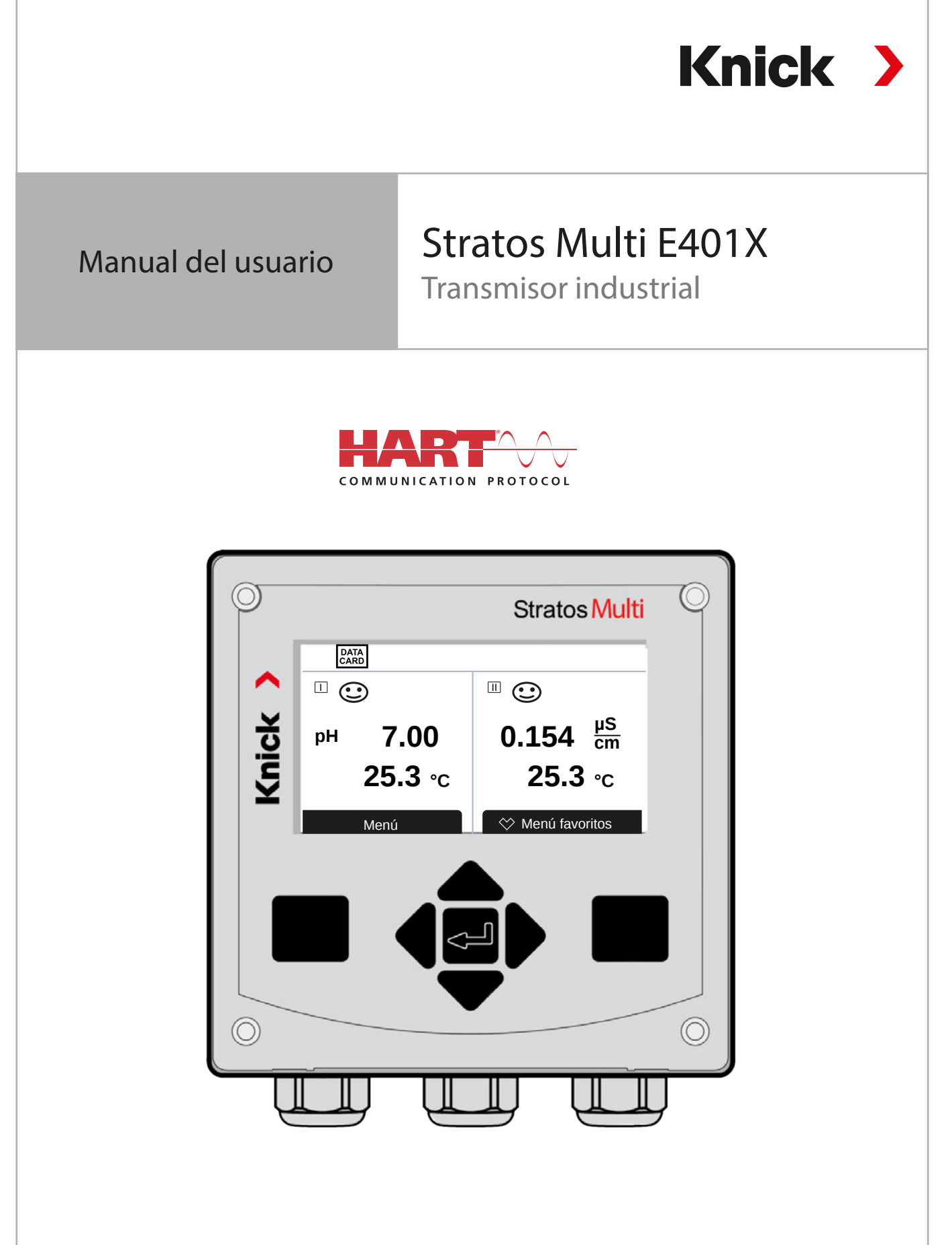

Leer antes de la instalación. Conservar para el uso futuro.

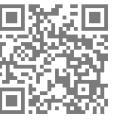

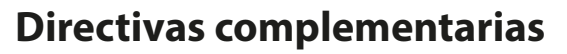

Lea y guarde este documento para futuras consultas. Antes de intentar montar, instalar, utilizar o realizar el mantenimiento al producto, asegúrese de comprender completamente las instrucciones y los riesgos descritos en estas. Respete siempre todas las indicaciones de seguridad. El incumplimiento de las instrucciones de este documento puede provocar lesiones graves y/o daños a la propiedad. Este documento está sujeto a cambios sin previo aviso.

Knick

Estas directivas complementarias explican cómo se presenta la información de seguridad en este documento y qué contenido abarca.

#### **Capítulo Seguridad**

El capítulo de seguridad de este documento está diseñado para ofrecer al lector conocimientos básicos de seguridad. Ilustra los peligros generales y ofrece estrategias para evitarlos.

#### Guía de seguridad

La guía de seguridad separada está diseñada para ofrecer al lector conocimientos básicos de seguridad. Ilustra los peligros generales y ofrece estrategias para evitarlos.

#### Advertencias

Este documento utiliza las siguientes advertencias para indicar situaciones de peligro:

| Símbolo | Categoría   | Significado                                                                                | Observación                                       |
|---------|-------------|--------------------------------------------------------------------------------------------|---------------------------------------------------|
| A       | ADVERTENCIA | Designa una situación que puede provocar la muerte o lesiones graves (irreversibles).      | Las advertencias contie-<br>nen información sobre |
| A       | PRECAUCIÓN  | Designa una situación que puede provocar lesiones leves o moderadas (reversibles).         | cómo evitar el peligro.                           |
| Ninguno | AVISO       | Designa una situación que puede provocar daños<br>medioambientales o daños a la propiedad. | _                                                 |

#### Información adicional sobre seguridad

• Guía de seguridad de Stratos Multi

### Símbolos utilizados en este documento

#### Símbolo Significado

| $\rightarrow$ | Referencia a la información adicional                                |  |
|---------------|----------------------------------------------------------------------|--|
| $\checkmark$  | Resultado provisional o definitivo en las instrucciones de actuación |  |
|               | Secuencia de figuras adjunta a una instrucción de actuación          |  |
| 1             | ) Número de elemento en una figura                                   |  |
| (1)           | I) Número de elemento en texto                                       |  |
|               |                                                                      |  |

# Tabla de contenidos

| 1 | Seg                                                                         | juridad                                                                         | 8                                                                                                    |
|---|-----------------------------------------------------------------------------|---------------------------------------------------------------------------------|----------------------------------------------------------------------------------------------------|
|   | 1.1                                                                         | Uso previsto                                                                    | 8                                                                                                    |
|   | 1.2                                                                         | Símbolos y marcas en el producto                                                | 8                                                                                                    |
|   | 1.3                                                                         | Requisitos personales                                                           | 9                                                                                                    |
|   | 1.4                                                                         | Formación en seguridad                                                          | 9                                                                                                    |
|   | 1.5                                                                         | Instalación y puesta en servicio                                                | 9                                                                                                    |
|   | 1.6                                                                         | Funcionamiento en atmósferas explosivas                                         | 10                                                                                                    |
|   | 1.7                                                                         | Accesorios                                                                      | 11                                                                                                    |
|   | 1.8                                                                         | Mantenimiento                                                                   | 11                                                                                                    |
|   | 1.9                                                                         | Eliminación                                                                     | 11                                                                                                    |
|   | 1.10                                                                        | ) Riesgos residuales                                                            | 11                                                                                                    |
| 2 | Pro                                                                         | ducto                                                                           | 12                                                                                                    |
| 2 | 2 1                                                                         |                                                                                 | 12                                                                                                    |
|   | 2.1                                                                         | Cama de productos y opciones                                                    | 12                                                                                                    |
|   | 2.2                                                                         | Descripción general del sistema                                                 | 17                                                                                                    |
|   | 2.5                                                                         | 2.3.1 Aplicaciones típicas                                                      | 15                                                                                                    |
|   | 2.4                                                                         | Contenido del paquete e identificación del producto                             | 17                                                                                                    |
|   |                                                                             | 2.4.1 Placa de identificación                                                   | 18                                                                                                    |
|   | 2.5                                                                         | Símbolos y marcas en la pantalla                                                | 18                                                                                                    |
| 3 | Inst                                                                        | alación                                                                         | 20                                                                                                    |
|   | 3.1                                                                         |                                                                                 |                                                                                                    |
|   | <b>U</b>                                                                    | Montaje                                                                         | 20                                                                                                    |
|   | 5.11                                                                        | Montaje<br>3.1.1 Planos de dimensión                                            | 20<br>21                                                                                                    |
|   | 511                                                                         | Montaje<br>3.1.1 Planos de dimensión<br>3.1.2 Opciones de montaje de la carcasa | 20<br>21<br>22                                                                                                    |
|   |                                                                             | Montaje                                                                         | 20<br>21<br>22<br>23                                                                                                    |
|   |                                                                             | <ul> <li>Montaje</li></ul>                                                      | 20<br>21<br>22<br>23<br>24                                                                                                    |
|   |                                                                             | Montaje                                                                         | 20<br>21<br>22<br>23<br>24<br>25                                                                                                    |
|   |                                                                             | <ul> <li>Montaje</li></ul>                                                      | 20<br>21<br>22<br>23<br>24<br>25<br>26                                                                                                    |
|   | 3.2                                                                         | <ul> <li>Montaje</li></ul>                                                      | 20<br>21<br>22<br>23<br>24<br>25<br>26<br>27                                                                                                    |
|   | 3.2<br>3.3                                                                  | <ul> <li>Montaje</li></ul>                                                      | 20<br>21<br>22<br>23<br>24<br>25<br>26<br>27<br>27                                                                                                    |
|   | 3.2<br>3.3                                                                  | <ul> <li>Montaje</li></ul>                                                      | 20<br>21<br>22<br>23<br>24<br>25<br>26<br>27<br>27<br>27<br>28                                                                                                    |
|   | 3.2<br>3.3                                                                  | <ul> <li>Montaje</li></ul>                                                      | 20<br>21<br>22<br>23<br>24<br>25<br>26<br>27<br>27<br>27<br>28<br>29                                                                                                    |
|   | 3.2<br>3.3                                                                  | <ul> <li>Montaje</li></ul>                                                      | 20<br>21<br>22<br>23<br>24<br>25<br>26<br>27<br>27<br>27<br>28<br>29<br>30                                                                                                    |
|   | 3.2<br>3.3                                                                  | <ul> <li>Montaje</li></ul>                                                      | <ul> <li>20</li> <li>21</li> <li>22</li> <li>23</li> <li>24</li> <li>25</li> <li>26</li> <li>27</li> <li>27</li> <li>28</li> <li>29</li> <li>30</li> <li>31</li> </ul>                                     |
|   | 3.2<br>3.3<br>3.4                                                           | <ul> <li>Montaje</li></ul>                                                      | <ul> <li>20</li> <li>21</li> <li>22</li> <li>23</li> <li>24</li> <li>25</li> <li>26</li> <li>27</li> <li>27</li> <li>28</li> <li>29</li> <li>30</li> <li>31</li> <li>32</li> </ul>                         |
|   | <ul><li>3.2</li><li>3.3</li><li>3.4</li></ul>                               | <ul> <li>Montaje</li></ul>                                                      | <ul> <li>20</li> <li>21</li> <li>22</li> <li>23</li> <li>24</li> <li>25</li> <li>26</li> <li>27</li> <li>27</li> <li>28</li> <li>29</li> <li>30</li> <li>31</li> <li>32</li> <li>32</li> <li>33</li> </ul> |
|   | <ul><li>3.2</li><li>3.3</li><li>3.4</li><li>3.5</li></ul>                   | <ul> <li>Montaje</li></ul>                                                      | <ul> <li>20</li> <li>21</li> <li>22</li> <li>23</li> <li>24</li> <li>25</li> <li>26</li> <li>27</li> <li>28</li> <li>29</li> <li>30</li> <li>31</li> <li>32</li> <li>33</li> <li>35</li> </ul>             |
|   | <ul> <li>3.2</li> <li>3.3</li> <li>3.4</li> <li>3.5</li> </ul>              | <ul> <li>Montaje</li></ul>                                                      | 20<br>21<br>22<br>23<br>24<br>25<br>26<br>27<br>27<br>28<br>29<br>30<br>31<br>32<br>32<br>33<br>35                                                                                                    |
| 4 | <ul> <li>3.2</li> <li>3.3</li> <li>3.4</li> <li>3.5</li> <li>Pue</li> </ul> | <ul> <li>Montaje</li></ul>                                                      | 20<br>21<br>22<br>23<br>24<br>25<br>26<br>27<br>27<br>28<br>29<br>30<br>31<br>32<br>33<br>33<br>35<br><b>37</b>                                                                                            |

| 5 | Оре | eración y uso                                               | 38       |
|---|-----|-------------------------------------------------------------|----------|
|   | 5.1 | Cambio de idioma de la interfaz de usuario                  | 38       |
|   | 5.2 | Teclado y pantalla                                          | 38       |
|   | 5.3 | Descripción general de la estructura de los menús           | 41       |
|   | 5.4 | Control de acceso                                           | 41       |
|   | 5 5 | Estados operativos                                          | 41       |
|   | 5.5 | Pantalla de medición                                        | 42       |
| 6 | Dar |                                                             | 12       |
| 0 | rai |                                                             | 43       |
|   | 6.1 | Niveles de operación                                        | 43       |
|   | 6.2 | Bloqueo de una función                                      | 44       |
|   | 6.3 | Menús Parametrización                                       | 45       |
|   | 6.4 | Control sistema                                             | 45       |
|   |     | 6.4.1 Tarjeta de memoria                                    | 46       |
|   |     | 6.4.2 Transferir configuración                              | 46       |
|   |     | 6.4.5 Juegos de parametros                                  | 47<br>48 |
|   |     | 6.4.5 Bloques de cálculo (con opción TAN EW-E020)           | 48       |
|   |     | 6.4.6 Fecha/hora                                            | 48       |
|   |     | 6.4.7 Descripción punto de medición                         | 48       |
|   |     | 6.4.8 Actualización del firmware (con opción TAN FW-E106)   | 49       |
|   |     | 6.4.9 Activación de opciones                                | 49       |
|   |     | 6.4.10 Diario de registro                                   | 49       |
|   |     | 6.4.11 Registro de valores medidos (con opción TAN FW-E103) | 49       |
|   |     | 6.4.12 Tabla de tampones (con opción TAN FW-E002)           | 50       |
|   |     | 6.4.13 Tabla de concentración (con opción TAN FW-E009)      | 50       |
|   |     | 6.4.15 Introd código de acceso                              | 50       |
|   | 6 5 | Dress string it's Conserved                                 | 50       |
|   | 6.5 | Parametrización, General                                    | 51       |
|   |     | 6.5.1 Configuración de la pantalla de medición              | 56       |
|   |     | 6.5.3 Registro de valores medidos (con opción TAN FW-F103)  | 56       |
|   | 66  | Entradas y salidas                                          | 50       |
|   | 0.0 | Entradas y salidas de corriente                             | 57       |
|   |     | 662 Contactos de relé                                       | 59       |
|   |     | 6.6.3 Controlador PID                                       | 63       |
|   |     | 6.6.4 Entradas de control                                   | 64       |
|   | 6.7 | Selección sensor [I] [II]                                   | 65       |
|   | 6.8 | Parámetro pH                                                | 66       |
|   |     | 6.8.1 Datos del sensor                                      | 69       |
|   |     | 6.8.2 Preajustes de calibración                             | 72       |
|   |     | 6.8.3 Compensación de la temperatura del medio de proceso   | 73       |
|   |     | 6.8.4 Función delta                                         | 74       |
|   |     | 6.8.5 Mensajes                                              | 74       |
|   | 6.9 | Parámetro redox                                             | 75       |
|   |     | 6.9.1 Datos del sensor                                      | 76       |
|   |     | 6.9.2 Preajustes de calibración                             | /7<br>   |
|   |     | 0.9.3 FUNCION DELLA                                         | //<br>78 |
|   |     |                                                             | , 0      |

|   | 6.10                                                                                        | Parámetro Conductividad (de contacto)                                                                                                    | 79                                                                                                    |
|---|---------------------------------------------------------------------------------------------|----------------------------------------------------------------------------------------------------|----------------------------------------------------------------------------------------------------|
|   |                                                                                             | 6.10.1 Datos del sensor                                                                                                    | 80                                                                                                    |
|   |                                                                                             | 6.10.2 Preajustes de calibración                                                                                                    | 83                                                                                                    |
|   |                                                                                             | 6.10.3 Compensación de la temperatura del medio de proceso                                                                                                    | 83                                                                                                    |
|   |                                                                                             | 6.10.4 Concentración (con opción TAN FW-E009)                                                                                                    | 84                                                                                                    |
|   |                                                                                             | 6.10.5 Función TDS                                                                                                    | 84                                                                                                    |
|   |                                                                                             | 6.10.6 Función USP                                                                                                    | 84                                                                                                    |
|   |                                                                                             | 6.10.7 Mensajes                                                                                                    | 85                                                                                                    |
|   | 6.11                                                                                        | Parámetro de conductividad (inductiva)                                                                                                    | 86                                                                                                    |
|   | 0                                                                                           | 6.11.1 Datos del sensor                                                                                                    | 88                                                                                                    |
|   |                                                                                             | 6 11 2 Preaiustes de calibración                                                                                                    | 90                                                                                                    |
|   |                                                                                             | 6 11 3 Compensación de la temperatura del medio de proceso                                                                                                    | 90                                                                                                    |
|   |                                                                                             | 6 11 4 Concentración (con opción TAN FW-E009)                                                                                                    | 91                                                                                                    |
|   |                                                                                             | 6 11 5 Función TDS                                                                                                    | 91                                                                                                    |
|   |                                                                                             | 6 11 6 Función USP                                                                                                    | 91                                                                                                    |
|   |                                                                                             | 6 11 7 Mencaies                                                                                                    | 92                                                                                                    |
|   |                                                                                             |                                                                                                    | 2                                                                                                    |
|   | 6.12                                                                                        | Medición de conductividad dual                                                                                                    | 93                                                                                                    |
|   | 6.13                                                                                        | Parámetro Oxígeno                                                                                                    | 94                                                                                                    |
|   |                                                                                             | 6.13.1 Datos del sensor                                                                                                    | 97                                                                                                    |
|   |                                                                                             | 6.13.2 Preajustes de calibración                                                                                                    | 100                                                                                                    |
|   |                                                                                             | 6.13.3 Corrección de la presión                                                                                                    | 100                                                                                                    |
|   |                                                                                             | 6.13.4 Corrección de salinidad                                                                                                    | 101                                                                                                    |
|   |                                                                                             | 6.13.5 Mensajes                                                                                                    | 101                                                                                                    |
|   | 6.14                                                                                        | Caudal                                                                                                    | 102                                                                                                    |
|   | ••••                                                                                        |                                                                                                    |                                                                                                    |
|   | 6 1 E                                                                                       | Comunicación HADT (con anción TAN EW E0E0)                                                                                                    | 1/11                                                                                                    |
|   | 6.15                                                                                        | Comunicación HART (con opción TAN FW-E050)                                                                                                    | 102                                                                                                    |
| 7 | 6.15<br><b>Cali</b>                                                                         | Comunicación HART (con opción TAN FW-E050)                                                                                                    | 102<br>103                                                                                                    |
| 7 | 6.15<br><b>Cali</b><br>7.1                                                                  | Comunicación HART (con opción TAN FW-E050)<br><b>bración/Ajuste</b>                                                                                                    | 102<br>103<br>104                                                                                                    |
| 7 | 6.15<br><b>Cali</b><br>7.1                                                                  | Comunicación HART (con opción TAN FW-E050)<br>bración/Ajuste<br>Calibración/ajuste Memosens                                                                                                    | 102<br>103<br>104                                                                                                    |
| 7 | 6.15<br><b>Cali</b><br>7.1<br>7.2                                                           | Comunicación HART (con opción TAN FW-E050)<br>bración/Ajuste<br>Calibración/ajuste Memosens<br>Calibración/ajuste del parámetro pH                                                                                                    | 102<br>103<br>104<br>104                                                                                                    |
| 7 | 6.15<br><b>Cali</b><br>7.1<br>7.2                                                           | Comunicación HART (con opción TAN FW-E050)<br>bración/Ajuste<br>Calibración/ajuste Memosens<br>Calibración/ajuste del parámetro pH<br>7.2.1 Métodos de calibración<br>7.2.2 Compensación de la temperatura durante la calibración                                                                                                    | 102<br>103<br>104<br>104<br>105<br>106                                                                                                    |
| 7 | 6.15<br><b>Cali</b><br>7.1<br>7.2                                                           | Comunicación HART (con opción TAN FW-E050)<br>bración/Ajuste<br>Calibración/ajuste Memosens<br>Calibración/ajuste del parámetro pH<br>7.2.1 Métodos de calibración<br>7.2.2 Compensación de la temperatura durante la calibración<br>7.2.3 Métodos de calibración /ajuste                                                                                                    | 102<br>103<br>104<br>104<br>105<br>106                                                                                                    |
| 7 | 6.15<br><b>Cali</b><br>7.1<br>7.2                                                           | Comunicación HART (con opción TAN FW-E050)<br>bración/Ajuste<br>Calibración/ajuste Memosens<br>Calibración/ajuste del parámetro pH<br>7.2.1 Métodos de calibración<br>7.2.2 Compensación de la temperatura durante la calibración<br>7.2.3 Métodos de calibración/ajuste                                                                                                    | 102<br>103<br>104<br>104<br>105<br>106<br>106                                                                                                    |
| 7 | 6.15<br><b>Cali</b><br>7.1<br>7.2                                                           | Comunicación HART (con opción TAN FW-E050)<br>bración/Ajuste<br>Calibración/ajuste Memosens<br>Calibración/ajuste del parámetro pH<br>7.2.1 Métodos de calibración<br>7.2.2 Compensación de la temperatura durante la calibración<br>7.2.3 Métodos de calibración/ajuste<br>7.2.4 Modo calibración: Calimatic                                                                       | 102<br>103<br>104<br>104<br>105<br>106<br>106<br>106                                                                                                    |
| 7 | 6.15<br><b>Cali</b><br>7.1<br>7.2                                                           | Comunicación HART (con opción TAN FW-E050)                                                                                                    | 102<br>103<br>104<br>104<br>105<br>106<br>106<br>106<br>108                                                                                                    |
| 7 | 6.15<br><b>Cali</b><br>7.1<br>7.2                                                           | Comunicación HART (con opción TAN FW-E050)<br>bración/Ajuste<br>Calibración/ajuste Memosens<br>Calibración/ajuste del parámetro pH<br>7.2.1 Métodos de calibración<br>7.2.2 Compensación de la temperatura durante la calibración<br>7.2.3 Métodos de calibración/ajuste<br>7.2.4 Modo calibración: Calimatic<br>7.2.5 Modo calibración: Manual<br>7.2.6 Modo calibración: Producto | 102<br>103<br>104<br>104<br>105<br>106<br>106<br>106<br>108<br>109                                                                                                    |
| 7 | 6.15<br><b>Cali</b><br>7.1<br>7.2                                                           | Comunicación HART (con opción TAN FW-E050)                                                                                                    | 102<br>103<br>104<br>104<br>105<br>106<br>106<br>106<br>108<br>109<br>110                                                                                                    |
| 7 | 6.15<br><b>Cali</b><br>7.1<br>7.2                                                           | Comunicación HART (con opción TAN FW-E050)                                                                                                    | 102<br>103<br>104<br>104<br>105<br>106<br>106<br>106<br>108<br>109<br>110<br>111                                                                                                    |
| 7 | 6.15<br><b>Cali</b><br>7.1<br>7.2                                                           | Comunicación HART (con opción TAN FW-E050)                                                                                                    | 102<br>103<br>104<br>104<br>105<br>106<br>106<br>106<br>108<br>109<br>110<br>111<br>111                                                                                                    |
| 7 | <ul><li>6.15</li><li>Cali</li><li>7.1</li><li>7.2</li><li>7.3</li></ul>                     | Comunicación HART (con opción TAN FW-E050)                                                                                                    | 102<br>103<br>104<br>104<br>105<br>106<br>106<br>106<br>108<br>109<br>110<br>111<br>111<br>111                                                                                                    |
| 7 | <ul> <li>6.15</li> <li>Cali</li> <li>7.1</li> <li>7.2</li> <li>7.3</li> </ul>               | Comunicación HART (con opción TAN FW-E050)                                                                                                    | 102<br>103<br>104<br>104<br>105<br>106<br>106<br>106<br>106<br>108<br>109<br>110<br>111<br>111<br>111<br>112<br>112                                                                                                    |
| 7 | <ul> <li>6.15</li> <li>Cali</li> <li>7.1</li> <li>7.2</li> <li>7.3</li> </ul>               | Comunicación HART (con opción TAN FW-E050)                                                                                                    | 102<br>103<br>104<br>104<br>105<br>106<br>106<br>106<br>106<br>108<br>109<br>110<br>111<br>111<br>111<br>112<br>112                                                                                                    |
| 7 | <ul> <li>6.15</li> <li>Cali</li> <li>7.1</li> <li>7.2</li> <li>7.3</li> </ul>               | Comunicación HART (con opción TAN FW-E050)                                                                                                    | 102<br><b>103</b><br>104<br>104<br>105<br>106<br>106<br>106<br>108<br>109<br>110<br>111<br>111<br>111<br>112<br>112<br>112                                                                                                    |
| 7 | <ul> <li>6.15</li> <li>Cali</li> <li>7.1</li> <li>7.2</li> <li>7.3</li> </ul>               | Comunicación HART (con opción TAN FW-E050)<br>bración/Ajuste                                                                                                    | 102<br>103<br>104<br>104<br>105<br>106<br>106<br>106<br>106<br>108<br>109<br>110<br>111<br>111<br>112<br>112<br>112<br>113<br>114                                                                                                    |
| 7 | <ul> <li>6.15</li> <li>Cali</li> <li>7.1</li> <li>7.2</li> <li>7.3</li> <li>7.4</li> </ul>  | Comunicación HART (con opción TAN FW-E050)<br>bración/Ajuste                                                                                                    | 102<br>103<br>104<br>104<br>105<br>106<br>106<br>106<br>106<br>108<br>109<br>110<br>111<br>111<br>112<br>112<br>112<br>112<br>113<br>114<br>115                                                                                                    |
| 7 | <ul> <li>6.15</li> <li>Cali</li> <li>7.1</li> <li>7.2</li> <li>7.3</li> <li>7.4</li> </ul>  | Comunicación HART (con opción TAN FW-E050)<br>bración/Ajuste                                                                                                    | 102<br>103<br>104<br>104<br>105<br>106<br>106<br>106<br>106<br>108<br>109<br>110<br>111<br>111<br>112<br>112<br>112<br>112<br>113<br>114<br>115<br>115                                                                                                    |
| 7 | <ul> <li>6.15</li> <li>Cali</li> <li>7.1</li> <li>7.2</li> <li>7.3</li> <li>7.4</li> </ul>  | Comunicación HART (con opción TAN FW-E050)<br>bración/Ajuste                                                                                                    | 102<br>103<br>104<br>104<br>105<br>106<br>106<br>106<br>106<br>108<br>109<br>110<br>111<br>111<br>112<br>112<br>112<br>113<br>114<br>115<br>115                                                                                                    |
| 7 | <ul> <li>6.15</li> <li>Calii</li> <li>7.1</li> <li>7.2</li> <li>7.3</li> <li>7.4</li> </ul> | Comunicación HART (con opción TAN FW-E050)<br>bración/Ajuste                                                                                                    | 102<br>103<br>104<br>104<br>105<br>106<br>106<br>106<br>106<br>108<br>109<br>110<br>111<br>111<br>112<br>112<br>112<br>113<br>114<br>115<br>115<br>116<br>116                                                                                                    |
| 7 | <ul> <li>6.15</li> <li>Cali</li> <li>7.1</li> <li>7.2</li> <li>7.3</li> <li>7.4</li> </ul>  | Comunicación HART (con opción TAN FW-E050)<br>bración/Ajuste                                                                                                    | 102         103         104         105         106         106         106         106         107         108         109         110         111         112         112         112         113         114         115         115         116         116         117             |
| 7 | <ul> <li>6.15</li> <li>Cali</li> <li>7.1</li> <li>7.2</li> <li>7.3</li> <li>7.4</li> </ul>  | Comunicación HART (con opción TAN FW-E050)<br>bración/Ajuste                                                                                                    | 102<br>103<br>104<br>104<br>105<br>106<br>106<br>106<br>108<br>109<br>110<br>111<br>111<br>112<br>112<br>112<br>112<br>112<br>113<br>114<br>115<br>116<br>116<br>116<br>117<br>118                                                                                                    |
| 7 | <ul> <li>6.15</li> <li>Cali</li> <li>7.1</li> <li>7.2</li> <li>7.3</li> <li>7.4</li> </ul>  | Comunicación HART (con opción TAN FW-E050)<br>bración/Ajuste                                                                                                    | 102         103         104         105         106         106         106         108         109         110         111         112         112         112         112         113         114         115         116         117         118         120                         |
| 7 | <ul> <li>6.15</li> <li>Calii</li> <li>7.1</li> <li>7.2</li> <li>7.3</li> <li>7.4</li> </ul> | Comunicación HART (con opción TAN FW-E050)                                                                                                    | 102         103         104         105         106         106         106         106         107         110         111         111         111         111         111         111         112         113         114         115         116         117         118         120 |

|     | 7.5    | Calibr         | ación/ajuste del parámetro Conductividad (inductiva)         |            |
|-----|--------|----------------|--------------------------------------------------------------|------------|
|     |        | 7.5.1          | Compensación de la temperatura durante la calibración        |            |
|     |        | 7.5.2          | Métodos de calibración/ajuste                                |            |
|     |        | 7.5.3          | Modo calibración: Automático                                 |            |
|     |        | 7.5.4          | Modo calibración: Manual                                     |            |
|     |        | 7.5.5          | Modo calibración: Producto                                   |            |
|     |        | 7.5.0          | Modo calibración: Punto cero                                 | 125        |
|     |        | 7.5.7          | Modo calibración: Introd datos                               |            |
|     |        | 759            | Modo calibración: Temperatura                                | 120        |
|     | 70     | Caliba         |                                                              | 120        |
|     | 7.6    |                | acion/ajuste dei parametro Oxigeno                           | 128<br>120 |
|     |        | 7.0.1          | Metodos de Calibración: Al airo                              |            |
|     |        | 7.0.2          | Modo calibración: En agua                                    |            |
|     |        | 7.0.5          | Modo calibración: Introd datos                               | 129        |
|     |        | 7.6.5          | Modo calibración: Producto                                   | 131        |
|     |        | 7.6.6          | Modo calibración: Punto cero                                 |            |
|     |        | 7.6.7          | Modo calibración: Temperatura                                |            |
| _   |        |                |                                                              |            |
| 8   | Diag   | gnosti         | COS                                                          | 134        |
|     | 8.1    | Menú           | favoritos                                                    |            |
|     | 8.2    | Funcio         | ones de diagnóstico                                          |            |
|     |        | 8.2.1          | Descripción general de las funciones de diagnóstico          |            |
|     |        | 8.2.2          | Mensajes                                                     |            |
|     |        | 8.2.3          | Diario de registro                                           |            |
|     |        | 8.2.4          | Informacion dispositivo                                      |            |
|     |        | 8.2.5<br>0.2.6 | Prueba del aparato                                           |            |
|     |        | 0.2.0<br>8.2.7 | Eunciones de diagnóstico del canal I/II                      | 130 I      |
|     |        | 0.2.7          | Tunciones de diagnostico del canali/il                       |            |
| 9   | Fun    | ciones         | de mantenimiento                                             | 140        |
|     | 9.1    | Descr          | ipción general de las funciones de mantenimiento             |            |
|     | 9.2    | Funcio         | ones de mantenimiento del canal I/II                         |            |
|     |        | 9.2.1          | Control sensor                                               |            |
|     |        | 9.2.2          | Contador de autoclave                                        |            |
|     |        | 9.2.3          | Sustitución de electrolitos/cambio del cuerpo de la membrana |            |
|     |        | 9.2.4          | Cambio del cuerpo de la membrana/cuerpo interior             |            |
|     | 9.3    | Contr          | ol función manual                                            |            |
|     |        | 9.3.1          | Generador de corriente                                       |            |
|     |        | 9.3.2          | Test de relés                                                |            |
|     |        | 9.3.3          | Test del controlador                                         |            |
| 10  | ) Res  | olució         | n de problemas                                               | 143        |
|     | 10.1   | Estade         | os de avería                                                 |            |
|     | 10.2   | Mensa          | ajes de error                                                |            |
|     | 10.3   | Senso          | check y Sensoface                                            |            |
| 4 4 | Det    | ا مام          |                                                              | a / a      |
| 1   | n Keti |                |                                                              |            |
|     | 11.1   | Elimin         | iacion                                                       |            |
|     | 11.2   | ! Devol        | uciones                                                      |            |

| 12 Accesorios1                                                                    | 62  |
|-----------------------------------------------------------------------------------|-----|
| 12.1 Tarjeta de memoria                                                           | 162 |
| 13 Especificaciones                                                               | 165 |
| 13.1 Alimentación                                                                 | 165 |
| 13.2 Entradas de sensor (intrínsecamente seguras)                                 | 165 |
| 13.3 Entradas y salidas (SELV PELV)                                               | 165 |
| 13.4 Dispositivo                                                                  | 167 |
| 13.5 Condiciones enerativas nominales                                             | 160 |
| 13.5 Condiciones operativas norminales                                            | 100 |
| 13.6 Transporte y almacenamiento                                                  | 168 |
| 13.7 Conformidad                                                                  | 168 |
| 13.8 Interfaces                                                                   | 168 |
| 13.9 Funciones de medición                                                        | 169 |
| 13.9.1 pH                                                                         | 169 |
| 13.9.2 Conductividad (de contacto)                                                | 171 |
| 13.9.4 Conductividad (dual)                                                       | 173 |
| 13.9.5 Compensación de temperatura (conductividad)                                | 174 |
| 13.9.6 Determinación de concentración, conductividad (opción TAN FW-E009)         | 174 |
| 13.9.7 Oxígeno                                                                    | 175 |
| 13.10 Diagnósticos y estadísticas                                                 | 177 |
| 14 Anexo1                                                                         | 178 |
| 14.1 Fiemplos de cableado del Canal II                                            | 178 |
| 14.1.1 Ejemplos de cableado analógico de pH                                       | 178 |
| 14.1.2 Ejemplo de cableado analógico Redox                                        | 184 |
| 14.1.3 Ejemplo de cableado ISM pH                                                 | 185 |
| 14.1.4 Ejemplos de cableado de conductividad de contacto                          | 186 |
| 14.1.5 Ejemplos de cableado de conductividad inductiva                            | 188 |
| 14.1.6 Ejempios de cableado de oxigeno                                            | 189 |
| 14.2 Tablas de tampones                                                           | 192 |
| 14.3 Soluciones de calibración                                                    | 200 |
| 14.4 Opciones TAN                                                                 | 202 |
| 14.4.1 Tabla de tampones pH: Entrada de juegos de tampones individuales (FW-E002) | 202 |
| 14.4.2 Característica de corriente (FW-E006)                                      | 204 |
| 14.4.3 Determination de la concentration (FW-E009)                                | 204 |
| 14.4.5 Bloque de cálculo (FW-E020)                                                | 205 |
| 14.4.6 HART (FW-E050)                                                             | 215 |
| 14.4.7 Sensores digitales ISM (FW-E053)                                           | 216 |
| 14.4.8 Juegos de parámetros 1-5 (FW-E102)                                         | 217 |
| 14.4.9 Registro de valores medidos (FW-E103)                                      | 218 |
| 14.4.10 Actualización del firmware (FW-E106)                                      | 220 |
| 15 Información básica                                                             | 221 |
| 15.1 Información básica del control PID                                           | 221 |
| 16 Abreviaturas                                                                   | 223 |
| Índice                                                                            | 224 |

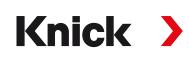

# 1 Seguridad

Este documento contiene instrucciones importantes para el uso del producto. Siga siempre todas las instrucciones y utilice el producto con precaución. Si tiene alguna pregunta, póngase en contacto con Knick Elektronische Messgeräte GmbH & Co. KG (en lo sucesivo denominada "Knick") usando la información proporcionada en la página final de este documento.

### 1.1 Uso previsto

Stratos Multi E401X es un transmisor industrial con tecnología de 4 hilos para la instalación en áreas peligrosas hasta zona 2. Pueden conectarse y operar hasta dos sensores Ex certificados por separado en zona 0. El dispositivo proporciona una entrada digital Memosens y una interfaz para sensores analógicos o digitales. En el campo del análisis de líquidos, el dispositivo puede medir los valores de pH, Redox, conductividad (de contacto o inductiva) y el contenido de oxígeno, tanto disuelto como en fase gaseosa.

Junto al canal de medición I instalado de forma permanente en los sensores Memosens, el transmisor modular dispone de una ranura que puede equiparse con módulos de medición analógicos o digitales (canal de medición II). El transmisor puede ampliarse con funciones adicionales específicas del dispositivo llamadas opciones TAN.

Deben observarse las condiciones de funcionamiento nominales definidas al utilizar este producto. Estas condiciones están establecidas en su totalidad en el capítulo de Especificaciones del Manual del usuario, así como en esta Guía de instalación.

Extreme el cuidado en todo momento al instalar, utilizar o interactuar de cualquier otra forma con el producto. Cualquier uso del producto que no sea el establecido en este documento está prohibido y puede provocar lesiones graves o la muerte, así como daños a la propiedad. El cliente será el único responsable de los daños resultantes o derivados de un uso no previsto del producto.

### Entradas y salidas (SELV, PELV)

Los terminales de entrada/salida de señales no intrínsecamente seguras solo se conectarán a equipos o sistemas con protección antidescargas (por ejemplo, SELV, PELV, ES1 de conformidad con la norma IEC 62368-1).

### Configuración

La sustitución de componentes puede afectar a la seguridad intrínseca. Stratos Multi E401X solo puede equiparse con un módulo del tipo MK-\*\*\*X y una tarjeta de memoria del tipo ZU1080-S-X\*\*\*.

### Dispositivos no destinados a ser utilizados en lugares peligrosos

Los dispositivos identificados con una **N** en su nombre de producto no deben utilizarse en lugares peligrosos.

### 1.2 Símbolos y marcas en el producto

| <b>C €</b> <sup>4</sup> | Marcado CE con número de identificación del organismo notificado que interviene en el control de la<br>producción.                                                                 |
|-------------------------|----------------------------------------------------------------------------------------------------|
| $\triangle$             | ¡Condiciones especiales y puntos de peligro! Siga la información de seguridad y la instrucciones sobre<br>uso seguro del producto como se indica en la documentación del producto. |
| l                       | Recordatorio de leer la documentación.                                                                                                    |
|                         | Clase de protección II                                                                                                    |

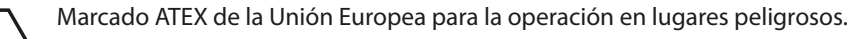

FM

Ex NEPSI

Homologación FM para EE. UU. y Canadá 

IECEx Marcado IECEx para la operación en lugares peligrosos.

Marcado de la organización china NEPSI para la operación en lugares peligrosos.

### **1.3 Requisitos personales**

El cliente se asegurará de que todo el personal que utilice o interactúe con el producto esté debidamente formado y haya recibido las instrucciones adecuadas.

La empresa operadora cumplirá y se asegurará de que su personal cumpla con todas las leyes, reglamentos, códigos, ordenanzas y normas de cualificación de la industria pertinentes relacionadas con el producto. El incumplimiento de lo anterior constituirá una violación de las obligaciones de la empresa operadora en relación con el producto (incluyendo, entre otras cosas, un uso no previsto como el descrito en este documento).

### 1.4 Formación en seguridad

Tras su solicitud, Knick Elektronische Messgeräte GmbH & Co. KG ofrecerá información sobre seguridad y formación sobre el producto durante la puesta en servicio inicial del mismo. Más información disponible a través de los contactos locales correspondientes.

### 1.5 Instalación y puesta en servicio

Respete todos los códigos y normas locales y nacionales aplicables para la instalación de equipos eléctricos. La información sobre la instalación se encuentra en la guía de instalación del Stratos Multi.

### Respete los puntos siguientes durante la instalación y la puesta en servicio:

- El dispositivo debe ser instalado en un lugar fijo por un electricista autorizado, cumpliendo todas las normas pertinentes.
- La información proporcionada en el Plano del control y en las Especificaciones debe tenerse en cuenta cuando la instalación se realice en lugares peligrosos.
- Procure evitar las muescas al pelar los hilos.
- Antes de la puesta en marcha, la empresa operadora debe demostrar la permisibilidad de interconexión con otros equipos.
- El dispositivo debe ponerlo en servicio un especialista en sistemas, establecer sus parámetros y realizar todos los ajustes necesarios.

### Cables

Usar solo cables con resistencia adecuada a la temperatura.

| Transmisor    | Resistencia a la temperatura de los cables |
|---------------|--------------------------------------------|
| Stratos Multi | 75 °C/167 °F o superior                    |

### Conexión a la red eléctrica

El dispositivo no dispone de un interruptor de encendido. El transmisor debe tener un dispositivo de desconexión dispuesto adecuadamente y accesible en la instalación del sistema. El dispositivo de desconexión debe desconectar todos los cables que lleven corriente y que no estén puestos a tierra. El dispositivo de desconexión debe estar etiquetado de tal forma que se identifique el transmisor asociado. La línea eléctrica puede conducir voltajes peligrosos. Debe garantizarse la protección contra el contacto con la instalación adecuada.

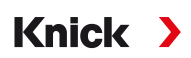

#### Parametrización y ajuste

La parametrización o ajustes incorrectos puede resultar en salidas incorrectas. Por este motivo, un especialista es la persona indicada para poner en servicio el Stratos Multi, establecer los parámetros y hacer los ajustes.

### Modo Control función (función HOLD)

Cuando abre los menús de Parametrización, Calibración, o Mantenimiento, Stratos Multi cambia al modo Control función (HOLD). Las salidas de corriente y los contactos de relé se comportan de acuerdo con la parametrización.

No se deben realizar operaciones mientras el aparato está en modo Control función (HOLD), ya que el sistema puede comportarse de forma inesperada y poner en peligro a los usuarios.

#### Contactos de relé

Asegúrese de que no se superen los valores máximos de los contactos de relé, incluso durante la conmutación. Los contactos de relé están sujetos a erosión eléctrica, lo que reduce su vida útil bajo cargas inductivas y capacitivas.

#### Grado de protección

La carcasa del dispositivo es estanca al polvo y garantiza plena protección contra el contacto, así como protección contra los chorros de agua potentes.

- Europa: Protección IP IP66/IP67
- EE. UU.: TYPE 4X Exterior (con compensación de presión)

### 1.6 Funcionamiento en atmósferas explosivas

El Stratos Multi E401X está certificado para funcionar en atmósferas explosivas.

Los certificados correspondientes se incluyen en el volumen de suministro del producto y están disponibles en www.knick.de en la versión actual.

Siga todos los códigos y normas locales y nacionales aplicables para la instalación del equipo eléctrico en atmósferas explosivas. Para más información, consulte lo siguiente:

- IEC 60079-14
- Directivas de la UE 2014/34/UE y 1999/92/CE (ATEX)
- NFPA 70 (NEC)
- ANSI/ISA-RP12.06.01

Respete los puntos siguientes:

- En lugares peligrosos, solo se pueden usar acoplamientos de cable con las homologaciones adecuadas. Deben seguirse las instrucciones de instalación del fabricante.
- En lugares peligrosos, el dispositivo solo puede limpiarse con un paño húmedo para evitar la carga electrostática.
- Los dispositivos y módulos que ya hayan sido utilizados deben someterse a un test rutinario profesional antes de que puedan funcionar en otra zona u otro tipo de protección.

Antes de la puesta en servicio del producto, el operador debe proporcionar pruebas de que está permitido conectar el producto a otros equipos (incluidos cables). La conexión de componentes diseñados para atmósferas explosivas con los no diseñados para atmósferas explosivas (equipamiento mezclado) no está permitida.

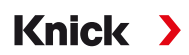

Siempre que exista la probabilidad de que la protección se haya deteriorado, el dispositivo debe quedar inutilizado y protegerse del funcionamiento involuntario. La protección puede verse afectada en los siguientes casos, por ejemplo:

- el dispositivo presenta daños visibles
- no puede realizar la función prevista
- tras un almacenamiento prolongado a temperaturas inferiores a –30 °C/–22 °F o superiores a 70 °C/ 158 °F
- después de severas tensiones de transporte

Antes de volver a poner en servicio el dispositivo, Knick debe realizar una prueba rutinaria profesional.

No se permiten las manipulaciones del dispositivo salvo las descritas en el Manual de usuario.

#### Apertura del dispositivo

Cuando el dispositivo esté conectado, no deberá abrirse durante la operación en lugares peligrosos con clasificación de Zona 2.

### **1.7 Accesorios**

#### Tarjeta de memoria Ex

La tarjeta de memoria ZU1080-S-X-\*\*\* es un accesorio para el uso en Zona Ex 2.

Antes de insertar o extraer la tarjeta de memoria ZU1080-S-X-\*\*\*, verificar que el dispositivo se haya desconectado de la alimentación.

### **1.8 Mantenimiento**

Stratos Multi no requiere mantenimiento.

Si es necesario hacer alguna tarea de mantenimiento en el punto de medición (por ejemplo, sustitución del sensor), debe activarse el modo control función (HOLD) como se indica a continuación en el dispositivo:

- Abra la Calibración (solo el canal seleccionado)
- Abra el Mantenimiento (generador de corriente, puntos de medición)
- Abra la Parametrización en los niveles de operador y administrador

### 1.9 Eliminación

Al eliminar el producto, deben respetarse los códigos y reglamentos locales.

### 1.10 Riesgos residuales

El producto ha sido desarrollado y fabricado de conformidad con las normas y los reglamentos de seguridad generalmente aceptados. Se mantienen los siguientes riesgos residuales:

- Las condiciones ambientales con sustancias químicamente corrosivas pueden impedir que el sistema funcione correctamente.
- Si el acceso a los niveles de operador y administrador del menú de Parametrización no está protegido por códigos de acceso, puede ser causa de funcionamiento defectuoso.

## 2 Producto

### 2.1 Diseño y función

• El transmisor de 1 y 2 canales permite una combinación libre de los parámetros pH/Redox, conductividad (sensores de 2/4 electrodos, sensores toroidales) y oxígeno, y puede, por ejemplo, medir simultáneamente los valores de pH y la conductividad.

Knick >

- La pantalla TFT en color proporciona información clara sobre los estados de funcionamiento y los errores durante la parametrización o la medición de acuerdo con las recomendaciones de NAMUR.
- La interfaz de usuario es multilingüe y cuenta con un menú de navegación de texto completo.

| Información básica                                                                                                    |
|----------------------------------------------------------------------------------------------------|
| 1 canal de medición                                                                                                    |
| 2 salidas de corriente                                                                                                    |
| Segundo canal de medición a través de un módulo de medición complementario                                                                                                    |
| Multiparámetros: Parámetros seleccionables libremente entre pH, Redox, oxígeno, conductividad (de contacto/<br>inductiva)                                                                                                    |
| Contacto de puerta                                                                                                    |
| 3 contactos de relé de libre asignación<br>para mensajes de NAMUR (fallo, requiere mantenimiento, fuera de especificación, control función), relé de alarma de<br>valor teórico, controlador, juego de parámetros de contacto de enjuague, USP (para conductividad), Sensoface |
| Entrada de control función (HOLD)                                                                                                    |
| 2 entradas de control                                                                                                    |
| Medición del caudal                                                                                                    |
|                                                                                                    |

Las funciones adicionales (opciones TAN) pueden activarse introduciendo un número de transacción (TAN).  $\rightarrow$  Gama de productos y opciones, p. 12

### 2.2 Gama de productos y opciones

| Versión   | Posibles combinaciones                                                                              |
|-----------|----------------------------------------------------------------------------------------------------|
| 1 canales | 1 sensor Memosens                                                                                   |
|           | 1 sensor analógico vía módulo de medición (módulo MK)                                               |
|           | 1 sensor digital ISM vía módulo de medición (módulo MK) y opción TAN FW-E053                        |
| 2 canales | 2 sensores Memosens (1 vía módulo MK-MS)                                                            |
|           | 1 sensor Memosens<br>y 1 sensor analógico vía módulo de medición (módulo MK)                        |
|           | 1 sensor Memosens<br>y 1 sensor digital ISM vía módulo de medición (módulo MK) y opción TAN FW-E053 |

#### Línea de producto

| Dispositivo (unidad básica digital)                     | Esquema de control | N.º de referencia |
|---------------------------------------------------------|--------------------|-------------------|
| Stratos E401X                                           | 212.502-100        | E401X             |
| Módulos de medición, Ex                                 |                    |                   |
| Valor pH, medición Redox                                | 212.002-110        | MK-PH015X         |
| Medición de oxígeno                                     | 212.002-120        | MK-OXY045X        |
| Medición de conductividad por contacto                  | 212.002-130        | MK-COND025X       |
| Medición de conductividad inductiva                     | 212.002-140        | MK-CONDI035X      |
| Multiparámetros Memosens (para la versión de 2 canales) | 212.002-150        | MK-MS095X         |

Las siguientes funciones adicionales (opciones TAN) pueden activarse introduciendo un TAN:

| Función complementaria (opción TAN)                                         | N.º de referencia |
|-----------------------------------------------------------------------------|-------------------|
| Tabla de tampones pH: Entrada de juego de tampones individual               | FW-E002           |
| Característica de corriente                                                 | FW-E006           |
| Determinación de concentración para el uso con sensores de conductividad    | FW-E009           |
| Medición de oxígeno en bajas concentraciones de oxígeno                     | FW-E015           |
| Sensores Pfaudler                                                           | FW-E017           |
| Bloques de cálculo                                                          | FW-E020           |
| HART                                                                        | FW-E050           |
| Entrada de corriente                                                        | FW-E051           |
| Salidas de corriente 3 y 4                                                  | FW-E052           |
| Sensores digitales de pH/Redox ISM y sensores de oxígeno amperométricos ISM | FW-E053           |
| Juegos de parámetros 1 a 5                                                  | FW-E102           |
| Registro de valores medidos                                                 | FW-E103           |
| Diario de registro                                                          | FW-E104           |
| Actualización del firmware                                                  | FW-E106           |
| Accesorios                                                                  | N.º de referencia |
| Kit de montaje en tubo                                                      | ZU0274            |
| Kit de montaje en panel                                                     | ZU0738            |
| Capucha protectora                                                          | ZU0737            |
| Toma M12 para la conexión del sensor<br>con cable Memosens/conector M12     | ZU0860            |
| Tarjetas de memoria Ex                                                      | N.º de referencia |
| Data Card                                                                   | ZU1080-S-X-D      |
| FW Update Card                                                              | ZU1080-S-X-U      |
| FW Repair Card                                                              | ZU1080-S-X-R      |
| Custom FW Update Card                                                       | ZU1080-S-X-S-***  |
| Custom FW Repair Card                                                       | ZU1080-S-X-V-***  |

Ver también → *Tarjeta de memoria, p. 162* 

#### Funcionamiento con sensores analógicos

Para permitir el funcionamiento con sensores analógicos, los módulos de medición analógicos se conectan y deben configurarse durante la puesta en marcha inicial.

#### Juegos de parámetros

En el dispositivo se pueden almacenar dos juegos de parámetros completos (A, B). El elemento de control para cambiar entre los juegos de parámetros (entrada de acoplador óptico OK1, tecla de función) se selecciona en el control del sistema.

El juego activado actualmente puede señalarse mediante un contacto de relé.

#### Fuente de alimentación

La corriente se suministra a través de una red universal de 80 ... 230 V CA, 45 ... 65 Hz/24 ... 60 V CC.

#### Transmisión de datos HART

La identificación del dispositivo, los valores de medición, los estados y mensajes, los datos de calibración, las configuraciones del circuito de corriente y las variables HART se transmiten mediante la comunicación HART.  $\rightarrow$  HART (FW-E050), p. 215

### 2.3 Descripción general del sistema

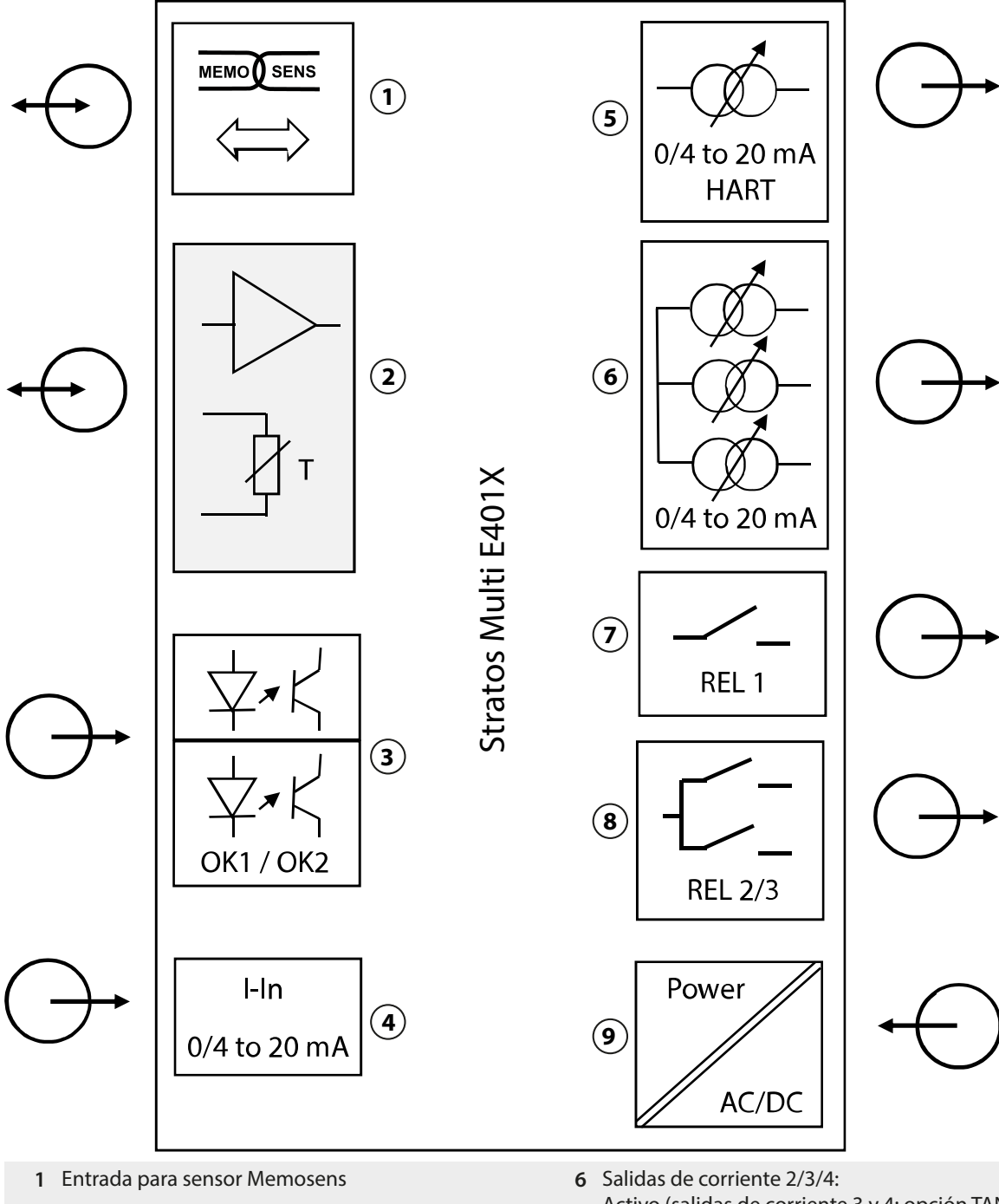

- 2 Puerto para un módulo MK analógico o Memosens vía módulo MK-MS
- 3 Entradas de acoplador óptico OK1/OK2 OK1: Selección de juego de parámetros A/B, caudal,

#### OK2: Control función (HOLD)

- 4 Entrada de corriente 0/4 ... 20 mA para transmisor de presión externo (opción TAN FW-E051)
- 5 Salida de corriente 1: 0/4 ... 20 mA / HART activa (opción TAN FW-E050 HART: 4 ... 20 mA)

- 6 Salidas de corriente 2/3/4: Activo (salidas de corriente 3 y 4: opción TAN FW-E052)
- 7 Contacto de relé K1: Mensajes, límites, contacto de enjuague...
- 8 Contacto de relé K2/K3: Controlador o mensajes, límites, contactos de enjuague...
- 9 Entrada de alimentación: 80... 230 V CA / 24... 60 V CC < 15 VA/10 W</p>

### 2.3.1 Aplicaciones típicas

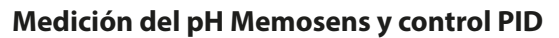

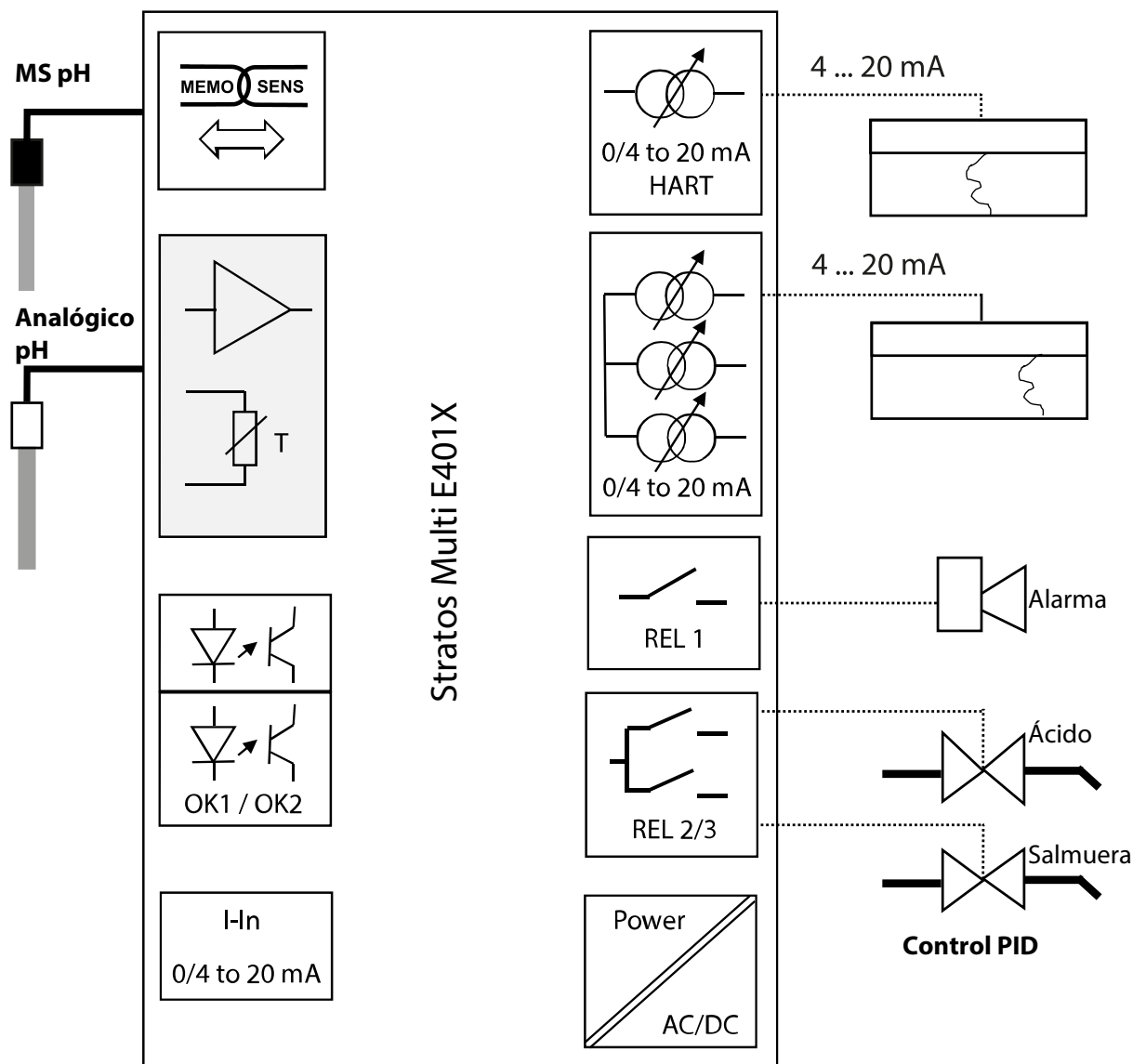

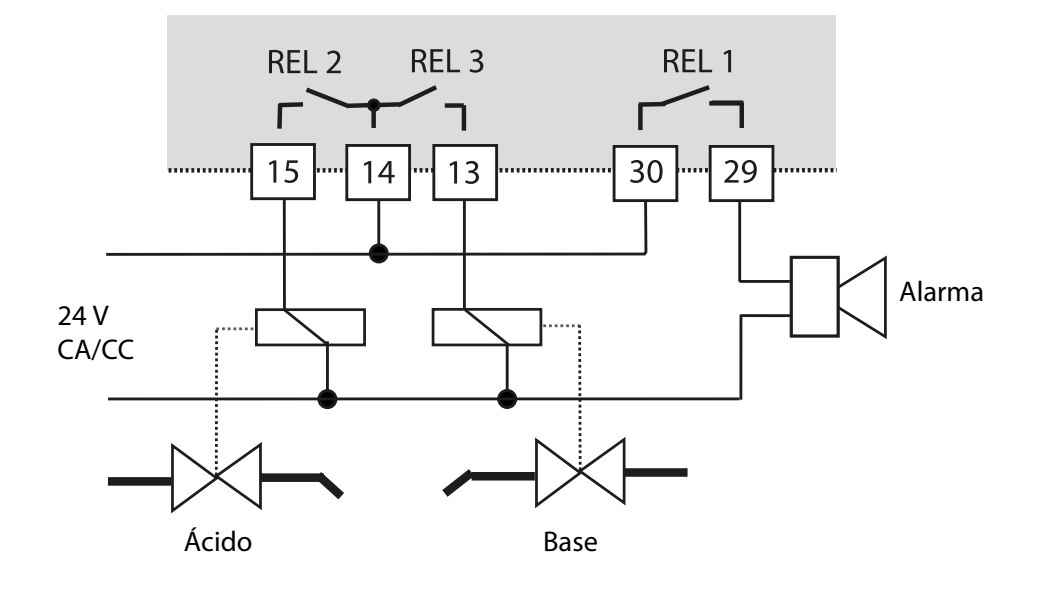

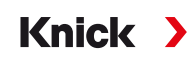

# Medición de oxígeno y corrección de la presión Memosens con transmisor de presión externo (con la opción TAN FW-E051 "Entrada de corriente")

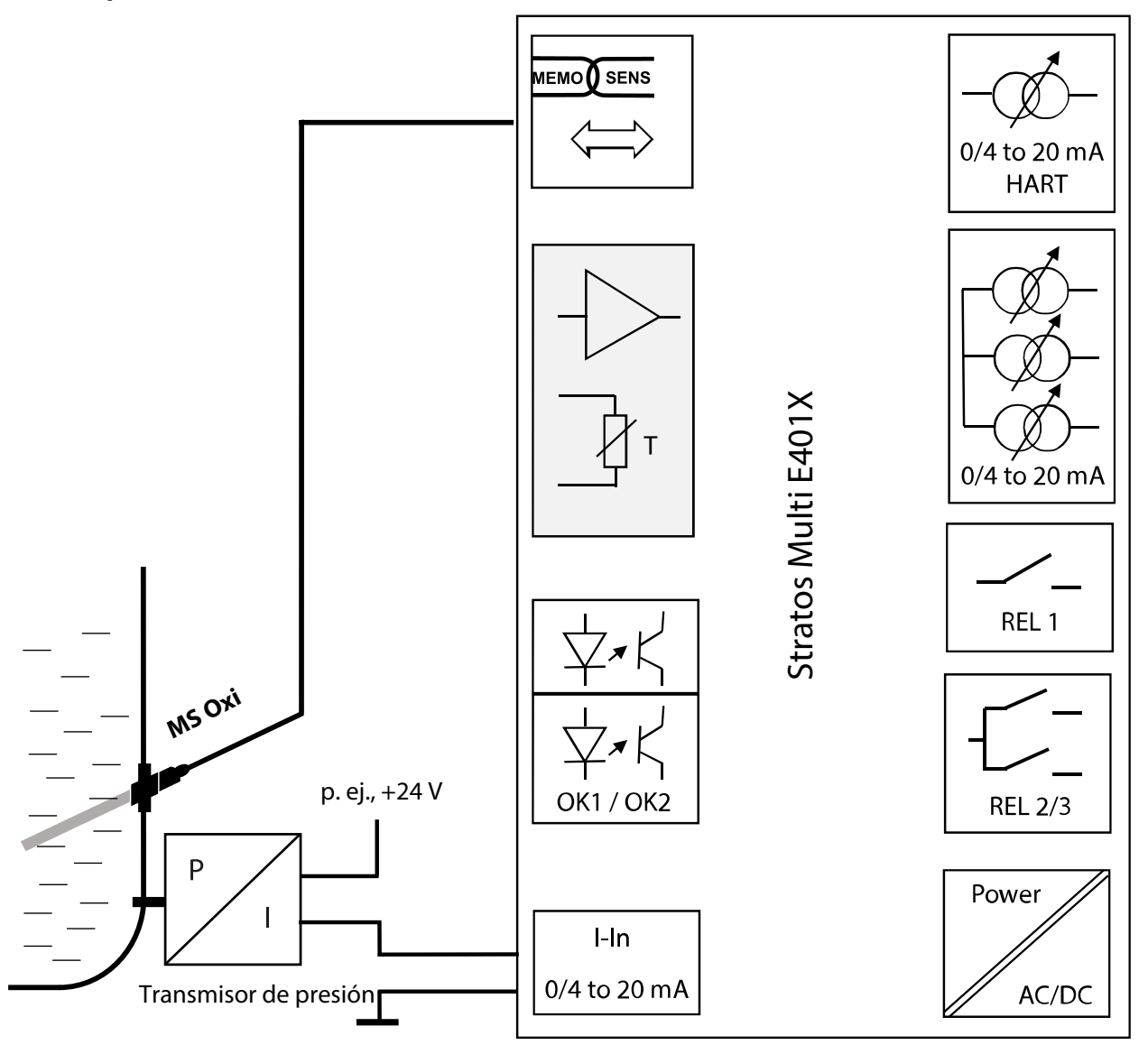

### 2.4 Contenido del paquete e identificación del producto

- Stratos Multi (unidad básica)
- Bolsa con accesorios pequeños (2 tapones obturadores de plástico, 1 pasador de bisagra, 1 placa para conductos, 2 puentes insertables, 1 inserto de sellado de reducción, 1 inserto de sellado múltiple, 2 tapones obturadores, 5 acoplamientos, y tuercas hexagonales M20×1,5)

Knick

- Informe de prueba 2.2 según EN 10204
- Guía de instalación
- Guía de seguridad
- Plano del control 212.502-100
- Declaración de conformidad UE

**Nota:** compruebe todos los componentes tras la recepción por posibles daños. No utilice piezas dañadas.

Los módulos de medición no están incluidos en el contenido del paquete de la unidad básica.

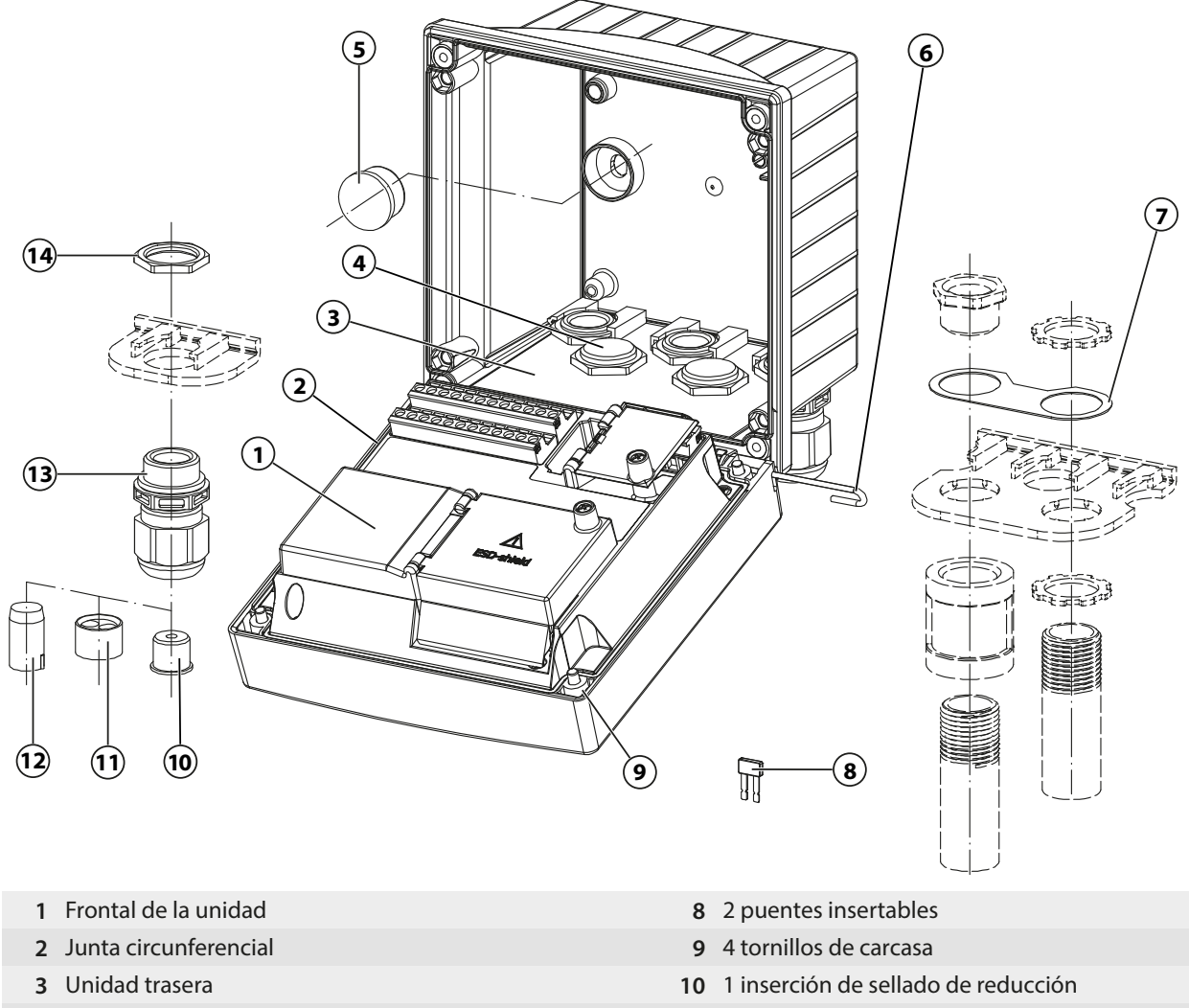

- 4 Orificios para acoplamientos
- 5 2 tapones obturadores de plástico, para sellar en caso de montaje en pared
- 6 1 pasador de bisagra, insertable desde cualquier lado
- 7 1 placa, para el montaje en conducto: coloque la arandela entre la carcasa y la tuerca
- 11 1 inserción de sellado múltiple
- 12 2 tapones obturadores
- 13 5 acoplamientos
- 14 5 tuercas hexagonales

### 2.4.1 Placa de identificación

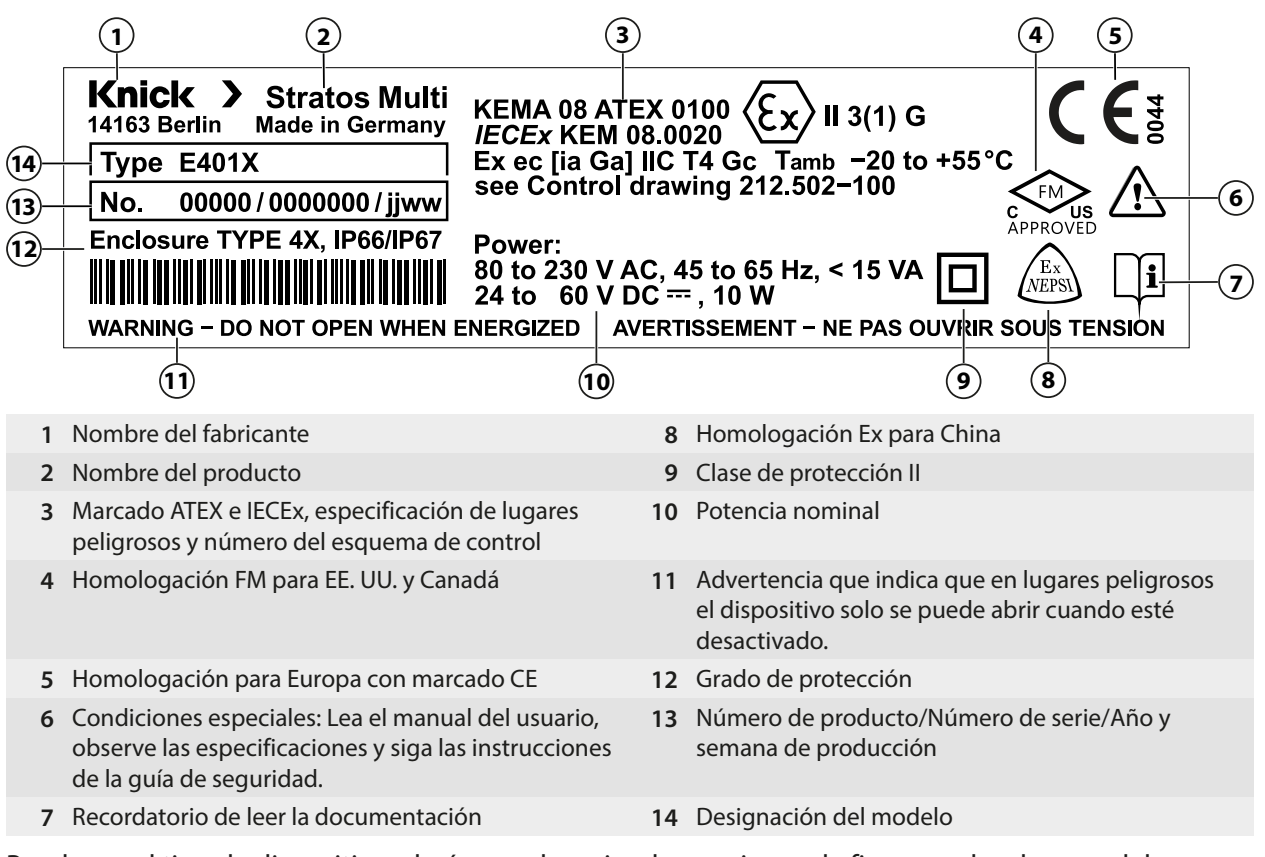

Puede ver el tipo de dispositivo, el número de serie y las versiones de firmware, hardware y del programa de arranque del dispositivo en el menú de Diagnósticos:

Seleccionar menú ► Diagnósticos ► Información dispositivo → Información dispositivo, p. 137

### 2.5 Símbolos y marcas en la pantalla

|              | Control de funciones según NAMUR NE 107<br><i>Símbolo de llave inglesa sobre fondo naranja</i><br>El contacto NAMUR "HOLD" está activo. Salidas de corriente configuradas:<br>Valor de medición actual: El valor de medición actualmente aparece en la salida de corriente.<br>Último valor de medición: El último valor de medición se mantiene en la salida de corriente.<br>Valor fijo: La salida de corriente suministra un valor fijo. |
|--------------|----------------------------------------------------------------------------------------------------|
| <u>^</u>     | Fuera de especificación según NAMUR NE 107<br>Signo de interrogación negro sobre fondo amarillo<br>El contacto NAMUR "Fuera de especificación" está activo.<br>Mensaje de error: Diagnósticos 🕨 Lista de mensajes                                                                                                    |
| $\bigotimes$ | Fallo según NAMUR NE 107<br>Símbolo de cruz negra parpadeante sobre fondo rojo<br>El contacto NAMUR "Fallo" está activo.<br>Mensaje de error: Diagnósticos 🕨 Lista de mensajes                                                                                                    |
|              | Mantenimiento necesario según NAMUR NE 107<br>Símbolo de recipiente de aceite sobre fondo azul<br>El contacto NAMUR "Mantenimiento necesario" está activo.<br>Mensaje de error: Diagnósticos 🕨 Lista de mensajes                                                                                                    |
| CAL          | El dispositivo está en modo de calibración. El modo Control función (HOLD) está activo.                                                                                                    |
| MAINT        | El dispositivo está en modo de mantenimiento. El modo Control función (HOLD) está activo.                                                                                                    |

| PAR                  | El dispositivo está en modo de parametrización. El modo Control función (HOLD) está activo.                                                                                                    |
|----------------------|----------------------------------------------------------------------------------------------------|
| DIAG                 | El dispositivo está en modo de diagnósticos.                                                                                                    |
| PAR<br>A<br>PAR<br>B | Juegos de parámetros seleccionables (A/B). Indica qué juego de parámetros está actualmente activo<br>cuando se ha seleccionado un elemento de control para la selección del juego de parámetros:<br>Parametrización  Control sistema  Control de funciones               |
|                      | En el dispositivo hay una Data Card "cerrada" (tarjeta de memoria). La tarjeta de memoria se puede extra-<br>er. Si desea seguir utilizando la tarjeta, seleccione "Abrir tarjeta de memoria" en el menú Mantenimiento.                                                  |
| DATA<br>CARD         | Hay una Data Card (tarjeta de memoria) habilitada en el dispositivo.<br><b>Nota:</b> Seleccione "Cerrar tarjeta de memoria" en el menú Mantenimiento antes de extraer la tarjeta de<br>memoria.                                                                          |
| UP<br>CARD           | Hay una FW update Card (tarjeta de memoria) en el dispositivo. Puede guardar el firmware actual del<br>dispositivo o realizar una actualización del firmware desde la tarjeta de memoria<br><b>Nota:</b> Compruebe la parametrización después de la actualización.       |
| REP<br>CARD          | Reparación gratuita del firmware en caso de errores del dispositivo. La opción TAN FW-E106 no es necesaria en este caso. Los datos generales no se pueden almacenar en esta tarjeta.                                                                                     |
|                      | Designa el canal de medición para la asignación clara de las visualizaciones de valores medidos/<br>parámetros en el caso de variables de proceso idénticas.<br>Canal I: Sensor Memosens<br>Canal II: Módulo de medición para sensor analógico o segundo sensor Memosens |
| CI                   | Canal CI: Bloque de cálculo 1<br>Canal CII: Bloque de cálculo 2                                                                                                    |
|                      | A la izquierda de una línea de menú que contiene otro nivel de menú.<br>Al pulsar <i>Enter</i> se abre el submenú.                                                                                                    |
| ſſ                   | A la izquierda de una línea de menú que, a nivel de administrador, puede bloquearse el acceso a nivel de operador.                                                                                                    |
| ſ <b>-</b>           | A la izquierda de una línea de menú que, a nivel de administrador, se bloqueó el acceso a nivel de<br>operador.                                                                                                    |
| $\odot$              | En el modo de medición, las caritas sonrientes de Sensoface indican la calidad de los datos del sensor:<br>Feliz                                                                                                    |
|                      | Neutro                                                                                                    |
| $\odot$              | Triste                                                                                                    |
|                      | Espere; el dispositivo está ocupado.                                                                                                    |
|                      | No se ha completado la calibración del producto. Todavía hay que introducir el valor lab.                                                                                                    |
| $\Diamond$           | A la izquierda de una opción del menú Diagnóstico establecido como "Favorito".                                                                                                    |

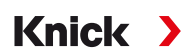

## 3 Instalación

### 3.1 Montaje

**AVISO!** Posibles daños en el producto. Utilice únicamente un destornillador Phillips adecuado para abrir y cerrar la carcasa. No utilice objetos afilados o puntiagudos.

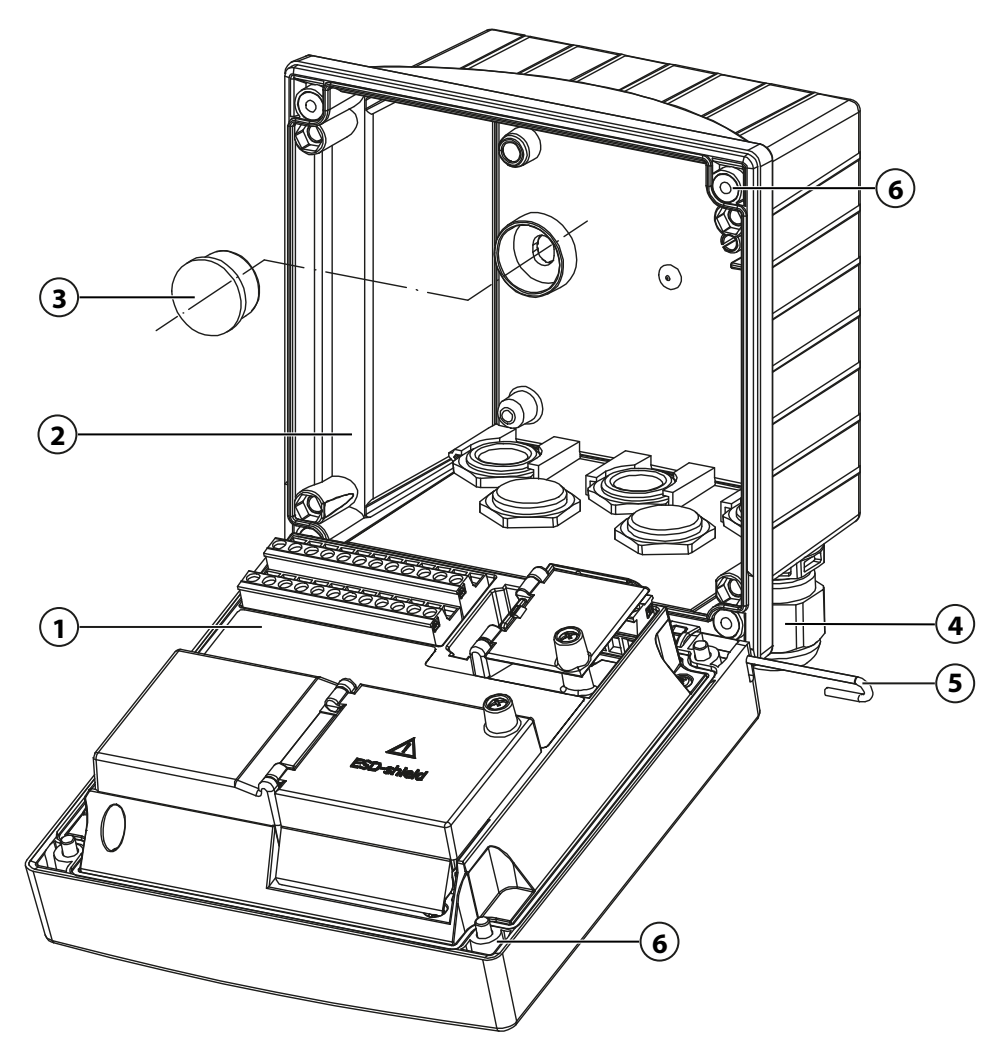

### Montaje de la carcasa

- 01. Seleccione el tipo de montaje e instale.
  - $\checkmark$  Montaje en pared  $\rightarrow$  Planos de dimensión, p. 21
  - $\checkmark$  Montaje en tubo  $\rightarrow$  Montaje en tubo ZU0274, p. 23
  - $\checkmark$  Montaje en panel  $\rightarrow$  Kit de montaje en panel ZU0738, p. 25
- 02. Tras el montaje en pared, selle los orificios con tapones obturadores de plástico (3).

▲ ¡PRECAUCIÓN! Riesgo de perder la protección hermética especificada. Observe los diámetros de cable y pares de apriete admisibles. Apriete los acoplamientos y atornille la carcasa correctamente. No contaminar ni dañar la junta circunferencial.

03. Instale los acoplamientos (4) de la bolsa que contiene las pequeñas piezas accesorias en la unidad trasera.

→ Contenido del paquete e identificación del producto, p. 17

- 04. Pase el cable del sensor a través de los acoplamientos.
- 05. Selle los acoplamientos (4) no utilizados con tapones obturadores. → Tapones obturadores, inserciones de sellado de reducción, inserciones de sellado múltiple, p. 26
- 06. Inserte cualquier módulo. → Conexión de un sensor analógico/segundo canal Memosens, p. 33

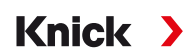

- 07. Conecte el sensor o sensores. → Conexión de un sensor Memosens, p. 32
- 08. Presione el pasador de bisagra (5) para conectar la unidad frontal (1) y la unidad trasera (2).
- 09. Abra la unidad frontal y apriete los tornillos cautivos de la carcasa (6) en la parte delantera de la unidad frontal (1) en secuencia diagonal utilizando un destornillador Phillips.

### 3.1.1 Planos de dimensión

Nota: Todas las dimensiones se indican en milímetros [pulgadas].

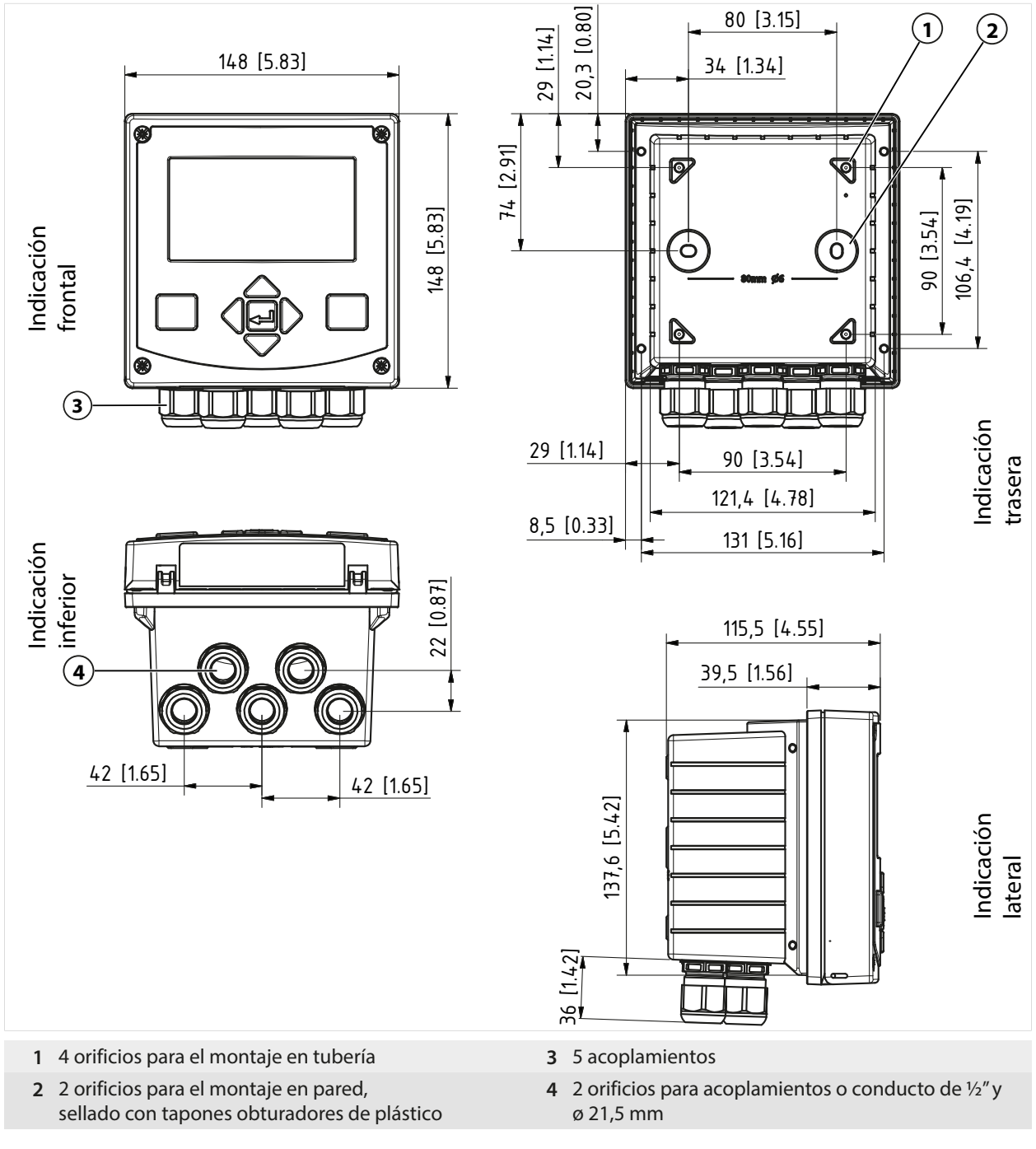

Ver también

→ Tapones obturadores, inserciones de sellado de reducción, inserciones de sellado múltiple, p. 26

### 3.1.2 Opciones de montaje de la carcasa

Nota: Todas las dimensiones se indican en milímetros [pulgadas].

Los orificios en la unidad trasera permiten diferentes opciones de montaje:

- Montaje en pared → Planos de dimensión, p. 21
- Montaje en tubo → Montaje en tubo ZU0274, p. 23
- Montaje en panel  $\rightarrow$  Kit de montaje en panel ZU0738, p. 25
- Capucha protectora  $\rightarrow$  Capucha protectora para montaje en pared y en tubo ZU0737, p. 24

Acoplamientos para la conexión de los sensores:

3 orificios para acoplamientos M20 x 1,5
 → Tapones obturadores, inserciones de sellado de reducción, inserciones de sellado múltiple, p. 26

Knick

• 2 orificios para acoplamientos M20 x 1,5 o NPT de 1/2" o conducto metálico rígido

**Nota:** Instale el pasador de bisagra para evitar la tensión de los cables de medición al sustituir la unidad frontal. Si no se hace así, pueden producirse valores de medición imprecisos.

#### Espacio libre de montaje

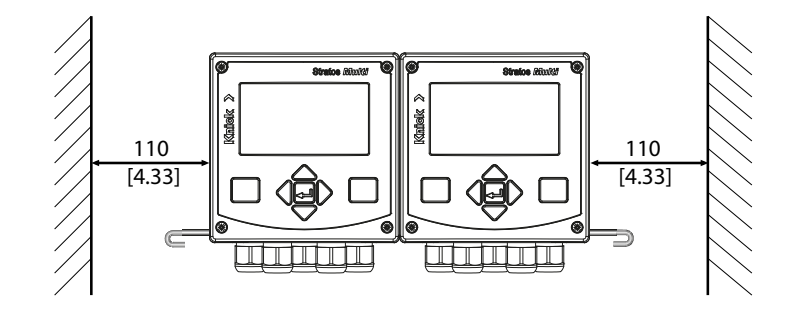

En la bolsa que contiene las pequeñas piezas accesorias incluidas en el contenido del paquete hay un pasador de bisagra de 100 mm → *Contenido del paquete e identificación del producto, p. 17.* El pasador de bisagra conecta las unidades frontal y trasera. Dependiendo de las necesidades de espacio, el pasador de bisagra puede insertarse a la izquierda o a la derecha. Para sustituir la unidad frontal, se debe mantener un espacio libre mínimo de 110 mm [4,33 in] en el lado correspondiente.

### 3.1.3 Montaje en tubo ZU0274

Nota: Todas las dimensiones se indican en milímetros [pulgadas].

Dimensiones del tubo: Diámetro 40 ... 60 mm [1,57 ... 2,36"] o longitud de borde 30 ... 45 mm [1,18 ... 1,77"]

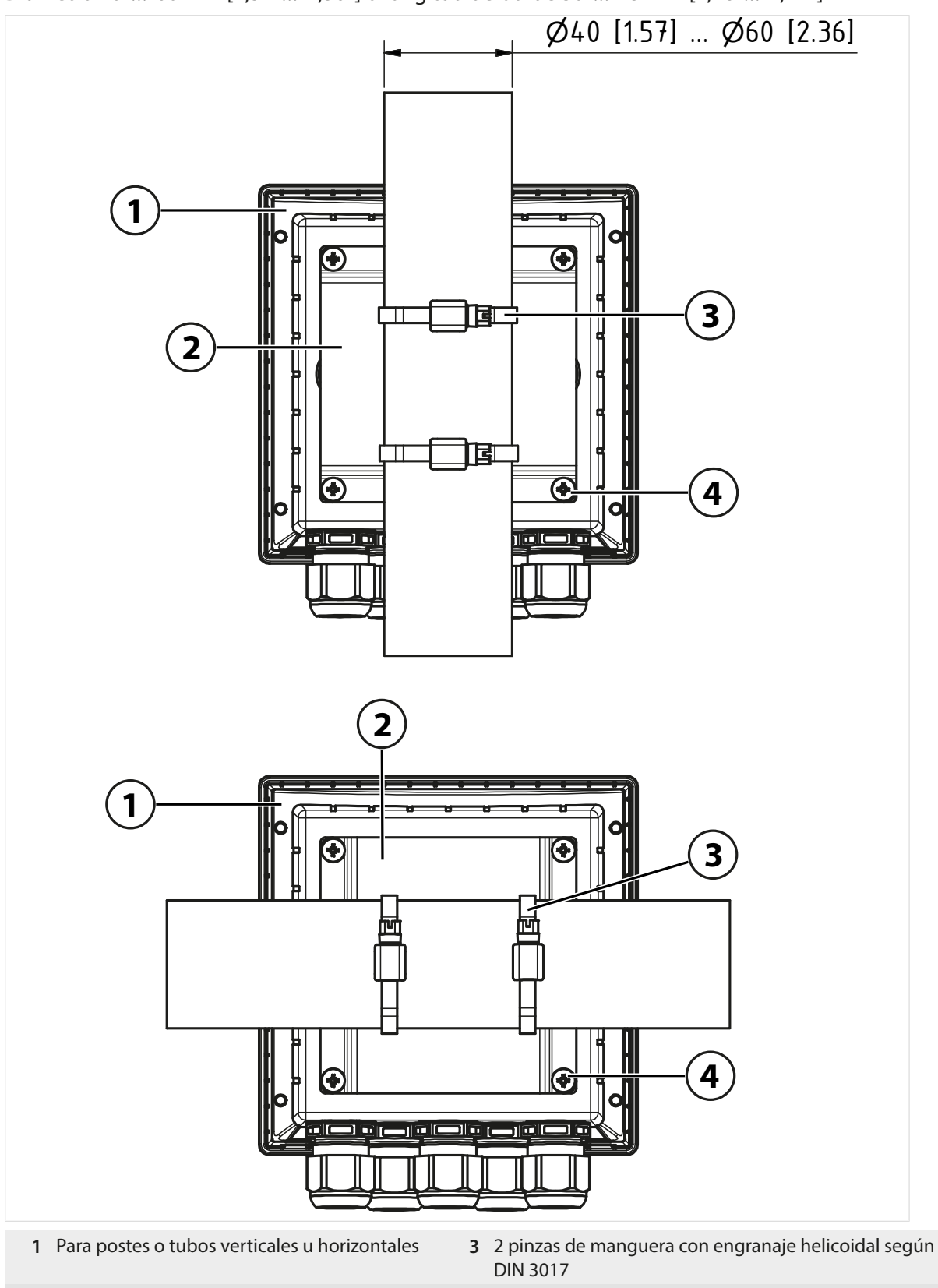

2 1 placa de montaje en tubo

**4** 4 tornillos autorroscantes

### 3.1.4 Capucha protectora para montaje en pared y en tubo ZU0737

Nota: Todas las dimensiones se indican en milímetros [pulgadas].

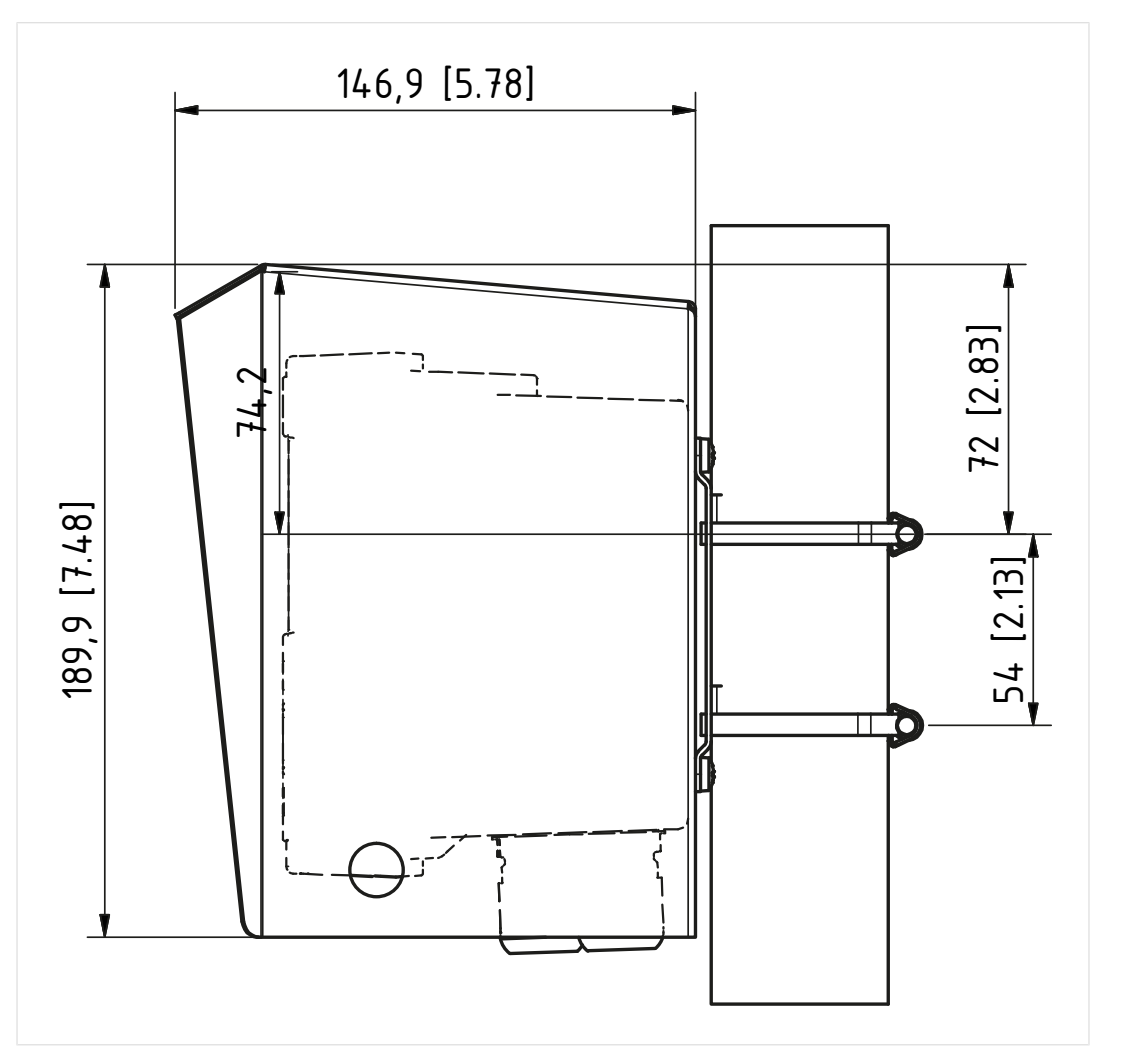

Knick >

La capucha protectora solo puede utilizarse para el montaje en pared o en tubo.

El contenido del paquete incluye 4 tuercas M6 para fijar la capucha protectora en la varilla roscada del kit de montaje en tubo.

### 3.1.5 Kit de montaje en panel ZU0738

Nota: Todas las dimensiones se indican en milímetros [pulgadas].

Sección 138 mm x 138 mm según DIN 43700

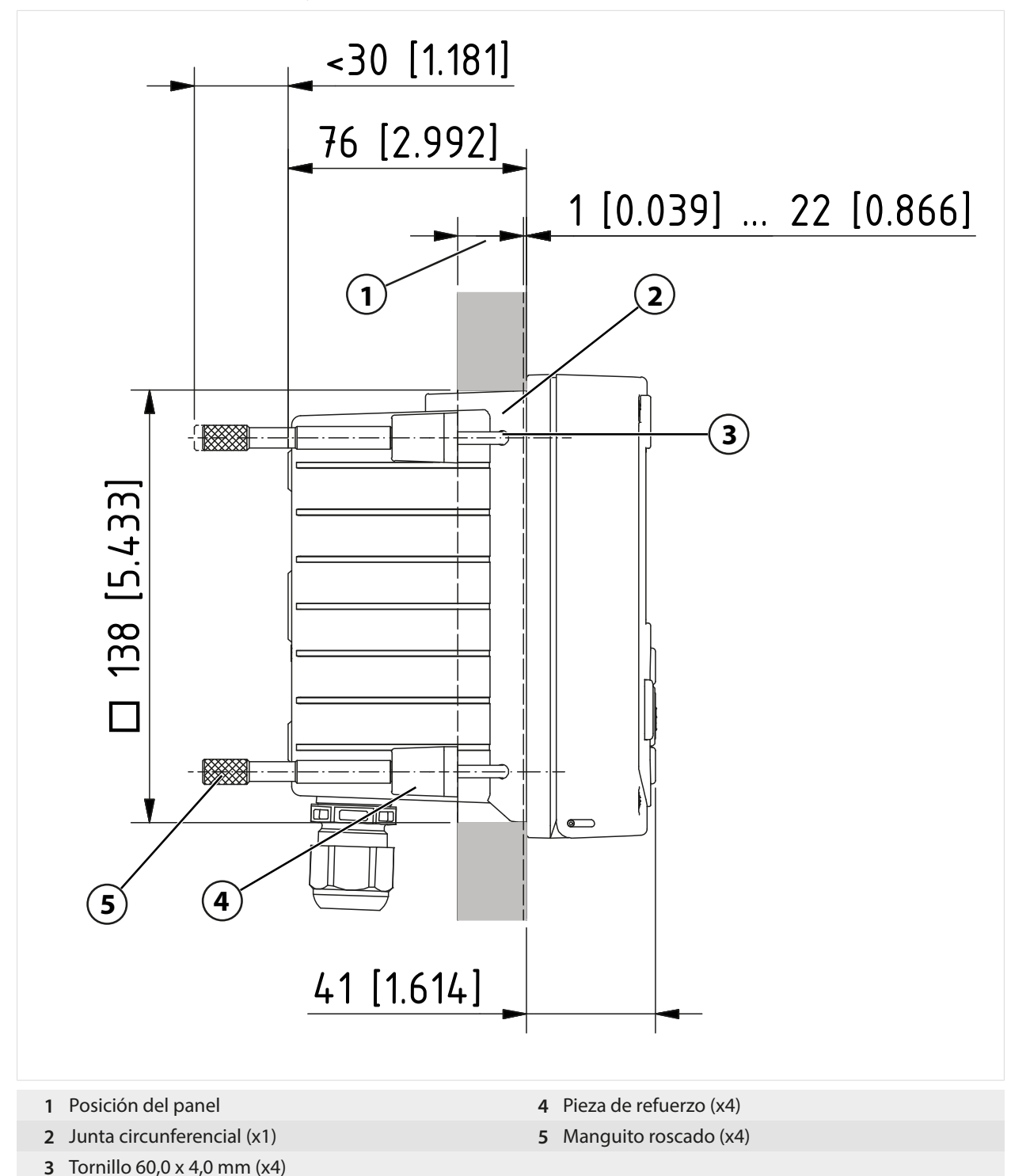

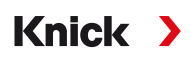

# 3.1.6 Tapones obturadores, inserciones de sellado de reducción, inserciones de sellado múltiple

Usar solo acoplamientos de cable adecuados y certificados con las homologaciones correspondientes en lugares peligrosos, p. ej., WISKA Tipo ESKE/1 M20

Tal como se entrega, cada acoplamiento incluye una inserción de sellado estándar. Se dispone de inserciones de sellado de reducción y múltiple para la inserción ajustada de uno o dos cables más finos. El acoplamiento puede cerrarse herméticamente con un tapón obturador. El manejo es como se muestra a continuación.

▲ ¡PRECAUCIÓN! Riesgo de perder la protección hermética especificada. Apriete los acoplamientos y atornille la carcasa correctamente. Observe los diámetros de cable y pares de apriete admisibles. Usar solo accesorios y piezas de recambio originales.

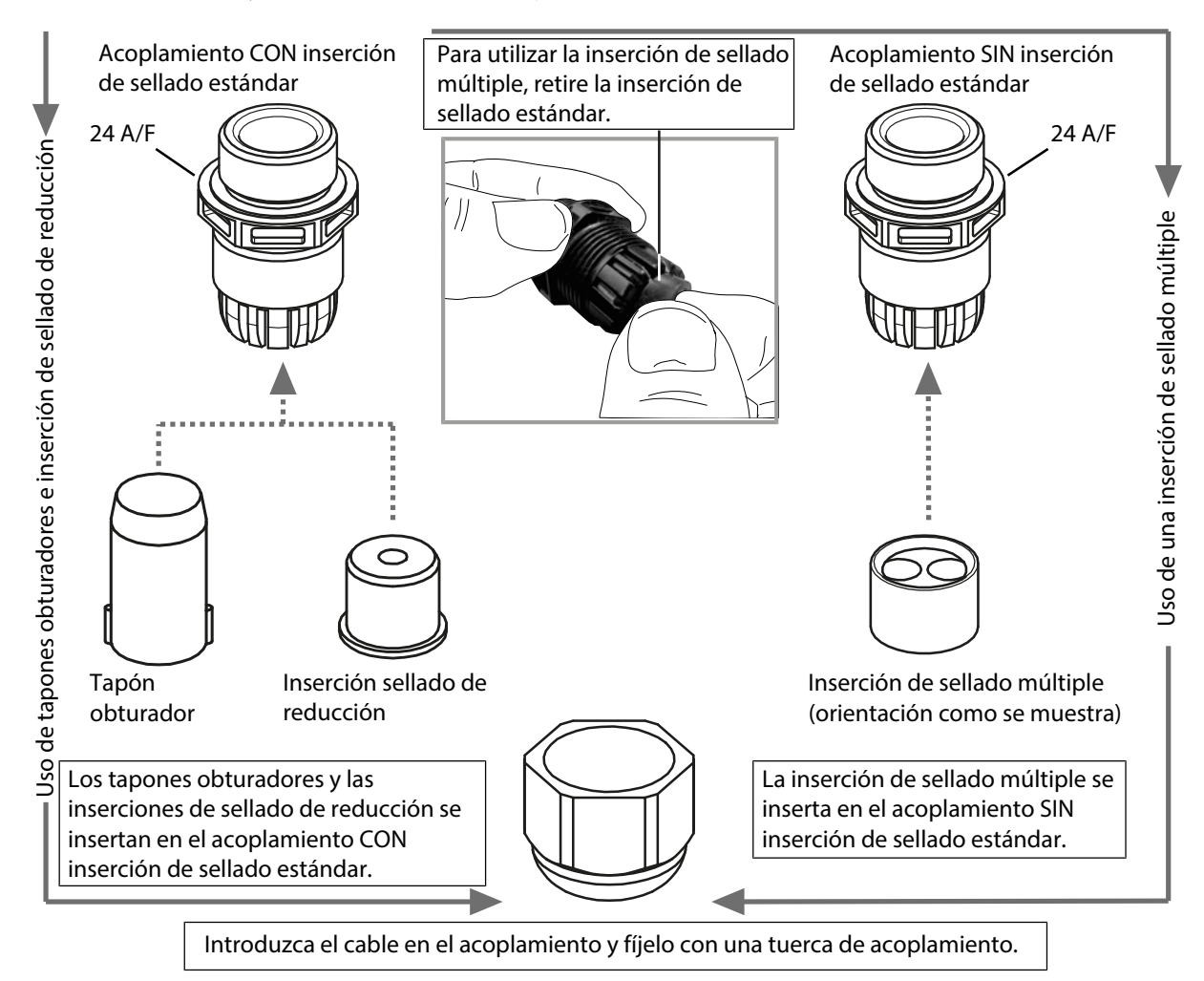

### 3.2 Conexiones

Parte trasera de la unidad frontal

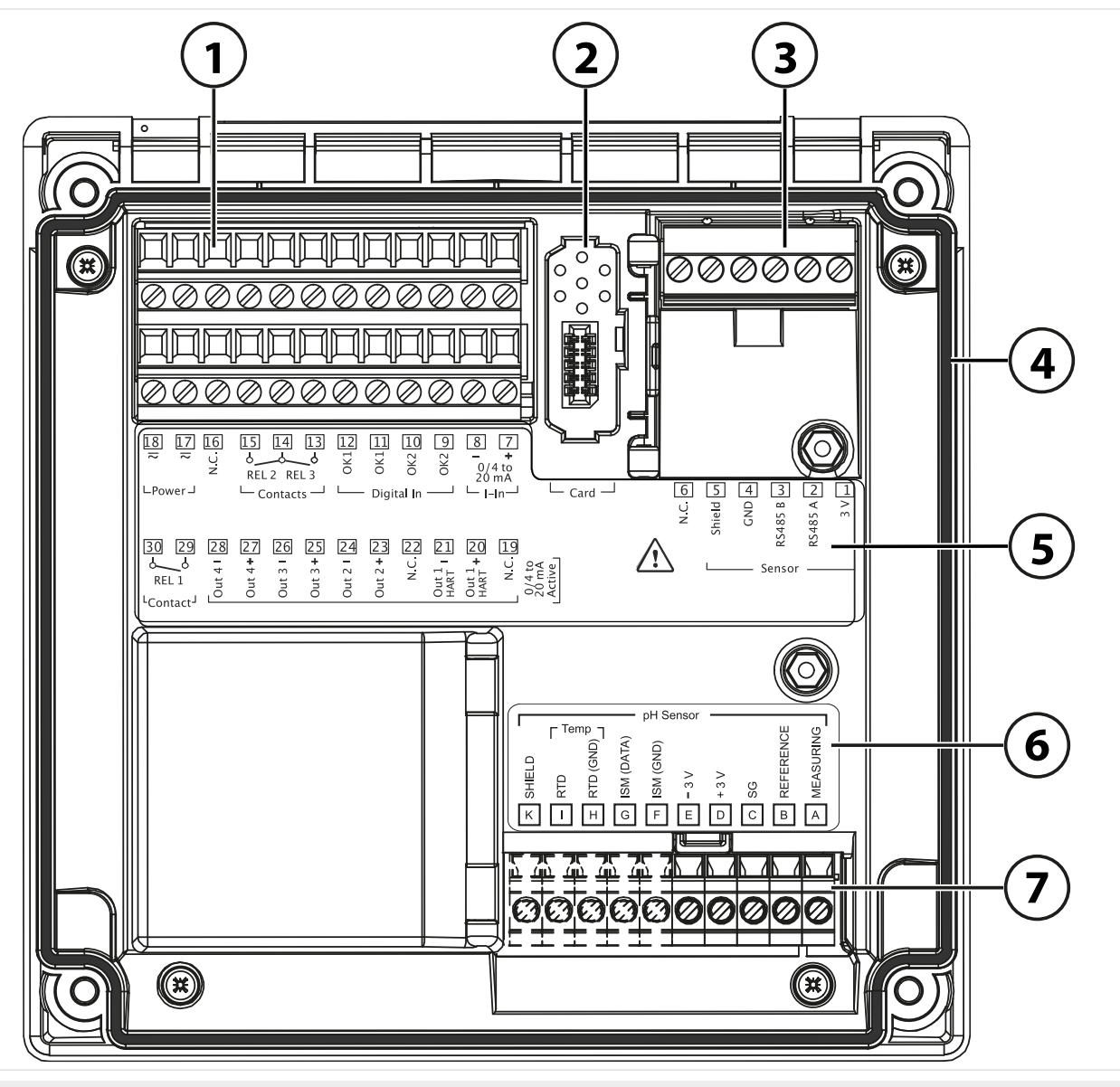

- 1 Terminales para entradas, salidas, contactos de relé, fuente de alimentación
- 2 Ranura para la tarjeta de memoria. Siga las instrucciones para instalar la tarjeta de memoria.
- 3 Interfaz RS-485: conexión de sensor para sensores Memosens o digitales
- 4 Junta circunferencial

- 5 Placa de terminales
- 6 Placa de módulo para sensores analógicos; por ejemplo, para el módulo de pH
- 7 Ranura de módulo para módulos de medición

**A** ¡PRECAUCIÓN! Riesgo de perder la protección hermética especificada. No contaminar ni dañar la junta circunferencial.

### 3.3 Instalación eléctrica

▲ ¡ADVERTENCIA! El transmisor no tiene ningún interruptor de encendido. El transmisor debe tener un dispositivo de desconexión dispuesto adecuadamente y accesible en la instalación del sistema. El dispositivo de desconexión debe desconectar todos los cables que lleven corriente y que no estén puestos a tierra, y etiquetarse de manera que se pueda identificar el transmisor asociado.

Antes de empezar la instalación, verifique que todas las líneas a conectar estén desactivadas.

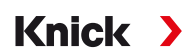

### Acoplamientos

En lugares peligrosos, solo se pueden usar acoplamientos con las aprobaciones adecuadas. Deben seguirse las instrucciones de instalación del fabricante.

| Acoplamientos            | 5 acoplamientos M20 $\times$ 1,5 A/F 24 mm      |  |
|--------------------------|-------------------------------------------------|--|
|                          | WISKA tipo ESKE/1 M20                           |  |
| Rangos de sujeción       | Inserción de sellado estándar: 7 13 mm          |  |
|                          | Inserción de sellado de reducción: 4 8 mm       |  |
|                          | Inserción de sellado múltiple: 5,85 6,5 mm      |  |
| Deformación por tracción | No permitida, apta solo para "instalación fija" |  |

▲ ¡PRECAUCIÓN! Riesgo de perder la protección hermética especificada. Apriete los acoplamientos y atornille la carcasa correctamente. Observe los diámetros de cable y pares de apriete admisibles. Usar solo accesorios y piezas de recambio originales.

**AVISO!** Retire el aislamiento de los cables utilizando una herramienta adecuada para evitar daños. Longitud de pelado  $\rightarrow$  *Especificaciones, p. 165.* 

- 01. Cablee las salidas de corriente. Desactive las salidas de corriente no utilizadas en la parametrización o use los puentes.
- 02. Cablee los contactos de relé y las entradas si es necesario.
- 03. Conecte la fuente de alimentación (valores  $\rightarrow$  *Especificaciones, p. 165*).
- 04. Al medir con sensores analógicos/ISM o un segundo sensor Memosens: inserte el módulo de medición en la ranura del módulo.
- 05. Conecte el/los sensor(es).
- 06. Compruebe si todas las conexiones están cableadas correctamente.
- 07. Cierre la carcasa y apriete sucesivamente los tornillos de esta en diagonal.
- 08. Antes de conectar la fuente de alimentación, verifique que su voltaje esté dentro del rango especificado.
- 09. Conecte la fuente de alimentación.

#### Ver también

- → Ejemplos de cableado del Canal II, p. 178
- → Contenido del paquete e identificación del producto, p. 17

#### 3.3.1 Conexión al suministro de corriente

| 18 17 16<br>~ ~ | 15 14 13 12 11     | $\begin{array}{c ccccccccccccccccccccccccccccccccccc$                                                                              |
|-----------------|--------------------|----------------------------------------------------------------------------------------------------|
| ∟Power⊐         | └─ Contacts ─┘ └── | L L_ Card J                                                                                                    |
| 30 29 28        | Out 4 + +          | N.C. ZZ<br>HART - IZ<br>HART - IZ<br>HART - IZ<br>HART - IZ<br>N.C. IZ<br>204 to<br>204 to<br>204 to<br>204 to<br>204 to<br>201 mA |

# **A** ¡ADVERTENCIA! La línea eléctrica puede conducir voltajes peligrosos. Debe garantizarse la protección contra el contacto con la instalación adecuada.

| Terminal |                                                                                   |
|----------|-----------------------------------------------------------------------------------|
| 17, 18   | Fuente de alimentación, protección contra polaridad inversa, ver Especificaciones |

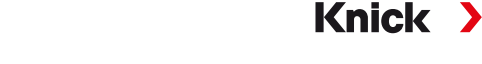

### 3.3.2 Contactos de relé: Cableado de protección

Los contactos de relé están sujetos a erosión eléctrica. Especialmente con cargas inductivas y capacitivas, la vida útil de los contactos se verá reducida. Para la supresión de chispas y arcos, se deben utilizar componentes como combinaciones RC, resistencias no lineales, resistencias en serie y diodos.

**AVISO!** Asegúrese de que no se superen los valores máximos de los contactos de relé, incluso durante la conmutación. → *Alimentación, p. 165* 

### Información sobre los contactos de relé

Tal como se suministran, los contactos de relé son adecuados para corrientes de señal bajas (hasta aproximadamente 1 mA). Si se conmutan corrientes superiores a unos 100 mA, el revestimiento de oro se destruye durante el proceso de conmutación. Después, los contactos no conmutarán de forma fiable las corrientes bajas.

Configuración de los contactos de relé → Contactos de relé, p. 59

Cableado de los contactos de relé → Asignación de bornes, p. 31

### Aplicación típica de CA con carga inductiva

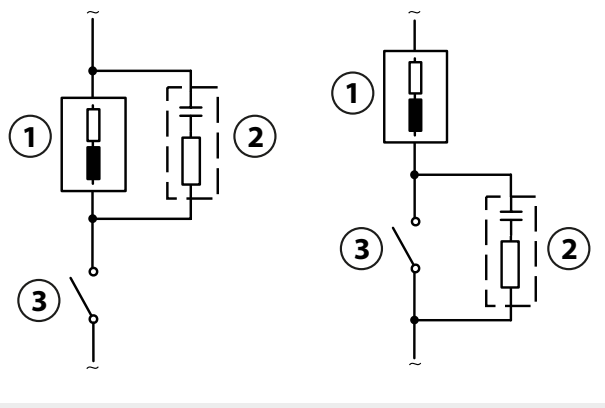

- 1 Carga 3 Contacto
- ${\bf 2}~$  Combinación RC típica, por ejemplo, condensador 0,1  $\mu F$ , resistencia 100  $\Omega/1$  W

### Aplicación típica de CC con carga inductiva

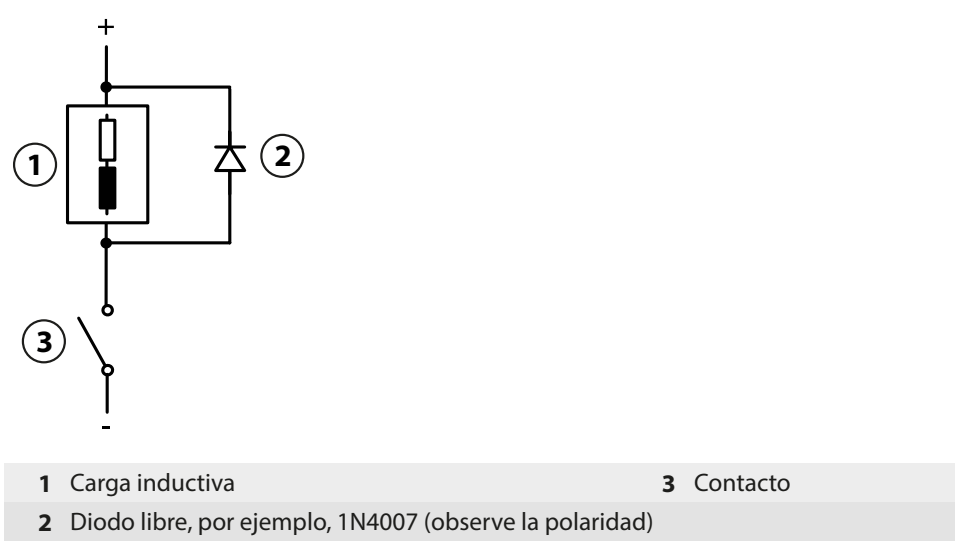

### Aplicación típica de CA/CC con carga capacitiva

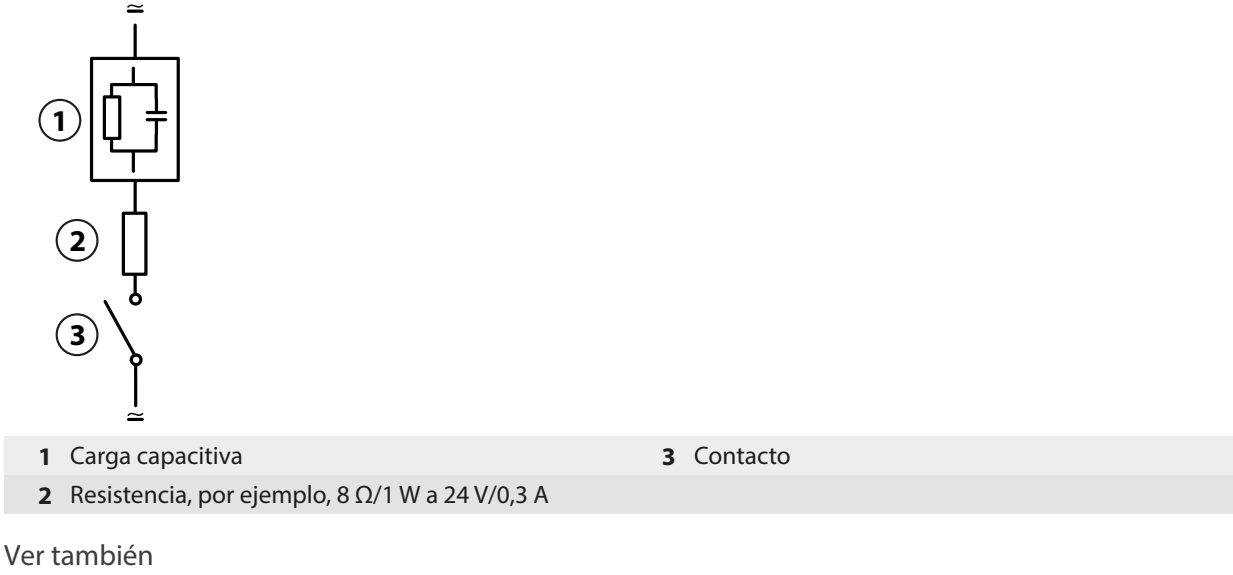

→ Alimentación, p. 165

### 3.3.3 Salidas de corriente

Las salidas de corriente suministran directamente la corriente (0/4 ... 20 mA) a una carga en función del parámetro seleccionado.

Nota: Respete las especificaciones y las cargas conectadas. → Especificaciones, p. 165

### Diagrama de asignación de bornes

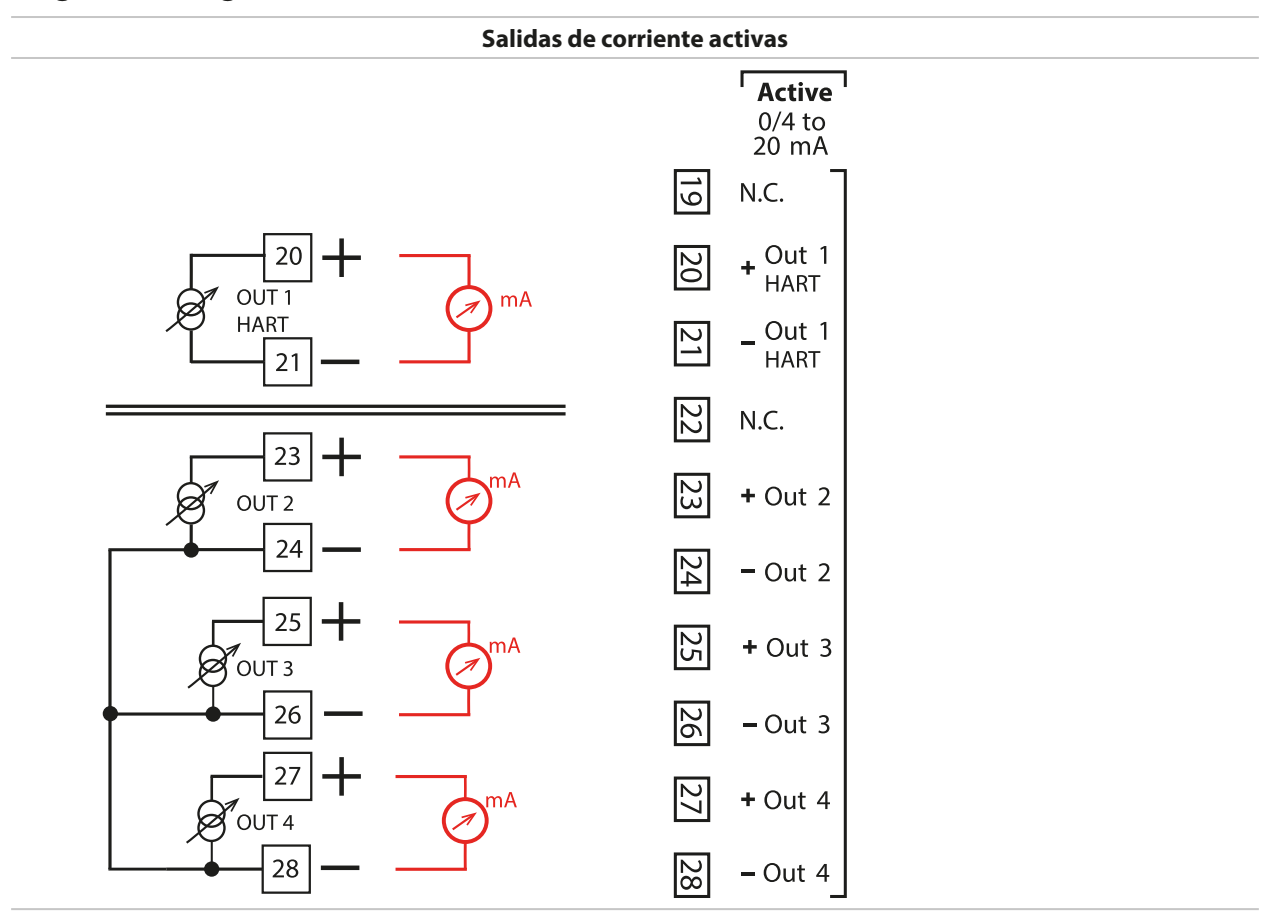

### 3.3.4 Asignación de bornes

Los bornes son adecuados para hilos individuales o trenzados hasta 2,5 mm<sup>2</sup>.

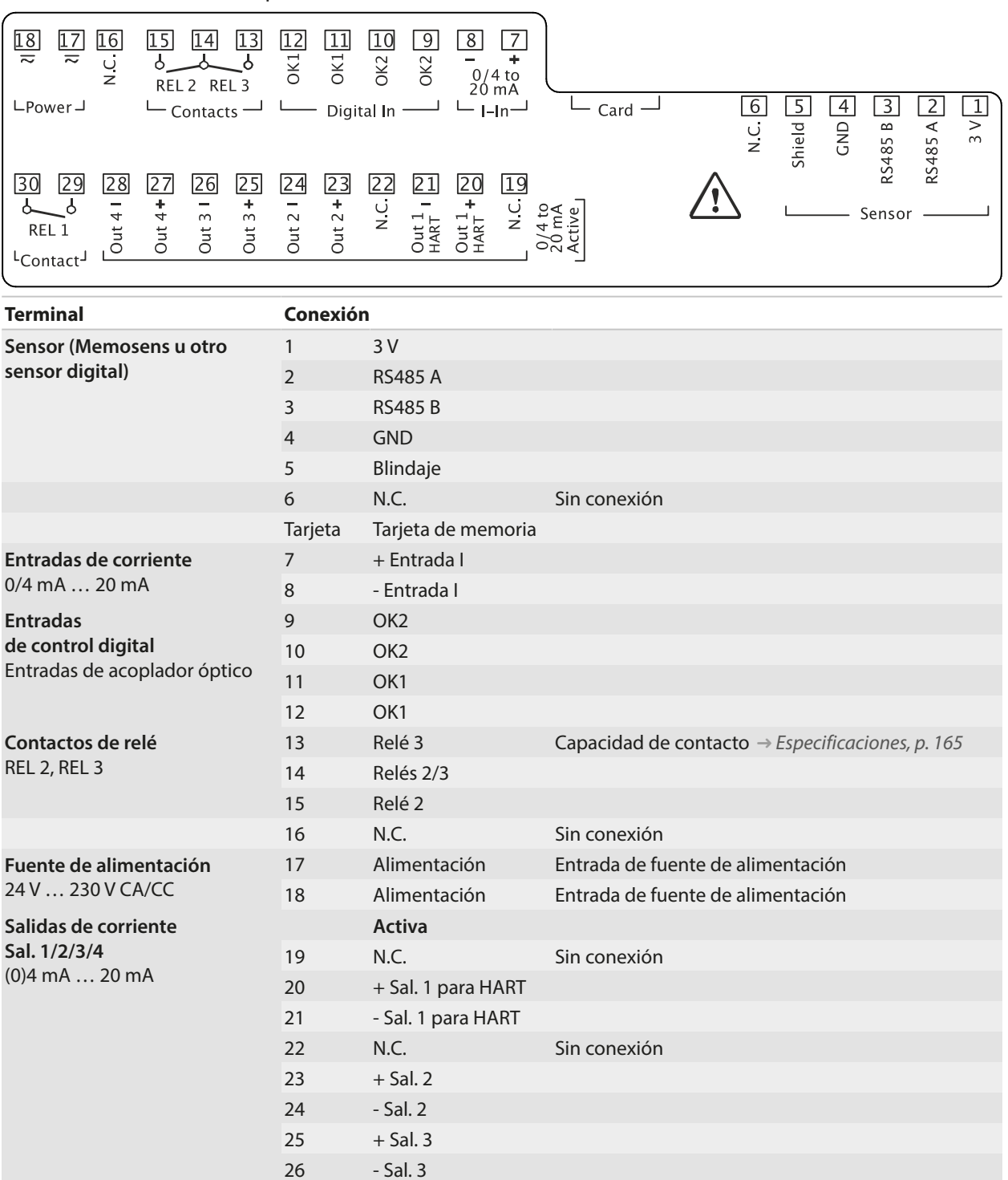

Contacto de relé 29 REL 1 30

Para la conexión de sensores analógicos: Inserte el módulo de medición.

+ Sal. 4

- Sal. 4

Relé 1

Relé 1

26

27 28

Ver también

→ Alimentación, p. 165

Capacidad de contacto  $\rightarrow$  Especificaciones, p. 165

### 3.4 Conexión del sensor

### 3.4.1 Conexión de un sensor Memosens

Vista superior de los terminales para el sensor Memosens. La figura muestra el dispositivo abierto, la parte trasera de la unidad frontal.

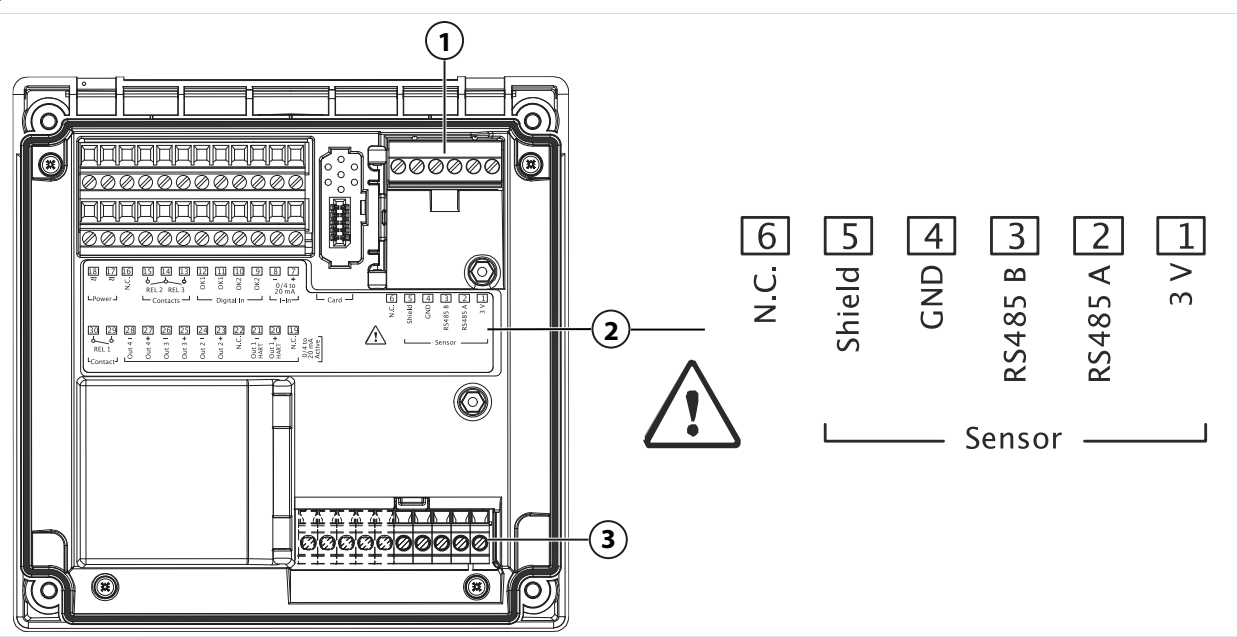

- 1 Interfaz RS-485: Conexión de sensor estándar para sensor digital (sensor Memosens)
- 2 Placa de terminales con asignación de terminales para sensor digital
- 3 Conexión de sensor para sensores analógicos o segundo sensor Memosens vía módulo de medición

### Sensor Memosens

| Terminal | Color del cable | Cable Memosens<br>cableado |  |
|----------|-----------------|----------------------------|--|
| 1        | Marrón          | +3 V                       |  |
| 2        | Verde           | RS-485 A                   |  |
| 3        | Amarillo        | RS-485 B                   |  |
| 4        | Blanco          | GND                        |  |
| 5        | Transparente    | Blindaje                   |  |

- 01. Utilizando un cable de sensor adecuado, conecte un sensor Memosens a la interfaz RS-485 (1) del Stratos Multi.
- 02. Cierre el dispositivo y apriete los tornillos de la parte frontal.
- 03. Seleccione una función de medición y configure el sensor:
   Desde dentro del modo de medición, pulse la *tecla de función: Menú*.
   ✓ Se abre la Selección de menú.
- 04. Seleccionar Parametrización > Selección de sensor [I] [II].
- Nota: El modo Control función (HOLD) está activo.
- 05. Pulse Enter para abrir la Selección de sensor [II].
- 06. Seleccione la variable de proceso, el modo y la funcionalidad, y confirme con *Enter*. Establezca más parámetros con la *tecla de función izquierda: Volver*.
- 07. Vuelva al modo de medición para finalizar la configuración, p. ej., con la *tecla de función derecha: Volver a med.*

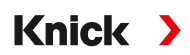

### 3.4.2 Conexión de un sensor analógico/segundo canal Memosens

▲ ¡PRECAUCIÓN! Descarga electrostática (ESD). Las entradas de señal de los módulos son sensibles a las descargas electroestáticas. Tome medidas para protegerlas contra ESD antes de insertar el módulo y cablear las entradas.

**AVISO!** Retire el aislamiento de los cables utilizando una herramienta adecuada para evitar daños. Longitud de pelado  $\rightarrow$  *Especificaciones, p. 165.* 

# Módulos de medición para la conexión de sensores analógicos: pH, Redox, oxígeno, conductividad

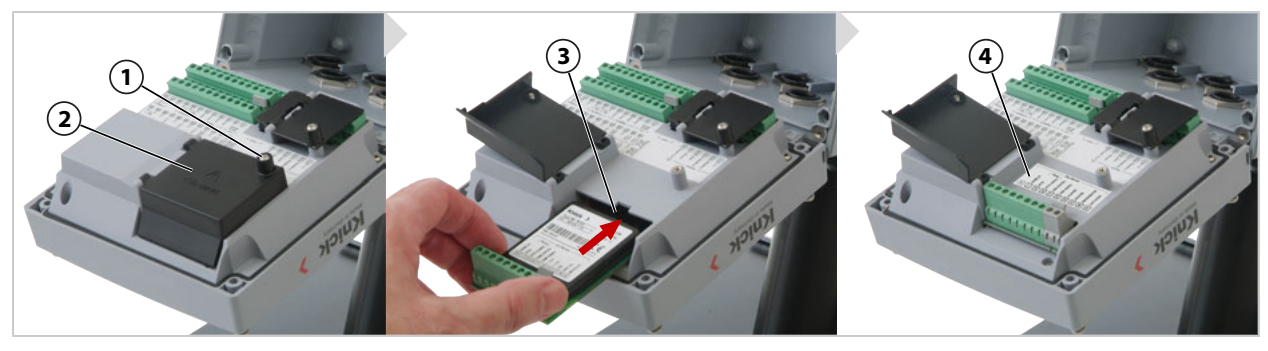

- 01. Desconecte el suministro de corriente que va al dispositivo.
- 02. Abra el dispositivo (afloje los 4 tornillos de la parte frontal).
- 03. Afloje el tornillo (1) en la tapa del módulo (2) ("Blindaje de ESD") y abra la tapa.
- 04. Inserte el módulo en la ranura del módulo (3).
- 05. Adjunte la etiqueta de la placa del módulo (4).
- 06. Conecte el sensor y la sonda de temperatura separada si es necesario. → Ejemplos de cableado del Canal II, p. 178

▲ ¡PRECAUCIÓN! Riesgo de perder la protección hermética especificada. Apriete los acoplamientos y atornille la carcasa correctamente. Observe los diámetros de cable y pares de apriete admisibles. Usar solo accesorios y piezas de recambio originales.

- 07. Compruebe si todas las conexiones están cableadas correctamente.
- 08. Cierre la tapa del módulo (2), apriete el tornillo (1).
- 09. Cierre el dispositivo y apriete los tornillos de la parte frontal.
- 10. Conecte la fuente de alimentación.

#### Ahora, seleccione una función de medición y configure el sensor.

- 01. Desde el modo de medición, pulse la tecla de función softkey izq: Menú.
  - ✓ Se abre Seleccionar menú.

02. Seleccione Parametrización > Selección sensor [I] [II].

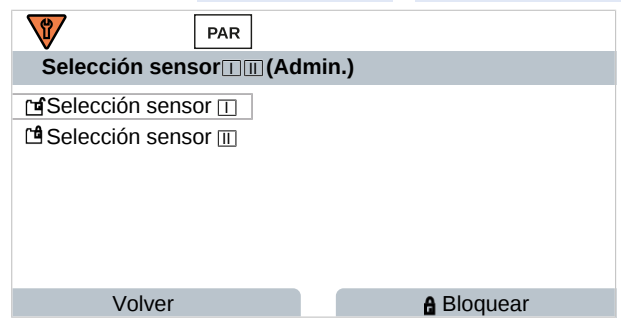

Nota: El modo Control función (HOLD) está activo.

03. Presione Enter para abrir la Selección sensor [II].

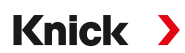

- 04. Seleccione el módulo y el modo y confirme con *Enter*. Establezca los parámetros con *softkey izq.: Volver*.
- 05. Vuelva al modo de medición para terminar la configuración, p. ej. con *softkey der.: Volver a med.*

#### Módulo de medición para la conexión de un segundo sensor Memosens

Si desea medir dos variables de proceso con sensores Memosens, debe introducir un módulo Memosens MK-MS095X para el segundo canal.

- 01. Introduzca un módulo Memosens en la ranura para módulos y conéctelo (véase más arriba).
- 02. Seleccione una función de medición y configure el sensor:
   Desde el modo de medición, pulse la tecla de función softkey izq: Menú.
   √ Se abre Seleccionar menú.
- 03. Seleccione Parametrización > Selección sensor [I] [II].

Nota: El modo Control función (HOLD) está activo.

- 04. Presione Enter para abrir la Selección sensor [II].
- 05. Seleccione el módulo MK-MS.
- 06. Seleccione el parámetro, el modo y las funciones, y confirme con *Enter*. Establezca los parámetros con *softkey izq.: Volver*.
- 07. Vuelva al modo de medición para terminar la configuración, p. ej. con *softkey der.: Volver a med.*

### 3.5 Asignación de bornes de los módulos de medición

Instalación de los módulos de medición

→ Conexión de un sensor analógico/segundo canal Memosens, p. 33

La placa del módulo (1) se acopla al módulo de medición por debajo de la tapa del módulo en la parte trasera del dispositivo.

Knick >

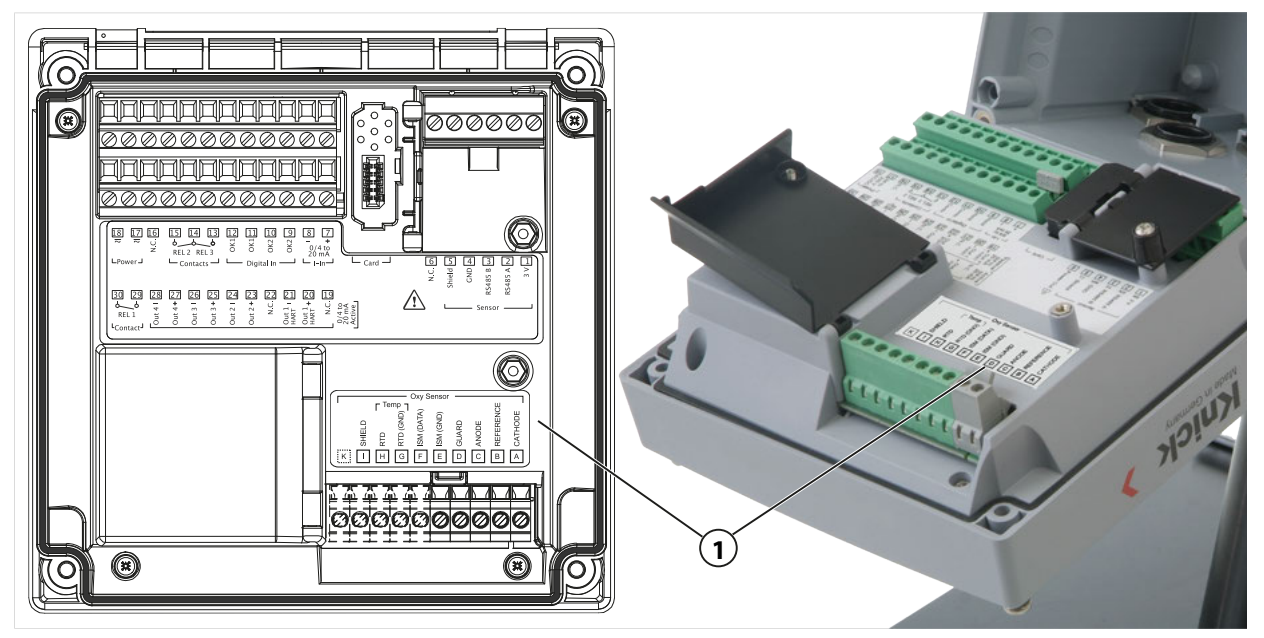

### Módulo de medición de pH/Redox

Código de orden MK-PH015X

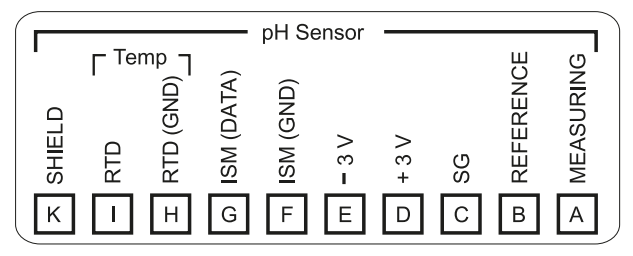

### Módulo de medición de oxígeno

Código de orden MK-OXY045X

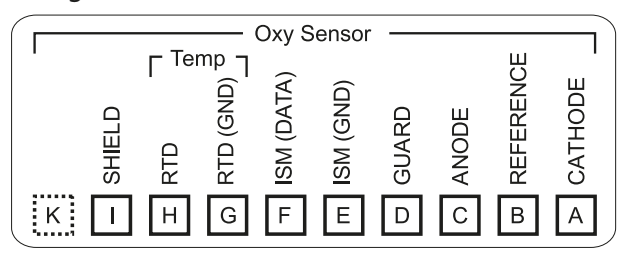

### Módulo para medición de conductividad de contacto

Código de orden MK-COND025X

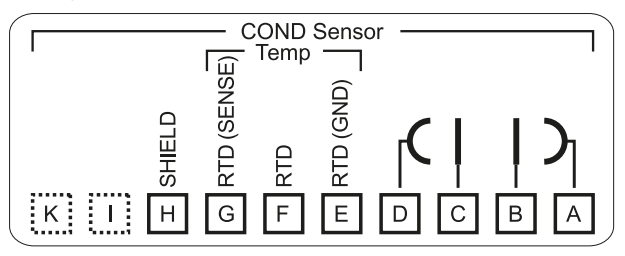

### Módulo para medición de conductividad inductiva

Código de orden MK-CONDI035X

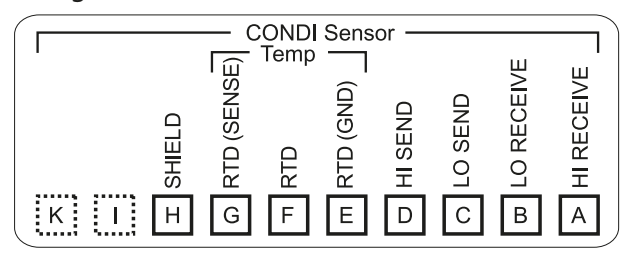

#### Módulo Memosens

Código de orden MK-MS095X

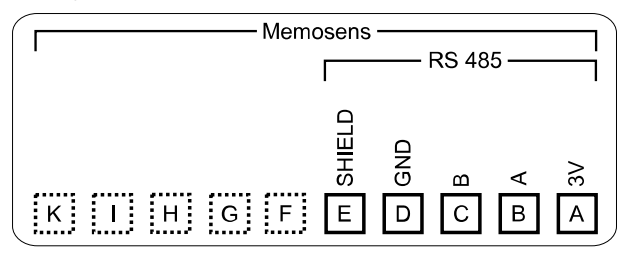
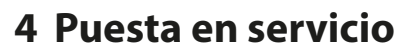

**Nota:** Tras su solicitud, Knick ofrecerá información sobre seguridad y formación sobre el producto durante la puesta en servicio inicial del mismo. Más información disponible a través de los contactos locales correspondientes.

Knick

- 01. Instalar la carcasa. → Montaje, p. 20
- 02. Cablear las conexiones. → Conexiones, p. 27
- 03. Conectar el/los sensor(es). → Conexión del sensor, p. 32
- 04. Configurar el dispositivo. → Parametrización, p. 43

# 4.1 Comprobación final durante la puesta en marcha

- ¿Están Stratos Multi y todos sus cables totalmente intactos y sin tensiones?
- ¿Los cables están colocados sin bucles ni entrecruzamiento?
- ¿Se han conectado correctamente todos los cables de acuerdo con su asignación de terminales?
- ¿Se ha respetado correctamente el par de apriete de los terminales con conexión de tornillo?
- ¿Están todos los conectores firmemente acoplados?
- ¿Están todos los acoplamientos instalados, ajustados y a prueba de fugas?
- · ¿Está el dispositivo cerrado y correctamente atornillado?
- ¿Coincide el voltaje de alimentación (fuente de alimentación) con la indicada en la placa de características?

# 5 Operación y uso

# 5.1 Cambio de idioma de la interfaz de usuario

# Requisitos

- Stratos Multi está conectado a la alimentación.
- El modo de medición se puede ver en la pantalla.

## Pasos

- 01. Pulse la tecla de función izquierda: Menú. Se abre la selección de menú.
- 02. Pulse la **tecla de función derecha: Lingua (Idioma)**. Pulse la **tecla de flecha** derecha y configure el idioma de la interfaz de usuario.
- 03. Confirme con Enter.

Nota: El idioma de la interfaz de usuario también puede cambiarse en el menú Parametrización.

Parametrización ▶ General ▶ Idioma → Parametrización, General, p. 51

# 5.2 Teclado y pantalla

# Pantalla

Stratos Multi dispone de una pantalla gráfica a color TFT de 4,3". Los menús Calibración, Mantenimiento, Parametrización y Diagnósticos tienen cada uno sus propios colores. El dispositivo se maneja usando texto sin formato en varios idiomas. Los mensajes se emiten en forma de iconos y de texto sin formato.

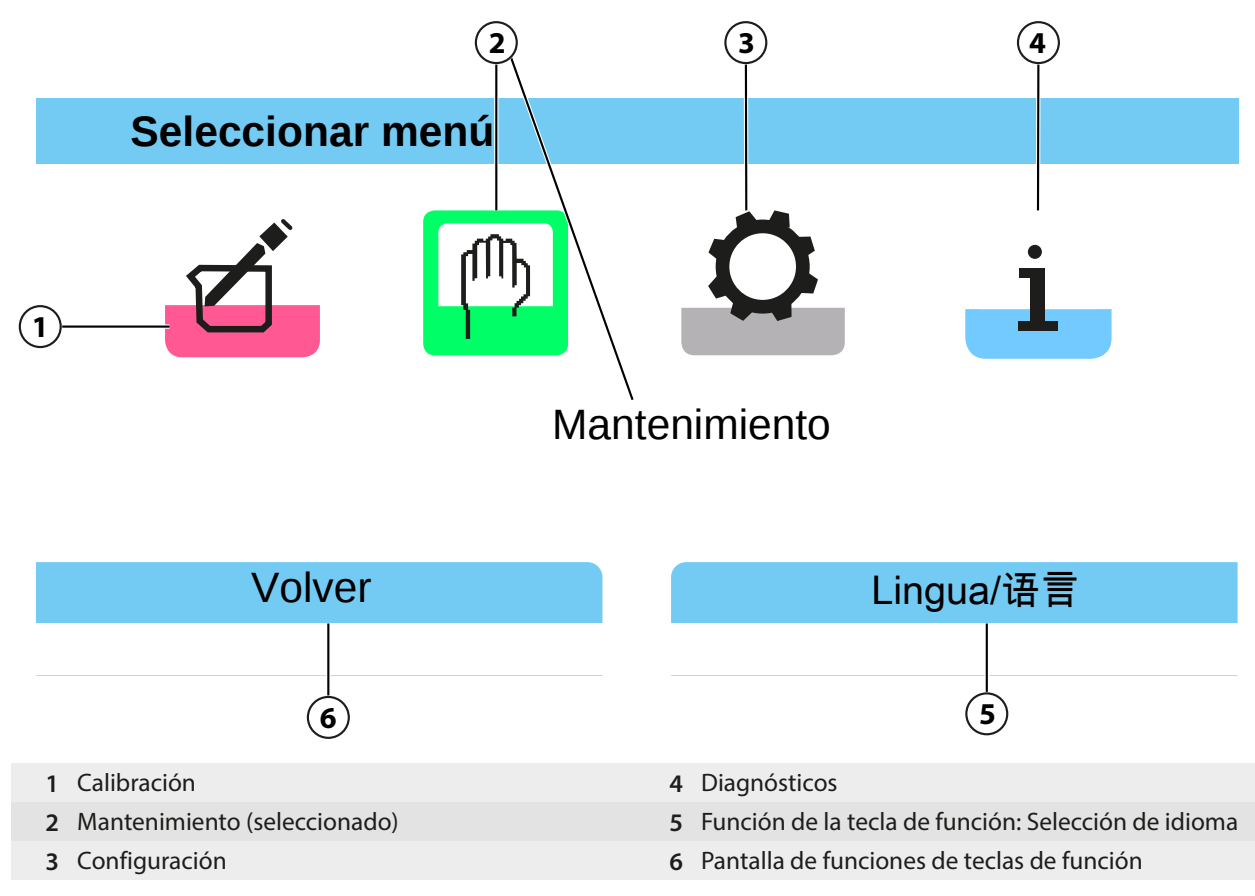

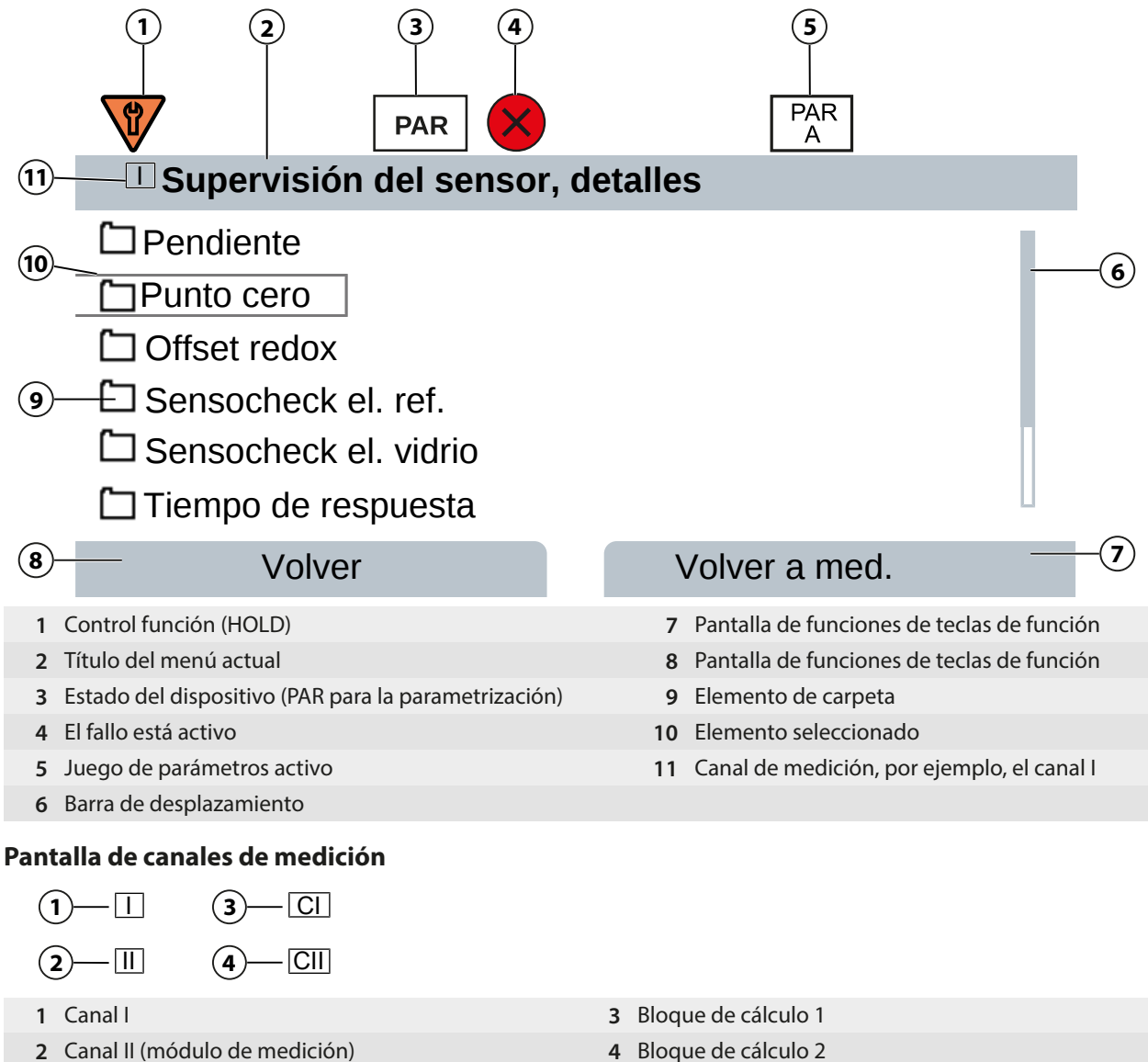

2 Canal II (módulo de medición)

39

#### Teclado

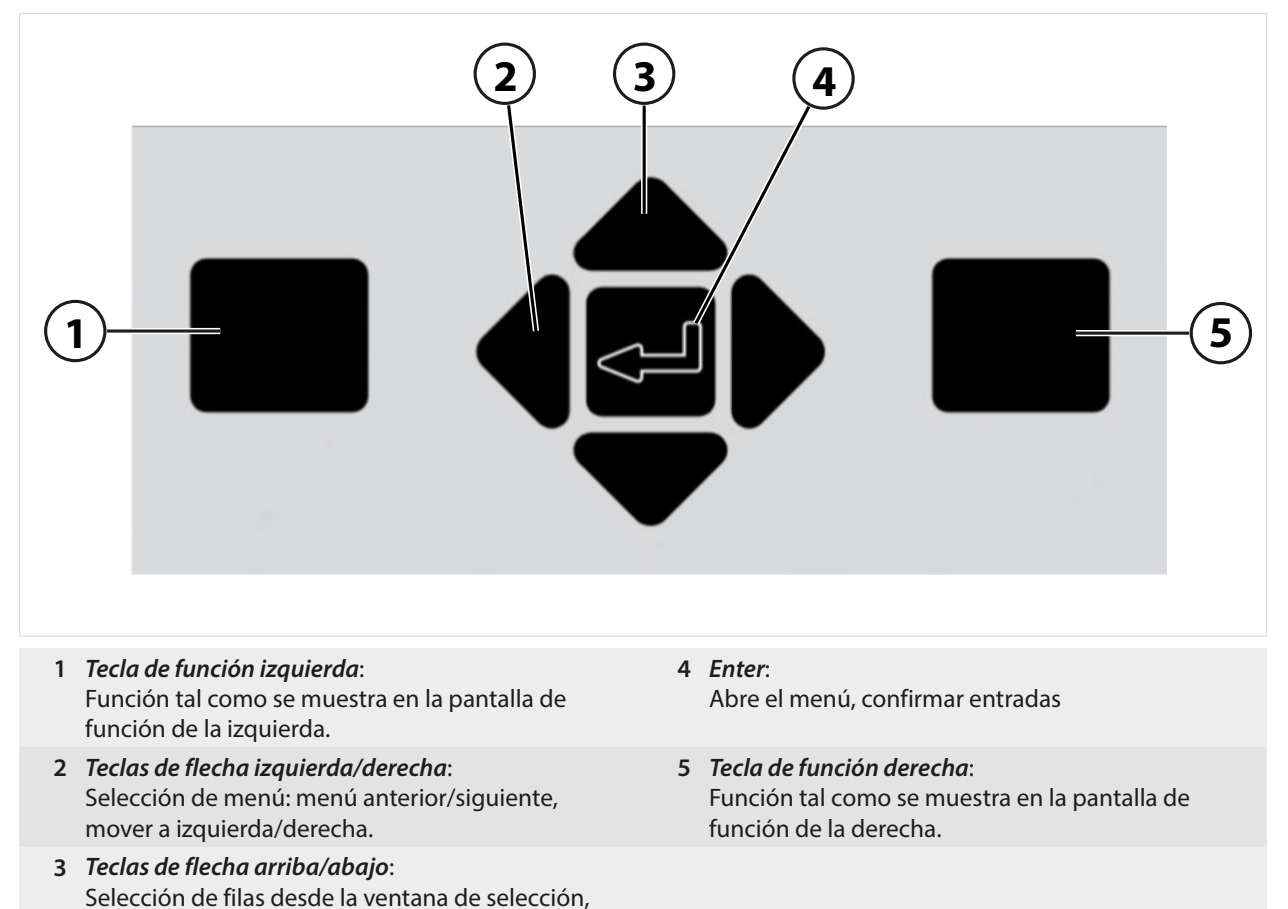

# Introducción de texto y números; selección de signos

- 01. Seleccione un número con las *teclas de flecha izquierda/derecha*.
- 02. Introduzca números o letras con las teclas de flecha arriba/abajo.

Cambie el signo si es necesario.

03. Cambia de signo con la tecla de flecha izquierda.

aumento/disminución de un número

- 04. Ajuste el valor del signo con las *teclas de flecha arriba* o *abajo*.
- 05. Confirme con *Enter*.

**Nota:** Si se introducen valores fuera del rango de valores especificado, se muestra una ventana de información que muestra el rango de valores permitido.

Medición

# 3 Menú Calibración Mantenimiento Parametrización Diagnósticos 4

dición pulsando la softkey der. (menú Favoritos).

Knick

# 5.3 Descripción general de la estructura de los menús

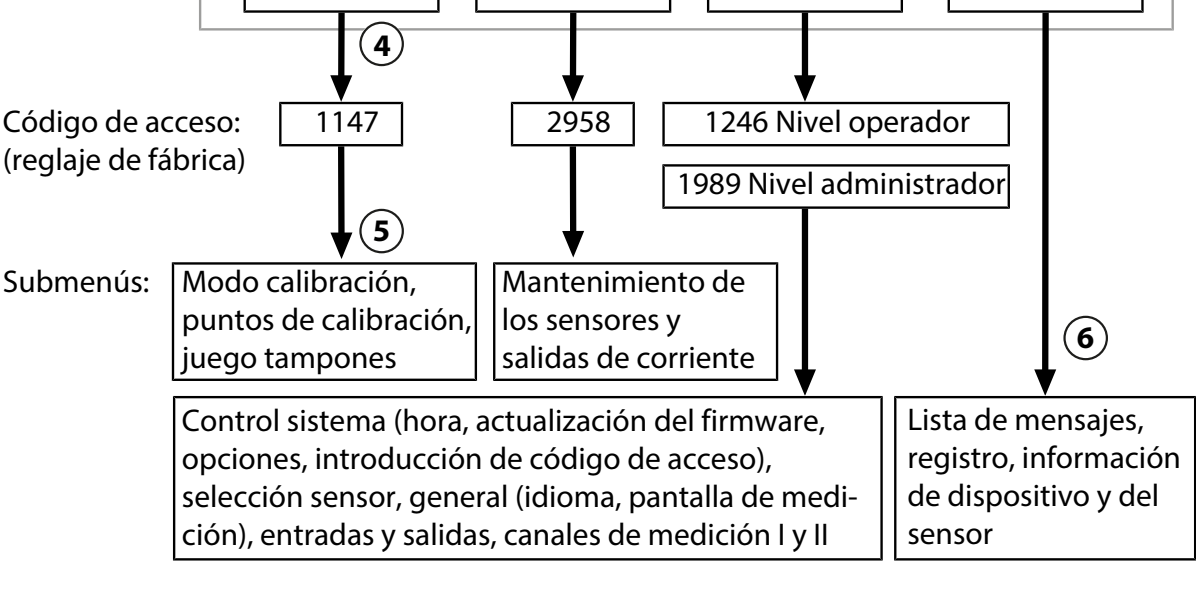

1 Pulsando softkey izq.: Menú se accede a 4 Pulse Enter para confirmar e introduzca el código Seleccionar menú. de acceso. 2 Pulsando softkey der.: Volver a med. vuelve a la 5 Se muestran otros submenús y opciones de menú. medición 3 Seleccione un menú con las teclas de flecha. 6 También se puede acceder a las funciones seleccionadas en el menú Diagnóstico en el modo de me-

# 5.4 Control de acceso

El acceso a las funciones del dispositivo está regulado y limitado por códigos de acceso ajustables de manera individual. Esto evita la modificación no autorizada de los ajustes del dispositivo o la manipulación de los resultados de las mediciones.

Los códigos de acceso se configuran en Parametrización ► Control sistema. → Control sistema, p. 45

# 5.5 Estados operativos

# Modo Control función (función HOLD)

Tras activar la parametrización, la calibración o el mantenimiento, el Stratos Multi entra en modo comprobación de función (HOLD). Las salidas de corriente y los contactos de relé se comportan de acuerdo con la parametrización.

▲ ¡PRECAUCIÓN! En el modo Control función (HOLD), las salidas de corriente se pueden congelar en la última medición o ajustarse a un valor fijo. Las operaciones de medición no deben realizarse mientras el dispositivo está en modo Control función (HOLD), ya que el sistema puede comportarse de forma inesperada y poner en peligro a los usuarios.

Knick

| Modo de funcionamiento            | Salidas de corrien-<br>te | Contactos | Controlador (con-<br>trolador PID) | Tiempo de espera <sup>1)</sup>     |
|-----------------------------------|---------------------------|-----------|------------------------------------|------------------------------------|
| Medición                          |                           |           |                                    | -                                  |
| Diagnósticos                      |                           |           |                                    | _                                  |
| Calibración <sup>2)</sup>         | 8888                      | 888       |                                    | -                                  |
| Mantenimiento <sup>2)</sup>       |                           |           |                                    |                                    |
| Control sensor                    | 8888                      | 2000      |                                    | -                                  |
| Generador de corriente            |                           | 888       |                                    | _                                  |
| Controlador manual                | 8888                      | 888       |                                    | -                                  |
| Parametrización <sup>2)</sup>     | 8888                      | 888       |                                    | 20 min                             |
| Función de enjuague <sup>2)</sup> | 888                       | 3)        |                                    | Al final del tiempo<br>de enjuague |
| Activa (la salida                 | funciona normalmente      |           | Control manual de las              | salidas                            |
| Último valor o v                  | alor fijado por defecto   | 8888      | En función de la parar             | netrización                        |

# 5.6 Pantalla de medición

## Son posibles las siguientes configuraciones:

| 2, 4, 6 u 8 valores<br>sin selección de canal de medición | Cualquier visualización de los valores de medición de los canales de medición y el dispositivo posible |
|-----------------------------------------------------------|----------------------------------------------------------------------------------------------------|
| 2 o 4 valores con selección de canal de medición          | Cualquier visualización de los valores de medición de los canales de medición                          |

Los ajustes pueden modificarse en el submenú Pantalla de medición :

Parametrización > General > Pantalla de medición

En el capítulo Parametrización encontrará una descripción general de las opciones de visualización. → Parametrización, General, p. 51

La **softkey der.: Volver a med.** le devuelve a las mediciones desde cualquier nivel del menú. Es posible que tenga que confirmar que el sistema está listo para la medición.

Si es necesario, se puede configurar la pantalla para que se apague después de no haber sido utilizada durante un período de tiempo definido por el usuario.

Los ajustes pueden modificarse en el submenú Pantalla :

Parametrización > General > Pantalla

El apagado automático de la pantalla se puede configurar de la siguiente manera:

- Sin Auto desact.
- Después de 5 minutos
- Después de 30 minutos

<sup>&</sup>lt;sup>1)</sup> "Tiempo de espera" significa que el dispositivo volverá al modo de medición después de 20 minutos sin actividad en las teclas.

<sup>&</sup>lt;sup>2)</sup> El modo Control función (HOLD) está activo.

<sup>&</sup>lt;sup>3)</sup> El contacto de enjuague está activo.

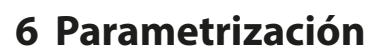

A ¡PRECAUCIÓN! La parametrización o ajustes incorrectos puede resultar en salidas incorrectas.

Knick

Por lo tanto, la puesta en servicio del Stratos Multi debe realizarla un especialista en sistemas, además de ajustar todos sus parámetros, hacer todos los ajustes necesarios y protegerlo de modificaciones no autorizadas.

#### Apertura de Parametrización

Softkey izq.: Menú Seleccionar menú Parametrización

- 01. Desde el modo de medición, pulse la tecla de función softkey izq: Menú.
  - ✓ Se abre Seleccionar menú.

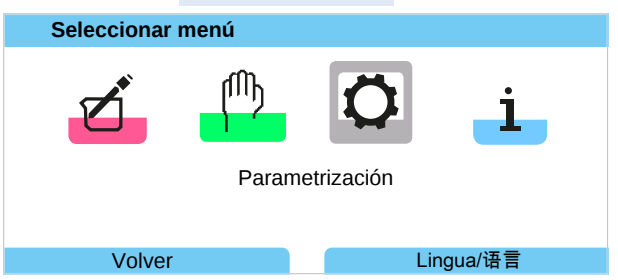

- 02. Con la *tecla de flecha* derecha, seleccione el menú Parametrización y confirme con *Enter*.
- 03. Seleccione el nivel de funcionamiento correspondiente e introduzca el código de acceso necesario. → Niveles de operación, p. 43
  - ✓ El menú Parametrización contiene elementos para cosas como entradas y salidas, selección de sensores I y II, control del sistema y parametrización general. La parametrización finaliza automáticamente 20 minutos después de la última pulsación registrada, tras lo cual Stratos Multi vuelve al modo de medición (tiempo de espera).

**Nota:** El modo Control función (HOLD) está activo. La salida de corriente y los contactos de relé se comportan de acuerdo con la parametrización. Vuelva al modo de medición para salir de Control función, por ejemplo, con *softkey der.: Volver a med.* 

# 6.1 Niveles de operación

Hay tres niveles de acceso en el menú Parametrización:

- Nivel de visión (todos los datos)
- Nivel operador (datos de operación)
- Nivel administrador (todos los datos)

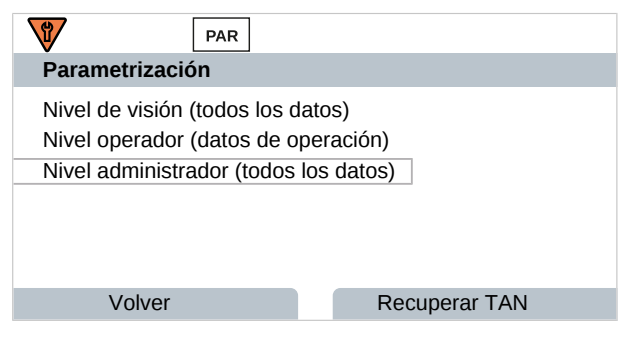

#### Nivel de visualización

- · Visualización de todos los ajustes
- Los ajustes no se pueden cambiar en el nivel de visión.

#### Nivel de operador

- Acceso a todas las funciones que se han habilitado en el nivel de administrador.
- Las funciones bloqueadas se muestran en gris y no se pueden editar.

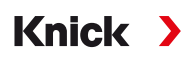

#### Nivel de administrador

- Acceso a todos los ajustes, incluidos los del código de acceso. → Introd. código de acceso, p. 50
- Liberar o bloquear funciones para el acceso desde el nivel de operador Las funciones que pueden bloquearse para el nivel de operador están marcadas con el icono "bloqueo".
   → Bloqueo de una función, p. 44

**Nota:** Por razones de claridad, en la descripción de la parametrización de este documento se omite el paso "Seleccione el nivel de funcionamiento correspondiente e introduzca el código de acceso necesario". La parametrización se realiza generalmente a nivel de administrador.

# 6.2 Bloqueo de una función

Ejemplo: Bloqueo del acceso a la configuración del contacto de relé K1 desde el nivel de operador

- 01. Abra Parametrización.
- 02. Seleccione Nivel administrador.
- 03. Introduzca el código de acceso (reglaje de fábrica: 1989).
- 04. Seleccione el submenú:

| Entradas                                                  | /salidas   | <ul> <li>Contactos</li> </ul> | de relé | Co   | ntacto K1 |
|-----------------------------------------------------------|------------|-------------------------------|---------|------|-----------|
|                                                           | PAR        |                               |         |      |           |
| Contactos d                                               | e relé (Ad | lmin.)                        |         |      |           |
| Controlador<br>Contacto K1<br>Contacto K2<br>CContacto K3 |            | ▼Desact.                      |         |      |           |
| Volve                                                     | r          |                               | 🔒 Bloqu | lear |           |

#### 05. Softkey der.: Bloquear

✓ El submenú Contacto 1 queda marcado con el icono de candado. Ya no se puede acceder a esta función desde el nivel de operador.

La tecla de función cambia automáticamente a Desbloquear.

 $\checkmark$  En el nivel de operador, la función bloqueada se muestra en gris.

| <b>1</b>                                                 | PAR            |
|----------------------------------------------------------|----------------|
| Contactos de re                                          | elé (Operador) |
| Controlador<br>Contacto K1<br>Contacto K2<br>Contacto K3 | ▼Desact.       |
| Volver                                                   | Volver a med.  |

| Menú                      | Descripción                                                           |  |
|---------------------------|-----------------------------------------------------------------------|--|
| Control sistema           | $\rightarrow$ Control sistema, p. 45                                  |  |
| General                   | → Parametrización, General, p. 51                                     |  |
| Entradas/Salidas          | ightarrow Entradas y salidas, p. 57                                   |  |
| Selección sensor [I] [II] | → Selección sensor [I] [II], p. 65                                    |  |
| [l] [Sensor]              | Parametrización del canal I: menú basado en la selección del sensor.  |  |
| [II] [Sensor]             | Parametrización del canal II: menú basado en la selección del sensor. |  |
| HART                      | → Comunicación HART (con opción TAN FW-E050), p. 102                  |  |

# 6.3 Menús Parametrización

# 6.4 Control sistema

| Submenú                       | Descripción                                                                                                    |
|-------------------------------|----------------------------------------------------------------------------------------------------|
| Tarjeta de memoria            | Esta opción de menú se muestra si hay una Data Card insertada:<br>Ajustes para registro de datos en el diario de registro y el registro de valores<br>medidos. La tarjeta de memoria se puede formatear. → <i>Tarjeta de memoria, p. 46</i> |
| Transferir configuración      | Si se introduce una Data Card, la configuración del dispositivo de medición puede guardarse y transferirse a otro dispositivo de medición.<br>→ Transferir configuración, p. 46                                                             |
| Juegos parám.                 | Hay dos juegos de parámetros (A, B) en el dispositivo. Si se inserta una Data Card, se pueden guardar o cargar hasta cinco juegos de parámetros en la Data Card. $\rightarrow$ Juegos de parámetros, p. 47                                  |
| Control de funciones          | Asignación de funciones para la activación mediante una tecla de función o entrada de acoplador óptico OK1. $\rightarrow$ Control de funciones, p. 48                                                                                       |
| Bloques de cálculo            | Opción TAN FW-E020: Convierta los parámetros disponibles en nuevos parámetros. → Bloque de cálculo (FW-E020), p. 211.                                                                                                    |
| Fecha/hora                    | Defina el formato de la fecha y la hora; introduzca la fecha, la hora y el día de la semana. $\rightarrow$ <i>Fecha/hora, p. 48</i>                                                                                                    |
| Descripción punto de medición | Introducción libre de un número de etiqueta y notas; se puede recuperar en el menú Diagnóstico. → Descripción punto de medición, p. 48                                                                                                    |
| Actualización del firmware    | Esta opción de menú se muestra si hay una FW Update Card insertada. Opción<br>TAN FW-E106: Actualización del firmware con FW Update Card.<br>→ Actualización del firmware (FW-E106), p. 220                                                 |
| Activación de opciones        | Activación de opciones complementarias a través de TAN. El TAN solo es válido<br>para Stratos Multi con el número de serie asociado.<br>→ Activación de opciones, p. 49                                                                     |
| Diario de registro            | Seleccione los eventos que se van a registrar (fallo/requiere mantenimiento); se puede recuperar en el menú Diagnóstico. → Diario de registro, p. 49                                                                                        |
| Tabla de tampones             | Opción TAN FW-E002: Especificación de un juego de tampones.<br>→ Tabla de tampones pH: Entrada de juegos de tampones individuales (FW-E002), p. 202                                                                                         |
| Tabla de concentración        | Opción TAN FW-E009: Especificación de una solución de concentración para la medición de la conductividad.<br>→ Determinación de la concentración (FW-E009), p. 204                                                                          |
| Restaurar reglajes de fábrica | Restablezca todos los parámetros a su configuración de fábrica.<br>→ Restaurar reglajes de fábrica, p. 50                                                                                                    |
| Introd. código de acceso      | Cambie los códigos de acceso. → Introd. código de acceso, p. 50                                                                                                    |

# 6.4.1 Tarjeta de memoria

Este menú se muestra si hay una Data Card insertada.

Con la opción TAN FW-E104 activada, el diario de registro: Habilita/deshabilita el registro de entradas del diario de registro en la Data Card.  $\rightarrow$  *Diario de registro, p. 49* 

Knick

Con la opción TAN FW-E103 activada, el registro de valores medidos: Habilita/deshabilita el registro de entradas del registro de valores medidos en la Data Card.

→ Registro de valores medidos (FW-E103), p. 218

El separador decimal puede ser un punto o una coma.

La Data Card puede formatearse, en cuyo caso se borran todas las entradas guardadas.

Ver también

→ Tarjeta de memoria, p. 162

# 6.4.2 Transferir configuración

Todos los ajustes del dispositivo se pueden guardar en una tarjeta de memoria (Data Card):

 $\rightarrow$  Tarjeta de memoria, p. 162

Parametrización 🕨 Control del sistema 🕨 Transferir configuración

Nota: La Data Card insertada se muestra en la pantalla.

- Seleccione Guardar configuración para escribir todos los ajustes del dispositivo (excepto los códigos de acceso) en la Data Card. Archivo de copia de seguridad generado en la Data Card: param/config.par
- Seleccione Cargar configuración para leer todos los ajustes del dispositivo desde la Data Card y aplicarlos al dispositivo.

# Transferencia de todos los ajustes de un dispositivo a otros dispositivos

Requisitos

- Todos los dispositivos cuentan con un hardware idéntico.
- Opciones TAN (funciones complementarias): Todas las opciones TAN requeridas deben estar habilitadas antes de que puedan transferirse.

#### Pasos

- 01. Parametrización > Control sistema > Transferir configuración
- 02. Opción de menú Configuración: Guardar
- 03. Inicie la transferencia con *softkey der.: Ejecutar*.
   ✓ Los ajustes del dispositivo se guardan en la Data Card.
- 04. Cambie al menú Mantenimiento > Abrir/cerrar tarjeta de memoria.
- 05. Finalice el acceso a la tarjeta de memoria mediante la softkey der.: Cerrar.
- 06. Retire la Data Card. √ Puede transferir los ajustes del dispositivo a otros dispositivos con el mismo equipamiento.
- 07. Inserte la Data Card que contiene los ajustes del dispositivo en el siguiente dispositivo a configurar.
- 08. Parametrización 

  Control sistema 

  Transferir configuración
- 09. Opción de menú Configuración: Carga
- 10. Inicie la transferencia con *softkey der.: Ejecutar*.
  - $\checkmark$  Los ajustes del dispositivo se leen desde la Data Card y se aplican.
- 11. Cambie al menú Mantenimiento > Abrir/cerrar tarjeta de memoria.
- 12. Finalice el acceso a la tarjeta de memoria mediante la softkey der.: Cerrar.
- 13. Retire la Data Card.

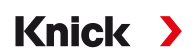

## 6.4.3 Juegos de parámetros

Stratos Multi proporciona dos juegos completos de parámetros seleccionables (A/B) para las diferentes tareas de medición. El juego activado actualmente puede señalarse mediante un contacto de relé. → Contactos de relé, p. 59

El juego de parámetros "B" solo permite ajustar los parámetros relacionados con el proceso.

Parametrización > Control del sistema > Juegos parám.

#### Guardar juego de parámetros

El juego de parámetros activo se transfiere a la Data Card.

Nota: El juego de parámetros guardado en la Data Card se sobrescribe.

#### Cargar juego de parámetros

Un juego de parámetros almacenado en la Data Card se transfiere al dispositivo.

Nota: Esto sobrescribe el juego de parámetros actual en el dispositivo.

Se pueden almacenar hasta cinco juegos de parámetros en la Data Card con opción TAN FW-E102. → Juegos de parámetros 1-5 (FW-E102), p. 217

## Juegos de parámetros seleccionables A/B

El elemento de control para cambiar entre los juegos de parámetros (entrada de acoplador óptico OK1 o tecla de función) se selecciona en:

Parametrización 
Control del sistema 
Control de funciones

PAR PAR В El juego de parámetros actualmente activo se indica mediante los iconos Α

Selección mediante una señal en la entrada del acoplador óptico OK1:

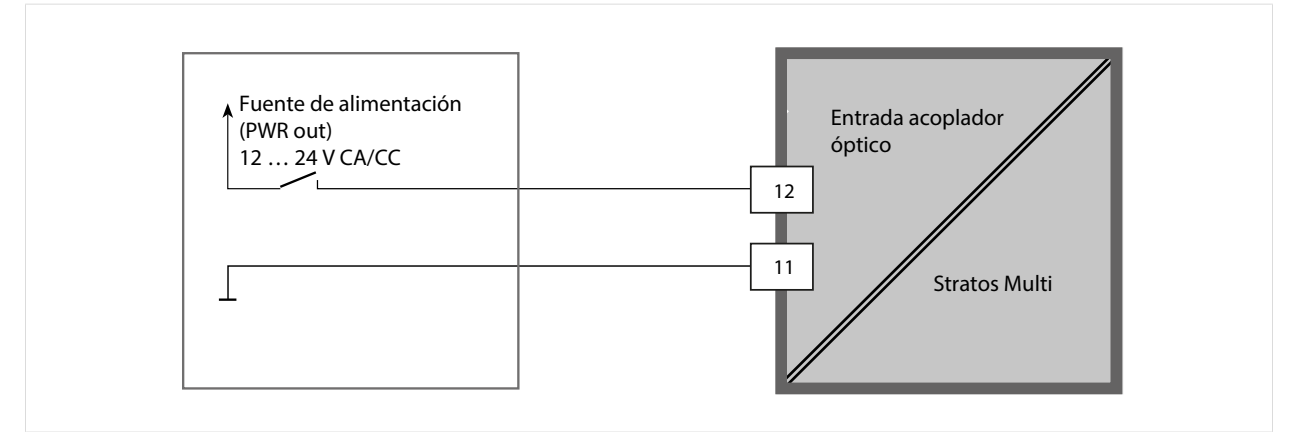

0 ... 2 V CA/CC: Juego de parámetros A activo

10 ... 30 V CA/CC: Juego de parámetros B activo

Nota: La selección no tiene efecto cuando se utilizan juegos de parámetros de una tarjeta de memoria. Es posible cambiar entre los juegos de parámetros A y B si están guardados en el dispositivo.

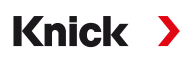

# 6.4.4 Control de funciones

Las siguientes funciones pueden activarse mediante una tecla de función o una entrada de acoplador óptico OK1:

Entrada OK1:

- Selección de juego de parámetros
- Caudal
- Control función
- Control función (canal)

Softkey derecha:

- Desact.
- Rotación de valores
- Selección de juego de parámetros
- Menú favoritos

La selección puede modificarse en el submenú Control de funciones :

Parametrización > Control sistema > Control de funciones

## 6.4.5 Bloques de cálculo (con opción TAN FW-E020)

Los bloques de cálculo convierten los parámetros existentes en nuevos parámetros.

El menú solo se muestra si la opción TAN está activada. → Bloque de cálculo (FW-E020), p. 211

Parametrización 

Control sistema 

Bloques de cálculo

## 6.4.6 Fecha/hora

La hora y la fecha en el reloj de tiempo real instalado son necesarias para:

- Control de los ciclos de calibración y limpieza
- Visualización de la hora en la pantalla
- Asignación de tiempos a los datos de calibración en el cabezal del sensor en los sensores digitales
- Funciones de diagnóstico; por ejemplo, las entradas del diario de registro reciben un registro de tiempo

**Nota:** No hay cambio automático del horario de invierno al de verano.

Los ajustes pueden modificarse en el submenú Fecha/hora :

Parametrización 

Control sistema 

Fecha/hora

## 6.4.7 Descripción punto de medición

Puede introducir un punto de medición y notas (por ejemplo, la fecha del último mantenimiento).

Parametrización > Control sistema > Medición Descripción punto

- Seleccione la posición: Teclas de flecha izquierda/derecha
- Seleccione los caracteres A-Z 0-9 \_ # \* + / : <=> Espacio: Teclas de flecha arriba/abajo

Visualización de la descripción del punto de medición en el menú Diagnósticos

→ Descripción punto de medición, p. 138

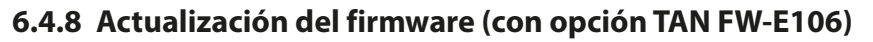

La actualización del firmware se lleva a cabo usando la opción TAN FW-E106 y una FW Update Card. → Actualización del firmware (FW-E106), p. 220

Knick

El menú solo se muestra si la opción TAN está activada y se ha insertado la FW Update Card.

Parametrización 

Control sistema

Juegos Actualización del firmware

# 6.4.9 Activación de opciones

Las funciones complementarias (opciones TAN) amplían las capacidades del dispositivo. Las opciones TAN son específicas de cada dispositivo. Por lo tanto, al pedir una opción TAN, debe especificar el número de serie del dispositivo, además del código de orden correspondiente a esta función. El fabricante suministra entonces un TAN (número de transacción) para activar la función complementaria. El TAN solo es válido para el dispositivo con el número de serie indicado.

Puede encontrar el número de serie de su dispositivo en:

Diagnósticos <br/>
Información dispositivo

Descripción general de las opciones TAN  $\rightarrow$  Gama de productos y opciones, p. 12

Descripción de las opciones TAN → Anexo, p. 178

# Activación de una opción TAN

- 01. Parametrización > Control sistema > Juegos Activación de opciones
- 02. Seleccione la opción que desea habilitar.
- 03. Establezca el ajuste "Activo" usando las *teclas de flecha*.
  - √ Introduzca el TAN en el mensaje de solicitud. Se muestra el número de serie actual.
- 04. Introduzca el TAN y confirme con OK.
  - ✓ La opción estará disponible.

**Nota:** Una opción TAN activada puede desactivarse y reactivarse sin tener que volver a introducir el TAN.

# 6.4.10 Diario de registro

El diario de registro registra los últimos 100 eventos con fecha y hora y los muestra en el dispositivo.

Además, cuando se utiliza la Data Card y la opción TAN FW-E104, se pueden almacenar 20.000 entradas o más en la Data Card.

Parametrización > Control sistema > Diario de registro

- Seleccione si desea registrar los mensajes de fallo y/o de requiere mantenimiento en el diario de registro.
- Eliminar las entradas del diario de registro

## Visualización de las entradas del diario de registro

Las entradas pueden verse en el menú Diagnósticos . → Diario de registro, p. 136

Seleccionar menú 🕨 Diagnósticos 🕨 Diario de registro

## 6.4.11 Registro de valores medidos (con opción TAN FW-E103)

Con opción TAN FW-E103: Borrar los datos almacenados en el registro de valores medidos.

El menú solo se muestra si la opción TAN está activada.

Parametrización 
Control del sistema 
Registro de valores medidos

#### Ver también

→ Registro de valores medidos (FW-E103), p. 218

# 6.4.12 Tabla de tampones (con opción TAN FW-E002)

El menú solo se muestra si la opción TAN está activada.

Parametrización 

Control sistema 

Tabla de tampones

Ver también

→ Tabla de tampones pH: Entrada de juegos de tampones individuales (FW-E002), p. 202

## 6.4.13 Tabla de concentración (con opción TAN FW-E009)

El menú solo se muestra si la opción TAN está activada.

Parametrización 
Control sistema 
Tabla de concentración

Ver también

→ Determinación de la concentración (FW-E009), p. 204

# 6.4.14 Restaurar reglajes de fábrica

Permite restablecer los parámetros a su ajuste de fábrica:

Parametrización 

Control sistema 

Restaurar reglajes de fábrica

**AVISO!** Tras confirmar con "Sí", todas las parametrizaciones individuales se sobrescriben con los reglajes de fábrica.

## 6.4.15 Introd. código de acceso

Códigos de acceso (reglaje de fábrica)

| Calibración         | 1147 |
|---------------------|------|
| Mantenimiento       | 2958 |
| Nivel operador      | 1246 |
| Nivel administrador | 1989 |

Los códigos de acceso pueden modificarse o desactivarse en el submenú Introd. código de acceso :

Parametrización 

Control sistema 

Introd. código de acceso

Nota: El código de acceso para el nivel de administrador no se puede desactivar.

**Nota:** Si pierde el código de acceso del administrador, el acceso al sistema quedará bloqueado. El fabricante puede generar un TAN de recuperación. En caso de alguna pregunta, contacte con Knick Elektronische Messgeräte GmbH & Co. KG usando la información proporcionada en la página final de este documento.

# 6.5 Parametrización, General

Nota: El modo Control función (HOLD) está activo.

| Submenú                     | Descripción                                                                                                    |
|-----------------------------|----------------------------------------------------------------------------------------------------|
| ldioma                      | Idioma de interfaz de usuario: alemán (reglaje de fábrica), inglés, francés, italiano, español, portugués, chino, coreano y sueco.                                                                               |
| Unidades/formatos           | Unidad de temperatura °C (reglaje de fábrica) o °F.<br>Otras unidades y formatos en función del parámetro seleccionado, por ejemplo,<br>presión en mbar, kPa, psi<br>Formato de visualización de pH xx,xx o xx,x |
| Pantalla de medición        | Valores a mostrar (hasta 8) $\rightarrow$ Configuración de la pantalla de medición, p. 51                                                                                                    |
| Pantalla                    | Color de la pantalla, brillo y apagado automático de la pantalla (reglaje de fábrica: Ninguno) $\rightarrow$ Pantalla, p. 56                                                                                     |
| Registro de valores medidos | Opción TAN FW-E103: Registro de valores medidos y adicionales<br>→ Registro de valores medidos (FW-E103), p. 218                                                                                                 |

Knick

## 6.5.1 Configuración de la pantalla de medición

Parametrización > General > Pantalla de medición

- 01. Establezca el número de valores que desea visualizar:
  2 valores (1 canal), 2 valores (2 canales), 4 valores (2 canales),
  2 valores, 4 valores, 6 valores, 8 valores
- 02. Según se requiera, asigne los canales y los parámetros que desea visualizar.
- 03. Confirme con Enter.

#### Pantalla de medición, ejemplo con 2 valores

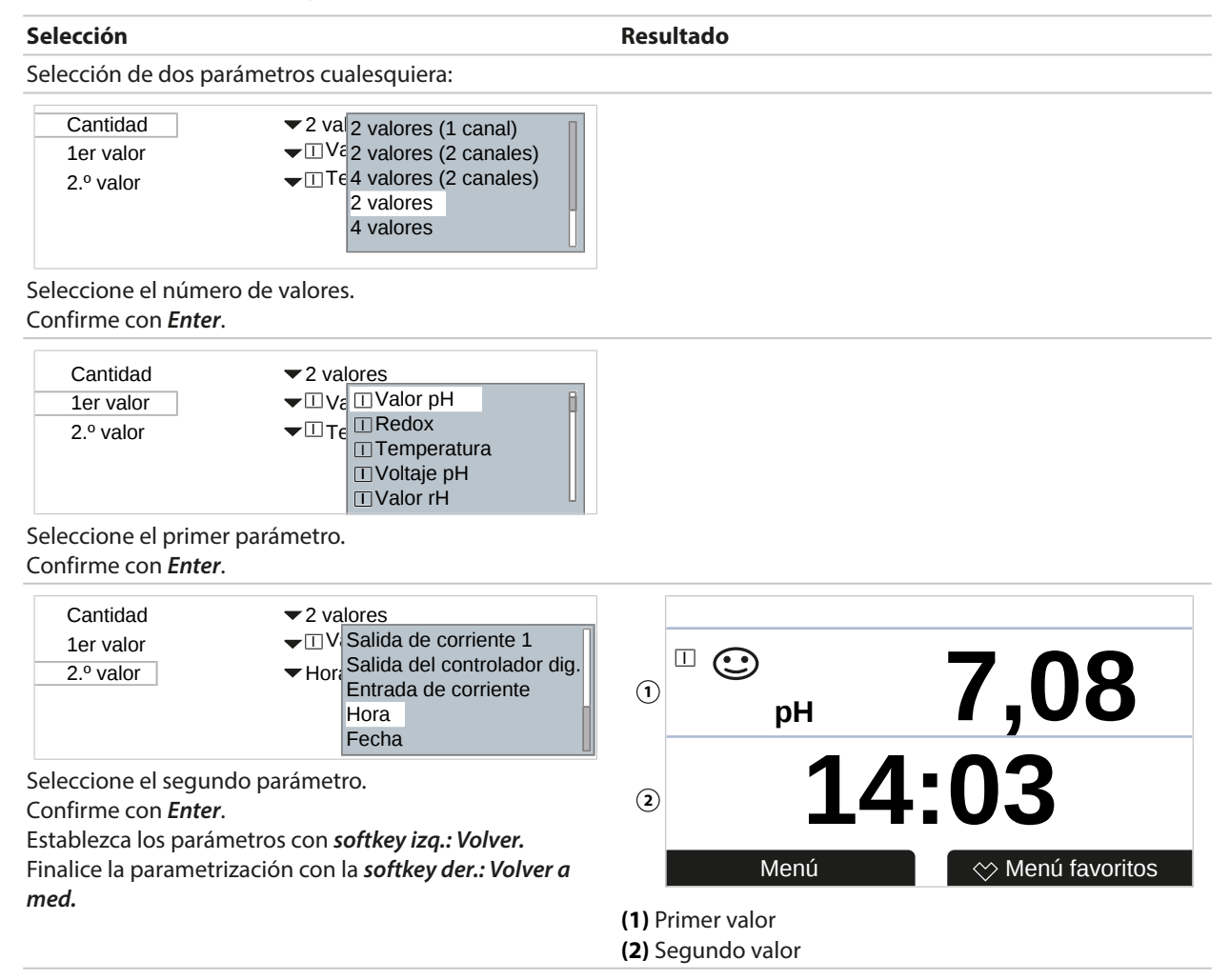

# Pantalla de medición, ejemplo con 2 valores (1 canal)

| териян <b>9,89</b>                                                         |
|----------------------------------------------------------------------------|
| ② <b>178</b> mV<br>Menú ↔ Menú favoritos<br>(1) Primer valor en el canal l |
|                                                                            |

52

| Pantalla de medición, ejemplo con 2 valores (2 canales)                                                       |                                                                                                    |                                                                    |
|----------------------------------------------------------------------------------------------------|----------------------------------------------------------------------------------------------------|--------------------------------------------------------------------|
| Selección                                                                                                    |                                                                                                    | Resultado                                                          |
| Seleccione dos paráme                                                                                         | tros en dos canales de medición:                                                                                                    |                                                                    |
| Cantidad<br>Canal 1<br>1er valor med<br>2.º valor med.                                                        | $2 v_c^2$ 2 valores (1 canal) $2 valores$ (2 canales) $4 valores$ (2 canales) $2 valores$ $4 valores$ $4 valores$                                            |                                                                    |
| Confirme con <i>Enter</i> .                                                                                   | le valores y canales.                                                                                                    |                                                                    |
| Cantidad<br>Canal 1<br>1er valor med.<br>Canal 2<br>1er valor med.                                            | <ul> <li>2 valores (2 canales)</li> <li>I Memosens pH/redox</li> <li>Cond. analógico</li> <li>Cond. analógico</li> <li>Conductividad</li> </ul>              |                                                                    |
| Asigne un sensor al prir<br>Confirme con <i>Enter</i> .                                                       | mer canal.                                                                                                    |                                                                    |
| Cantidad<br>Canal 1<br>1er valor med.<br>Canal 2<br>1er valor med.                                            |                                                                                                    |                                                                    |
| Seleccione el parámetro<br>Confirme con <i>Enter</i> .                                                        | o para el primer canal.                                                                                                    |                                                                    |
| Cantidad<br>Canal 1<br>1er valor med.<br>Canal 2<br>1er valor med.                                            | <ul> <li>✓ 2 valores (2 canales)</li> <li>✓ Memosens pH/redox</li> <li>✓ Valor pH</li> <li>✓ C Memosens pH/redox</li> <li>✓ Cond. analógico</li> </ul>       |                                                                    |
| Asigne un sensor al seg<br>Confirme con <i>Enter</i> .                                                        | undo canal.                                                                                                    |                                                                    |
| Cantidad<br>Canal 1<br>1er valor med.<br>Canal 2<br>1er valor med.                                            | <ul> <li>2 valores (2 canales)</li> <li>1 M( Conductividad<br/>II Temperatura</li> <li>II Cc II Salinidad<br/>II Resistividad<br/>II Conductancia</li> </ul> | терн <b>7,08</b>                                                   |
| Seleccione el parámetro<br>Confirme con <i>Enter</i> .<br>Establezca los parámeto<br>Finalice la parametrizad | o para el segundo canal.<br>ros con <b>softkey izq.: Volver</b> .<br>:ión con la <b>softkey der.: Volver a</b>                                               | ② <sup>Ⅲ</sup> ⓒ 984 µS cm<br>Menú ◊ Menú favoritos                |
| med.                                                                                                    |                                                                                                    | (1) Primer valor en el canal I<br>(2) Segundo valor en el canal II |

| Pantalla de medic                                                                                         | ión, ejemplo con 4 (6, 8) valo                                                                                                    | res                                                                                   |                                 |
|----------------------------------------------------------------------------------------------------|----------------------------------------------------------------------------------------------------|---------------------------------------------------------------------------------------|---------------------------------|
| Selección                                                                                                 |                                                                                                    | Resultado                                                                             |                                 |
| Seleccione cuatro (sei                                                                                    | s, ocho) parámetros cualesquiera                                                                                                    |                                                                                       |                                 |
| Cantidad<br>1er valor<br>2.º valor<br>3er valor<br>4.º valor<br>Seleccione el número                      |                                                                                                    |                                                                                       |                                 |
| Confirme con <i>Enter</i> .                                                                               |                                                                                                    |                                                                                       |                                 |
| Cantidad<br>1er valor<br>2.º valor<br>3er valor<br>4.º valor                                              | <ul> <li>✓ 4 valores</li> <li>✓ 1 v: Uvalor pH</li> <li>✓ 1 redox</li> <li>✓ 1 C: Temperatura</li> <li>✓ Voltaje pH</li> <li>✓ Valor rH</li> </ul>                                                                      |                                                                                       |                                 |
| Seleccione el primer p<br>Confirme con <i>Enter</i> .                                                     | arámetro.                                                                                                    |                                                                                       |                                 |
| Cantidad<br>1er valor<br>2.º valor<br>3er valor<br>4.º valor                                              | <ul> <li>✓ 4 valores</li> <li>✓ Valor p</li> <li>✓ Voltaje pH</li> <li>✓ Voltaje</li> <li>✓ Conductividad</li> <li>✓ Conductividad</li> <li>✓ Conductividad</li> <li>✓ Conductividad</li> <li>✓ Resistividad</li> </ul> |                                                                                       |                                 |
| Seleccione el segundo<br>Confirme con <i>Enter</i> .                                                      | parámetro.                                                                                                    |                                                                                       |                                 |
| Cantidad<br>1er valor<br>2.º valor<br>3er valor<br>4.º valor                                              | <ul> <li>4 valores</li> <li>Valor p</li> <li>Tempe</li> <li>Conductividad</li> <li>Temperatura</li> <li>Salinidad</li> <li>Resistividad</li> <li>Conductancia</li> </ul>                                                |                                                                                       |                                 |
| Seleccione el tercer pa<br>Confirme con <b>Enter</b> .                                                    | arámetro.                                                                                                    |                                                                                       |                                 |
| Cantidad<br>1er valor<br>2.º valor<br>3er valor<br>4.º valor                                              | <ul> <li>✓ 4 valores</li> <li>✓ Valor p</li> <li>✓ Tempe</li> <li>✓ Condut</li> <li>✓ Condut</li> <li>✓ Resisti</li> <li>✓ Fecha</li> </ul>                                                                             | <sup>□</sup><br>pH 6,40                                                               | □ .<br>1.135 mS/cm <sup>3</sup> |
| Seleccione el cuarto p<br>Confirme con <i>Enter</i> .<br>Establezca los paráme<br>Finalice la parametriza | arámetro.<br>tros con <b>softkey izq.: Volver</b> .<br>ación con la <b>softkey der.: Volver a</b>                                                                                                    | <ul> <li>2</li> <li>178 mV</li> <li>Menú</li> </ul>                                   | <ul> <li></li></ul>             |
| med.                                                                                                    |                                                                                                    | <ul><li>(1) Primer valor</li><li>(2) Segundo valor</li><li>(3) Tercer valor</li></ul> |                                 |

54

(4) Cuarto valor

#### Pantalla de medición, ejemplo con 4 valores (2 canales)

| Selección                                               | Resultado |
|---------------------------------------------------------|-----------|
| Seleccione cuatro parámetros en dos canales de medición | :         |
| Cantidad                                                |           |

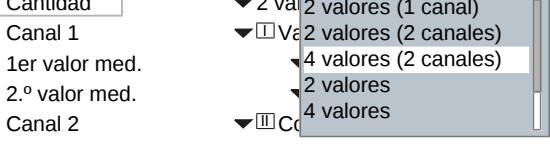

Seleccione el número de valores y canales. Confirme con *Enter*.

| Cantidad       | ✓ 4 valores (2 canales) |
|----------------|-------------------------|
| Canal 1        | → □ Memosens pH/redox   |
| 1er valor med. | Cond. analógico         |
| 2.º valor med. | ▼□Voltaje pH            |
| Canal 2        | ▼III Cond. analógico    |

Asigne un sensor al primer canal. Confirme con *Enter*.

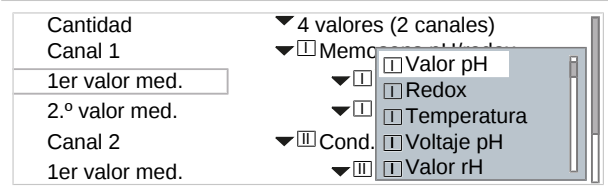

Seleccione el primer parámetro para el primer canal. Confirme con *Enter*.

| Cantidad       | ▼ 4 va                                    |
|----------------|-------------------------------------------|
| Canal 1        | ✓ I M I Voltaje pH                        |
| 1er valor med. | Valor rH                                  |
| 2.º valor med. | <ul> <li>Impedancia del vidrio</li> </ul> |
| Canal 2        | - III C II Impedancia de ref.             |

Seleccione el segundo parámetro para el primer canal. Confirme con *Enter*.

| Cantidad       | 4 valores (2 canales)      |
|----------------|----------------------------|
| Canal 1        | Memosens pH/redox          |
| 1er valor med. | ▼□Valor pH                 |
| 2.º valor med. | ▼□Voltaje pH               |
| Canal 2        | ▼IIIC II Memosens pH/redox |
| 1er valor med. | Cond. analógico            |
|                |                            |

Asigne un sensor al segundo canal. Confirme con *Enter*.

| Canal 1        | ✓ □ Memosens pH/redox       |
|----------------|-----------------------------|
| 1er valor med. | ▼□V □Conductividad          |
| 2.º valor med. | → □ ∨ □ Temperatura         |
| Canal 2        | ✓ III Cond. a III Salinidad |
| 1er valor med. |                             |
| 2.º valor med. |                             |

Seleccione el primer parámetro para el segundo canal. Confirme con *Enter*.

# Knick

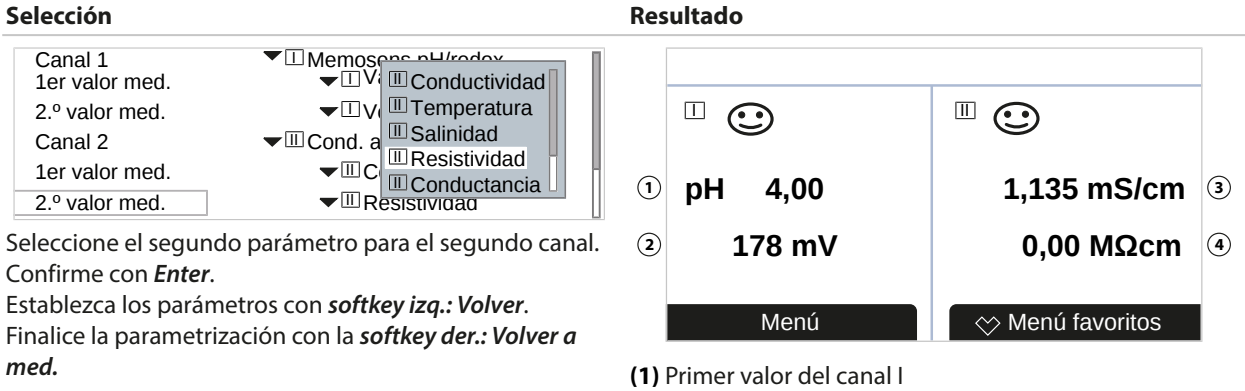

(2) Segundo valor del canal I (3) Primer valor del canal II

#### (4) Segundo valor del canal II

# 6.5.2 Pantalla

Es posible cambiar el color y el brillo de la pantalla.

| Son posibles las siguientes configuraciones                                                                                                    |                                                                                                    |  |
|----------------------------------------------------------------------------------------------------|----------------------------------------------------------------------------------------------------|--|
| Color de la pantalla Blanco,<br>NE107 (reglaje de fábrica): Si existe un mensaje de NAMUR para un valor de mediciór<br>medido se ilumina de acuerdo con el color NAMUR. |                                                                                                    |  |
| Si<br>"f                                                                                                    | Se pueden definir los límites en los que se genera un mensaje para los mensajes de "fallo" y<br>"fuera de especificación". Parametrización 🕨 [I] [II] [Sensor] 🕨 Mensajes 🕨 |  |
|                                                                                                    | Mensajes [Parámetro] > Supervisión                                                                                                    |  |
| Brillo                                                                                                    | Reglaje de fábrica: 80 %                                                                                                    |  |
| Auto desact.                                                                                                    | Ninguno (reglaje de fábrica), después de 5 min, después de 30 min                                                                                                    |  |

Los ajustes pueden modificarse en el submenú Pantalla :

Parametrización > General > Pantalla

#### Nota sobre el apagado automático de la pantalla

La pantalla se apaga 5 o 30 minutos después de registrar la última pulsación. Pulse cualquier tecla para volver a encender la pantalla.

## 6.5.3 Registro de valores medidos (con opción TAN FW-E103)

El registro de valores de medición registra los valores de medición y los valores adicionales en función de su parametrización. Las últimas 100 entradas se presentan gráficamente en la pantalla de Stratos Multi.

El menú solo se muestra si la opción TAN está activada.

Parametrización 

General 

Registro de valores medidos

Ver también

→ Registro de valores medidos (FW-E103), p. 218

# 6.6 Entradas y salidas

Se dispone de las siguientes entradas y salidas:

 Para salidas de corriente 0/4 ... 20 mA para transferir variables como el valor medido o la temperatura (reglaje de fábrica); dos de estas salidas pueden habilitarse vía TAN;
 → Salidas de corriente, p. 57

Knick

- Tres salidas de conmutación flotantes de libre configuración, → Contactos de relé, p. 59 de las cuales dos pueden utilizarse para controlar un controlador PID. → Controlador PID, p. 63
- Dos entradas de control digitales, OK1 y OK2 → Entradas de control, p. 64

# 6.6.1 Salidas de corriente

Las salidas de corriente están desactivadas de fábrica.

Las salidas de corriente 3 y 4 deben ser activadas por el TAN (opción TAN FW-E052).

| Uso                                  | Act., Desact.                                                                                                    |                                                                                         |
|--------------------------------------|----------------------------------------------------------------------------------------------------|-----------------------------------------------------------------------------------------|
| Parámetro                            | Selección entre todos los parámetros                                                                                                    |                                                                                         |
| Rango de corriente                   | 4 20 mA o 0 20 mA                                                                                                    |                                                                                         |
| Característica                       | Lineal<br>Trilineal (se requiere la introducción de puntos de vértice adicionales)<br>Función (se requiere la introducción de un punto del 50 %)<br>Logarítmica<br>Tabla (con la opción TAN FW-E006 "característica de corriente")<br>→ Característica de corriente (FW-E006), p. 204 |                                                                                         |
| Salida                               | Rango de corriente de salida 4 20 mA o 0 20 mA                                                                                                    |                                                                                         |
| Inicio 0(4) mA                       | Inicio del intervalo                                                                                                    |                                                                                         |
| Fin 20 mA                            | Fin del intervalo                                                                                                    |                                                                                         |
| Filtro salida                        | Para suavizar la salida de corriente, se puede conectar un filtro de paso bajo con una constante de tiempo de filtro ajustable. El filtro actúa solo sobre la salida de corriente.                                                                                                    |                                                                                         |
| Control función                      | Respuesta de la                                                                                                    | salida de corriente en el modo Control función:                                         |
|                                      | Med. corriente                                                                                                    | El valor de medición actualmente aparece en la salida de corriente.                     |
|                                      | Último valor                                                                                                    | El último valor de medición se mantiene en la salida de corriente.                      |
|                                      | Valor fijo                                                                                                    | La salida de corriente suministra un valor fijo de 0 22 mA.                             |
| Forma de actuar<br>frente a mensajes | Fallo                                                                                                    | Respuesta de salida de corriente en caso de mensaje de fallo: Desact.,<br>3,6 mA, 22 mA |
|                                      | Retardo                                                                                                    | Introducción de un retardo de 0 600 s en caso de mensaje de fallo.                      |

Parámetros ajustables para las salidas de corriente

Los ajustes pueden modificarse en el submenú Salidas de corriente :

Parametrización > Entradas/salidas > Salidas de corriente

#### Ajuste del intervalo: Inicio (0/4 mA) y fin (20 mA)

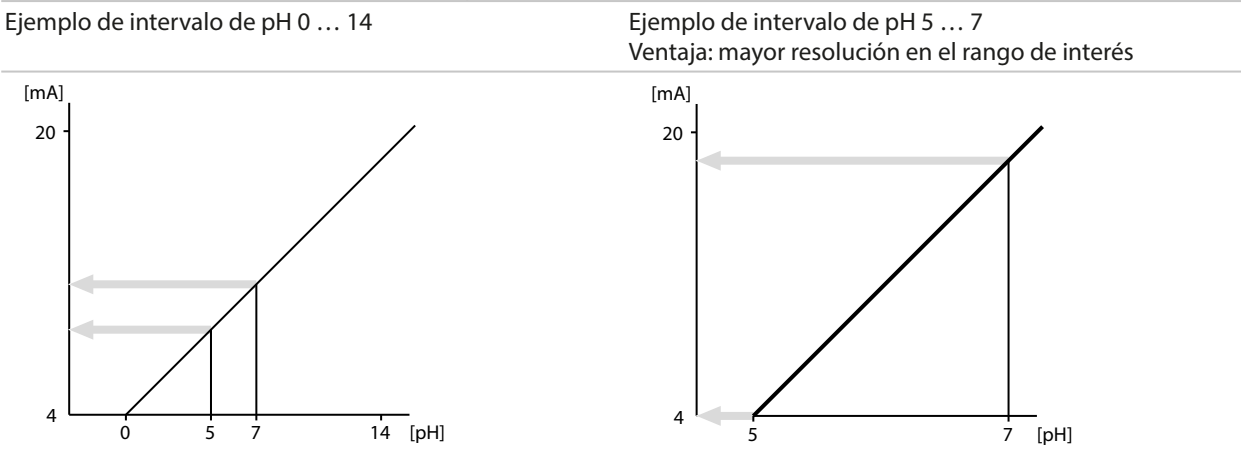

## **Curvas características**

## **Característica lineal**

El parámetro está representado por una curva de corriente de salida lineal.

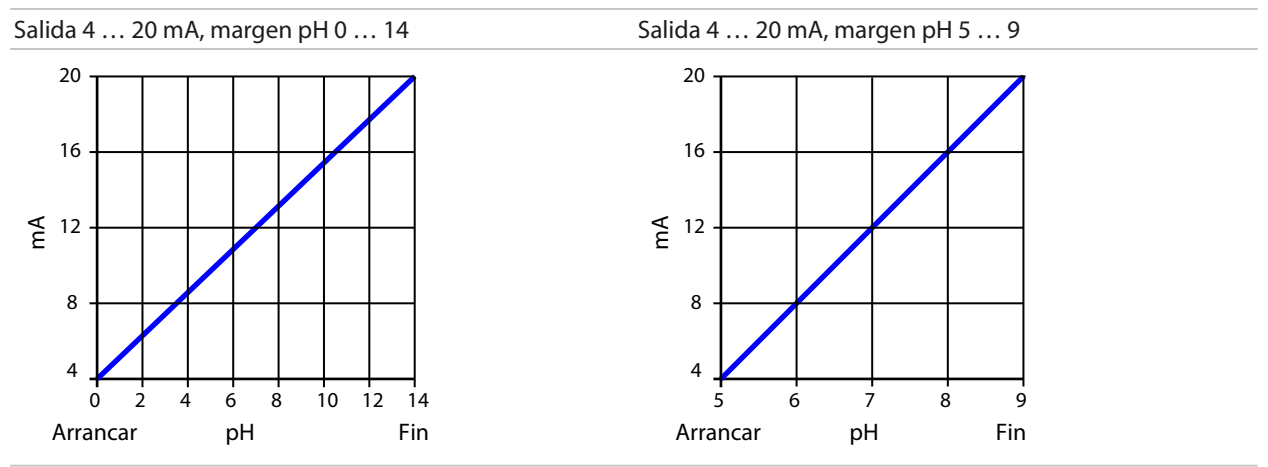

# Curva trilineal/bilineal

Requiere la introducción de dos puntos de vértice adicionales.

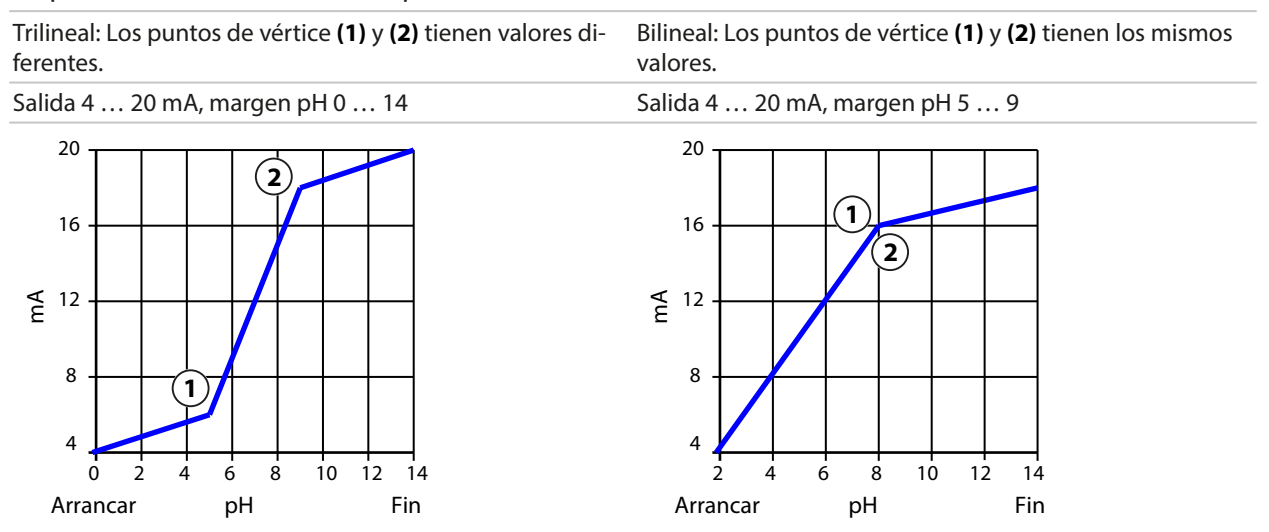

## Función/Curva logarítmica

Característica no lineal de la corriente de salida: permite realizar mediciones a lo largo de varias décadas, por ejemplo, midiendo valores muy bajos con una resolución alta y valores altos con una resolución baja. Requiere la introducción del valor para una corriente de salida de 50 %.

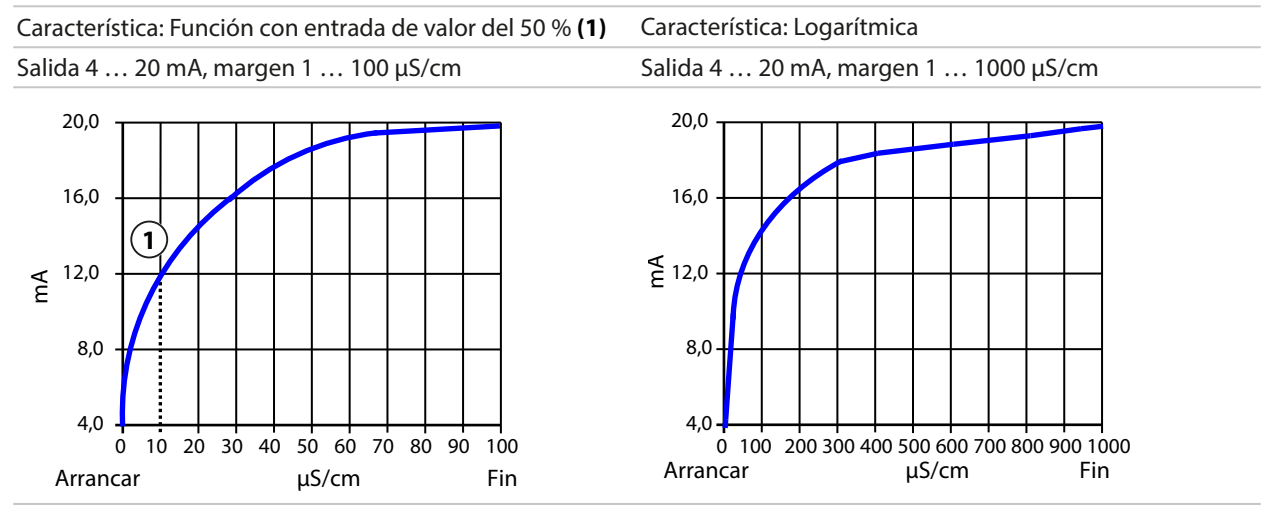

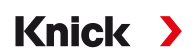

#### Intervalo de tiempo del filtro de salida

Para suavizar la salida de corriente, se puede conectar un filtro de paso bajo con un intervalo de tiempo ajustable. Cuando se produce un salto en la entrada (100 %), el nivel de salida se sitúa en el 63 % una vez alcanzado el intervalo de tiempo. El intervalo de tiempo puede ajustarse de 0 a 120 segundos. Si el intervalo de tiempo se ajusta a 0 s, la salida de corriente sigue a la entrada.

**Nota:** El filtro solo actúa sobre la salida de corriente, no sobre la pantalla, los valores límite o el controlador.

#### **Corriente durante Control función (HOLD)**

En función de la parametrización, las salidas de corriente pasan a uno de los siguientes estados:

- Medición actual
- Último valor de medición (reglaje de fábrica)
- Valor fijo

#### Mensaje cuando se supera el rango de corriente

Tal y como se suministra, el mensaje "Fallo" se genera cuando se supera el rango de corriente de salida (<3,8 mA o >20,5 mA). Este ajuste puede modificarse en las parametrizaciones del canal de medición correspondiente en el menú Mensajes :

Parametrización 

[I] [II] [Sensor] 

Mensajes

#### 6.6.2 Contactos de relé

Se pueden configurar hasta tres contactos de relé libres: K1 ... K3. Los contactos K2 y K3 están ocupados si se utiliza el controlador.  $\rightarrow$  *Controlador PID, p. 63* 

Nota sobre el cableado → Contactos de relé: Cableado de protección, p. 29

#### Uso de contactos de relé

Son posibles los siguientes usos:

- Desact.
- Fallo
- Mantenimiento necesario
- Fuera de especificación
- Control función
- Límite
- Contacto de enjuague
- Contacto de enjuague (canal) (si se utilizan dos canales)
- Juego de parámetros B activo
- Salida USP (solo con sensor de conductividad)
- Sensoface
- Sensoface (canal) (si se utilizan dos canales)

Se puede ajustar el comportamiento de conmutación (contacto normalmente abierto o normalmente cerrado).

- N/O/normalmente abierto/contacto de cierre: el contacto del relé se cierra cuando se activa.
- N/C/normalmente cerrado/contacto de ruptura: el contacto del relé se abre cuando se activa.

También se pueden configurar los retardos de conexión/desconexión.

Los ajustes pueden modificarse en el submenú Contactos de relé :

Parametrización 

Entradas/salidas 

Contactos de relé

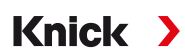

# Uso: Fallo

- 01. Entradas/salidas > Contactos de relé.
- 02. Seleccione el contacto deseado con las teclas de flecha arriba/abajo y Enter.
- 03. Uso:Fallo
- 04. Ajuste de los parámetros de contacto.
- 8 El fallo está activo
- si un valor ha excedido o ha quedado por debajo de "Límite alto de fallo" o "Límite bajo de fallo" respectivamente;
- · si se superan los límites del rango de medición del dispositivo;
- en el caso de otros mensajes de fallo.

Esto significa que el equipo ya no funciona correctamente o que los parámetros del proceso han alcanzado un valor crítico.

El contacto de relé no se activa para el "Control función (HOLD)".

## Uso: Mantenimiento necesario

- 01. Entradas/salidas > Contactos de relé.
- 02. Seleccione el contacto deseado con las teclas de flecha arriba/abajo y Enter.
- 03. Uso: Mantenimiento necesario
- 04. Ajuste de los parámetros de contacto.

El mantenimiento necesario se activa si aparecen mensajes que requieren mantenimiento. Esto significa que el equipo aún funciona correctamente, pero debe recibir mantenimiento, o que los parámetros del proceso han alcanzado un valor crítico que requiere intervención. Un ejemplo típico: El medidor ha detectado un sensor desgastado.

El contacto de relé no se activa para el "Control función (HOLD)".

## Uso: Fuera de especificación

- 01. Entradas/salidas > Contactos de relé.
- 02. Seleccione el contacto deseado con las *teclas de flecha arriba/abajo* y *Enter*.
- 03. Uso: Fuera de especificación
- 04. Ajuste de los parámetros de contacto.
- A El ajuste "Fuera de especificación" está activo
- si un valor ha excedido o ha quedado por debajo de "Fuera de especificación (alta)" o "Fuera de especificación (baja)" respectivamente;
- si el dispositivo ha detectado desviaciones de las condiciones ambientales o de proceso permitidas;
- si hay fallos que indican que la incertidumbre de la medición es probablemente mayor de lo que cabe esperar en condiciones normales de funcionamiento.

El contacto de relé no se activa para el "Control función (HOLD)".

# Uso: Control función

- 01. Entradas/salidas > Contactos de relé.
- 02. Seleccione el contacto deseado con las teclas de flecha arriba/abajo y Enter.

Knick

- 03. Uso: Control función
- 04. Ajuste de los parámetros de contacto.
- El modo Control función (HOLD) está activo:
- durante la calibración (solo el canal correspondiente);
- durante el mantenimiento (generador de corriente, test de relés);
- · durante la parametrización a nivel operador o a nivel administrador;
- durante un ciclo de enjuague automático.

Las salidas de corriente responden según lo configurado:

Parametrización 

Entradas/salidas

Salidas de corriente

Control función

La pantalla de medición se muestra con luz de fondo naranja:

Parametrización > General > Pantalla > Color pantalla : NE107 (reglaje de fábrica)

#### Uso: Límite

- 01. Entradas/salidas > Contactos de relé.
- 02. Seleccione el contacto deseado con las teclas de flecha arriba/abajo y Enter.
- 03. Uso: Límite

04. Ajuste de los parámetros de contacto.

| PAR                  |                      |  |
|----------------------|----------------------|--|
| Contacto K1 (Admin.) |                      |  |
| Uso                  | ▼Límite              |  |
| Parámetro            | ▼ШValor pH           |  |
| Límite               | рН 3,00              |  |
| Histéresis           | рН 0,10              |  |
| Dirección            | ✓ Mínimo             |  |
| Tipo contacto        | ▼Normal. abierto N/A |  |
| Volver               | Volver a med.        |  |

La histéresis evita que las pequeñas fluctuaciones del valor de medición en torno al límite desencadenen constantemente una operación de conmutación.

La histéresis es configurable y puede activarse con un tiempo de retardo de conexión/desconexión.

En la pantalla de medición, se utiliza un icono para indicar si se ha excedido el límite.

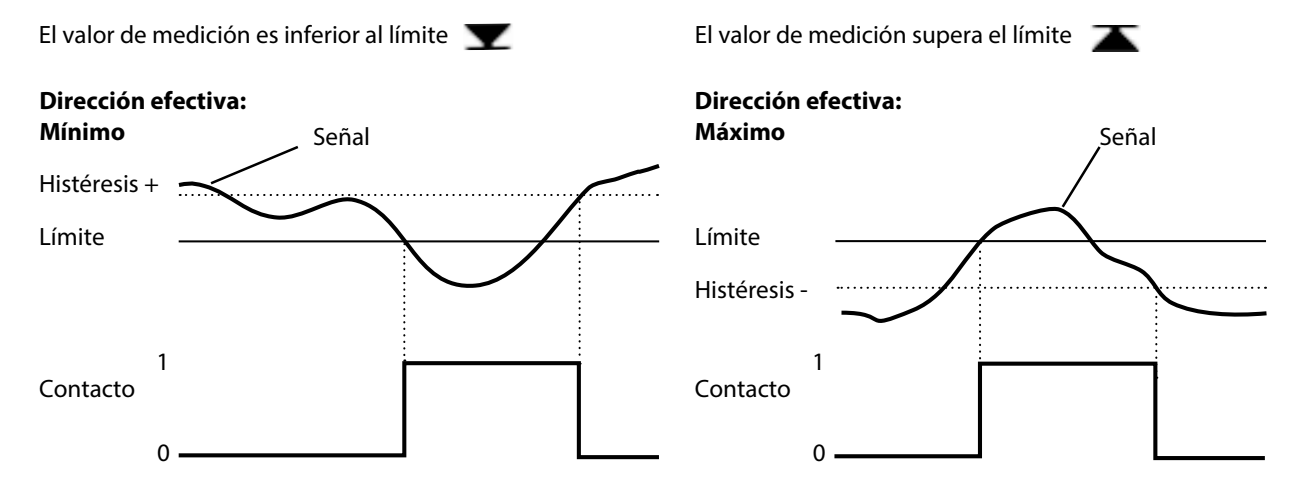

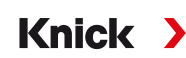

## Uso: Contacto de enjuague

#### Notas para la configuración de la función "Contacto de enjuague"

- El modo "Control función" (HOLD) (por ejemplo, durante la parametrización) retrasa la ejecución de la función "contacto de enjuague".
- Pueden configurarse hasta 3 funciones de enjuague (contactos K1 ... K3) de forma independiente.
- Las funciones de enjuague individuales no están sincronizadas entre sí.

#### Configuración del contacto de enjuague

- 01. Entradas/salidas > Contactos de relé.
- 02. Seleccione el contacto deseado con las teclas de flecha arriba/abajo y Enter.
- 03. Uso: Contacto de enjuague
- 04. Seleccione el Tipo contacto (por ejemplo, "N/O").
- 05. Especifique el Intervalo de enjuague.
- 06. Especifique la Duración enjuague.
- 07. Especifique el Tiempo de enjuague/medición.

Nota: El ajuste Control función (HOLD) está activo durante el "tiempo..." definido

08. Entrada diario : Desact., Activado

## Uso: Salida USP

Puede activarse cuando se utiliza un sensor de conductividad y la función USP → Función USP, p. 84

- 01. Entradas/salidas > Contactos de relé.
- 02. Seleccione el contacto deseado con las *teclas de flecha arriba/abajo* y *Enter*.
- 03. Uso: Salida USP
- 04. Asigne el Canal USP.
- 05. Ajuste de los parámetros de contacto.

## **Uso: Sensoface**

Los mensajes de Sensoface pueden emitirse a través de un contacto de relé.

Si se utilizan dos sensores, los mensajes de Sensoface pueden asignarse a diferentes contactos:

- 01. Entradas/salidas > Contactos de relé.
- 02. Seleccione el contacto deseado con las teclas de flecha arriba/abajo y Enter.
- 03. Uso: Canal Sensoface
- 04. Selecciona el Canal.

| PAR                  |                        |
|----------------------|------------------------|
| Contacto K1 (Admin.) |                        |
| Uso                  |                        |
| Canal                | ✓ Men                  |
| Tipo contacto        | ▼N/O III Memosens Cond |
| Retardo conexión     | 0 s                    |
| Retardo descon.      | 0 s                    |
|                      |                        |
| Volver               |                        |

05. Ajuste de los parámetros de contacto.

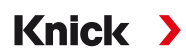

# 6.6.3 Controlador PID

El controlador PID puede configurarse como un controlador de la duración de los impulsos y el controlador de frecuencia de impulsos.

| Tipo controlador                                       | Controlador de la longitud de los impulsos o controlador de frecuencia de impulsos; véase más abajo. |
|--------------------------------------------------------|----------------------------------------------------------------------------------------------------|
| Parámetro controlado                                   | En función de los sensores conectados.                                                               |
| Valor teórico y<br>zona muerta                         | Entrada de valor teórico y zona muerta en porcentaje del respectivo parámetro del controlador.       |
| Período de impulsos o<br>frecuencia máxima de impulsos | 0 600 segundos o<br>0 180 por minuto                                                                 |
| (P) Ganancia controlador                               | Especificado en porcentaje                                                                           |
| (I) Tiempo de compensación                             | 0 9999 segundos. 0 s = tiempo de reinicio (acción integral) desactivado.                             |
| (D) Acción derivada                                    | 0 9999 segundos. 0 s = tiempo de acción derivada (acción derivada)<br>desactivado.                   |
| Alarma de dosif. tras                                  | 0 9999 segundos                                                                                      |
| Comportamiento en HOLD                                 | Y = constante o Y = 0 %                                                                              |

Los ajustes pueden modificarse en el submenú Contactos de relé :

Parametrización 

Entradas/salidas 

Contactos de relé 

Controlador

En cuanto se selecciona el controlador "PID lineal", el controlador ocupan los contactos K2 y K3. Los ajustes correspondientes se muestran en el submenú Contactos de regulador K2/K3; véase la tabla.

#### Controlador de duración de impulsos

El controlador de duración de impulsos se utiliza para controlar una válvula como actuador. Conecta el contacto durante un tiempo que depende de la salida del controlador (Y). La duración del ciclo se mantiene constante. El tiempo de conexión (ON) no desciende por debajo del mínimo de 0,5 s, aunque la salida del controlador asuma los valores correspondientes.

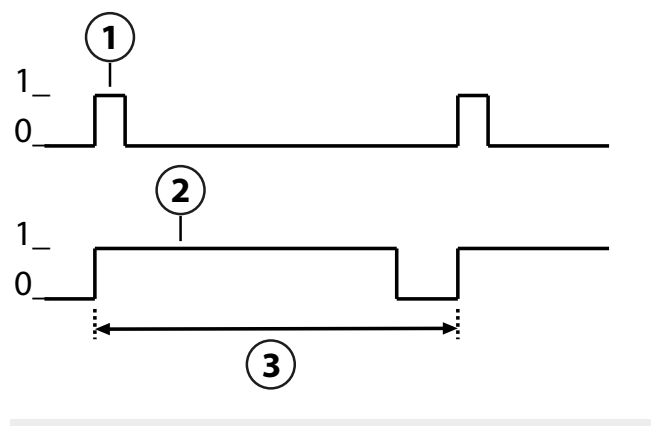

1 Tiempo de encendido (Y = 20 %)

- **2** Tiempo de encendido (Y = 80 %)
- 3 Periodo de impulsos

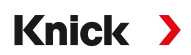

#### Controlador de frecuencia de impulsos

El controlador de frecuencia de impulsos se utiliza para controlar un actuador controlado por frecuencia (bomba dosificadora). Varía la frecuencia con la que se encienden los contactos. La frecuencia máxima de impulsos [Imp/min] es configurable y depende del actuador. El tiempo de conexión (ON) es constante. Se calcula automáticamente a partir de la frecuencia de impulsos máxima configurada.

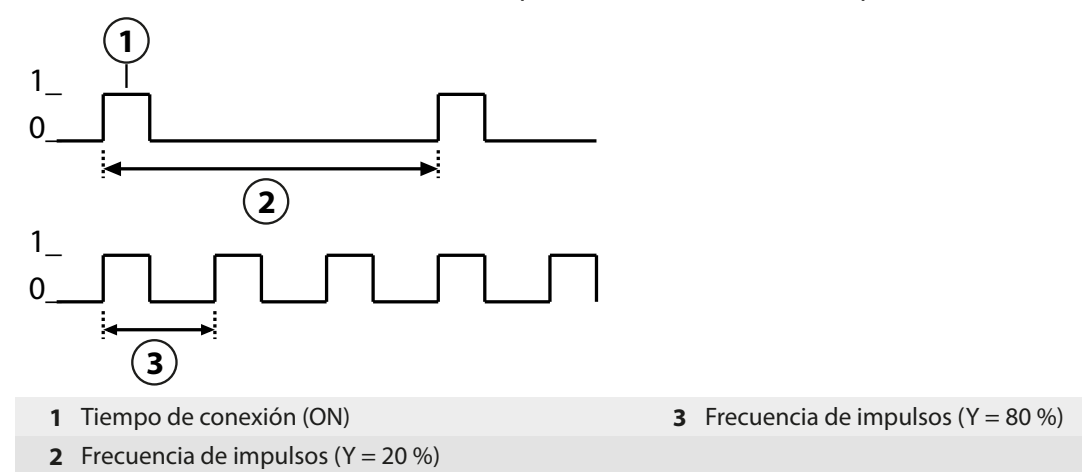

#### Parámetros controlados ajustables

| Tipo de sensor | Parámetro controlado                                                           |
|----------------|--------------------------------------------------------------------------------|
| pH, redox      | Valor pH, Redox, temperatura                                                   |
| Conductividad  | Conductividad, temperatura,<br>con opción TAN FW-E009: Concentración (líquido) |
| Oxígeno        | Saturación %aire, saturación %O <sub>2</sub> , temperatura                     |

## 6.6.4 Entradas de control

Stratos Multi proporciona 2 entradas digitales de acoplador óptico (OK1, OK2).

Las siguientes funciones (dependiendo de la parametrización) pueden iniciarse a través de las señales de control:

Entrada OK1 : Desact., selección de juego de parámetros, caudal, control función total o canal de control función

 La función de la entrada del acoplador óptico OK1 se define en el Control sistema : Parametrización ▶ Control sistema ▶ Control de funciones → Control de funciones, p. 48

Entrada OK2 : Desact., control función total o canal de control función.

Selección en el menú Parametrización 
 Entradas/salidas 
 Entradas de control 
 Entrada OK2

Debe especificarse el nivel de conmutación de la señal de control: Parametrización Entradas/salidas Entradas de control Entradas OK...

Nivel de entr. : Activo 10 ... 30 V o activo <2 V

# 6.7 Selección sensor [I] [II]

Nota: El modo Control función (HOLD) está activo.

Stratos Multi está ajustado de fábrica a una medición del valor pH con el sensor Memosens. Esta función de medición también está proporcionada por la medición de redox. La función de medición puede cambiarse para medir la conductividad o el oxígeno en el menú Parametrización :

Knick

Para preparar el Stratos Multi para las mediciones, debe ajustarse el modo de funcionamiento del canal de medición utilizado:

Parametrización > Selección de sensor [I] [II]

Selección de sensor [I] (canal de medición I): Sensor Memosens

Selección de sensor [II] (canal de medición II): Segundo sensor Memosens, sensor analógico o sensor ISM (opción TAN FW-E053) vía módulo de medición

#### Detección automática de las variables de proceso

Si los sensores Memosens se conectan directamente, la variable de proceso puede ajustarse en "Auto". En este caso, el sensor es detectado automáticamente por el dispositivo, que se ajusta a la variable de proceso correcta. Esto no se aplica al módulo Memosens MK-MS095X.

**AVISO!** Los parámetros que dependen de los parámetros (por ejemplo, la pantalla de medición, las salidas de corriente, los contactos...) se ajustan por separado; este paso no es automático.

Si no se utiliza "Auto" con un sensor Memosens, y en general cuando se utilizan sensores analógicos, el modo de funcionamiento debe ajustarse al sensor utilizado. Los parámetros que dependen de las variables del proceso pueden ajustarse cuando un sensor no está conectado.

#### Identificación de un sensor Memosens

Un sensor Memosens conectado se muestra de la siguiente manera: nombre del sensor, fabricante, número de serie, fecha del último ajuste

Todos los parámetros típicos y pertinentes del sensor se transfieren automáticamente a Stratos Multi.

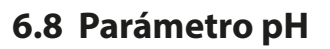

Nota: El modo Control función (HOLD) está activo.

**Nota:** Después de cambiar el parámetro o el modo de medición, Stratos Multi conserva su configuración pero debe reconfigurarse.

Knick

#### Selección de un sensor de pH Memosens

Parametrización 

Selección sensor [I] [II] 

Selección sensor [I]

Selección del sensor de pH Memosens conectado a la interfaz RS-485 (bornes 1 ... 5):

| Parámetro: | Auto o pH                                      |
|------------|------------------------------------------------|
| Modo:      | Memosens                                       |
| Funciones: | pH, ISFET o pH/redox (según el tipo de sensor) |

#### Selección de un segundo sensor de pH Memosens

Parametrización > Selección sensor [I] [II] > Selección sensor [II]

Selección de un segundo sensor de pH Memosens conectado al módulo de medición MK-MS095X: Módulo: MK-MS Parámetro: pH

| Modo:      | Memosens                                       |
|------------|------------------------------------------------|
| Funciones: | pH, ISFET o pH/redox (según el tipo de sensor) |

| Parámetros ajustables para sensores de pH Memosens Parametrización ▶ [I] [II] Memosens pH |                                                                                                    |                                                                                                    |  |
|-------------------------------------------------------------------------------------------|----------------------------------------------------------------------------------------------------|----------------------------------------------------------------------------------------------------|--|
| Filtro de entrada                                                                         | Supresión impulsos                                                                                                    | Active/desactive la supresión de los impulsos de interferencia.                                                                                                    |  |
| Datos del sensor<br>→ Datos del sensor, p. 69                                             | Sensoface                                                                                                    | Active/desactive la visualización de los mensajes e iconos de<br>Sensoface.                                                                                                    |  |
|                                                                                           | Supervisión del sensor,<br>detalles                                                                                                    | Opción de introducir límites individuales para la supervisión<br>de la pendiente y el punto cero.<br>Habilite/deshabilite la supervisión del sensor Sensocheck.<br>Establezca si Sensocheck debe generar mensajes de fallo o<br>de requiere mantenimiento.<br>Opción de introducir valores individuales antes de que se<br>active un mensaje para el tiempo de respuesta, el desgaste<br>del sensor, el tiempo de trabajo del sensor y el contador SIP;<br>también el contador CIP y el contador de autoclave con<br>sensores de pH/redox; también el punto de trabajo y la<br>corriente de fuga con sensores ISFET. |  |
| Preajustes de calibración                                                                 | Preajuste del modo de calibración y de los parámetros correspondientes, configuración del control de deriva y del temporizador de calibración.<br>→ Preajustes de calibración, p. 72 |                                                                                                    |  |
| CT medio de proceso                                                                       | → Compensación de la temperatura del medio de proceso, p. 73                                                                                                    |                                                                                                    |  |
| Valor redox / rH                                                                          | Con sensor de pH/redox Memosens:<br>Selección del electrodo de referencia:<br>Ag/AgCl, KCl 1 mol, Ag/AgCl, KCl 3 mol, Hg,Tl/TlCl, KCl 3.5 mol, Hg/Hg₂SO₄, K₂SO₄ sat                  |                                                                                                    |  |
|                                                                                           | Active/desactive la conversión de redox a electrodo de hidrógeno estándar (EHE).                                                                                                    |                                                                                                    |  |
|                                                                                           | Calcule rH con factor o sin factor.                                                                                                    |                                                                                                    |  |
| Función delta                                                                             | Muestra las desviaciones de un valor preestablecido (valor delta):<br>Valor de salida = valores medidos – valor delta $\rightarrow$ Función delta, p. 74                             |                                                                                                    |  |
| Mensajes                                                                                  | Active/desactive mensajes para los distintos parámetros, o especifique límites individuales. $\rightarrow$ Mensajes, p. 74                                                           |                                                                                                    |  |

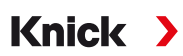

#### Selección de un sensor de pH digital ISM (opción TAN FW-E053)

Parametrización > Selección sensor [I] [II] > Selección sensor [II]

Selección de un sensor de pH Ex ISM conectado al módulo de medición MK-PH015X:

| Módulo: | MK-PH |
|---------|-------|
| Modo:   | ISM   |

Parámetros ajustables para sensores de pH ISM Parametrización > [II] ISM pH

| Supresión impulsos                                                                                                    | Active/desactive la supresión de los impulsos de interferencia                                                                                                    |  |
|----------------------------------------------------------------------------------------------------|----------------------------------------------------------------------------------------------------|--|
| • •                                                                                                    | Active/desactive la supresion de los impuisos de interferencia.                                                                                                    |  |
| Sensoface                                                                                                    | Active/desactive la visualización de los mensajes e iconos de<br>Sensoface.                                                                                                    |  |
| Supervisión del sensor,<br>detalles                                                                                                    | Opción de introducir valores límite individuales para la super-<br>visión de la pendiente, el punto cero, el offset redox, el<br>Sensocheck, el electrodo de referencia/el electrodo de vidrio.<br>Tiempo de respuesta, tiempo de trabajo del sensor, temporiza-<br>dor mantenimiento TTM, indicador de vida útil DLI, contado-<br>res CIP/SIP, contador de autoclave.<br>Establezca si se generan mensajes de fallo o de requiere man-<br>tenimiento si se excede el valor. |  |
| Preajuste del modo de calibración y de los parámetros correspondientes, configuración del temporizador de calibración y control redox.                     |                                                                                                    |  |
| → Compensación de la temperatura del medio de proceso, p. 73                                                                                               |                                                                                                    |  |
| Valor redox/rHSelección del electrodo de referencia:<br>Ag/AgCl, KCl 1 mol, Ag/AgCl, KCl 3 mol, Hg,Tl/TlCl, KCl 3.5 mol, Hg/Hg2SO4, K2S                    |                                                                                                    |  |
| Active/desactive la conversión de redox a electrodo de hidrógeno estándar (EHE).                                                                           |                                                                                                    |  |
| Calcule rH con factor o sin factor.                                                                                                    |                                                                                                    |  |
| Muestra las desviaciones de un valor preestablecido (valor delta):<br>Valor de salida = valor de medición – valor delta $\rightarrow$ Función delta, p. 74 |                                                                                                    |  |
| Active/desactive mensajes para los distintos parámetros, o especifique límites individuales. $\rightarrow$ <i>Mensajes</i> , <i>p.</i> 74                  |                                                                                                    |  |
|                                                                                                    | Sensoface<br>Supervisión del sensor,<br>detalles<br>Preajuste del modo de c<br>del temporizador de cal<br>→ Compensación de la te<br>Selección del electrodo<br>Ag/AgCl, KCl 1 mol, Ag/A<br>Active/desactive la conv<br>Calcule rH con factor o s<br>Muestra las desviacione<br>Valor de salida = valor d<br>Active/desactive mensa<br>duales. → Mensajes, p. 74                                                                                                    |  |

Más información sobre el uso de los sensores ISM → Sensores digitales ISM (FW-E053), p. 216

#### Selección de un sensor analógico de pH

Parametrización > Selección sensor [I] [II] > Selección sensor [II]

| Selección de un sensor de | PH Ex o pH/Redox Ex conectado al módulo de medición MK-PH015X: |
|---------------------------|----------------------------------------------------------------|
| Módulo:                   | MK-PH                                                          |
| Modo:                     | Analógico                                                      |

#### Parámetros ajustables para sensores analógicos

| Parametrización   [II] Analógico pH                       |                                                                                                    |                                                                                                    |  |
|-----------------------------------------------------------|----------------------------------------------------------------------------------------------------|----------------------------------------------------------------------------------------------------|--|
| Filtro de entrada                                         | Supresión impulsos                                                                                                    | Active/desactive la supresión de los impulsos de interferencia.                                                                                 |  |
| Datos del sensor<br>$\rightarrow$ Datos del sensor, p. 69 | Tipo de sensor y<br>Sensoface                                                                                                    | En función del tipo de sensor, se pueden configurar Sensoface,<br>la supervisión de la temperatura y los detalles de supervisión<br>del sensor. |  |
|                                                           | Obtención de la<br>temperatura                                                                                                    | Seleccione la sonda de temperatura, ajuste la temperatura de medición y calibración.                                                            |  |
|                                                           | Supervisión del sensor,<br>detalles                                                                                                    | Pendiente, punto cero, ajuste de Sensocheck de los electrodos de referencia y de vidrio, y selección del tiempo de respuesta.                   |  |
| Preajustes de calibración                                 | Preselección del modo de calibración y del temporizador de calibración con los parámetros correspondientes. $\rightarrow$ <i>Preajustes de calibración, p.</i> 72 |                                                                                                    |  |
| CT medio de proceso                                       | → Compensación de la te                                                                                                    | emperatura del medio de proceso, p. 73                                                                                                    |  |

| Parámetros ajustables para sensores analógicos                                     |                                                                                                    |  |
|------------------------------------------------------------------------------------|----------------------------------------------------------------------------------------------------|--|
| Parametrización 🕨 [II] Ana                                                         | alógico pH                                                                                                    |  |
| Valor redox / rH Con sensor de pH/redox:<br>Selección del electrodo de referencia. |                                                                                                    |  |
|                                                                                    | Active/desactive la conversión de redox a electrodo de hidrógeno estándar (EHE).                                                             |  |
|                                                                                    | Calcule rH con factor o sin factor.                                                                                                    |  |
| Función delta                                                                      | Muestra las desviaciones de un valor preestablecido (valor delta):<br>Valor de salida = valores medidos - valor delta → Función delta, p. 74 |  |
| Mensajes                                                                           | Active/desactive mensajes para los distintos parámetros, o especifique límites individuales. $\rightarrow$ <i>Mensajes</i> , <i>p</i> . 74   |  |

#### Selección de un sensor analógico de pH Pfaudler con opción TAN FW-E017 (sensores Pfaudler)

Parametrización 

Selección sensor [I] [II] 

Selección sensor [II]

 Selección de un sensor pH Pfaudler conectado al módulo de medición MK-PH015X:

 Módulo:
 MK-PH

 Modo:
 Analógico

#### Parámetros ajustables para sensores analógicos Pfaudler

| Parametrización  III Analógico pH             |                                                                                                    |                                                                                                    |  |
|-----------------------------------------------|----------------------------------------------------------------------------------------------------|----------------------------------------------------------------------------------------------------|--|
| Filtro de entrada                             | Supresión impulsos Active/desactive la supresión de los impulsos de interference                                                                                  |                                                                                                    |  |
| Datos del sensor<br>→ Datos del sensor, p. 69 | Tipo de sensor                                                                                                    | Seleccione el tipo de sensor:                                                                                                    |  |
|                                               |                                                                                                    | Estándar Pfaudler (sensor de pH esmaltado)                                                                                                    |  |
|                                               |                                                                                                    | Pfaudler Dif. (sensor diferencial de pH esmaltado)                                                                                                    |  |
|                                               |                                                                                                    | El. vidrio Dif. (sensor diferencial de pH con electrodo de vidrio)                                                                                                    |  |
|                                               | Sensoface                                                                                                    | Ajustar Sensoface.                                                                                                    |  |
|                                               | Obtención de la temperatura                                                                                                    | Seleccione la sonda de temperatura, ajuste la temperatura de medición y calibración.                                                                                                    |  |
|                                               | Supervisión del sensor,<br>detalles                                                                                                    | Pendiente, punto cero, ajuste de Sensocheck de los electrodos<br>de referencia y de vidrio.<br>Seleccione la supervisión "individual" e introduzca los valores<br>del sensor de acuerdo con la hoja de datos de este. |  |
| Preajustes de calibración                     | Preselección del modo de calibración y del temporizador de calibración con los parámetros correspondientes. $\rightarrow$ <i>Preajustes de calibración, p. 72</i> |                                                                                                    |  |
| CT medio de proceso                           | → Compensación de la temperatura del medio de proceso, p. 73                                                                                                    |                                                                                                    |  |
| Función delta                                 | Muestra las desviaciones de un valor preestablecido (valor delta):<br>Valor de salida = valores medidos – valor delta $\rightarrow$ <i>Función delta, p.</i> 74   |                                                                                                    |  |
| Mensajes                                      | Active/desactive mensajes para los distintos parámetros, o especifique límites individuales. $\rightarrow$ <i>Mensajes, p. 74</i>                                 |                                                                                                    |  |
|                                               |                                                                                                    |                                                                                                    |  |

Más información sobre el uso de los sensores Pfaudler → Sensores Pfaudler (FW-E017), p. 209

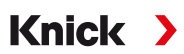

#### 6.8.1 Datos del sensor

#### **Sensores Memosens**

Los sensores Memosens proporcionan automáticamente los datos del sensor relevantes.

#### Sensores analógicos

El tipo de sensor debe seleccionarse si se utilizan sensores analógicos:

Parametrización 🕨 [II] Analógico ... 🕨 Datos del sensor

| PAR                                |                           |  |  |
|------------------------------------|---------------------------|--|--|
| III Datos del sensor               |                           |  |  |
| Tipo de sensor                     | <b>▼</b> Estándar         |  |  |
| Sensoface                          | nsoface $\checkmark$ Act. |  |  |
| 🗅 Obtención de la temperatura      |                           |  |  |
| 🗅 Supervisión del sensor, detalles |                           |  |  |
|                                    |                           |  |  |
|                                    |                           |  |  |
| Volver                             | Volver a med.             |  |  |

01. En Obtención de la temperatura , seleccione la sonda de temperatura utilizada y si la temperatura debe medirse automática o manualmente durante la medición y/o la calibración.

| PAR                                                              |                                                                                                    |
|------------------------------------------------------------------|----------------------------------------------------------------------------------------------------|
| III Detección de temperat                                        | ura (Admin.)                                                                                                    |
| Sonda de temperatura<br>Temp. de medición<br>Temperatura de cal. | <ul> <li>Pt 1</li> <li>Pt 100</li> <li>Aut</li> <li>Aut</li> <li>Pt 1000</li> <li>NTC 30k</li> <li>NTC 3,55k</li> <li>Balco 3 kΩ</li> </ul> |
| Volver                                                           |                                                                                                    |

# Sensoface

Los iconos de Sensoface proporcionan al usuario información de diagnóstico sobre el desgaste y el mantenimiento requerido del sensor. En el modo de medición, se muestra un icono (smiley feliz, neutro o triste) en la pantalla para reflejar la supervisión continua de los parámetros del sensor.

Puede configurar las salidas de corriente para que un mensaje de Sensoface genere una señal de error de 22 mA.

Parametrización 

Entradas/salidas

Salidas de corriente

Salida de corriente I...

Forma de actuar frente a mensajes

Los mensajes de Sensoface también pueden emitirse a través de un contacto de relé:

Parametrización ▶ Entradas/salidas ▶ Contactos de relé ▶ Contacto K... → Uso: Sensoface, p. 62

Sensoface supervisa el sensor de pH en función de los siguientes parámetros: Pendiente, punto cero, impedancia del vidrio (si Sensocheck está activado), tiempo de respuesta, temporizador de calibración, desgaste

#### Habilitación/deshabilitación de Sensoface

Sensoface se habilita y deshabilita en el submenú Datos del sensor :

Parametrización 

[I] [II] [Sensor] 

Datos del sensor

**Nota:** Después de una calibración, siempre se muestra un smiley para confirmarlo, incluso si Sensoface está deshabilitado.

# Ajuste de supervisión del sensor

01. Datos del sensor > Supervisión del sensor, detalles.

- 02. Abra un parámetro del sensor, por ejemplo, la Pendiente.
- 03. Ajuste la Supervisión de la pendiente en automático o individual.
- 04. Si selecciona "Individual": Se pueden introducir la pendiente nominal y los límites mín./máx.

Knick

- 05. En la opción de menú Mensaje, seleccione si debe mostrarse un límite excedido y cómo:
- Desact. Ningún mensaje, pero el parámetro sigue apareciendo en el menú Diagnóstico y en el diagrama del sensor.
- FalloSe muestra un mensaje de fallo en condiciones fuera de los límites; se muestra el icono NAMURcorrespondiente. Si se selecciona "Color pantalla NE107", la pantalla de medición se muestra con luz de<br/>fondo roja.

Manteni- Se muestra un mensaje de requiere mantenimiento en condiciones fuera de los límites; se muestra el

miento icono NAMUR 🗇 correspondiente. Si se selecciona "Color pantalla NE107", la pantalla de medición se muestra con luz de fondo azul.

- 06. Establezca los detalles de supervisión del sensor para otros datos del sensor; por ejemplo, punto cero, Sensocheck, tiempo de respuesta, desgaste del sensor o tiempo de trabajo del sensor.
- 07. Con *softkey izq.: Atrás*, confirme la configuración de la supervisión del sensor y ajuste otros parámetros.

Con la *softkey der.: Volver a med.*, confirme los ajustes de supervisión del sensor y finalice el control función (HOLD).

## **Contadores CIP/SIP**

Los contadores CIP/SIP están disponibles para los siguientes tipos de sensores de pH:

|              | Memosens pH | Memosens pH/redox | ISM pH/redox <sup>1)</sup> |
|--------------|-------------|-------------------|----------------------------|
| Contador CIP |             | +                 | +                          |
| Contador SIP | +           | +                 | +                          |

Los ciclos CIP/SIP se utilizan para limpiar o esterilizar las partes en contacto con el medio del proceso. Según la aplicación, se utiliza un producto químico (solución alcalina, agua) o varios productos químicos (solución alcalina, agua, solución ácida, agua).

- Temperatura de CIP >55 °C/131 °F
- Temperatura de SIP >115 °C/239 °F

Los ciclos de limpieza (limpieza en el lugar o CIP) y esterilización (esterilización en el lugar o SIP) se cuentan para medir la carga en el sensor, por ejemplo, en aplicaciones de biotecnología.

**Nota:** Si las mediciones se realizan generalmente a altas temperaturas (>55 °C/131 °F), los contadores deben desconectarse.

Cuando se conecta un contador CIP/SIP, se puede introducir un número máximo de ciclos. En cuanto el contador ha alcanzado el valor especificado, se activa un mensaje de requiere mantenimiento y se muestra el icono NAMUR  $\blacklozenge$ ; la pantalla de medición se muestra con retroiluminación azul (color de la pantalla: NE107).

**Nota:** Un ciclo CIP o SIP solo se introduce en el diario de registro 2 horas después del inicio para garantizar que el ciclo se ha completado.

Nota: En el caso de los sensores Memosens, también se realiza una entrada en el sensor.

<sup>0</sup> 

<sup>&</sup>lt;sup>1)</sup> Con opción TAN FW-E053

#### Ajuste de los contadores CIP/SIP

- 01. Supervisión del sensor, detalles 
  Contador CIP / Contador SIP
- 02. Supervisión : Desact. o individual
- 03. Si selecciona "Individual": Introduzca el número máximo de ciclos CIP/SIP.
- 04. En la opción de menú Mensaje, seleccione si debe mostrarse un límite excedido y cómo:

Desact. Ningún mensaje.

Fallo Se muestra un mensaje de fallo en condiciones fuera de los límites; se muestra el icono NAMUR so correspondiente. Si se selecciona "Color pantalla NE107", la pantalla de medición se muestra con luz de fondo roja.

#### Contador de autoclave

Un contador de autoclave está disponible para los siguientes tipos de sensores:

- Memosens pH/redox
- ISM pH/redox (con opción TAN FW-E053)

muestra con luz de fondo azul.

Los ciclos de autoclave se cuentan para ayudar a medir la carga en el sensor.

#### Ajuste del contador de autoclave

- 01. Supervisión del sensor, detalles > Contador de autoclave
- 02. Supervisión : Desact. o individual
- 03. Si selecciona "Individual": Introduzca el número máximo de ciclos de autoclave.
- 04. En la opción de menú Mensaje, seleccione si debe mostrarse un límite excedido y cómo:

Desact. Ningún mensaje.

- Fallo Se muestra un mensaje de fallo en condiciones fuera de los límites; se muestra el icono NAMUR correspondiente. Si se selecciona "Color pantalla NE107", la pantalla de medición se muestra con luz de fondo roja.
- Mantenimiento Se muestra un mensaje de requiere mantenimiento en condiciones fuera de los límites; se muestra el icono NAMUR I correspondiente. Si se selecciona "Color pantalla NE107", la pantalla de medición se muestra con luz de fondo azul.

Después de cada proceso de autoclave, el contador de autoclave debe incrementarse manualmente en el menú Mantenimiento del dispositivo:

Mantenimiento 

[I][II] [Sensor] 

Contador de autoclave

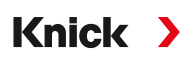

## 6.8.2 Preajustes de calibración

Los preajustes de calibración pueden definirse en la parametrización o ajustarse directamente en el menú Calibración antes de la calibración.

**Modo calibración**: Preajuste del modo de calibración, por ejemplo, Calimatic, manual, calibración del producto, introducción de datos, temperatura.

Si se selecciona la calibración automática Calimatic, también debe seleccionarse el juego de tampones que se va a utilizar.

Puntos de calibración: Selección de cuántos puntos de calibración se van a utilizar en la calibración.

Control de deriva: Establece la sensibilidad del control de deriva (fino, estándar, aproximado).

|                    | PAR        |                          |                 |
|--------------------|------------|--------------------------|-----------------|
| 💷 Preajustes de    | e calibrac | ión (Admin               | istrador)       |
| Modo calibració    | n          |                          | natic           |
| Juego tampones     |            | 🕶 Knicl                  | Knick CaliMat 📋 |
| Puntos calibración |            | <ul> <li>Auto</li> </ul> | Mettler-Toledo  |
| Control de deriva  |            | ▼Está                    | Merck/Riedel    |
| Temporizador cal.  |            |                          | DIN19267        |
|                    |            |                          | NIST estàndar   |
|                    |            |                          |                 |
| Volver             |            |                          |                 |

## Temporizador cal.

Cuando expira un intervalo de calibración preestablecido, el temporizador de calibración genera un mensaje de texto para indicar la necesidad de calibración. Si se selecciona "Auto", el intervalo se establece en 168 h. Si se selecciona "Individual", se puede seleccionar un intervalo personalizado.

| PAR                        | ]                     |  |
|----------------------------|-----------------------|--|
| Temporizador cal. (Admin.) |                       |  |
| Supervisión                | ✓ Auto                |  |
| Temporizador cal.          | 168 h                 |  |
| Temp. cal adaptat.         | ▼Desact. Desact. Act. |  |
| Volver                     |                       |  |

**Nota:** Si el ajuste Sensoface está habilitado, se mostrará un smiley neutro una vez que haya transcurrido el 80 % del intervalo. Una vez transcurrido el intervalo completo, se muestra un smiley triste, se genera un mensaje de requiere mantenimiento y se muestra el icono NAMUR pantalla de medición se muestra con retroiluminación azul (color de la pantalla: NE107). Si las salidas de corriente están configuradas como corresponde, se genera una señal de error de 22 mA.

**Temporizador cal. adaptativo**: El tiempo hasta la siguiente calibración se acorta automáticamente en función de la temperatura y el valor pH.

Con un sensor antiguo, el temporizador expira más rápido.

Las condiciones de medición que acortan el intervalo del temporizador de calibración adaptable son las siguientes:

- Temperaturas por encima de 30 °C/86 °F
- Rangos de pH inferiores a pH 2 o superiores a pH 12

La prueba de mensajes se muestra en el menú Diagnósticos :

Diagnósticos > Lista de mensajes

El temporizador de calibración se pone a cero después de cada calibración.

Los ajustes pueden modificarse en el submenú Preajustes de calibración :

Parametrización 🕨 [I] [II] [Sensor] 🕨 Preajustes de calibración
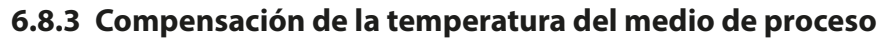

**Nota:** Si la compensación de temperatura del medio de proceso está habilitada, en el modo de medición se muestra "CT" en la pantalla.

Knick

**Nota:** El modo Control función (HOLD) está activo. La salida de corriente y los contactos de relé se comportan de acuerdo con la parametrización. Vuelva al modo de medición para salir de Control función, por ejemplo, con *softkey der.: Volver a med.* 

Para la compensación de la temperatura se dispone de los siguientes elementos:

- Lineal con entrada de un coeficiente de temperatura CT
- Agua ultrapura
- Tabla

#### Compensación lineal de la temperatura del medio de proceso

Si el valor pH del medio cambia de forma lineal con la temperatura, el coeficiente de temperatura CT puede determinarse para la compensación de temperatura en %/K de la siguiente manera:

 $CT = (pH_{25} - pH_T) \cdot 100/(25 \text{ °C} - T) [\%/K]$ 

| СТ               | Coeficiente de temperatura [%/K]        |
|------------------|-----------------------------------------|
| pH <sub>25</sub> | Valor pH a 25 ℃                         |
| pH <sub>T</sub>  | Valor pH a la temperatura de medición T |
| Т                | Temperatura de medición [°C]            |

### Tabla

Cuando se utilizan medios de proceso con una respuesta de temperatura de valor pH conocido, el valor de salida de pH puede corregirse utilizando una tabla. La desviación porcentual del valor de medición en % puede introducirse para temperaturas entre 0 °C y 95 °C en pasos de 5 °C. A continuación, el valor de salida de pH se corrige con la correspondiente desviación porcentual del valor de medición en % en función de la temperatura de medición. Los valores de la tabla se interpolan linealmente. Si la temperatura es inferior o superior al valor especificado (<0 °C o >95 °C), se utiliza el último valor de la tabla para el cálculo.

La tabla debe completarse con los siguientes valores en pasos de 5 °C:

| pH <sub>25</sub> | Valor pH a 25 ℃                         |
|------------------|-----------------------------------------|
| рН <sub>т</sub>  | Valor pH a la temperatura de medición T |

Los ajustes pueden modificarse en el submenú CT medio de proceso :

Parametrización > [I] [II] ... pH > CT medio de proceso

**Nota:** Si la función delta y la corrección de CT están activadas al mismo tiempo, la corrección de CT se lleva a cabo primero y el valor delta se deduce después.

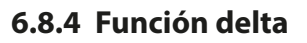

**Nota:** Si la función delta está habilitada, en el modo de medición se muestra "Δ" en la pantalla.

Si se especifica un valor delta, el sistema de medición calcula la diferencia valor de salida = valor de medición – valor delta

El valor delta puede ajustarse con los signos "+" o "-". Si se utiliza un signo negativo, el valor delta se añade al valor de medición.

Knick 💙

El valor delta se ajusta en el submenú Función delta :

Parametrización > [I] [II] [Sensor] > Función delta

Todas las salidas están controladas por el valor de salida; las pantallas muestran el valor de salida.

**Nota:** Si la función delta y la corrección de CT están activadas al mismo tiempo, la corrección de CT se lleva a cabo primero y el valor delta se deduce después.

## 6.8.5 Mensajes

Todos los valores determinados por el módulo de medición o el sensor pueden generar mensajes.

Pueden configurarse mensajes para los siguientes parámetros:

- Valor pH
- Redox (con sensor pH/redox)
- Valor rH (con sensor pH/redox)
- Temperatura
- Voltaje pH

#### Configuración de los mensajes

Los límites de las variables de proceso para el rango de supervisión pueden seleccionarse en el submenú Mensajes :

Parametrización 

[I] [II] [Sensor] 

Mensajes 
Mensajes [Parámetro] 

Supervisión

- Lím. aparato máx.: Los mensajes se generan cuando el parámetro está fuera del rango de medición. Se muestran los iconos de "fallo" o "fuera de especificación"; el contacto de relé correspondiente está habilitado. Las salidas de corriente pueden señalar un mensaje de 22 mA (definido por el usuario).
- Límites variables: Se pueden definir los límites superior e inferior en los que se genera un mensaje para los mensajes de "fallo" y "fuera de especificación".

**Nota:** Si se selecciona el color de la pantalla NE107 en Parametrización (reglaje de fábrica), los valores de medición se retroiluminan de acuerdo con su color NAMUR cuando hay mensajes NAMUR disponibles.

Parametrización > General > Pantalla

#### Visualización de mensajes

- 01. Vaya al menú Diagnósticos si los iconos "fallo" 😣 , "requiere mantenimiento" 🗢 o "fuera de especificación" 🛆 parpadean en la pantalla. Seleccionar menú 🕨 Diagnósticos 🕨 Lista de mensajes
  - ✓ Todos los mensajes activos se muestran en la opción de menú Lista de mensajes con la siguiente información: Número de error, tipo (fallo, requiere mantenimiento, fuera de especificación), canal, texto del mensaje.
- 02. Puede avanzar y retroceder con las teclas de flecha arriba/abajo.

El mensaje de error desaparece de la pantalla unos 2 s después de borrar el error.

En el capítulo "Resolución de problemas" encontrará un resumen de los textos de los mensajes con notas sobre la resolución de problemas.  $\rightarrow$  *Estados de avería*, p. 143

## 6.9 Parámetro redox

Nota: El modo Control función (HOLD) está activo.

**Nota:** Después de cambiar el parámetro o el modo de medición, Stratos Multi conserva su configuración pero debe reconfigurarse.

Knick

Configuración de un sensor de pH/redox Memosens (sensor combinado) → Parámetro pH, p. 66

#### Selección de un sensor de Redox Memosens

Parametrización > Selección sensor [I] [II] > Selección sensor [I]

Selección del sensor de Redox Memosens conectado a la interfaz RS-485 (bornes 1 ... 5):

| Parámetro: | Auto o pH |
|------------|-----------|
| Modo:      | Memosens  |
| Funciones: | Redox     |

#### Selección de un segundo sensor de Redox Memosens

Parametrización > Selección sensor [I] [II] > Selección sensor [II]

Selección de un segundo sensor Redox Memosens conectado al módulo de medición MK-MS095X: Módulo: MK-MS

| Parámetro: | рН       |
|------------|----------|
| Modo:      | Memosens |
| Funciones: | Redox    |

| Parámetros ajustables para sensores de redox Memosens Parametrización 🕨 [I] [II] de redox Memosens |                                                                                                    |                                                                                                    |  |
|----------------------------------------------------------------------------------------------------|----------------------------------------------------------------------------------------------------|----------------------------------------------------------------------------------------------------|--|
| Filtro de entrada                                                                                  | Supresión impulsos                                                                                                    | Active/desactive la supresión de los impulsos de interferencia.                                                                                                    |  |
| Datos del sensor<br>$\rightarrow$ Datos del sensor, p. 76                                          | Sensoface                                                                                                    | Active/desactive la visualización de los mensajes e iconos de<br>Sensoface.                                                                                                    |  |
|                                                                                                    | Supervisión del sensor,<br>detalles                                                                                                    | Opción de introducir límites individuales para la supervisión del<br>offset redox.<br>Opción de introducir límites individuales antes de que se active<br>un mensaje para el tiempo de trabajo del sensor y el contador<br>SIP. |  |
| Preajustes de calibración                                                                          | Preajuste del modo de calibración; configuración del temporizador de calibración y con-<br>trol redox. $\rightarrow$ <i>Preajustes de calibración, p. 77</i> |                                                                                                    |  |
| Valor redox/rH                                                                                     | Selección del electrodo de referencia.                                                                                                    |                                                                                                    |  |
|                                                                                                    | Active/desactive la conversión de redox a electrodo de hidrógeno estándar (EHE).                                                                             |                                                                                                    |  |
|                                                                                                    | Si se utiliza un sensor de pH conectado a través de un módulo al mismo tiempo: Calcule<br>rH con factor o sin factor.                                        |                                                                                                    |  |
| Función delta                                                                                      | Muestra las desviaciones de un valor preestablecido (valor delta):<br>Valor de salida = valor de medición – valor delta $\rightarrow$ Función delta, p. 77   |                                                                                                    |  |
| Mensajes                                                                                           | Active/desactive mensajes para los distintos parámetros, o especifique límites individua-<br>les. $\rightarrow$ Mensajes, p. 78                              |                                                                                                    |  |

#### Selección de un sensor analógico de redox

Parametrización > Selección sensor [I] [II] > Selección sensor [II]

Selección de un sensor de Redox Ex conectado al módulo de medición MK-PH015X:

Módulo: MK-PH

Modo: Analógico

Cuando se utiliza un sensor analógico de redox, los menús son los mismos que para un sensor analógico de pH: Parametrización > [II] Analógico pH

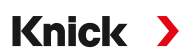

## 6.9.1 Datos del sensor

Los sensores Memosens proporcionan automáticamente los datos del sensor relevantes.

## Sensoface

Los iconos de Sensoface proporcionan al usuario información de diagnóstico sobre el desgaste y el mantenimiento requerido del sensor. En el modo de medición, se muestra un icono (smiley feliz, neutro o triste) en la pantalla para reflejar la supervisión continua de los parámetros del sensor.

Puede configurar las salidas de corriente para que un mensaje de Sensoface genere una señal de error de 22 mA.

Parametrización 

Entradas/salidas

Salidas de corriente

Salida de corriente I...

Forma de actuar frente a mensajes

Los mensajes de Sensoface también pueden emitirse a través de un contacto de relé:

Parametrización ▶ Entradas/salidas ▶ Contactos de relé ▶ Contacto K... → Uso: Sensoface, p. 62

#### Habilitación/deshabilitación de Sensoface

Sensoface se habilita y deshabilita en el submenú Datos del sensor :

Parametrización > [I] [II] [Sensor] > Datos del sensor

**Nota:** Después de una calibración, siempre se muestra un smiley para confirmarlo, incluso si Sensoface está deshabilitado.

#### Ajuste de supervisión del sensor

01. Datos del sensor > Supervisión del sensor, detalles.

muestra con luz de fondo azul.

- 02. Abra un parámetro del sensor, por ejemplo, Offset redox.
- 03. Ajuste la Supervisión del offset redox en automático o individual.
- 04. Si selecciona "Individual": Se pueden introducir el offset redox nominal y los límites mín./máx.
- 05. En la opción de menú Mensaje, seleccione si debe mostrarse un límite excedido y cómo:

Desact. Ningún mensaje.

Fallo Se muestra un mensaje de fallo en condiciones fuera de los límites; se muestra el icono NAMUR correspondiente. Si se selecciona "Color pantalla NE107", la pantalla de medición se muestra con luz de fondo roja.

Mantenimiento Se muestra un mensaje de requiere mantenimiento en condiciones fuera de los límites; se muestra el icono NAMUR 🗇 correspondiente. Si se selecciona "Color pantalla NE107", la pantalla de medición se

- 06. Establezca los detalles de supervisión del sensor para obtener más datos del sensor, como el tiempo de trabajo del sensor o el contador SIP.
- 07. Con *softkey izq.: Atrás*, confirme la configuración de la supervisión del sensor y ajuste otros parámetros.

0

Con la *softkey der.: Volver a med.*, confirme los ajustes de supervisión del sensor y finalice el control función (HOLD).

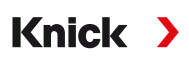

## 6.9.2 Preajustes de calibración

Los preajustes de calibración pueden definirse en la parametrización o ajustarse directamente en el menú Calibración antes de la calibración.

**Modo calibración**: Preajuste del modo de calibración, por ejemplo, introd. datos redox, ajuste redox, control redox, temperatura.

**Temporizador cal.**: Cuando expira un intervalo de calibración preestablecido, el temporizador de calibración genera un mensaje de texto para indicar la necesidad de calibración. Si se selecciona "Auto", el intervalo se establece en 168 h. Si se selecciona "Individual", se puede seleccionar un intervalo personalizado.

**Nota:** Si el ajuste Sensoface está habilitado, el smiley se vuelve triste en cuanto expira el intervalo. Puede configurar las salidas de corriente para que un mensaje de Sensoface genere una señal de error de 22 mA.

Control redox: Ajustes para el tiempo de control en segundos y la diferencia de ensayo en milivoltios.

| PAR                                                                          |                                                                                                    |  |
|------------------------------------------------------------------------------|----------------------------------------------------------------------------------------------------|--|
| III Preajustes de calibración (Admin.)                                       |                                                                                                    |  |
| Modo calibración<br>Control de deriva<br>DTemporizador cal.<br>Control redox | <ul> <li>✓ Intr Introd. datos</li> <li>✓ Est Introd. datos redox</li> <li>Ajuste redox</li> <li>Control redox</li> <li>Temperatura</li> </ul> |  |
| Volver                                                                       |                                                                                                    |  |

Los ajustes pueden modificarse en el submenú Preajustes de calibración :

Parametrización 
[I] [II] [Sensor] 
Preajustes de calibración

## 6.9.3 Función delta

**Nota:** Si la función delta está habilitada, en el modo de medición se muestra "Δ" en la pantalla.

Si se especifica un valor delta, el sistema de medición calcula la diferencia valor de salida = valor de medición – valor delta

El valor delta puede ajustarse con los signos "+" o "-". Si se utiliza un signo negativo, el valor delta se añade al valor de medición.

El valor delta se ajusta en el submenú Función delta :

Parametrización > [I] [II] [Sensor] > Función delta

Todas las salidas están controladas por el valor de salida; las pantallas muestran el valor de salida.

**Nota:** Si la función delta y la corrección de CT están activadas al mismo tiempo, la corrección de CT se lleva a cabo primero y el valor delta se deduce después.

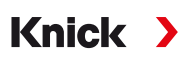

## 6.9.4 Mensajes

Todos los valores determinados por el módulo de medición o el sensor pueden generar mensajes.

Pueden configurarse mensajes para los siguientes parámetros:

- Voltaje redox
- Temperatura

## Configuración de los mensajes

Los límites de las variables de proceso para el rango de supervisión pueden seleccionarse en el submenú Mensajes :

Parametrización 

[I] [II] [Sensor] 

Mensajes 
Mensajes [Parámetro] 

Supervisión

- Lím. aparato máx.: Los mensajes se generan cuando el parámetro está fuera del rango de medición. Se muestran los iconos de "fallo" o "fuera de especificación"; el contacto de relé correspondiente está habilitado. Las salidas de corriente pueden señalar un mensaje de 22 mA (definido por el usuario).
- Límites variables: Se pueden definir los límites superior e inferior en los que se genera un mensaje para los mensajes de "fallo" y "fuera de especificación".

**Nota:** Si se selecciona el color de la pantalla NE107 en Parametrización (reglaje de fábrica), los valores de medición se retroiluminan de acuerdo con su color NAMUR cuando hay mensajes NAMUR disponibles.

Parametrización 

General 

Pantalla

#### Visualización de mensajes

- 01. Vaya al menú Diagnósticos si los iconos "fallo" 😣 , "requiere mantenimiento" 🗢 o "fuera de especificación" 🛆 parpadean en la pantalla. Seleccionar menú 🕨 Diagnósticos 🕨 Lista de mensajes
  - ✓ Todos los mensajes activos se muestran en la opción de menú Lista de mensajes con la siguiente información: Número de error, tipo (fallo, requiere mantenimiento, fuera de especificación), canal, texto del mensaje.
- 02. Puede avanzar y retroceder con las teclas de flecha arriba/abajo.

El mensaje de error desaparece de la pantalla unos 2 s después de borrar el error.

En el capítulo "Resolución de problemas" encontrará un resumen de los textos de los mensajes con notas sobre la resolución de problemas.  $\rightarrow$  *Estados de avería*, p. 143

## 6.10 Parámetro Conductividad (de contacto)

Nota: El modo Control función (HOLD) está activo.

**Nota:** Después de cambiar el parámetro o el modo de medición, Stratos Multi conserva su configuración pero debe reconfigurarse.

Knick >

#### Selección de un sensor de conductividad Memosens

Parametrización > Selección sensor [I] [II] > Selección sensor [I]

Selección de un sensor de conductividad Memosens conectado a la interfaz RS-485 (bornes 1 ... 5):

| Parámetro: | Auto o Conductividad.                                                     |
|------------|---------------------------------------------------------------------------|
| Modo:      | Memosens                                                                  |
| Funciones: | Sensor de 2 electrodos o sensor de 4 electrodos (según el tipo de sensor) |

#### Selección de un segundo sensor de conductividad Memosens

Parametrización > Selección sensor [I] [II] > Selección sensor [II]

Selección de un segundo sensor de conductividad Memosens conectado al módulo de medición MK-MS095X: Módulo: MK-MS

| Parámetro: | Conductividad                                                             |
|------------|---------------------------------------------------------------------------|
| Modo:      | Memosens                                                                  |
| Funciones: | Sensor de 2 electrodos o sensor de 4 electrodos (según el tipo de sensor) |

#### Parámetros ajustables para sensores de conductividad Memosens Parametrización > [I] [II] Memosens Cond

| Filtro de entrada                             | Supresión impulsos                                                                                                 | Active/desactive la supresión de los impulsos de interferencia.                                                                                                    |
|-----------------------------------------------|----------------------------------------------------------------------------------------------------|----------------------------------------------------------------------------------------------------|
| Datos del sensor<br>→ Datos del sensor, p. 80 | Sensoface                                                                                                    | Active/desactive la visualización de los mensajes e iconos de<br>Sensoface.                                                                                                    |
|                                               | Supervisión del sensor,<br>detalles                                                                                | Opción de introducir límites individuales para la supervisión de<br>constantes de célula.<br>Desactive la supervisión del sensor Sensocheck o seleccione si<br>Sensocheck debe generar mensajes de fallo o de requiere man-<br>tenimiento.<br>Opción de introducir límites individuales antes de que se active<br>un mensaje para el contador SIP, el contador CIP y el tiempo de<br>trabajo del sensor. |
| Preajustes de calibración                     | Preselección del modo de calibración con los parámetros correspondientes.<br>→ Preajustes de calibración, p. 83    |                                                                                                    |
| CT medio de proceso                           | → Compensación de la temperatura del medio de proceso, p. 83                                                       |                                                                                                    |
| Concentración                                 | → Concentración (con opción TAN FW-E009), p. 84                                                                    |                                                                                                    |
| TDS (sólidos totales<br>disueltos)            | Active/desactive la función TDS $\rightarrow$ Función TDS, p. 84                                                   |                                                                                                    |
| USP                                           | Active/desactive la función USP para supervisar el agua ultrapura y establezca el límite USP. → Función USP, p. 84 |                                                                                                    |
| Mensajes                                      | Active/desactive mensage individuales. $\rightarrow$ <i>Mensajes</i>                                               | es para los distintos parámetros, o especifique límites<br>, p. 85                                                                                                    |
|                                               |                                                                                                    |                                                                                                    |

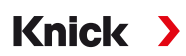

### Selección de un sensor de conductividad analógico

Parametrización > Selección sensor [I] [II] > Selección sensor [II]

Selección de un sensor de conductividad Ex conectado al módulo de medición MK-COND025X: Módulo: MK-COND

Modo: Analógico

Parámetros ajustables para sensores de conductividad analógicos Parametrización 🕨 [II] Cond. Analógico

| Filtro de entrada                             | Supresión de impulsos                                                                                                    | Active/desactive la supresión de los impulsos de interferencia.                                                                                                    |
|-----------------------------------------------|----------------------------------------------------------------------------------------------------|----------------------------------------------------------------------------------------------------|
| Datos del sensor<br>→ Datos del sensor, p. 80 | Tipo de sensor                                                                                                    | Seleccione el tipo de sensor utilizado.                                                                                                    |
|                                               | Constante de célula<br>nominal                                                                                                    | Introduzca cuando se seleccione el sensor de 2 electrodos o el sensor de 4 electrodos.                                                                              |
|                                               | Sensoface                                                                                                    | Active/desactive la visualización de los mensajes e iconos de<br>Sensoface.                                                                                         |
|                                               | Sensocheck                                                                                                    | Active o desactive Sensocheck para generar mensajes de fallo o si se necesita mantenimiento.                                                                        |
|                                               | Detección de<br>temperatura                                                                                                    | Ajuste la temperatura de medición y calibración.<br>Cuando se selecciona el sensor de 2 electrodos o sensor de<br>4 electrodos: Seleccione la sonda de temperatura. |
| Preajustes de calibración                     | Preajuste del modo de calibración con los parámetros correspondientes.<br>→ Preajustes de calibración, p. 83                                        |                                                                                                    |
| CT medio de proceso                           | → Compensación de la temperatura del medio de proceso, p. 83                                                                                        |                                                                                                    |
| Concentración                                 | → Concentración (con opción TAN FW-E009), p. 84                                                                                                    |                                                                                                    |
| TDS (sólidos totales<br>disueltos)            | Active/desactive la función TDS. $\rightarrow$ Función TDS, p. 84                                                                                   |                                                                                                    |
| USP                                           | Active/desactive la función USP para monitorizar el agua ultrapura y establezca el límite USP. $\rightarrow$ Función USP, p. 84                     |                                                                                                    |
| Mensajes                                      | Active/desactive mensajes para las distintas variables de proceso, o especifique límites individuales. $\rightarrow$ <i>Mensajes</i> , <i>p.</i> 85 |                                                                                                    |

## 6.10.1 Datos del sensor

Los sensores Memosens proporcionan automáticamente los datos del sensor relevantes.

El tipo de sensor debe seleccionarse si se utilizan sensores analógicos:

| Parametrización 🕨 [           | II] Analógico > Datos del sensor |  |
|-------------------------------|----------------------------------|--|
| PAR                           |                                  |  |
| III Datos del sensor          |                                  |  |
| Tipo de sensor                | Sensor de 2 electr.              |  |
| Const. célula nom.            | ▼1,000 µS/cm                     |  |
| Sensoface                     | ▼Act.                            |  |
| Sensocheck                    | ▼Desact.                         |  |
| 🗅 Obtención de la temperatura |                                  |  |
|                               |                                  |  |
| Volver                        | Volver a med.                    |  |
|                               |                                  |  |

- 01. Seleccione el Tipo de sensor.
- 02. Introduzca la constante de célula nominal del sensor.
- 03. En Obtención de la temperatura , seleccione la sonda de temperatura utilizada y si la temperatura debe medirse automática o manualmente durante la medición y/o la calibración.

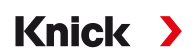

## Sensoface

Los iconos de Sensoface proporcionan al usuario información de diagnóstico sobre el desgaste y el mantenimiento requerido del sensor. En el modo de medición, se muestra un icono (smiley feliz, neutro o triste) en la pantalla para reflejar la supervisión continua de los parámetros del sensor.

Puede configurar las salidas de corriente para que un mensaje de Sensoface genere una señal de error de 22 mA.

Parametrización 

Entradas/salidas

Salidas de corriente

Salida de corriente I...

Forma de actuar frente a mensajes

Los mensajes de Sensoface también pueden emitirse a través de un contacto de relé:

Parametrización ▶ Entradas/salidas ▶ Contactos de relé ▶ Contacto K... → Uso: Sensoface, p. 62

Sensoface supervisa el sensor de conductividad en función de los siguientes parámetros: Constante de célula, polarización (si Sensocheck está activado)

Con los sensores Memosens, también: Número de ciclos CIP y SIP en comparación con la "Supervisión del sensor, detalles" especificada.

#### Habilitación/deshabilitación de Sensoface

Sensoface se habilita y deshabilita en el submenú Datos del sensor :

Parametrización 

[I] [II] [Sensor] 

Datos del sensor

Nota: Después de una calibración, siempre se muestra un smiley para confirmarlo, incluso si Sensoface está deshabilitado.

#### Ajuste de supervisión del sensor

**Nota:** Función activa para sensores digitales.

- 01. Datos del sensor > Supervisión del sensor, detalles.
- 02. Abra un parámetro del sensor, por ejemplo, Constante de célula.
- 03. Ajuste la Supervisión de la constante de célula en automático o individual.
- 04. Si selecciona "Individual": Se pueden introducir la constante de célula nominal y los límites mín./ máx.
- 05. En la opción de menú Mensaje, seleccione si debe mostrarse un límite excedido y cómo:

Desact. Ningún mensaje.

- Fallo Se muestra un mensaje de fallo en condiciones fuera de los límites; se muestra el icono NAMUR correspondiente. Si se selecciona "Color pantalla NE107", la pantalla de medición se muestra con luz de fondo roja.
- Mantenimiento Se muestra un mensaje de requiere mantenimiento en condiciones fuera de los límites; se muestra el icono NAMUR I correspondiente. Si se selecciona "Color pantalla NE107", la pantalla de medición se muestra con luz de fondo azul.
- 06. Establezca los detalles de supervisión del sensor para obtener más datos del sensor; por ejemplo, Sensocheck, el tiempo de trabajo del sensor o el contador CIP/SIP.
- 07. Con *softkey izq.: Atrás*, confirme la configuración de la supervisión del sensor y ajuste otros parámetros.

0

Con la *softkey der.: Volver a med.*, confirme los ajustes de supervisión del sensor y finalice el control función (HOLD).

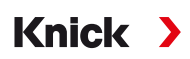

## **Contadores CIP/SIP**

Los contadores CIP/SIP están disponibles para los siguientes tipos de sensores de conductividad:

• Sensores de 2/4 electrodos Memosens

Los ciclos CIP/SIP se utilizan para limpiar o esterilizar las partes en contacto con el medio del proceso. Según la aplicación, se utiliza un producto químico (solución alcalina, agua) o varios productos químicos (solución alcalina, agua, solución ácida, agua).

- Temperatura de CIP >55 °C/131 °F
- Temperatura de SIP >115 °C/239 °F

Los ciclos de limpieza (limpieza en el lugar o CIP) y esterilización (esterilización en el lugar o SIP) se cuentan para medir la carga en el sensor, por ejemplo, en aplicaciones de biotecnología.

**Nota:** Si las mediciones se realizan generalmente a altas temperaturas (>55 °C/131 °F), los contadores deben desconectarse.

Cuando se conecta un contador CIP/SIP, se puede introducir un número máximo de ciclos. En cuanto el contador ha alcanzado el valor especificado, se activa un mensaje de requiere mantenimiento y se muestra el icono NAMUR  $\clubsuit$ ; la pantalla de medición se muestra con retroiluminación azul (color de la pantalla: NE107).

**Nota:** Un ciclo CIP o SIP solo se introduce en el diario de registro 2 horas después del inicio para garantizar que el ciclo se ha completado.

Nota: En el caso de los sensores Memosens, también se realiza una entrada en el sensor.

#### Ajuste de los contadores CIP/SIP

- 01. Supervisión del sensor, detalles > Contador CIP / Contador SIP
- 02. Supervisión : Desact. o individual
- 03. Si selecciona "Individual": Introduzca el número máximo de ciclos CIP/SIP.
- 04. En la opción de menú Mensaje, seleccione si debe mostrarse un límite excedido y cómo:

Desact. Ningún mensaje.

- Fallo Se muestra un mensaje de fallo en condiciones fuera de los límites; se muestra el icono NAMUR correspondiente. Si se selecciona "Color pantalla NE107", la pantalla de medición se muestra con luz de fondo roja.
- Mantenimiento Se muestra un mensaje de requiere mantenimiento en condiciones fuera de los límites; se muestra el icono NAMUR I correspondiente. Si se selecciona "Color pantalla NE107", la pantalla de medición se muestra con luz de fondo azul.

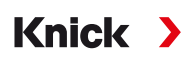

## 6.10.2 Preajustes de calibración

Los preajustes de calibración pueden definirse en la parametrización o ajustarse directamente en el menú Calibración antes de la calibración.

**Modo calibración**: Preajuste del modo de calibración; por ejemplo, automático, manual, calibración del producto, introducción de datos, temperatura.

| PAR                                                  |                                                                                                    |
|------------------------------------------------------|----------------------------------------------------------------------------------------------------|
| III Preajustes de calibraci                          | ón (Admin.)                                                                                                   |
| Modo calibración<br>Calib. producto<br>Conductividad | <ul> <li>Pro Automático</li> <li>Co Manual</li> <li>Sir Producto<br/>Introd. datos<br/>Temperatura</li> </ul> |
| Volver                                               |                                                                                                    |

Hay más opciones disponibles en función del modo de calibración.

| Automático                              | Calibración producto |                                               |
|-----------------------------------------|----------------------|-----------------------------------------------|
| Selección de la solución de calibración | Conductividad:       | Selección con/sin compensación de temperatura |
|                                         | Concentración: 1)    | Selección del medio                           |

Los preajustes de calibración pueden modificarse en el submenú Preajustes de calibración :

Parametrización 🕨 [I] [II] ... Cond 🕨 Preajustes de calibración

## 6.10.3 Compensación de la temperatura del medio de proceso

**Nota:** Si la compensación de temperatura del medio de proceso está habilitada, en el modo de medición se muestra "CT" en la pantalla.

Para la compensación de la temperatura se dispone de los siguientes elementos:

- Desact.
- Lineal (introduzca el coeficiente de temperatura CT)
- EN 27888 (aguas naturales)
- Agua ultrapura (con diferentes trazas de impurezas)

#### Trazas de impurezas en el agua ultrapura

| NaCl            | Agua ultrapura neutra, para la medición de la conductividad en el tratamiento del agua después del<br>filtro de lecho de grava. |
|-----------------|----------------------------------------------------------------------------------------------------|
| HCI             | Agua ultrapura ácida, para la medición de la conductividad después del filtro de cationes.                                      |
| NH <sub>3</sub> | Agua ultrapura amoniacal.                                                                                                    |
| NaOH            | Agua ultrapura alcalina.                                                                                                    |

Los ajustes pueden modificarse en el submenú CT medio de proceso :

Parametrización 🕨 [I] [II] ... Cond 🕨 CT medio de proceso

<sup>&</sup>lt;sup>1)</sup> Primero, habilite la opción TAN FW-E009. → Determinación de la concentración (FW-E009), p. 204

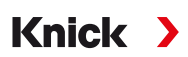

## 6.10.4 Concentración (con opción TAN FW-E009)

Con la opción TAN FW-E009, se puede determinar la concentración de la sustancia en porcentaje en peso (%peso) para H<sub>2</sub>SO<sub>4</sub>, HNO<sub>3</sub>, HCl, NaOH, NaCl, y óleum a partir de los valores de conductividad y temperatura medidos. También se puede especificar una solución personalizada.

El menú solo se muestra si la opción TAN está activada.

Parametrización > [I] [II] ... Cond(I) > Concentración

Ver también → Determinación de la concentración (FW-E009), p. 204

## 6.10.5 Función TDS

TDS (sólidos totales disueltos) = peso de los sólidos disueltos que influyen en la conductividad

La función TDS permite determinar rápidamente el residuo de evaporación del agua. Para ello, debe introducirse un factor TDS.

El factor establece una relación lineal simple entre la conductividad medida y el residuo de evaporación. Depende de la composición del medio y debe ser determinada empíricamente por el usuario.

## 6.10.6 Función USP

## Supervisión del agua ultrapura en la industria farmacéutica

La conductividad del agua ultrapura en la industria farmacéutica puede supervisarse online de acuerdo con la directriz "USP" (U.S. Pharmacopeia), anexo 5, sección 645 "Conductividad del agua". La conductividad se mide sin compensación de temperatura y se compara con los límites. El agua es utilizable sin más pruebas cuando la conductividad está por debajo del límite USP.

## Configuración de la función USP

El valor USP puede configurarse como parámetro USP% para la salida (pantalla, salida de corriente, límite, registro de valores medidos)

Los ajustes pueden modificarse en el submenú USP :

Parametrización > [I] [II] ... Cond(I) > USP

Valor límite reducido: El límite USP puede reducirse al 10 %.

Supervisión: Seleccione si debe mostrarse un límite excedido y cómo:

Desact. Ningún mensaje, pero el parámetro sigue apareciendo en el menú Diagnósticos.

Fallo Se muestra un mensaje de fallo en condiciones fuera de los límites; se muestra el icono NAMUR ecorrespondiente. Si se selecciona "Color pantalla NE107", la pantalla de medición se muestra con luz de fondo roja.

Manteni-<br/>mientoSe muestra un mensaje de requiere mantenimiento en condiciones fuera de los límites; se muestra el<br/>icono NAMUR ◆ correspondiente. Si se selecciona "Color pantalla NE107", la pantalla de medición se<br/>muestra con luz de fondo azul.

#### Función USP: Especificación de un contacto de relé

La función USP también puede asignarse a un contacto de relé:

Parametrización ▶ Entradas/salidas ▶ Contactos de relé ▶ Contacto K... → Uso: Salida USP, p. 62

#### Pantalla de la función USP en el menú Diagnósticos

Diagnósticos 🕨 [I] [II] ... Cond(I) 🕨 Función USP

Pantalla del límite USP, del límite reducido y de la conductividad.

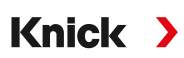

## 6.10.7 Mensajes

Todos los valores determinados por el módulo de medición o el sensor pueden generar mensajes. Pueden configurarse mensajes para los siguientes parámetros:

- Conductividad
- Resistividad
- Concentración (con opción TAN FW-E009)
- Temperatura
- Salinidad

## Configuración de los mensajes

Los límites de las variables de proceso para el rango de supervisión pueden seleccionarse en el submenú Mensajes :

Parametrización 

[I] [II] [Sensor] 

Mensajes 
Mensajes [Parámetro] 

Supervisión

- Lím. aparato máx.: Los mensajes se generan cuando el parámetro está fuera del rango de medición. Se muestran los iconos de "fallo" o "fuera de especificación"; el contacto de relé correspondiente está habilitado. Las salidas de corriente pueden señalar un mensaje de 22 mA (definido por el usuario).
- Límites variables: Se pueden definir los límites superior e inferior en los que se genera un mensaje para los mensajes de "fallo" y "fuera de especificación".

**Nota:** Si se selecciona el color de la pantalla NE107 en Parametrización (reglaje de fábrica), los valores de medición se retroiluminan de acuerdo con su color NAMUR cuando hay mensajes NAMUR disponibles.

Parametrización 

General 

Pantalla

## Visualización de mensajes

- 01. Vaya al menú Diagnósticos si los iconos "fallo" 😣 , "requiere mantenimiento" 🗢 o "fuera de especificación" 🛆 parpadean en la pantalla. Seleccionar menú 🕨 Diagnósticos 🕨 Lista de mensajes
  - ✓ Todos los mensajes activos se muestran en la opción de menú Lista de mensajes con la siguiente información: Número de error, tipo (fallo, requiere mantenimiento, fuera de especificación), canal, texto del mensaje.
- 02. Puede avanzar y retroceder con las teclas de flecha arriba/abajo.

El mensaje de error desaparece de la pantalla unos 2 s después de borrar el error.

En el capítulo "Resolución de problemas" encontrará un resumen de los textos de los mensajes con notas sobre la resolución de problemas. → *Estados de avería, p. 143* 

## 6.11 Parámetro de conductividad (inductiva)

Nota: El modo Control función (HOLD) está activo.

**Nota:** Después de cambiar el parámetro o el modo de medición, Stratos Multi conserva su configuración pero debe reconfigurarse.

Knick

#### Selección de un sensor de conductividad toroidal digital

Parametrización 

Selección sensor [I] [II] 

Selección sensor [I]

Selección de un sensor de conductividad toroidal Memosens conectado a la interfaz RS-485 (bornes 1 ... 5):

| Parámetro: | Auto o Conductividad (ind.) |
|------------|-----------------------------|
| Modo:      | Memosens                    |
| Funciones: | Condl                       |

Selección de un sensor de conductividad toroidal digital SE680X-\* conectado a la interfaz RS-485 (terminales 1 ... 5):

| Variable de proceso: | Conductividad (induct.) |
|----------------------|-------------------------|
| Modo:                | Otros digitales         |
| Funcionalidad:       | SE680K                  |

## Selección de un segundo sensor de conductividad toroidal digital

Parametrización > Selección de sensor [I] [II] > Selección de sensor [II]

Selección de un segundo sensor de conductividad Memosens conectado al módulo de medición

| INIK-INISU95X:       |                         |
|----------------------|-------------------------|
| Módulo:              | MK-MS                   |
| Variable de proceso: | Conductividad (induct.) |
| Modo:                | Memosens                |
| Funcionalidad:       | Condl                   |
|                      |                         |

Selección de un segundo sensor de conductividad toroidal digital SE680X-\*K conectado al módulo de medición MK-MS095X:

| Módulo:    | MK-MS                |
|------------|----------------------|
| Parámetro: | Conductividad (ind.) |
| Modo:      | Otros digitales      |

#### Parámetros ajustables para sensores digitales o Memosens para conductividad inductiva

#### Parametrización [I] [II] Digital/Memosens CondI

| Filtro de entrada                             | Supresión impulsos                                                                                              | Active/desactive la supresión de los impulsos de interferencia.                                                                                                    |  |  |
|-----------------------------------------------|----------------------------------------------------------------------------------------------------|----------------------------------------------------------------------------------------------------|--|--|
| Datos del sensor<br>→ Datos del sensor, p. 88 | Sensoface                                                                                                    | Habilite/deshabilite la visualización del icono de Sensoface.                                                                                                    |  |  |
|                                               | Si se ha seleccionado "Otros<br>digitales": Sensocheck                                                          | Supervisión de las bobinas emisoras y receptoras.<br>Active o desactive Sensocheck para generar mensajes de fallo<br>o de requiere mantenimiento.                                                                                                    |  |  |
|                                               | Si se ha seleccionado<br>Memosens: Supervisión del<br>sensor, detalles                                          | Opción de introducir límites individuales para la supervisión<br>del factor de célula.<br>Sensocheck: Supervisión de las bobinas emisoras y receptoras.<br>Active o desactive Sensocheck para generar mensajes de fallo<br>o de requiere mantenimiento.<br>Opción de introducir límites individuales antes de que se acti-<br>ve un mensaje para el contador SIP, el contador CIP y el tiempo<br>de trabajo del sensor. |  |  |
| Preajustes de<br>calibración                  | Preselección del modo de calibración con los parámetros correspondientes.<br>→ Preajustes de calibración, p. 90 |                                                                                                    |  |  |
| CT medio de proceso                           | → Compensación de la temperatura del medio de proceso, p. 90                                                    |                                                                                                    |  |  |
| Concentración                                 | → Concentración (con opción TAN FW-E009), p. 91                                                                 |                                                                                                    |  |  |

#### Parámetros ajustables para sensores digitales o Memosens para conductividad inductiva

### Parametrización [I] [II] Digital/Memosens CondI

| TDS (sólidos totales di-<br>sueltos) | Active/desactive la función TDS. $\rightarrow$ Función TDS, p. 91                                                                 |  |  |
|--------------------------------------|----------------------------------------------------------------------------------------------------|--|--|
| USP                                  | Active/desactive la función USP para supervisar el agua ultrapura y establezca el límite USP.<br>$\rightarrow$ Función USP, p. 91 |  |  |
| Mensajes                             | Active/desactive mensajes para los distintos parámetros, o especifique límites individuales.<br>$\Rightarrow$ Mensajes, p. 92     |  |  |

#### Selección de un sensor de conductividad toroidal analógico

Parametrización > Selección sensor [I] [II] > Selección sensor [II]

Selección de un sensor de conductividad toroidal Ex conectado al módulo de medición MK-CON-DI035X: Módulo: MK-CONDI

Modo: Analógico

#### Parámetros ajustables para sensores de conductividad toroidal analógicos

| Parametrización  [II]                                     | Condl analógico                                                                                                    |                                                                                                    |  |  |  |
|-----------------------------------------------------------|----------------------------------------------------------------------------------------------------|----------------------------------------------------------------------------------------------------|--|--|--|
| Filtro de entrada                                         | Supresión impulsos Active/desactive la supresión de los impulsos de interferencia                                                 |                                                                                                    |  |  |  |
| Datos del sensor<br>$\rightarrow$ Datos del sensor, p. 88 | Tipo de sensor                                                                                                    | Seleccione el tipo de sensor utilizado.<br>Si se selecciona "Otro", introduzca otros datos del sensor.                                                  |  |  |  |
|                                                           | Sensoface                                                                                                    | Active/desactive la visualización de los mensajes e iconos de Sensoface.                                                                                |  |  |  |
|                                                           | Sensocheck                                                                                                    | Monitorización de las bobinas emisoras y receptoras. Active o<br>desactive Sensocheck para generar mensajes de fallo o si se<br>necesita mantenimiento. |  |  |  |
|                                                           | Detección de temperatura                                                                                                    | <ul> <li>Seleccione la sonda de temperatura, ajuste la temperatura d<br/>medición y calibración.</li> </ul>                                             |  |  |  |
| Preajustes de calibración                                 | Preselección del modo de calibración con los parámetros correspondientes.<br>→ Preajustes de calibración, p. 90                   |                                                                                                    |  |  |  |
| CT medio de proceso                                       | → Compensación de la temperatura del medio de proceso, p. 90                                                                      |                                                                                                    |  |  |  |
| Concentración                                             | → Concentración (con opción TAN FW-E009), p. 91                                                                                   |                                                                                                    |  |  |  |
| TDS (sólidos totales<br>disueltos)                        | Active/desactive la función TDS. $\rightarrow$ Función TDS, p. 91                                                                 |                                                                                                    |  |  |  |
| USP                                                       | Active/desactive la función USP para supervisar el agua ultrapura y establezca el límite USP.<br>$\rightarrow$ Función USP, p. 91 |                                                                                                    |  |  |  |
| Mensajes                                                  | Active/desactive mensajes para los distintos parámetros, o especifique límites individuales.<br>$\rightarrow$ Mensajes, p. 92     |                                                                                                    |  |  |  |

## 6.11.1 Datos del sensor

Los sensores Memosens proporcionan automáticamente los datos del sensor relevantes.

El tipo de sensor debe seleccionarse si se utilizan sensores analógicos:

| Parametrización | ▶ | [II] Analógico | ▶ | Datos del sensor |
|-----------------|---|----------------|---|------------------|
|-----------------|---|----------------|---|------------------|

| PAR                |               |  |  |  |
|--------------------|---------------|--|--|--|
| Datos del sensor   |               |  |  |  |
| Tipo de sensor     | ▼ Otros       |  |  |  |
| Codif. sensor      | F0031         |  |  |  |
| Factor célula nom. | 1,980 µS/cm   |  |  |  |
| Factor transf.     | ▼100,00       |  |  |  |
| Sensoface          | ▼Act.         |  |  |  |
| Sensocheck         | Desact.       |  |  |  |
| Volver             | Volver a med. |  |  |  |

- 01. Seleccione el Tipo de sensor.
- 02. Introduzca la codificación del sensor, el factor de célula nominal y el factor de transferencia.
- 03. En Obtención de la temperatura , seleccione la sonda de temperatura utilizada y si la temperatura debe medirse automática o manualmente durante la medición y/o la calibración.

**Nota:** La codificación del sensor para los tipos de sensores desconocidos puede solicitarse a Knick (consulte la última página de este documento para obtener los datos de contacto).

## Sensoface

Los iconos de Sensoface proporcionan al usuario información de diagnóstico sobre el desgaste y el mantenimiento requerido del sensor. En el modo de medición, se muestra un icono (smiley feliz, neutro o triste) en la pantalla para reflejar la supervisión continua de los parámetros del sensor.

Puede configurar las salidas de corriente para que un mensaje de Sensoface genere una señal de error de 22 mA.

Parametrización 

Entradas/salidas

Salidas de corriente

Salida de corriente I...

Forma de actuar frente a mensajes

Los mensajes de Sensoface también pueden emitirse a través de un contacto de relé:

Parametrización ▶ Entradas/salidas ▶ Contactos de relé ▶ Contacto K... → Uso: Sensoface, p. 62

Sensoface supervisa el sensor de conductividad toroidal en función de los siguientes parámetros: Factor de célula, punto cero y, si está habilitado Sensocheck: Bobinas emisoras/receptoras y cables Con los sensores Memosens, también: Número de ciclos CIP y SIP en comparación con la "Supervisión del sensor, detalles" especificada.

## Habilitación/deshabilitación de Sensoface

Sensoface se habilita y deshabilita en el submenú Datos del sensor :

Parametrización > [I] [II] [Sensor] > Datos del sensor

Nota: Después de una calibración, siempre se muestra un smiley para confirmarlo, incluso si Sensoface está deshabilitado.

# Knick >

## Ajuste de supervisión del sensor

**Nota:** Función activa para sensores digitales.

- 01. Datos del sensor > Supervisión del sensor, detalles.
- 02. Abra un parámetro del sensor, por ejemplo, Constante de célula.
- 03. Ajuste la Supervisión de la constante de célula en automático o individual.
- 04. Si selecciona "Individual": Se pueden introducir la constante de célula nominal y los límites mín./ máx.
- 05. En la opción de menú Mensaje, seleccione si debe mostrarse un límite excedido y cómo:

Desact. Ningún mensaje.

- Fallo Se muestra un mensaje de fallo en condiciones fuera de los límites; se muestra el icono NAMUR correspondiente. Si se selecciona "Color pantalla NE107", la pantalla de medición se muestra con luz de fondo roja.
- Manteni- Se muestra un mensaje de requiere mantenimiento en condiciones fuera de los límites; se muestra el icono NAMUR 🗢 correspondiente. Si se selecciona "Color pantalla NE107", la pantalla de medición se

muestra con luz de fondo azul.

- 06. Establezca los detalles de supervisión del sensor para obtener más datos del sensor; por ejemplo, Sensocheck, el tiempo de trabajo del sensor o el contador CIP/SIP.
- 07. Con *softkey izq.: Atrás*, confirme la configuración de la supervisión del sensor y ajuste otros parámetros.

```
0
```

Con la *softkey der.: Volver a med.*, confirme los ajustes de supervisión del sensor y finalice el control función (HOLD).

## **Contadores CIP/SIP**

Los contadores CIP/SIP están disponibles para los siguientes tipos de sensores de conductividad:

Sensores de conductividad toroidal Memosens

Los ciclos CIP/SIP se utilizan para limpiar o esterilizar las partes en contacto con el medio del proceso. Según la aplicación, se utiliza un producto químico (solución alcalina, agua) o varios productos químicos (solución alcalina, agua, solución ácida, agua).

- Temperatura de CIP >55 °C/131 °F
- Temperatura de SIP >115 °C/239 °F

Los ciclos de limpieza (limpieza en el lugar o CIP) y esterilización (esterilización en el lugar o SIP) se cuentan para medir la carga en el sensor, por ejemplo, en aplicaciones de biotecnología.

**Nota:** Si las mediciones se realizan generalmente a altas temperaturas (>55 °C/131 °F), los contadores deben desconectarse.

Cuando se conecta un contador CIP/SIP, se puede introducir un número máximo de ciclos. En cuanto el contador ha alcanzado el valor especificado, se activa un mensaje de requiere mantenimiento y se muestra el icono NAMUR  $\blacklozenge$ ; la pantalla de medición se muestra con retroiluminación azul (color de la pantalla: NE107).

**Nota:** Un ciclo CIP o SIP solo se introduce en el diario de registro 2 horas después del inicio para garantizar que el ciclo se ha completado.

Nota: En el caso de los sensores Memosens, también se realiza una entrada en el sensor.

#### Ajuste de los contadores CIP/SIP

- 01. Supervisión del sensor, detalles 
  Contador CIP / Contador SIP
- 02. Supervisión : Desact. o individual
- 03. Si selecciona "Individual": Introduzca el número máximo de ciclos CIP/SIP.
- 04. En la opción de menú Mensaje, seleccione si debe mostrarse un límite excedido y cómo:

Desact. Ningún mensaje.

Fallo Se muestra un mensaje de fallo en condiciones fuera de los límites; se muestra el icono NAMUR correspondiente. Si se selecciona "Color pantalla NE107", la pantalla de medición se muestra con luz de fondo roja.

Manteni- Se muestra un mensaje de requiere mantenimiento en condiciones fuera de los límites; se muestra el

miento icono NAMUR 🗢 correspondiente. Si se selecciona "Color pantalla NE107", la pantalla de medición se muestra con luz de fondo azul.

#### 6.11.2 Preajustes de calibración

Los preajustes de calibración pueden definirse en la parametrización o ajustarse directamente en el menú Calibración antes de la calibración.

**Modo calibración**: Preajuste del modo de calibración; por ejemplo, automático, manual, calibración del producto, punto cero, factor de instalación, introducción de datos, temperatura.

| PAR                       |                  |
|---------------------------|------------------|
| 💷 Preajustes de calibraci | ón (Admin.)      |
| Modo calibración          | ✓ Pre Automático |
| Calib. producto           |                  |
| Conductividad             | ✓Wi Producto     |
|                           | Punto cero       |
|                           | Introd. datos    |
|                           |                  |
|                           |                  |
| Volver                    |                  |

Hay más opciones disponibles en función del modo de calibración.

| Automático                              | Calibración producto |                                               |
|-----------------------------------------|----------------------|-----------------------------------------------|
| Selección de la solución de calibración | Conductividad:       | Selección con/sin compensación de temperatura |
|                                         | Concentración: 1)    | Selección del medio                           |

Los preajustes de calibración pueden modificarse en el submenú Preajustes de calibración :

Parametrización 
[I] [II] ... Condl 
Preajustes de calibración

#### 6.11.3 Compensación de la temperatura del medio de proceso

**Nota:** Si la compensación de temperatura del medio de proceso está habilitada, en el modo de medición se muestra "CT" en la pantalla.

Para la compensación de la temperatura se dispone de los siguientes elementos:

- Desact.
- Lineal (introduzca el coeficiente de temperatura CT)
- EN 27888 (aguas naturales)
- · Agua ultrapura (con diferentes trazas de impurezas)

<sup>&</sup>lt;sup>1)</sup> Primero, habilite la opción TAN FW-E009. → Determinación de la concentración (FW-E009), p. 204

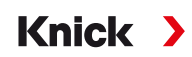

#### Trazas de impurezas en el agua ultrapura

| NaCl            | Agua ultrapura neutra, para la medición de la conductividad en el tratamiento del agua después del<br>filtro de lecho de grava. |
|-----------------|----------------------------------------------------------------------------------------------------|
| HCI             | Agua ultrapura ácida, para la medición de la conductividad después del filtro de cationes.                                      |
| NH <sub>3</sub> | Agua ultrapura amoniacal.                                                                                                    |
| NaOH            | Agua ultrapura alcalina.                                                                                                    |

Los ajustes pueden modificarse en el submenú CT medio de proceso :

Parametrización 🕨 [I] [II] ... Cond 🕨 CT medio de proceso

#### 6.11.4 Concentración (con opción TAN FW-E009)

Con la opción TAN FW-E009, se puede determinar la concentración de la sustancia en porcentaje en peso (%peso) para H<sub>2</sub>SO<sub>4</sub>, HNO<sub>3</sub>, HCl, NaOH, NaCl, y óleum a partir de los valores de conductividad y temperatura medidos. También se puede especificar una solución personalizada.

El menú solo se muestra si la opción TAN está activada.

Parametrización 🕨 [I] [II] ... Cond(I) 🕨 Concentración

Ver también → Determinación de la concentración (FW-E009), p. 204

#### 6.11.5 Función TDS

TDS (sólidos totales disueltos) = peso de los sólidos disueltos que influyen en la conductividad

La función TDS permite determinar rápidamente el residuo de evaporación del agua. Para ello, debe introducirse un factor TDS.

El factor establece una relación lineal simple entre la conductividad medida y el residuo de evaporación. Depende de la composición del medio y debe ser determinada empíricamente por el usuario.

#### 6.11.6 Función USP

#### Supervisión del agua ultrapura en la industria farmacéutica

La conductividad del agua ultrapura en la industria farmacéutica puede supervisarse online de acuerdo con la directriz "USP" (U.S. Pharmacopeia), anexo 5, sección 645 "Conductividad del agua". La conductividad se mide sin compensación de temperatura y se compara con los límites. El agua es utilizable sin más pruebas cuando la conductividad está por debajo del límite USP.

#### Configuración de la función USP

El valor USP puede configurarse como parámetro USP% para la salida (pantalla, salida de corriente, límite, registro de valores medidos)

Los ajustes pueden modificarse en el submenú USP :

Parametrización > [I] [II] ... Cond(I) > USP

Valor límite reducido: El límite USP puede reducirse al 10 %.

Supervisión: Seleccione si debe mostrarse un límite excedido y cómo:

Desact. Ningún mensaje, pero el parámetro sigue apareciendo en el menú Diagnósticos.

Fallo Se muestra un mensaje de fallo en condiciones fuera de los límites; se muestra el icono NAMUR ecorrespondiente. Si se selecciona "Color pantalla NE107", la pantalla de medición se muestra con luz de fondo roja.

Mantenimiento Se muestra un mensaje de requiere mantenimiento en condiciones fuera de los límites; se muestra el icono NAMUR I correspondiente. Si se selecciona "Color pantalla NE107", la pantalla de medición se muestra con luz de fondo azul.

#### Función USP: Especificación de un contacto de relé

La función USP también puede asignarse a un contacto de relé:

Parametrización ▶ Entradas/salidas ▶ Contactos de relé ▶ Contacto K... → Uso: Salida USP, p. 62

Knick

#### Pantalla de la función USP en el menú Diagnósticos

Diagnósticos ▶ [I] [II] ... Cond(I) ▶ Función USP

Pantalla del límite USP, del límite reducido y de la conductividad.

## 6.11.7 Mensajes

Todos los valores determinados por el módulo de medición o el sensor pueden generar mensajes.

Pueden configurarse mensajes para los siguientes parámetros:

- Conductividad
- Resistividad
- Concentración (con opción TAN FW-E009)
- Temperatura
- Salinidad

## Configuración de los mensajes

Los límites de las variables de proceso para el rango de supervisión pueden seleccionarse en el submenú Mensajes :

Parametrización 

[I] [II] [Sensor] 

Mensajes 
Mensajes [Parámetro] 

Supervisión

- Lím. aparato máx.: Los mensajes se generan cuando el parámetro está fuera del rango de medición. Se muestran los iconos de "fallo" o "fuera de especificación"; el contacto de relé correspondiente está habilitado. Las salidas de corriente pueden señalar un mensaje de 22 mA (definido por el usuario).
- Límites variables: Se pueden definir los límites superior e inferior en los que se genera un mensaje para los mensajes de "fallo" y "fuera de especificación".

**Nota:** Si se selecciona el color de la pantalla NE107 en Parametrización (reglaje de fábrica), los valores de medición se retroiluminan de acuerdo con su color NAMUR cuando hay mensajes NAMUR disponibles.

Parametrización > General > Pantalla

#### Visualización de mensajes

- 01. Vaya al menú Diagnósticos si los iconos "fallo" 😣 , "requiere mantenimiento" 🗢 o "fuera de especificación" 🛆 parpadean en la pantalla. Seleccionar menú 🕨 Diagnósticos 🕨 Lista de mensajes
  - ✓ Todos los mensajes activos se muestran en la opción de menú Lista de mensajes con la siguiente información: Número de error, tipo (fallo, requiere mantenimiento, fuera de especificación), canal, texto del mensaje.
- 02. Puede avanzar y retroceder con las teclas de flecha arriba/abajo.

El mensaje de error desaparece de la pantalla unos 2 s después de borrar el error.

En el capítulo "Resolución de problemas" encontrará un resumen de los textos de los mensajes con notas sobre la resolución de problemas. → *Estados de avería*, p. 143

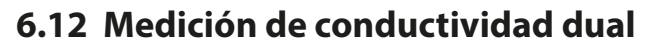

También se puede realizar la medición de conductividad de 2 canales con dos sensores Memosens o con un sensor Memosens y uno analógico. En este caso, un sensor Memosens se conecta directamente al dispositivo, un segundo sensor de conductividad vía los módulos MK-COND025X o MK-MS095X.

Parametrización → Parámetro Conductividad (de contacto), p. 79

### Disposición del punto de medición

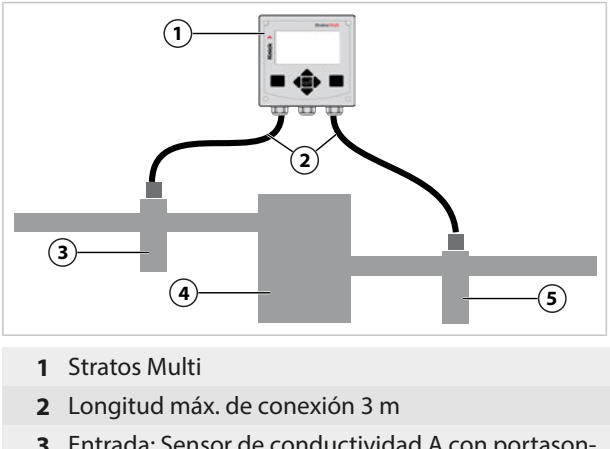

**3** Entrada: Sensor de conductividad A con portasondas

## 4 Intercambiador de cationes

5 Salida: Sensor de conductividad B con portasondas

Knick

## Bloques de cálculo (con opción TAN FW-E020)

Con la opción TAN FW-E020, "Bloques de cálculo", los valores de conductividad medidos pueden convertirse en nuevas variables.  $\rightarrow$  Bloque de cálculo (FW-E020), p. 211

## 6.13 Parámetro Oxígeno

Nota: El modo Control función (HOLD) está activo.

**Nota:** Después de cambiar el parámetro o el modo de medición, Stratos Multi conserva su configuración pero debe reconfigurarse.

Knick

**Nota:** Las mediciones de oxígeno en bajas concentraciones de oxígeno requieren la opción TAN FW-E015.

#### Selección de un sensor de oxígeno Memosens

Parametrización > Selección sensor [I] [II] > Selección sensor [I]

Selección del sensor de oxígeno Memosens conectado a la interfaz RS-485 (bornes 1 ... 5):

| Parámetro: | Auto u oxígeno |
|------------|----------------|
| Modo:      | Memosens       |
| Funciones: | Amperométrico  |

#### Selección de un segundo sensor de oxígeno Memosens

Parametrización > Selección sensor [I] [II] > Selección sensor [II]

Selección de un segundo sensor de oxígeno Memosens conectado al módulo de medición MK-MS095X: Módulo: MK-MS Parámetro: Oxígeno Modo: Memosens

Funciones: Amperométrico

#### Parámetros ajustables para sensores de oxígeno Memosens Parametrización 🕨 [I] [II] Memosens Oxi

| Filtro de entrada                             | Supresión impulsos                                                                                                    | Supresión de impulsos de interferencia: Desact., Débil, Medio,<br>Fuerte                                                                                                    |  |
|-----------------------------------------------|----------------------------------------------------------------------------------------------------|----------------------------------------------------------------------------------------------------|--|
|                                               | Filtro de entrada                                                                                                    | Reglaje en segundos                                                                                                    |  |
| Datos del sensor<br>→ Datos del sensor, p. 97 | Medición en                                                                                                    | Líquidos, gases                                                                                                    |  |
|                                               | Sensoface                                                                                                    | Active/desactive la visualización de los mensajes e iconos de<br>Sensoface.                                                                                                    |  |
|                                               | Supervisión del sensor,<br>detalles                                                                                                    | Opción de introducir límites individuales para la supervisión<br>de parámetros separados.<br>Desactive la supervisión del sensor Sensocheck o seleccione si<br>Sensocheck debe generar mensajes de fallo o de requiere<br>mantenimiento.<br>Opción de introducir límites individuales antes de que se acti-<br>ve un mensaje para el tiempo de respuesta, el desgaste del<br>sensor, el tiempo de trabajo del sensor y el contador SIP. |  |
| Preajustes de Calibración                     | Preajuste del modo de calibración y del temporizador de calibración.<br>$\rightarrow$ Preajustes de calibración, p. 100                                  |                                                                                                    |  |
| Corrección de la presión                      | Introducción manual de la presión durante la medición y la calibración.                                                                                  |                                                                                                    |  |
|                                               | Con la opción TAN FW-E051: corrección automática de la presión mediante un transmisor de presión externo. $\rightarrow$ Corrección de la presión, p. 100 |                                                                                                    |  |
| Corrección de salinidad                       | Salinidad, clorinidad, conductividad → Corrección de salinidad, p. 101                                                                                   |                                                                                                    |  |
| Mensajes                                      | Active/desactive mensajes para los distintos parámetros, o especifique límites individuales. $\rightarrow$ Mensajes, p. 101                              |                                                                                                    |  |

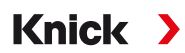

#### Selección de un sensor de oxígeno digital ISM (opción TAN FW-E053)

Parametrización 

Selección sensor [I] [II] 

Selección sensor [II]

Selección de un sensor de oxígeno Ex ISM conectado al módulo de medición MK-OXY045X: Módulo: MK-OXY Modo: ISM

| Parámetros ajustables p   | ara sensores de oxígeno                                                                                                    | ISM Parametrización 🕨 [II] ISM Oxi                                                                                                    |
|---------------------------|----------------------------------------------------------------------------------------------------|----------------------------------------------------------------------------------------------------|
| Filtro de entrada         | Supresión impulsos                                                                                                    | Supresión de impulsos de interferencia: Desact., Débil, Medio,<br>Fuerte                                                                                                    |
|                           | Filtro de entrada                                                                                                    | Reglaje en segundos                                                                                                    |
| Datos del sensor          | Medición en                                                                                                    | Líquidos, gases                                                                                                    |
| → Datos del sensor, p. 97 | Sensoface                                                                                                    | Active/desactive la visualización de los mensajes e iconos de<br>Sensoface.                                                                                                    |
|                           | Supervisión del sensor,<br>detalles                                                                                                    | <ul> <li>Opción de introducir valores límite individuales para la supervisión de la pendiente, el punto cero, la impedancia</li> <li>Sensocheck, el tiempo de respuesta, el tiempo de trabajo del sensor, el temporizador de mantenimiento TTM, el indicador de vida útil DLI, los contadores CIP/SIP, el contador de autoclave, el cambio del cuerpo de la membrana, el cambio del cuerpo interior.</li> <li>Establezca si se generan mensajes de fallo o de requiere mantenimiento si se excede el valor.</li> </ul> |
| Preajustes de calibración | Preajuste del modo de calibración y del temporizador de calibración.<br>→ Preajustes de calibración, p. 100                                         |                                                                                                    |
| Corrección de la presión  | Introducción manual de la presión durante la medición y la calibración.                                                                             |                                                                                                    |
|                           | Con la opción TAN FW-E051: corrección automática de la presión mediante un transmisor de presión externo. → <i>Corrección de la presión, p. 100</i> |                                                                                                    |
| Corrección de salinidad   | Salinidad, clorinidad, conductividad $\rightarrow$ Corrección de salinidad, p. 101                                                                  |                                                                                                    |
| Mensajes                  | Active/desactive mensaje<br>individuales. → Mensajes                                                                                                | es para los distintos parámetros, o especifique límites<br>, p. 101                                                                                                    |

Más información sobre el uso de los sensores ISM  $\rightarrow$  Sensores digitales ISM (FW-E053), p. 216

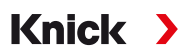

### Selección de un sensor de oxígeno analógico

Parametrización 

Selección sensor [I] [II] 

Selección sensor [II]

Selección de un sensor de oxígeno Ex conectado al módulo de medición MK-OXY045X:

Módulo: MK-OXY

Modo: Analógico

#### Parámetros ajustables para sensores de oxígeno analógicos Parametrización 🕨 [II] Analógico Oxi

| Filtro de entrada                     | Supresión impulsos                                                                                                    | Supresión de impulsos de interferencia: Desact., Débil, Medio,<br>Fuerte                                                                                                    |
|---------------------------------------|----------------------------------------------------------------------------------------------------|----------------------------------------------------------------------------------------------------|
|                                       | Filtro de entrada                                                                                                    | Reglaje en segundos                                                                                                    |
| Datos del sensor                      | Medición en                                                                                                    | Líquidos, gases                                                                                                    |
| $\rightarrow$ Datos del sensor, p. 97 | Tipo de sensor                                                                                                    | Estándar u Otros                                                                                                    |
|                                       | Sensor de temperatura                                                                                                    | ΝΤC 22 kΩ, ΝΤC 30 kΩ                                                                                                    |
|                                       | Polariz. sensor                                                                                                    | Automático o individual<br>Si selecciona "Individual", se pueden introducir valores separa-<br>dos para la polarización durante la medición y la calibración.                                                                                                    |
|                                       | Compensación de<br>membrana                                                                                                    | Si se selecciona "Otro tipo de sensor"                                                                                                    |
|                                       | Sensoface                                                                                                    | Active/desactive la visualización de los mensajes e iconos de<br>Sensoface.                                                                                                    |
|                                       | Supervisión del sensor,<br>detalles                                                                                                    | Opción de introducir límites individuales para la supervisión<br>del punto cero y la pendiente.<br>Desactive la supervisión del sensor Sensocheck o seleccione si<br>Sensocheck debe generar mensajes de fallo o de requiere<br>mantenimiento.<br>Opción de introducir límites individuales antes de que se<br>active un mensaje para el tiempo de respuesta. |
| Preajustes de calibración             | Preajuste del modo de calibración y del temporizador de calibración.<br>→ Preajustes de calibración, p. 100                                                                                                    |                                                                                                    |
| Corrección de la presión              | ión Introducción manual de la presión durante la medición y la calibración.<br>Con la opción TAN FW-E051: corrección automática de la presión mediante un transmiso<br>de presión externo. → Corrección de la presión, p. 100 |                                                                                                    |
|                                       |                                                                                                    |                                                                                                    |
| Corrección de salinidad               | Salinidad, clorinidad, conductividad $\rightarrow$ Corrección de salinidad, p. 101                                                                                                    |                                                                                                    |
| Mensajes                              | Active/desactive mensajes para los distintos parámetros, o especifique límites individuales. $\rightarrow$ Mensajes, p. 101                                                                                                   |                                                                                                    |

## 6.13.1 Datos del sensor

#### Ejemplo de pantalla de un sensor de oxígeno analógico

| PAR                     |                |
|-------------------------|----------------|
| 🗉 Datos del sensor (Adr | nin.)          |
| Medición en             | ✓ LíquLíquidos |
| Tipo de sensor          |                |
| Sonda de temperatura    | TC 22kΩ        |
| Polariz. sensor         | ✓Auto          |
| Polariz. durante med.   | -675 mV        |
| Polariz. durante cal.   | -675 mV        |
| Volver                  |                |

01. Seleccione si desea medir en líquidos o en gases.

02. Si se mide en gases: Introduzca la humedad relativa del medio de proceso.

03. Si se utiliza un sensor analógico: Seleccione el tipo de sensor y la sonda de temperatura utilizada.

04. Si se utiliza un sensor analógico: Seleccione si el voltaje de polarización debe seleccionarse automáticamente o individualmente durante la medición y la calibración.

**Nota:** El voltaje de polarización preestablecido de -675 mV es adecuado para la mayoría de las mediciones.

Los ajustes pueden modificarse en el submenú Datos del sensor :

Parametrización 

[I] [II] ... Oxi 

Datos del sensor

#### Sensoface

Los iconos de Sensoface proporcionan al usuario información de diagnóstico sobre el desgaste y el mantenimiento requerido del sensor. En el modo de medición, se muestra un icono (smiley feliz, neutro o triste) en la pantalla para reflejar la supervisión continua de los parámetros del sensor.

Puede configurar las salidas de corriente para que un mensaje de Sensoface genere una señal de error de 22 mA.

Parametrización 

Entradas/salidas

Salidas de corriente

Salida de corriente I...

Forma de actuar frente a mensajes

Los mensajes de Sensoface también pueden emitirse a través de un contacto de relé:

Parametrización ▶ Entradas/salidas ▶ Contactos de relé ▶ Contacto K... → Uso: Sensoface, p. 62

Sensoface supervisa la pendiente, el punto cero, el tiempo de respuesta y el desgaste del sensor de oxígeno. Sensoface se muestra cuando se ha activado Sensocheck durante la parametrización.

#### Habilitación/deshabilitación de Sensoface

Sensoface se habilita y deshabilita en el submenú Datos del sensor :

Parametrización 

[I] [II] [Sensor] 

Datos del sensor

**Nota:** Después de una calibración, siempre se muestra un smiley para confirmarlo, incluso si Sensoface está deshabilitado.

## Ajuste de supervisión del sensor

01. Datos del sensor > Supervisión del sensor, detalles.

- 02. Abra un parámetro del sensor, por ejemplo, la Pendiente.
- 03. Ajuste la Supervisión de la pendiente en automático o individual.
- 04. Si selecciona "Individual": Se pueden introducir la pendiente nominal y los límites mín./máx.

Knick

- 05. En la opción de menú Mensaje, seleccione si debe mostrarse un límite excedido y cómo:
- Desact. Ningún mensaje, pero el parámetro sigue apareciendo en el menú Diagnóstico y en el diagrama del sensor.
- FalloSe muestra un mensaje de fallo en condiciones fuera de los límites; se muestra el icono NAMURcorrespondiente. Si se selecciona "Color pantalla NE107", la pantalla de medición se muestra con luz de<br/>fondo roja.

Manteni- Se muestra un mensaje de requiere mantenimiento en condiciones fuera de los límites; se muestra el

miento icono NAMUR 🗇 correspondiente. Si se selecciona "Color pantalla NE107", la pantalla de medición se muestra con luz de fondo azul.

- 06. Establezca los detalles de supervisión del sensor para otros datos del sensor; por ejemplo, punto cero, Sensocheck, tiempo de respuesta, desgaste del sensor o tiempo de trabajo del sensor.
- 07. Con *softkey izq.: Atrás*, confirme la configuración de la supervisión del sensor y ajuste otros parámetros.

Con la *softkey der.: Volver a med.*, confirme los ajustes de supervisión del sensor y finalice el control función (HOLD).

## **Contadores CIP/SIP**

Se dispone de contadores CIP/SIP para los siguientes tipos de sensores de oxígeno:

|              | Memosens Oxi | ISM Oxi <sup>1)</sup> |
|--------------|--------------|-----------------------|
| Contador CIP |              | +                     |
| Contador SIP | +            | +                     |

Los ciclos CIP/SIP se utilizan para limpiar o esterilizar las partes en contacto con el medio del proceso. Según la aplicación, se utiliza un producto químico (solución alcalina, agua) o varios productos químicos (solución alcalina, agua, solución ácida, agua).

- Temperatura de CIP >55 °C/131 °F
- Temperatura de SIP >115 °C/239 °F

Los ciclos de limpieza (limpieza en el lugar o CIP) y esterilización (esterilización en el lugar o SIP) se cuentan para medir la carga en el sensor, por ejemplo, en aplicaciones de biotecnología.

**Nota:** Si las mediciones se realizan generalmente a altas temperaturas (>55 °C/131 °F), los contadores deben desconectarse.

Cuando se conecta un contador CIP/SIP, se puede introducir un número máximo de ciclos. En cuanto el contador ha alcanzado el valor especificado, se activa un mensaje de requiere mantenimiento y se muestra el icono NAMUR  $\blacklozenge$ ; la pantalla de medición se muestra con retroiluminación azul (color de la pantalla: NE107).

**Nota:** Un ciclo CIP o SIP solo se introduce en el diario de registro 2 horas después del inicio para garantizar que el ciclo se ha completado.

Nota: En el caso de los sensores Memosens, también se realiza una entrada en el sensor.

<sup>0</sup> 

<sup>&</sup>lt;sup>1)</sup> Con opción TAN FW-E053

#### Ajuste de los contadores CIP/SIP

- 01. Supervisión del sensor, detalles Contador CIP / Contador SIP
- 02. Supervisión : Desact. o individual
- 03. Si selecciona "Individual": Introduzca el número máximo de ciclos CIP/SIP.
- 04. En la opción de menú Mensaje, seleccione si debe mostrarse un límite excedido y cómo:

Desact. Ningún mensaje.

- Fallo Se muestra un mensaje de fallo en condiciones fuera de los límites; se muestra el icono NAMUR so correspondiente. Si se selecciona "Color pantalla NE107", la pantalla de medición se muestra con luz de fondo roja.
- Manteni- Se muestra un mensaje de requiere mantenimiento en condiciones fuera de los límites; se muestra el

miento icono NAMUR 🗢 correspondiente. Si se selecciona "Color pantalla NE107", la pantalla de medición se muestra con luz de fondo azul.

## Contador de autoclave

Se dispone de un contador de autoclave para los siguientes tipos de sensores de oxígeno:

• Sensores de oxígeno ISM (con opción TAN FW-E053)

Los ciclos de autoclave se cuentan para ayudar a medir la carga en el sensor.

#### Ajuste del contador de autoclave

- 01. Detalles de monitorización del sensor 
  Contador de autoclave
- 02. Monitorización : Desact. o individual
- 03. Si selecciona "Individual": Introduzca el número máximo de ciclos de autoclave.
- 04. En la opción de menú Mensaje, seleccione si debe mostrarse un límite superado y cómo:

Desact. Ningún mensaje.

Fallo Se muestra un mensaje de fallo en condiciones fuera de los límites; se muestra el icono NAMUR orrespondiente. Si se selecciona "Color pantalla NE107", la pantalla de medición se muestra con luz de fondo roja.

Manteni- Se muestra un mensaje de requiere mantenimiento en condiciones fuera de los límites; se muestra el miento icono NAMUR e correspondiento. Si se selecciona "Color paptalla NE107" la paptalla de medición se

niento icono NAMUR 🗢 correspondiente. Si se selecciona "Color pantalla NE107", la pantalla de medición se muestra con luz de fondo azul.

Después de cada proceso de autoclave, el contador de autoclave debe incrementarse manualmente en el menú Mantenimiento del dispositivo:

Mantenimiento 
[I][I] [Sensor] 
Contador de autoclave

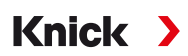

## 6.13.2 Preajustes de calibración

Los preajustes de calibración pueden definirse en la parametrización o ajustarse directamente en el menú Calibración antes de la calibración.

Modo calibración : Preajuste del modo de calibración, por ejemplo, en el aire, en el agua, introducción de datos, calibración del producto, calibración del punto cero, temperatura.

Si selecciona el modo "Calibración producto", debe seleccionar también el valor de medición: Saturación %aire, concentración (gas), presión parcial

Temporizador cal. : Cuando expira un intervalo de calibración preestablecido, el temporizador de calibración genera un mensaje de texto para indicar la necesidad de calibración. Si se selecciona "Auto", el intervalo se establece en 720 h. Si se selecciona "Individual", se puede seleccionar un intervalo personalizado.

| PAR                                 |                                                   |
|-------------------------------------|---------------------------------------------------|
| III Preajustes de calibi            | ación (Admin.)                                    |
| Modo calibración<br>Calib. producto | <ul><li>✓ Producto</li><li>✓ Sat. %Aire</li></ul> |
| □Temporizador cal.                  | Conc. (líquido)<br>Presión parcial                |
| Volver                              |                                                   |

Los ajustes pueden modificarse en el submenú Preajustes de calibración :

```
Parametrización 🕨 [I] [II] ... Oxi 🕨 Preajustes de calibración
```

**Nota:** Si el ajuste Sensoface está habilitado, se mostrará un smiley neutro una vez que haya transcurrido el 80 % del intervalo. Una vez transcurrido el intervalo completo, se muestra un smiley triste, se genera un mensaje de requiere mantenimiento y se muestra el icono NAMUR pantalla de medición se muestra con retroiluminación azul (color de la pantalla: NE107). Si las salidas de corriente están configuradas como corresponde, se genera una señal de error de 22 mA.

## 6.13.3 Corrección de la presión

La presión utilizada para la medición o la calibración puede especificarse manualmente (reglaje de fábrica 1013 mbar).

Con la opción TAN FW-E051, "Entrada de corriente", se puede conectar un transmisor de presión externo a la entrada de corriente (bornes 8 y 9). Esto permite la corrección de la presión automática. El inicio y el final de la entrada de corriente se pueden ajustar en los rangos de 0/4 ... 20 mA.

Los ajustes pueden modificarse en el submenú Corrección de la presión :

Parametrización 🕨 [I] [II] ... Oxi 🕨 Corrección de la presión

#### Ajuste de la corrección de la presión automática (opción TAN FW-E051)

- 01. Abra el submenú Transmisor presión ext.
- 02. Seleccione el transmisor de presión "Absoluto" o "Diferencial".
- 03. Seleccione la entrada de corriente 0 ... 20 mA o 4 ... 20 mA.
- 04. Introduzca los valores de presión para el inicio de corriente y el fin de la corriente.
- 05. Pulse softkey izq.: Volver para volver al submenú Corrección de la presión.
- 06. Seleccione una corrección de presión externa o manual en Presión al medir y Presión en cal.

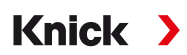

## 6.13.4 Corrección de salinidad

La solubilidad del oxígeno en el agua depende de su salinidad. La corrección se realiza introduciendo directamente la salinidad en g/kg, la clorinidad en g/kg, o la conductividad en µS/cm, y la temperatura.

Los ajustes pueden modificarse en el submenú Corrección de salinidad :

Parametrización > [I] [II] ... Oxi > Corrección de salinidad

## 6.13.5 Mensajes

Todos los valores determinados por el módulo de medición o el sensor pueden generar mensajes.

Pueden configurarse mensajes para los siguientes parámetros:

- Saturación %Aire
- Saturación &O<sub>2</sub>
- Concentración
- Presión parcial
- Temperatura
- · Presión de proceso

#### Configuración de los mensajes

Los límites de las variables de proceso para el rango de supervisión pueden seleccionarse en el submenú Mensajes :

Parametrización 

[I] [II] [Sensor] 

Mensajes 
Mensajes [Parámetro] 

Supervisión

- Lím. aparato máx.: Los mensajes se generan cuando el parámetro está fuera del rango de medición. Se muestran los iconos de "fallo" o "fuera de especificación"; el contacto de relé correspondiente está habilitado. Las salidas de corriente pueden señalar un mensaje de 22 mA (definido por el usuario).
- Límites variables: Se pueden definir los límites superior e inferior en los que se genera un mensaje para los mensajes de "fallo" y "fuera de especificación".

**Nota:** Si se selecciona el color de la pantalla NE107 en Parametrización (reglaje de fábrica), los valores de medición se retroiluminan de acuerdo con su color NAMUR cuando hay mensajes NAMUR disponibles.

Parametrización > General > Pantalla

#### Visualización de mensajes

- 01. Vaya al menú Diagnósticos si los iconos "fallo" 😣 , "requiere mantenimiento" 🗢 o "fuera de especificación" 🛆 parpadean en la pantalla. Seleccionar menú 🕨 Diagnósticos 🕨 Lista de mensajes
  - ✓ Todos los mensajes activos se muestran en la opción de menú Lista de mensajes con la siguiente información: Número de error, tipo (fallo, requiere mantenimiento, fuera de especificación), canal, texto del mensaje.
- 02. Puede avanzar y retroceder con las teclas de flecha arriba/abajo.

El mensaje de error desaparece de la pantalla unos 2 s después de borrar el error.

En el capítulo "Resolución de problemas" encontrará un resumen de los textos de los mensajes con notas sobre la resolución de problemas.  $\rightarrow$  *Estados de avería*, p. 143

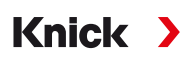

## 6.14 Caudal

Stratos Multi puede calcular el caudal para los mensajes de límite o para supervisar un intercambiador de iones. Para ello, se conecta un generador de impulsos a la entrada de control OK1.

### Parametrización

A la entrada de control OK1 se le debe asignar primero la función "Caudal".

- 01. Control sistema 
  Control de funciones
- 02. Entrada OK1 : Seleccione "Caudal".
- 03. 2x softkey izq.: Volver
- 04. Entradas/salidas > Entradas de control > Caudal
- 05. Introduzca el número de impulsos por litro.
- 06. Si es necesario, habilite la supervisión del caudal mínimo y máximo.

La medición del caudal puede procesar hasta 100 impulsos por segundo en la entrada de señal de la entrada de control OK1.

| <b>Supervisión del caudal con un transmisor de caudal externo conectado</b><br>Reglaje de fábrica para generar un mensaje de fallo |        |               |
|----------------------------------------------------------------------------------------------------|--------|---------------|
|                                                                                                    |        | Caudal mínimo |
| Caudal máximo                                                                                                    | 25 l/h |               |
|                                                                                                    |        |               |

Los mensajes de caudal pueden activar un contacto de relé y/o activar un mensaje de 22 mA a través de una salida de corriente (definida por el usuario).

## 6.15 Comunicación HART (con opción TAN FW-E050)

**Nota:** Para utilizar la opción TAN FW-E050 HART con Stratos Multi, la salida de corriente 11 debe ajustarse en 4 ... 20 mA. La comunicación HART no es posible por debajo de 4 mA.

Ver también → HART (FW-E050), p. 215

# 7 Calibración/Ajuste

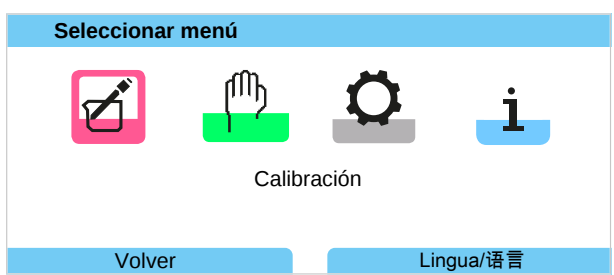

**Nota:** Durante la calibración, el estado de funcionamiento de control función (HOLD) está activo para cada uno de los canales de medición calibrados. Las salidas responden según lo configurado.

Durante la calibración, Stratos Multi permanece en el modo de calibración hasta que lo detiene el personal. Cuando se sale del modo de calibración, se muestra un aviso de confirmación para asegurar que el sistema está listo para funcionar de nuevo.

## Ajuste

El ajuste implica la transferencia de los valores de calibración obtenidos durante la calibración a Stratos Multi o al sensor digital. Estos valores de calibración se introducen en el registro de ajuste de Stratos Multi para el sensor, y directamente en el sensor cuando se utilizan sensores digitales:

Seleccionar menú > Diagnósticos > I/II [Sensor] > Registro de cal./ajuste [Parámetro]

**AVISO!** Sin el ajuste, un dispositivo de medición proporcionará un valor de salida impreciso o incorrecto. Para que mida correctamente, debe ajustarse Stratos Multi. Cuando se utilizan sensores analógicos, es necesario realizar un ajuste tras la sustitución del sensor.

El ajuste también puede realizarse posteriormente:

- 01. Una vez finalizada la calibración, pulse la softkey izq.: Calibración.
  - √ Aparece la ventana de información "La calibración finalizó con éxito".

#### 02. Softkey der.: Cerrar

- 03. O bien: Salga del menú Calibración pulsando la softkey izq.: Volver y, luego, vuelva al menú.
- 04. O: Permanezca en el menú Calibración y active de nuevo la calibración.
  - ✓ Aparece una ventana de selección.

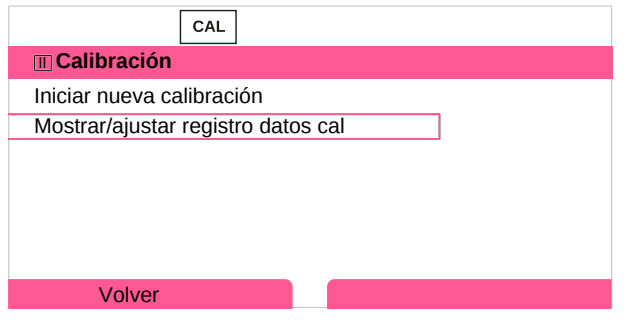

05. Seleccione "Mostrar/ajustar registro datos cal".
 √ Se muestra el protocolo de calibración.

#### 06. Softkey der.: Ajustar

La asignación de códigos de acceso ayuda a garantizar que solo el personal especializado con derechos de acceso pueda realizar calibraciones y ajustes.

Los códigos de acceso se pueden cambiar o deshabilitar:

Parametrización ▶ Control sistema ▶ Introd. código de acceso → Introd. código de acceso, p. 50

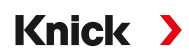

## **Primer ajuste**

**Nota:** Función activa para los sensores de pH/redox ISM y los sensores de oxígeno amperométricos ISM.

Al abrir el menú Calibración, puede elegir guardar la calibración actual como primer ajuste.

Los valores del registro de ajuste se muestran como referencia en menú de Diagnósticos Estadísticas.  $\rightarrow$  Estadísticas, p. 139

## 7.1 Calibración/ajuste Memosens

Seleccionar menú > Calibración > [I] [II] Memosens ...

**Nota:** Los datos de calibración se guardan en el sensor Memosens. Esto significa que los sensores Memosens pueden limpiarse, reacondicionarse, calibrarse y ajustarse fuera del lugar de medición, por ejemplo, en un laboratorio. Los sensores del sistema se sustituyen in situ por sensores ajustados.

## 7.2 Calibración/ajuste del parámetro pH

**Nota:** Durante la calibración, el estado de funcionamiento de control función (HOLD) está activo para cada uno de los canales de medición calibrados. Las salidas responden según lo configurado.

- Calibración: Detecte desviaciones sin reajustar los datos de calibración.
- Ajuste: Detecte desviaciones con un reajuste de los datos de calibración.

**AVISO!** Cuando se utilizan sensores analógicos, es necesario realizar un ajuste tras la sustitución del sensor.

#### Explicaciones sobre la calibración/ajuste de pH

Cada sensor de pH tiene un punto cero y una pendiente distintos. Ambos valores cambian como resultado de la antigüedad y el desgaste. El voltaje suministrado por el sensor de pH se corrige mediante Stratos Multi para el punto cero y la pendiente de electrodo del sensor de pH, y se muestra como el valor pH.

Durante la calibración, se determina inicialmente la desviación del sensor (punto cero, pendiente). Para ello, el sensor se sumerge en soluciones tampón con un valor pH conocido con precisión. Stratos Multi mide los voltajes de los sensores y la temperatura de la solución tampón, utilizando esta información para calcular el punto cero y la pendiente del sensor.

| Valores de calibración determinados durante la calibración |                                                                                                    |
|------------------------------------------------------------|----------------------------------------------------------------------------------------------------|
| Punto cero                                                 | El valor pH al que el sensor de pH suministra el voltaje 0 mV. El punto cero es diferente para cada<br>sensor y cambia con el tiempo y el desgaste.                                 |
| Pendiente                                                  | La pendiente de un sensor es el cambio de voltaje por unidad de pH. Con un sensor ideal, esto es<br>-59,2 mV/pH.                                                                    |
| Temperatura                                                | La temperatura de la solución del proceso debe registrarse, ya que la medición del pH depende de<br>la temperatura. Muchos sensores cuentan con una sonda de temperatura integrada. |

Hay límites que se calculan durante la calibración cuando se supervisan las impedancias de vidrio y de referencia. Los siguientes límites se aplican a los electrodos de vidrio estándar:

- Rango de medición temperatura: 0 ... 80 °C/32... 176 °F
- Rango de impedancia: 50 ... 250 MΩ (a 25 °C/77 °F)

Knick

## 7.2.1 Métodos de calibración

#### Calibración de un punto

El sensor se calibra con una sola solución tampón. Una calibración de un punto es útil y permisible si los valores de medición están cerca del punto cero del sensor, de tal manera que el cambio en la pendiente del sensor es insignificante. A continuación, se ajusta el punto cero del sensor, mientras que la pendiente permanece inalterada.

#### Calibración de dos puntos

El sensor se calibra con dos soluciones tampón. Esto permite calcular el punto cero y la pendiente del sensor. A continuación, se ajustan el punto cero y la pendiente del sensor. Se requiere una calibración de dos puntos en los siguientes casos, entre otros:

- Se ha sustituido el sensor.
- El valor de medición de pH cubre un amplio rango.
- El valor de medición de pH está lejos del punto cero del sensor.
- El valor pH debe determinarse con gran precisión.
- El sensor está sometido a un gran desgaste.

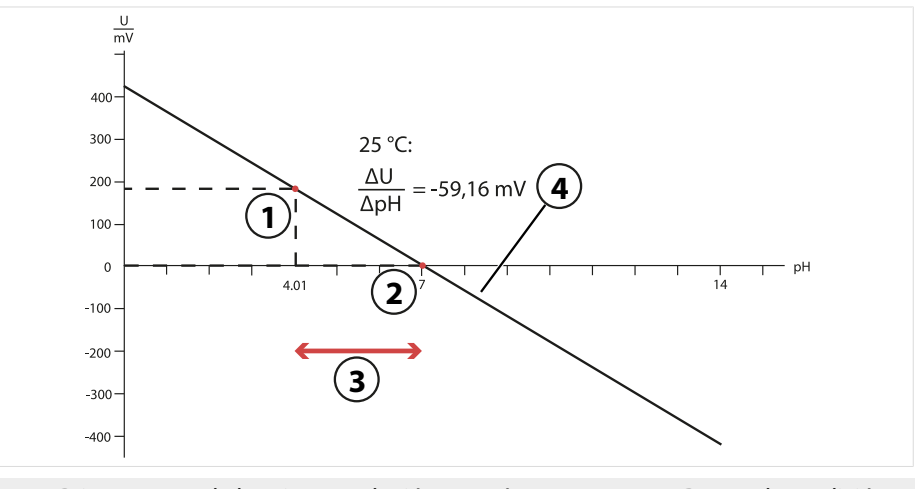

- 1 Primer punto de la primera solución tampón
- 3 Rango de medición recomendado
- 2 Segundo punto de la segunda solución tampón
- 4 Resultado de la calibración ideal a 25 °C/77 °F

## Calibración de tres puntos

El sensor se calibra con tres soluciones tampón.

El punto cero y la pendiente se calculan utilizando una línea de mejor ajuste de acuerdo con la norma DIN 19268. A continuación, se ajustan el punto cero y la pendiente del sensor.

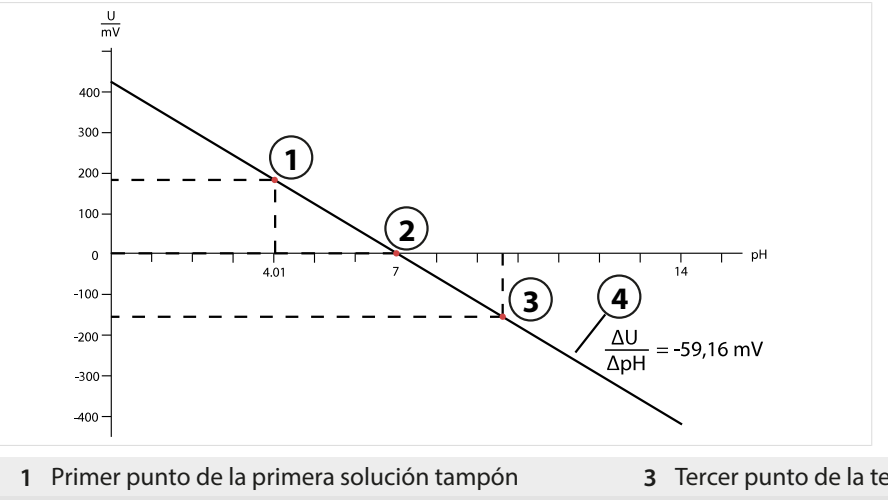

- 2 Segundo punto de la segunda solución tampón
- 3 Tercer punto de la tercera solución tampón
- 4 Subida

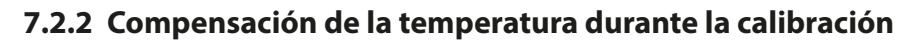

#### Compensación de la temperatura durante la calibración

La pendiente del sensor de pH depende de la temperatura. Por lo tanto, el voltaje medido debe corregirse en función de la influencia de la temperatura.

Knick

El valor pH de la solución tampón depende de la temperatura. Por lo tanto, durante la calibración debe conocerse la temperatura de la solución tampón para poder obtener el valor pH real a partir de la tabla de tampones.

### Compensación de temperatura automática

Stratos Multi mide la temperatura de la solución tampón mediante la sonda de temperatura integrada en el sensor de pH.

Si el sensor no tiene una sonda de temperatura integrada:

- Conecte una sonda de temperatura externa y selecciónela en el menú Parametrización. → Ejemplos de cableado del Canal II, p. 178
- Ajuste la temperatura manual para la calibración.

Los ajustes pueden modificarse en el submenú Obtención de la temperatura :

Seleccionar menú ► Parametrización ► [II] Analógico … ► Datos del sensor ► Obtención de la temperatura → Datos del sensor, p. 69

## 7.2.3 Métodos de calibración/ajuste

- · Calimatic: reconocimiento de tampón automático
- Manual: introducción manual de valores tampón
- Producto: calibración por muestreo
- Introducción de datos: introducción de datos de sensores premedidos
- Temperatura: ajuste de la sonda de temperatura

## 7.2.4 Modo calibración: Calimatic

## Calibración con reconocimiento de tampón automático

Durante la calibración automática con Knick Calimatic, el sensor se sumerge en una, dos o tres soluciones tampón. En función del voltaje del sensor y de la temperatura medida, Stratos Multi detecta automáticamente el valor tampón nominal. Las soluciones tampón pueden utilizarse en cualquier orden, pero deben formar parte del juego de tampones definido durante la parametrización. Calimatic tiene en cuenta la dependencia de la temperatura del valor tampón. Todos los datos de calibración se convierten a una temperatura de referencia de 25 °C/77 °F.

#### Procedimiento de calibración

**AVISO!** Una calibración incorrecta da lugar a valores de salida incorrectos. Utilice únicamente soluciones tampón nuevas y sin diluir que formen parte del juego de tampones configurado.

#### Calibración ▶ [I] [II] … pH

Cuando se accede a la calibración, se utilizan los valores de calibración seleccionados en los preajustes de calibración. Estos ajustes se pueden seguir modificando en el menú Calibración. Si no desea realizar la calibración, utilice la *softkey izq.* para retroceder un nivel y cancelar la calibración.

- 01. Seleccione el Modo calibración "Calimatic" y pulse *Enter* para confirmar.
  - ✓ Número de puntos de calibración y juegos de tampones configurados como en Preajustes de calibración. → Preajustes de calibración, p. 72
- 02. Si es necesario, modifique el número de puntos de calibración y el juego de tampones.
- 03. Saque el sensor del medio y enjuáguelo en agua desionizada.

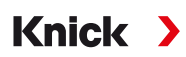

#### A;PRECAUCIÓN! Riesgo de descarga electrostática. No limpie el sensor ni lo seque con un paño.

04. Sumerja el sensor en la primera solución tampón.

- 05. Inicie la calibración con softkey der.: Siguiente.
  - √ Se realiza la calibración con el primer tampón.
    - Se muestran los siguientes parámetros: Voltaje del sensor, temperatura de calibración, valor tampón y tiempo de respuesta.

El tiempo de estabilización del voltaje de medición se puede acortar pulsando *softkey izq.: Fin* (sin control de deriva: precisión reducida de los valores de calibración). El tiempo de respuesta indica el tiempo que necesita el sensor hasta que el voltaje de medición es estable. Si el voltaje del sensor o la temperatura medida fluctúan considerablemente, el procedimiento de calibración se interrumpe después de unos 2 minutos. En este caso, es necesario reiniciar la calibración. Vuelva a colocar el sensor en el proceso una vez que se haya completado correctamente. Asegúrese de que la temperatura del sensor y la temperatura de la solución tampón no difieren demasiado. La temperatura ideal es 25 °C/77 °F.

- 06. Para la calibración de un punto: Salga de la calibración pulsando la tecla de función.
- 07. Para la calibración de dos puntos: Enjuague bien el sensor con agua desionizada.
- 08. Sumerja el sensor en la segunda solución tampón.
- 09. Inicie la calibración con *softkey der.: Siguiente*.

√ Se realiza la calibración con el segundo tampón.

- 10. Siga los mismos pasos que para la calibración de un punto:
- 11. En el caso de la calibración de tres puntos, el proceso utiliza el tercer tampón en consecuencia.

Resultado

✓ Se muestra el protocolo de calibración. Pulsando softkey der.: Ajustar, los valores de calibración obtenidos durante la calibración para el cálculo de las variables del proceso se aplican al dispositivo. Cuando se utiliza un sensor Memosens, los valores de calibración se guardan en el sensor.

| III Registro de calibración                                   |                                                       |
|---------------------------------------------------------------|-------------------------------------------------------|
|                                                               |                                                       |
| рН 0.00                                                       | 7.00 14.00                                            |
| Tiempo de calibración<br>Modo cal.<br>Punto cero<br>Pendiente | 20.02.20 15:51<br>Calimatic<br>pH 7,01<br>59,03 mV/pH |
| Calibrar                                                      | Ajustar                                               |

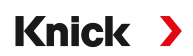

## 7.2.5 Modo calibración: Manual

Durante la calibración con la introducción manual de los valores de las soluciones tampón, el sensor se sumerge en una, dos o tres soluciones tampón. Stratos Multi muestra la temperatura medida. A continuación, se deben introducir manualmente los valores tampón corregidos por la temperatura. Para ello, tome de la tabla de tampones (por ejemplo, en la botella) el valor tampón que corresponde a la temperatura indicada. Los valores intermedios deben interpolarse. Todos los datos de calibración se convierten a una temperatura de referencia de 25 °C/77 °F.

#### Procedimiento de calibración

**AVISO!** Una calibración incorrecta da lugar a valores de salida incorrectos. Utilice únicamente soluciones tampón nuevas y sin diluir que formen parte del juego de tampones configurado.

#### Calibración ▶ [I] [II] … pH

Cuando se accede a la calibración, se utilizan los valores de calibración seleccionados en los preajustes de calibración. Estos ajustes se pueden seguir modificando en el menú Calibración. Si no desea realizar la calibración, utilice la *softkey izq.* para retroceder un nivel y cancelar la calibración.

- 01. Seleccione Modo calibración "Manual" y pulse Enter para confirmar.
  - $\checkmark$  Número de puntos de calibración configurados como en Preajustes de calibración .  $\Rightarrow$  Preajustes de calibración, p. 72
- 02. Si es necesario, modifique el número de puntos de calibración.
- 03. Introduzca el primer valor tampón.
- 04. Continúe con la softkey der.: Siguiente.
- 05. Saque el sensor del medio y enjuáguelo bien en agua desionizada.

A;PRECAUCIÓN! Riesgo de descarga electrostática. No limpie el sensor ni lo seque con un paño.

- 06. Sumerja el sensor en la primera solución tampón.
- 07. Inicie la calibración con softkey der.: Siguiente.
  - ✓ Se realiza la calibración con el primer tampón.

Se muestran los siguientes parámetros: Voltaje del sensor, temperatura de calibración, valor tampón y tiempo de respuesta.

El tiempo de estabilización del voltaje de medición se puede acortar pulsando *softkey izq.: Fin* (sin control de deriva: precisión reducida de los valores de calibración). El tiempo de respuesta indica el tiempo que necesita el sensor hasta que el voltaje de medición es estable. Si el voltaje del sensor o la temperatura medida fluctúan considerablemente, el procedimiento de calibración se interrumpe después de unos 2 minutos. En este caso, es necesario reiniciar la calibración. Vuelva a colocar el sensor en el proceso una vez que se haya completado correctamente. Asegúrese de que la temperatura del sensor y la temperatura de la solución tampón no difieren demasiado. La temperatura ideal es 25 °C/77 °F.

- 08. Para la calibración de un punto: Salga de la calibración pulsando la *tecla de función*.
- 09. Para la calibración de dos puntos: Enjuague bien el sensor con agua desionizada.
- 10. Sumerja el sensor en la segunda solución tampón.
- 11. Introduzca el segundo valor tampón corregido por temperatura.
- 12. Inicie la calibración con softkey der.: Siguiente.
  - ✓ Se realiza la calibración con el segundo tampón.
- 13. Siga los mismos pasos que para la calibración de un punto:
- 14. En el caso de la calibración de tres puntos, el proceso utiliza el tercer tampón en consecuencia.

Resultado

✓ Se muestra el protocolo de calibración. Pulsando softkey der.: Ajustar, los valores de calibración obtenidos durante la calibración para el cálculo de las variables del proceso se aplican al dispositivo. Cuando se utiliza un sensor Memosens, los valores de calibración se guardan en el sensor.
Knick

# 7.2.6 Modo calibración: Producto

#### Calibración por muestreo

Si no se puede retirar el sensor (por ejemplo, por razones de esterilidad), su punto cero puede calibrarse mediante el muestreo. Para ello, se guarda en el dispositivo el valor medido actualmente del proceso. Se toma una muestra directamente después en el punto de medición. El valor pH de la muestra se mide en el laboratorio. El valor de referencia se introduce en el dispositivo. Stratos Multi calcula el punto cero del sensor a partir de la diferencia entre los valores medidos y los de referencia. La pendiente no se modifica en el proceso.

#### Procedimiento de calibración

**AVISO!** El valor pH de la muestra depende de la temperatura. La medición de referencia debe realizarse a la temperatura de la muestra que aparece en la pantalla. La muestra debe transportarse en un termo. El valor pH de la muestra también puede alterarse si se escapan sustancias volátiles.

# Calibración 🕨 [I] [II] … pH

Cuando se accede a la calibración, se utilizan los valores de calibración seleccionados en los preajustes de calibración. Estos ajustes se pueden seguir modificando en el menú Calibración. Si no desea realizar la calibración, utilice la *softkey izq.* para retroceder un nivel y cancelar la calibración.

- 01. Seleccione Modo calibración "Producto" y pulse *Enter* para confirmar.
- 02. Prepare el muestreo.
- 03. Inicie el proceso con la *softkey der.: Siguiente*.

La calibración del producto se realiza en 2 pasos.

| CAL                          |         |
|------------------------------|---------|
| III Calibración              |         |
| Paso 1: Muestreo [Guarda     | r]      |
| Valor pH                     | рН 7,07 |
| Temperatura                  | 23,3 °C |
| Introducir valor lab [Entrad | a]      |
|                              |         |
|                              |         |
| Entrada                      | Guardar |
| Entrada                      | Guaiuai |

Paso 1:

04. Tome la muestra.

 $\checkmark$  Se muestran el valor de medición y la temperatura en el momento del muestreo.

05. Guárdelo con la *softkey der.: Guardar*.

 $\checkmark$  Se muestra una ventana de información.

06. Softkey der.: Cerrar

07. Según se requiera, salga de la calibración pulsando la softkey izq.: Volver.

**Nota:** El icono indica que la calibración del producto aún no se ha completado.

Paso 2: Se ha medido el valor lab.

08. Vuelva a abrir el menú Calibración del producto.

| CAL              |                                   |
|------------------|-----------------------------------|
| III Calibración  |                                   |
| Modo calibración | ✓ Producto<br>(Paso 2: Valor lab) |
| Volver           | Proceder                          |

09. Softkey der.: Proceder

10. Introduzca el valor lab y pulse *Enter* para confirmar.

11. Confirme la acción con *softkey der.: Siguiente* o repita la calibración con *softkey izq.: Cancelar*.

Resultado

✓ Se muestra el protocolo de calibración. Pulsando softkey der.: Ajustar, los valores de calibración obtenidos durante la calibración para el cálculo de las variables del proceso se aplican al dispositivo. Cuando se utiliza un sensor Memosens, los valores de calibración se guardan en el sensor.

Excepción: El valor de la muestra puede determinarse e introducirse in situ:

12. Tome la muestra.

 $\checkmark$  Se muestran el valor de medición y la temperatura en el momento del muestreo.

## 13. Softkey izq.: Entrada

14. Introduzca el valor lab y pulse *Enter* para confirmar.

15. Confirme la acción con *softkey der.: Siguiente* o repita la calibración con *softkey izq.: Cancelar*.

Resultado

✓ Se muestra el protocolo de calibración. Pulsando softkey der.: Ajustar, los valores de calibración obtenidos durante la calibración para el cálculo de las variables del proceso se aplican al dispositivo. Cuando se utiliza un sensor Memosens, los valores de calibración se guardan en el sensor.

# 7.2.7 Modo calibración: Introd. datos

Calibración mediante la introducción de los valores de calibración para el punto cero y la pendiente de un sensor previamente medido.

#### Procedimiento de calibración

#### Calibración ▶ [I] [II] … pH

Cuando se accede a la calibración, se utilizan los valores de calibración seleccionados en los preajustes de calibración. Estos ajustes se pueden seguir modificando en el menú Calibración. Si no desea realizar la calibración, utilice la *softkey izq.* para retroceder un nivel y cancelar la calibración.

- 01. Seleccione Modo calibración "Introd. datos" y pulse *Enter* para confirmar.
- 02. Retire el sensor e instale el sensor premedido.
- 03. Continúe con la *softkey der.: Siguiente*.
- 04. Introduzca los valores de medición del punto cero y de la pendiente.
- 05. Con la opción TAN FW-E017 y cuando se utiliza un sensor de pH Pfaudler, también se puede introducir el valor pH<sub>is</sub> para el punto de intersección isotérmico. → Sensores Pfaudler (FW-E017), p. 209

Resultado

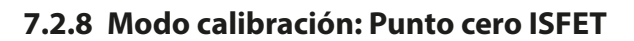

## Ajuste del punto de trabajo ISFET

Cuando se utilizan los sensores Memosens ISFET para la medición del pH, primero hay que determinar el punto de trabajo individual del sensor, que debería estar en el rango de pH 6,5 … pH 7,5. Para ello, el sensor se sumerge en una solución tampón con un valor pH 7,0.

Knick

#### Procedimiento de calibración

## Calibración 🕨 [I] [II] ... pH-ISFET

Cuando se accede a la calibración, se utilizan los valores de calibración seleccionados en los preajustes de calibración. Estos ajustes se pueden seguir modificando en el menú Calibración. Si no desea realizar la calibración, utilice la *softkey izq.* para retroceder un nivel y cancelar la calibración.

- 01. Seleccione el Modo de calibración "Punto cero ISFET" para establecer el punto de trabajo para la primera calibración del sensor y pulse *Enter* para confirmar.
- 02. Pulse *softkey der.: Siguiente*.
- 03. Ajuste el valor tampón si es necesario: Por defecto, pH 7,00
- 04. Saque el sensor del medio y enjuáguelo bien en agua desionizada.

A;PRECAUCIÓN! Riesgo de descarga electrostática. No limpie el sensor ni lo seque con un paño.

- 05. Sumerja el sensor en la solución tampón.
- 06. Inicie la calibración con softkey der.: Siguiente.
  - ✓ Se calcula el punto de trabajo ISFET.

07. Por último, confirme el punto de trabajo ISFET pulsando softkey der.: Ajustar.

A continuación, se puede realizar una calibración de pH, por ejemplo, la calibración Calimatic de 2 puntos.

Nota: El punto de trabajo solo tiene que determinarse una vez para cada sensor ISFET.

# 7.2.9 Modo calibración: Temperatura

#### Ajuste de la sonda de temperatura

Esta función se utiliza para ajustar las tolerancias individuales de la sonda de temperatura o las longitudes de los cables con el fin de aumentar la precisión de la medición de la temperatura.

El ajuste requiere una medición precisa de la temperatura del proceso mediante un termómetro de referencia calibrado. El error de medición del termómetro de referencia debe ser inferior a 0,1 K. El ajuste sin una medición precisa puede dar lugar a la alteración del valor de medición mostrado.

Cuando se utilizan sensores Memosens, el valor de ajuste se guarda en el sensor.

### Procedimiento de calibración

Calibración > [I] [II] [Sensor]

- 01. Seleccione el Modo calibración "Temperatura" y pulse Enter para confirmar.
- 02. Introduzca la temperatura de proceso medida y pulse *Enter* para confirmar.
  - ✓ Se muestra el offset de temperatura.
- 03. Ajuste la sonda de temperatura con *softkey der.: Guardar*.

Los datos de ajuste de corriente y offset de temperatura pueden mostrarse en el menú Diagnósticos:

Diagnósticos 🕨 [I] [II] [Sensor] 🕨 Registro de offset temp.

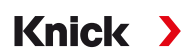

# 7.3 Calibración/ajuste del parámetro redox

**Nota:** Durante la calibración, el estado de funcionamiento de control función (HOLD) está activo para cada uno de los canales de medición calibrados. Las salidas responden según lo configurado.

- Calibración: Detecte desviaciones sin reajustar los datos de calibración.
- Ajuste: Detecte desviaciones con un reajuste de los datos de calibración.

**AVISO!** Cuando se utilizan sensores analógicos, es necesario realizar un ajuste tras la sustitución del sensor.

# Métodos de calibración/ajuste

- Introd. datos redox
- Ajuste redox
- Control redox
- Ajuste de la sonda de temperatura

# 7.3.1 Modo calibración: Introd. datos redox

Calibración mediante la introducción del offset redox de un sensor premedido.

# Procedimiento de calibración

# Calibración [I] [II] [Sensor de redox]

Cuando se accede a la calibración, se utilizan los valores de calibración seleccionados en los preajustes de calibración. Estos ajustes se pueden seguir modificando en el menú Calibración. Si no desea realizar la calibración, utilice la *softkey izq.* para retroceder un nivel y cancelar la calibración.

- 01. Seleccione Modo calibración "Introd. datos redox" y pulse *Enter* para confirmar.
- 02. Retire el sensor e instale el sensor premedido.
- 03. Continúe con la softkey der.: Siguiente.
- 04. Introduzca el valor de offset redox.

# Resultado

✓ Se muestra el protocolo de calibración. Pulsando softkey der.: Ajustar, los valores de calibración obtenidos durante la calibración para el cálculo de las variables del proceso se aplican al dispositivo. Cuando se utiliza un sensor Memosens, los valores de calibración se guardan en el sensor.

# 7.3.2 Modo calibración: Ajuste redox

El sensor se sumerge en una solución tampón de redox para el ajuste de redox. Stratos Multi muestra la temperatura medida y el redox. A continuación, se deben introducir manualmente los valores tampón corregidos por la temperatura. Para ello, tome de la tabla de tampones (por ejemplo, en la botella) el valor tampón que corresponde a la temperatura indicada. Los valores intermedios deben interpolarse. Todos los datos de calibración se convierten a una temperatura de referencia de 25 °C/77 °F.

# Procedimiento de calibración

# Calibración [I] [II] [Sensor de redox]

Cuando se accede a la calibración, se utilizan los valores de calibración seleccionados en los preajustes de calibración. Estos ajustes se pueden seguir modificando en el menú Calibración. Si no desea realizar la calibración, utilice la *softkey izq.* para retroceder un nivel y cancelar la calibración.

- 01. Seleccione Modo calibración "Ajuste redox" y pulse *Enter* para confirmar.
- 02. Continúe con la softkey der.: Siguiente.
- 03. Saque el sensor del medio y enjuáguelo bien en agua desionizada.

A ¡PRECAUCIÓN! Riesgo de descarga electrostática. No limpie el sensor ni lo seque con un paño.

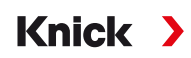

- 04. Sumerja el sensor en la solución tampón de redox y espere a que el valor de medición de redox se estabilice.
- 05. Inicie la calibración con *softkey der.: Siguiente*.
  - $\checkmark$  Una vez finalizado el control de deriva, se muestran la temperatura y el Redox medidos.

El tiempo de estabilización del voltaje de medición se puede acortar pulsando *softkey izq.: Fin* (sin control de deriva: precisión reducida de los valores de calibración). El tiempo de respuesta indica el tiempo que necesita el sensor hasta que el voltaje de medición es estable. Si el voltaje del sensor o la temperatura medida fluctúan considerablemente, el procedimiento de calibración se interrumpe después de unos 2 minutos. En este caso, es necesario reiniciar la calibración. Vuelva a colocar el sensor en el proceso una vez que se haya completado correctamente. Asegúrese de que la temperatura del sensor y la temperatura de la solución tampón no difieren demasiado. La temperatura ideal es 25 °C/77 °F.

06. Introduzca el valor teórico redox (impreso en la botella) de la solución tampón en el submenú
 Modo calibración ► Ajuste redox ► Tampón redox y pulse *Enter* para confirmar.

| CAL                           |                                |  |  |
|-------------------------------|--------------------------------|--|--|
| III Calibración               |                                |  |  |
| Introducir valor teórico redo | Introducir valor teórico redox |  |  |
|                               |                                |  |  |
| Temperatura                   | 23,3 °C                        |  |  |
| Redox                         | 215 mV                         |  |  |
| Tampón redox                  | 218,3 mV                       |  |  |
|                               |                                |  |  |
| Cancelar                      | Proceder                       |  |  |

07. Salga de la calibración con softkey der.: Siguiente.

Resultado

✓ Se muestra el protocolo de calibración. Pulsando softkey der.: Ajustar, los valores de calibración obtenidos durante la calibración para el cálculo de las variables del proceso se aplican al dispositivo. Cuando se utiliza un sensor Memosens, los valores de calibración se guardan en el sensor.

# 7.3.3 Modo calibración: Control redox

El sensor se sumerge en una solución con un valor redox conocido para el control de redox. El tiempo de control y la diferencia de ensayo permitida se especifican durante la parametrización:

Parametrización 

[I] [II] [Sensor de redox] 

Preajustes de calibración

#### Procedimiento de calibración

#### Calibración [I] [II] [Sensor de redox]

Cuando se accede a la calibración, se utilizan los valores de calibración seleccionados en los preajustes de calibración. Estos ajustes se pueden seguir modificando en el menú Calibración. Si no desea realizar la calibración, utilice la *softkey izq.* para retroceder un nivel y cancelar la calibración.

- 01. Seleccione Modo calibración "Control redox" y pulse Enter para confirmar.
- 02. Saque el sensor del medio y enjuáguelo bien en agua desionizada.

A;PRECAUCIÓN! Riesgo de descarga electrostática. No limpie el sensor ni lo seque con un paño.

- 03. Sumerja el sensor en la solución de redox y espere a que el valor de medición de redox se estabilice.
- 04. Inicie el control redox con *softkey der.: Siguiente*.
  - $\checkmark$  Una vez finalizado el control de deriva, se muestran la temperatura y el Redox medidos.
  - $\checkmark$  Si no se ha excedido la diferencia de ensayo especificada, aparece el mensaje "Comprobación redox con éxito".

Si se ha excedido la diferencia de ensayo especificada, aparece el mensaje "Comprobación redox sin éxito".

05. El ajuste de redox debe realizarse en caso de que el control de redox no sea satisfactorio.

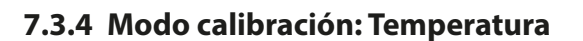

## Ajuste de la sonda de temperatura

Esta función se utiliza para ajustar las tolerancias individuales de la sonda de temperatura o las longitudes de los cables con el fin de aumentar la precisión de la medición de la temperatura.

Knick

El ajuste requiere una medición precisa de la temperatura del proceso mediante un termómetro de referencia calibrado. El error de medición del termómetro de referencia debe ser inferior a 0,1 K. El ajuste sin una medición precisa puede dar lugar a la alteración del valor de medición mostrado.

Cuando se utilizan sensores Memosens, el valor de ajuste se guarda en el sensor.

# Procedimiento de calibración

Calibración > [I] [II] [Sensor]

- 01. Seleccione el Modo calibración "Temperatura" y pulse *Enter* para confirmar.
- 02. Introduzca la temperatura de proceso medida y pulse *Enter* para confirmar.
   ✓ Se muestra el offset de temperatura.
- 03. Ajuste la sonda de temperatura con *softkey der.: Guardar*.

Los datos de ajuste de corriente y offset de temperatura pueden mostrarse en el menú Diagnósticos:

Diagnósticos 🕨 [I] [II] [Sensor] 🕨 Registro de offset temp.

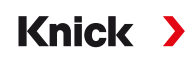

# 7.4 Calibración/ajuste del parámetro Conductividad (de contacto)

**Nota:** Durante la calibración, el estado de funcionamiento de control función (HOLD) está activo para cada uno de los canales de medición calibrados. Las salidas responden según lo configurado.

- Calibración: Detecte desviaciones sin reajustar los datos de calibración.
- Ajuste: Detecte desviaciones con un reajuste de los datos de calibración.

**AVISO!** Cuando se utilizan sensores analógicos, es necesario realizar un ajuste tras la sustitución del sensor.

## Explicaciones sobre la calibración/ajuste con sensores de 2/4 electrodos

Cada sensor de conductividad tiene una constante de célula individual. Dependiendo del diseño del sensor, la constante de célula puede variar en un amplio rango. Dado que el valor de conductividad se calcula a partir de la conductancia medida y la constante de célula, el dispositivo debe conocer la constante de célula. Durante la calibración o el ajuste del sensor, se introduce en el dispositivo la constante de célula conocida (impresa) del sensor de conductividad utilizado, o se determina automáticamente midiendo una solución de calibración con conductividad conocida.

## Notas sobre la calibración

- Utilice solo soluciones de calibración nuevas.
- La solución de calibración utilizada debe configurarse.
- La precisión de la calibración depende fundamentalmente de una adquisición precisa de la temperatura de la solución de calibración. En función de la temperatura medida o introducida, Stratos Multi calcula el punto de ajuste de la solución de calibración a partir de una tabla almacenada.
- Observe el tiempo de respuesta de la sonda de temperatura.
- Para determinar la constante de célula exacta, espere a que la temperatura de la sonda de temperatura y la solución de calibración se igualen antes de la calibración.

Dado que la constante de célula está sujeta a fluctuaciones relacionadas con la producción, se recomienda calibrar el sensor extraído con una solución de calibración (por ejemplo, NaCl saturado). Las constantes de célula de los sensores dependen de la geometría de la instalación, especialmente en el caso de los sensores de campo magnético fuera del imán:

- Si el sensor se instala en un espacio libre (se superan las distancias mínimas), se puede introducir directamente la constante de célula indicada en las especificaciones.
   Modo calibración "Introd. datos". → Modo calibración: Introducción de datos, p. 120
- Si el espacio de instalación es reducido (no se alcanzan las distancias mínimas), el sensor debe ajustarse en su estado instalado, ya que la constante de célula resultante ha cambiado.
   Modo calibración "Producto". → Modo calibración: Producto, p. 118

# 7.4.1 Compensación de la temperatura durante la calibración

El valor de conductividad de la solución de calibración depende de la temperatura. Por lo tanto, durante la calibración debe conocerse la temperatura de la solución de calibración para poder obtener el valor real a partir de la tabla de conductividad.

# Compensación de temperatura automática

Durante el registro automático de la temperatura de calibración, Stratos Multi mide la temperatura de la solución de calibración mediante la sonda de temperatura integrada en el sensor Memosens.

Si el sensor no tiene una sonda de temperatura integrada:

- Conecte una sonda de temperatura externa y selecciónela en el menú Parametrización. → Ejemplos de cableado del Canal II, p. 178
- Ajuste la temperatura manual para la calibración.

Los ajustes pueden modificarse en el submenú Obtención de la temperatura :

Seleccionar menú 
Parametrización 
[II] Analógico ... 
Datos del sensor 
Obtención de la temperatura

# 7.4.2 Métodos de calibración/ajuste

- · Calibración automática: Automático con solución de calibración estándar
- Manual: Introducción manual de solución de calibración
- Producto: Calibración del producto (calibración con muestreo)
- · Introducción de datos: Introducción de datos de sensores premedidos
- Temperatura: Ajuste de la sonda de temperatura

# 7.4.3 Modo calibración: Automático

#### Calibración automática con solución de calibración estándar

Durante la calibración automática, el sensor de conductividad se sumerge en una solución de calibración estándar (NaCl o KCl, ajustada durante la parametrización en el submenú Preajustes de calibración ). A partir de la conductancia y la temperatura medidas, Stratos Multi calcula automáticamente la constante de célula. Se tiene en cuenta la dependencia de la temperatura de la solución de calibración.

Knick

## Notas sobre la calibración

- Utilice solo soluciones de calibración nuevas. La solución de calibración utilizada debe configurarse.
- La precisión de la calibración depende fundamentalmente de una adquisición precisa de la temperatura de la solución de calibración. En función de la temperatura medida o introducida, Stratos Multi calcula el punto de ajuste de la solución de calibración a partir de una tabla almacenada.
- Observe el tiempo de respuesta de la sonda de temperatura.
- Para determinar la constante de célula exacta, espere a que la temperatura de la sonda de temperatura y la solución de calibración se igualen antes de la calibración.
- Si la conductancia o la temperatura medidas fluctúan mucho, el procedimiento de calibración se interrumpe después de unos 2 minutos. Repita la calibración si aparece un mensaje de error.

# Procedimiento de calibración

#### Calibración 🕨 [I] [II] ... Cond

Cuando se accede a la calibración, se utilizan los valores de calibración seleccionados en los preajustes de calibración. Estos ajustes se pueden seguir modificando en el menú Calibración. Si no desea realizar la calibración, utilice la *softkey izq.* para retroceder un nivel y cancelar la calibración.

- 01. Seleccione Modo calibración "Automático" y pulse *Enter* para confirmar.
  - $\checkmark$  Visualización de la solución de calibración tal y como se ha configurado en Preajustes de calibración .
- 02. Cambie la solución de calibración si es necesario.
- 03. Saque el sensor del medio y enjuáguelo bien en agua desionizada.
- 04. Sumerja el sensor en la solución de calibración.
- 05. Inicie la calibración con *softkey der.: Siguiente*.
  - ✓ Se realiza la calibración.

Se muestran los siguientes parámetros: Temperatura de calibración, valor de la tabla de soluciones (conductividad en función de la temperatura de calibración) y tiempo de respuesta.

#### Resultado

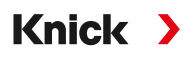

# 7.4.4 Modo calibración: Manual

## Calibración manual Especificación de una solución de calibración

Durante la calibración con introducción manual del valor de conductividad de la solución de calibración, el sensor se sumerge en una solución de calibración. Stratos Multi calcula un valor del par conductividad/temperatura de calibración. A continuación, se debe introducir el valor de conductividad corregido por la temperatura de la solución de calibración. Para ello, tome de la tabla de soluciones de calibración CT el valor de conductividad que corresponde a la temperatura indicada. Los valores intermedios de conductividad deben interpolarse.

Stratos Multi calcula automáticamente la constante de célula.

## Notas sobre la calibración

- Utilice solo soluciones de calibración nuevas. La solución de calibración utilizada debe configurarse.
- La precisión de la calibración depende fundamentalmente de una adquisición precisa de la temperatura de la solución de calibración. En función de la temperatura medida o introducida, Stratos Multi calcula el punto de ajuste de la solución de calibración a partir de una tabla almacenada.
- Observe el tiempo de respuesta de la sonda de temperatura.
- Para determinar la constante de célula exacta, espere a que la temperatura de la sonda de temperatura y la solución de calibración se igualen antes de la calibración.
- Si la conductancia o la temperatura medidas fluctúan mucho, el procedimiento de calibración se interrumpe después de unos 2 minutos. Repita la calibración si aparece un mensaje de error.

## Procedimiento de calibración

## Calibración 🕨 [I] [II] ... Cond

Cuando se accede a la calibración, se utilizan los valores de calibración seleccionados en los preajustes de calibración. Estos ajustes se pueden seguir modificando en el menú Calibración. Si no desea realizar la calibración, utilice la *softkey izq.* para retroceder un nivel y cancelar la calibración.

- 01. Seleccione Modo calibración "Manual" y pulse *Enter* para confirmar.
- 02. Saque el sensor del medio, enjuáguelo bien en agua desionizada y séquelo.
- 03. Sumerja el sensor en la solución de calibración.

#### 04. Inicie la calibración con *softkey der.: Siguiente*.

✓ Se realiza la calibración.

Se muestran los siguientes parámetros: Temperatura de calibración y tiempo de respuesta.

- 05. Introduzca la conductividad.
- 06. Continúe con la softkey der.: Siguiente.

#### Resultado

# 7.4.5 Modo calibración: Producto

## Calibración por muestreo

Si no se puede retirar el sensor (por ejemplo, por razones de esterilidad), su constante de célula puede determinarse mediante el muestreo. El valor de medición actualmente (conductividad o concentración<sup>1)</sup>) del proceso de Stratos Multi se almacena para este fin. Justo después de esto, tome una muestra del proceso. El valor de esta muestra se mide en condiciones de proceso (¡la misma temperatura!) siempre que sea posible. El valor calculado se introduce en el sistema de medición. Stratos Multi calcula la constante de célula del sensor de conductividad a partir de la desviación entre el valor de medición en el proceso y el valor de la muestra.

# Calibración del producto sin compensación de CT (con conductividad)

Se toma una muestra del proceso. El valor de medición de la muestra se determina en el laboratorio a la temperatura a la que se tomó la muestra ("Temperatura de muestra", véase la pantalla). Puede ser necesario termostatar la muestra en el laboratorio como corresponde. La compensación de temperatura de los dispositivos de medición de referencia debe estar deshabilitada (CT = 0 %/K).

# Calibración del producto con compensación CT T<sub>ref</sub> = 25 °C/77 °F (con conductividad)

Se toma una muestra del proceso. Durante la medición en el laboratorio (CT lineal), deben ajustarse los mismos valores para la temperatura de referencia y el coeficiente de temperatura tanto en el dispositivo de medición de referencia como en Stratos Multi. Además, la temperatura de medición debe coincidir lo máximo posible con la temperatura de la muestra (véase la pantalla). Para garantizarlo, la muestra debe transportarse en un termo (vaso Dewar).

**AVISO!** La calibración del producto solo es posible si el medio del proceso es estable (sin reacciones químicas que afecten a la conductividad). A temperaturas más altas, la evaporación puede falsear los resultados.

#### Procedimiento de calibración

#### Calibración 🕨 [I] [II] ... Cond

Cuando se accede a la calibración, se utilizan los valores de calibración seleccionados en los preajustes de calibración. Estos ajustes se pueden seguir modificando en el menú Calibración. Si no desea realizar la calibración, utilice la *softkey izq.* para retroceder un nivel y cancelar la calibración.

- 01. Seleccione Modo calibración "Producto" y pulse Enter para confirmar.
- 02. Prepare el muestreo.
- 03. Inicie el proceso con la softkey der.: Siguiente.

La calibración del producto se realiza en 2 pasos.

| CAL                            |             |
|--------------------------------|-------------|
| III Calibración                |             |
| Paso 1: Muestreo [Guardar]     |             |
| Conductividad                  | 1,249 mS/cm |
| Temperatura                    | 23,3 °C     |
| Introducir valor lab [Entrada] |             |
|                                |             |
|                                |             |
| Entrada                        | Guardar     |
| Entrada                        | Gualual     |

#### Paso 1:

- 04. Tome la muestra.
  - $\checkmark$  Se muestran el valor de medición y la temperatura en el momento del muestreo.
- 05. Guárdelo con la *softkey der.: Guardar*.
  - $\checkmark$  Se muestra una ventana de información.

<sup>&</sup>lt;sup>1)</sup> Primero, habilite la opción TAN FW-E009. → Determinación de la concentración (FW-E009), p. 204

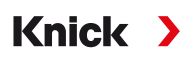

### 06. Softkey der.: Cerrar

07. Según se requiera, salga de la calibración pulsando la *softkey izq.: Volver*.

Nota: El icono 盲 indica que la calibración del producto aún no se ha completado.

Paso 2: Se ha medido el valor lab.

08. Vuelva a abrir el menú Calibración del producto.

| CAL              |                                   |
|------------------|-----------------------------------|
| III Calibración  |                                   |
| Modo calibración | ✓ Producto<br>(Paso 2: Valor lab) |
| Volver           | Proceder                          |

#### 09. Softkey der.: Proceder

- 10. Introduzca el valor lab y pulse *Enter* para confirmar.
- 11. Confirme la acción con *softkey der.: Siguiente* o repita la calibración con *softkey izq.: Cancelar*.

Resultado

✓ Se muestra el protocolo de calibración. Pulsando softkey der.: Ajustar, los valores de calibración obtenidos durante la calibración para el cálculo de las variables del proceso se aplican al dispositivo. Cuando se utiliza un sensor Memosens, los valores de calibración se guardan en el sensor.

Excepción: El valor de la muestra puede determinarse e introducirse in situ:

12. Tome la muestra.

 $\checkmark$  Se muestran el valor de medición y la temperatura en el momento del muestreo.

- 13. Softkey izq.: Entrada
- 14. Introduzca el valor lab y pulse *Enter* para confirmar.
- 15. Confirme la acción con *softkey der.: Siguiente* o repita la calibración con *softkey izq.: Cancelar*.

Resultado

# 7.4.6 Modo calibración: Introducción de datos

Introducción de los valores de la constante de célula de un sensor, relacionados con 25 °C/77 °F.

## Procedimiento de calibración

## Calibración 🕨 [I] [II] ... Cond

Cuando se accede a la calibración, se utilizan los valores de calibración seleccionados en los preajustes de calibración. Estos ajustes se pueden seguir modificando en el menú Calibración. Si no desea realizar la calibración, utilice la *softkey izq.* para retroceder un nivel y cancelar la calibración.

Knick

- 01. Seleccione Modo calibración "Introd. datos" y pulse *Enter* para confirmar.
- 02. Retire el sensor e instale el sensor premedido.
- 03. Continúe con la softkey der.: Siguiente.
- 04. Introduzca la constante de célula del sensor premedido.

Resultado

✓ Se muestra el protocolo de calibración. Pulsando softkey der.: Ajustar, los valores de calibración obtenidos durante la calibración para el cálculo de las variables del proceso se aplican al dispositivo. Cuando se utiliza un sensor Memosens, los valores de calibración se guardan en el sensor.

# 7.4.7 Modo calibración: Temperatura

## Ajuste de la sonda de temperatura

Esta función se utiliza para ajustar las tolerancias individuales de la sonda de temperatura o las longitudes de los cables con el fin de aumentar la precisión de la medición de la temperatura.

El ajuste requiere una medición precisa de la temperatura del proceso mediante un termómetro de referencia calibrado. El error de medición del termómetro de referencia debe ser inferior a 0,1 K. El ajuste sin una medición precisa puede dar lugar a la alteración del valor de medición mostrado.

Cuando se utilizan sensores Memosens, el valor de ajuste se guarda en el sensor.

#### Procedimiento de calibración

Calibración > [I] [II] [Sensor]

- 01. Seleccione el Modo calibración "Temperatura" y pulse *Enter* para confirmar.
- 02. Introduzca la temperatura de proceso medida y pulse *Enter* para confirmar.
   √ Se muestra el offset de temperatura.
- 03. Ajuste la sonda de temperatura con *softkey der.: Guardar*.

Los datos de ajuste de corriente y offset de temperatura pueden mostrarse en el menú Diagnósticos:

Diagnósticos [I] [II] [Sensor] Registro de offset temp.

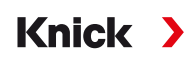

# 7.5 Calibración/ajuste del parámetro Conductividad (inductiva)

**Nota:** Durante la calibración, el estado de funcionamiento de control función (HOLD) está activo para cada uno de los canales de medición calibrados. Las salidas responden según lo configurado.

- Calibración: Detecte desviaciones sin reajustar los datos de calibración.
- Ajuste: Detecte desviaciones con un reajuste de los datos de calibración.

**AVISO!** Cuando se utilizan sensores analógicos, es necesario realizar un ajuste tras la sustitución del sensor.

## Explicaciones sobre la calibración/ajuste con sensores toroidales

Cada sensor de conductividad inductiva (toroidal) tiene un factor de célula individual. El factor de célula puede variar en función del diseño del sensor. Dado que el valor de conductividad se calcula a partir de la conductancia medida y el factor de célula, el sistema de medición debe conocer el factor de célula. Durante la calibración o el ajuste del sensor, se introduce en el sistema de medición el factor de célula conocida (impresa) del sensor de conductividad toroidal utilizado, o se determina automáticamente midiendo una solución de calibración con conductividad conocida.

## Notas sobre la calibración

- Utilice solo soluciones de calibración nuevas.
- · La solución de calibración utilizada debe configurarse.
- La precisión de la calibración depende fundamentalmente de una adquisición precisa de la temperatura de la solución de calibración. En función de la temperatura medida o introducida, Stratos Multi calcula el punto de ajuste de la solución de calibración a partir de una tabla almacenada.
- Observe el tiempo de respuesta de la sonda de temperatura.
- Para determinar el factor de célula exacto, espere a que la temperatura de la sonda de temperatura y la solución de calibración se igualen antes de la calibración.

Dado que el factor de célula está sujeto a fluctuaciones relacionadas con la producción, se recomienda calibrar el sensor extraído con una solución de calibración (por ejemplo, NaCl saturado).

 Si el espacio de instalación es reducido (no se alcanzan las distancias mínimas), el sensor debe ajustarse en su estado instalado, ya que el factor de célula resultante ha cambiado.
 Modo calibración: "Calibración producto".

# 7.5.1 Compensación de la temperatura durante la calibración

El valor de conductividad de la solución de calibración depende de la temperatura. Por lo tanto, durante la calibración debe conocerse la temperatura de la solución de calibración para poder obtener el valor real a partir de la tabla de conductividad.

#### Compensación de temperatura automática

Durante el registro automático de la temperatura de calibración, Stratos Multi mide la temperatura de la solución de calibración mediante la sonda de temperatura integrada en el sensor Memosens.

Si el sensor no tiene una sonda de temperatura integrada:

- Conecte una sonda de temperatura externa y selecciónela en el menú Parametrización. → Ejemplos de cableado del Canal II, p. 178
- Ajuste la temperatura manual para la calibración.

Los ajustes pueden modificarse en el submenú Obtención de la temperatura :

Seleccionar menú 
Parametrización 
[II] Analógico ... 
Datos del sensor 
Obtención de la temperatura

# 7.5.2 Métodos de calibración/ajuste

- · Automático: Automático con solución de calibración estándar
- Manual: Introducción manual de solución de calibración
- Producto: Calibración del producto (calibración con muestreo)
- Punto cero: Corrección del punto cero
- Factor de instalación: Introducción de un factor de instalación (con sensores Memosens)

Knick

- · Introducción de datos: introducción de datos de sensores premedidos
- Temperatura: Ajuste de la sonda de temperatura

# 7.5.3 Modo calibración: Automático

#### Calibración automática con solución de calibración estándar

Durante la calibración automática, el sensor de conductividad se sumerge en una solución de calibración estándar (NaCl o KCl, ajustada durante la parametrización). A partir de la conductancia y la temperatura medidas, Stratos Multi calcula automáticamente el factor de célula. Se tiene en cuenta la dependencia de la temperatura de la solución de calibración.

## Notas sobre la calibración

- Utilice solo soluciones de calibración nuevas. La solución de calibración utilizada debe configurarse.
- La precisión de la calibración depende fundamentalmente de una adquisición precisa de la temperatura de la solución de calibración. En función de la temperatura medida o introducida, Stratos Multi calcula el punto de ajuste de la solución de calibración a partir de una tabla almacenada.
- Observe el tiempo de respuesta de la sonda de temperatura.
- Para determinar el factor de célula exacto, espere a que la temperatura de la sonda de temperatura y la solución de calibración se igualen antes de la calibración.
- Si la conductancia o la temperatura medidas fluctúan mucho, el procedimiento de calibración se interrumpe después de unos 2 minutos. Repita la calibración si aparece un mensaje de error.

#### Procedimiento de calibración

#### Calibración ▶ [I] [II] … Condl

Cuando se accede a la calibración, se utilizan los valores de calibración seleccionados en los preajustes de calibración. Estos ajustes se pueden seguir modificando en el menú Calibración. Si no desea realizar la calibración, utilice la *softkey izq.* para retroceder un nivel y cancelar la calibración.

- 01. Seleccione Modo calibración "Automático" y pulse *Enter* para confirmar.
  - ✓ Visualización de la solución de calibración tal y como se ha configurado en Preajustes de calibración .
- 02. Cambie la solución de calibración si es necesario.
- 03. Saque el sensor del medio, enjuáguelo bien en agua desionizada y séquelo.
- 04. Sumerja el sensor en la solución de calibración.
- 05. Inicie la calibración con *softkey der.: Siguiente*.
  - √ Se realiza la calibración.

Se muestran los siguientes parámetros: Temperatura de calibración, valor de la tabla de soluciones (conductividad en función de la temperatura de calibración) y tiempo de respuesta.

#### Resultado

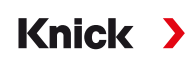

# 7.5.4 Modo calibración: Manual

#### Calibración manual Especificación de una solución de calibración

Durante la calibración con introducción manual del valor de conductividad de la solución de calibración, el sensor se sumerge en una solución de calibración. Stratos Multi calcula un valor del par conductividad/temperatura de calibración. A continuación, se debe introducir el valor de conductividad corregido por la temperatura de la solución de calibración. Para ello, tome de la tabla de soluciones de calibración CT el valor de conductividad que corresponde a la temperatura indicada. Los valores intermedios de conductividad deben interpolarse.

Stratos Multi calcula automáticamente el factor de célula.

## Notas sobre la calibración

- Utilice solo soluciones de calibración nuevas. La solución de calibración utilizada debe configurarse.
- La precisión de la calibración depende fundamentalmente de una adquisición precisa de la temperatura de la solución de calibración. En función de la temperatura medida o introducida, Stratos Multi calcula el punto de ajuste de la solución de calibración a partir de una tabla almacenada.
- Observe el tiempo de respuesta de la sonda de temperatura.
- Para determinar el factor de célula exacto, espere a que la temperatura de la sonda de temperatura y la solución de calibración se igualen antes de la calibración.
- Si la conductancia o la temperatura medidas fluctúan mucho, el procedimiento de calibración se interrumpe después de unos 2 minutos. Repita la calibración si aparece un mensaje de error.

## Procedimiento de calibración

## Calibración 🕨 [I] [II] ... Condl

Cuando se accede a la calibración, se utilizan los valores de calibración seleccionados en los preajustes de calibración. Estos ajustes se pueden seguir modificando en el menú Calibración. Si no desea realizar la calibración, utilice la *softkey izq.* para retroceder un nivel y cancelar la calibración.

- 01. Seleccione Modo calibración "Manual" y pulse *Enter* para confirmar.
- 02. Saque el sensor del medio y enjuáguelo bien en agua desionizada.
- 03. Sumerja el sensor en la solución de calibración.

#### 04. Inicie la calibración con *softkey der.: Siguiente*.

✓ Se realiza la calibración.

Se muestran los siguientes parámetros: Temperatura de calibración y tiempo de respuesta.

- 05. Introduzca la conductividad.
- 06. Continúe con la softkey der.: Siguiente.

#### Resultado

# 7.5.5 Modo calibración: Producto

## Calibración por muestreo

Si no se puede retirar el sensor (por ejemplo, por razones de esterilidad), su factor de célula puede determinarse mediante el muestreo. El valor de medición actualmente (conductividad o concentración <sup>1)</sup>) del proceso de Stratos Multi se almacena para este fin. Justo después de esto, tome una muestra del proceso. El valor de esta muestra se mide en condiciones de proceso (¡la misma temperatura!) siempre que sea posible. El valor calculado se introduce en el sistema de medición. Stratos Multi calcula el factor de célula del sensor de conductividad a partir de la desviación entre el valor de medición en el proceso y el valor de la muestra.

# Calibración del producto sin compensación de CT (con conductividad)

Se toma una muestra del proceso. El valor de medición de la muestra se determina en el laboratorio a la temperatura a la que se tomó la muestra ("Temperatura de muestra", véase la pantalla). Puede ser necesario termostatar la muestra en el laboratorio como corresponde. La compensación de temperatura de los dispositivos de medición de referencia debe estar deshabilitada (CT = 0 %/K).

# Calibración del producto con compensación CT T<sub>ref</sub> = 25 °C/77 °F (con conductividad)

Se toma una muestra del proceso. Durante la medición en el laboratorio (CT lineal), deben ajustarse los mismos valores para la temperatura de referencia y el coeficiente de temperatura tanto en el dispositivo de medición de referencia como en Stratos Multi. Además, la temperatura de medición debe coincidir lo máximo posible con la temperatura de la muestra (véase la pantalla). Para garantizarlo, la muestra debe transportarse en un termo (vaso Dewar).

**AVISO!** La calibración del producto solo es posible si el medio del proceso es estable (sin reacciones químicas que afecten a la conductividad). A temperaturas más altas, la evaporación puede falsear los resultados.

# Procedimiento de calibración

# Calibración 🕨 [I] [II] ... Condl

Cuando se accede a la calibración, se utilizan los valores de calibración seleccionados en los preajustes de calibración. Estos ajustes se pueden seguir modificando en el menú Calibración. Si no desea realizar la calibración, utilice la *softkey izq.* para retroceder un nivel y cancelar la calibración.

- 01. Seleccione Modo calibración "Producto" y pulse Enter para confirmar.
- 02. Prepare el muestreo.
- 03. Inicie el proceso con la softkey der.: Siguiente.

La calibración del producto se realiza en 2 pasos.

| CAL                            |             |
|--------------------------------|-------------|
| III Calibración                |             |
| Paso 1: Muestreo [Guardar]     |             |
| Conductividad                  | 1,249 mS/cm |
| Temperatura                    | 23,3 °C     |
| Introducir valor lab [Entrada] |             |
|                                |             |
|                                |             |
| Entrode                        | Cuerder     |
| Entrada                        | Guardar     |

#### Paso 1:

- 04. Tome la muestra.
  - $\checkmark$  Se muestran el valor de medición y la temperatura en el momento del muestreo.
- 05. Guárdelo con la *softkey der.: Guardar*.
  - ✓ Se muestra una ventana de información.
- 06. Softkey der.: Cerrar
- 07. Según se requiera, salga de la calibración pulsando la softkey izq.: Volver.

<sup>&</sup>lt;sup>1)</sup> Primero, habilite la opción TAN FW-E009. → Determinación de la concentración (FW-E009), p. 204

Nota: El icono 🥃 indica que la calibración del producto aún no se ha completado.

Paso 2: Se ha medido el valor lab.

08. Vuelva a abrir el menú Calibración del producto.

| CAL              |                                   |
|------------------|-----------------------------------|
| 🔳 Calibración    |                                   |
| Modo calibración | ✓ Producto<br>(Paso 2: Valor lab) |
| Volver           | Proceder                          |

- 09. Softkey der.: Proceder
- 10. Introduzca el valor lab y pulse *Enter* para confirmar.
- 11. Confirme la acción con *softkey der.: Siguiente* o repita la calibración con *softkey izq.: Cancelar*.

#### Resultado

✓ Se muestra el protocolo de calibración. Pulsando softkey der.: Ajustar, los valores de calibración obtenidos durante la calibración para el cálculo de las variables del proceso se aplican al dispositivo. Cuando se utiliza un sensor Memosens, los valores de calibración se guardan en el sensor.

Excepción: El valor de la muestra puede determinarse e introducirse in situ:

- 12. Tome la muestra.
  - $\checkmark$  Se muestran el valor de medición y la temperatura en el momento del muestreo.
- 13. Softkey izq.: Entrada
- 14. Introduzca el valor lab y pulse *Enter* para confirmar.
- 15. Confirme la acción con *softkey der.: Siguiente* o repita la calibración con *softkey izq.: Cancelar*.

#### Resultado

✓ Se muestra el protocolo de calibración. Pulsando *softkey der.: Ajustar*, los valores de calibración obtenidos durante la calibración para el cálculo de las variables del proceso se aplican al dispositivo. Cuando se utiliza un sensor Memosens, los valores de calibración se guardan en el sensor.

# 7.5.6 Modo calibración: Punto cero

#### Procedimiento de calibración

#### Calibración 🕨 [I] [II] ... Condl

Cuando se accede a la calibración, se utilizan los valores de calibración seleccionados en los preajustes de calibración. Estos ajustes se pueden seguir modificando en el menú Calibración. Si no desea realizar la calibración, utilice la *softkey izq.* para retroceder un nivel y cancelar la calibración.

- 01. Seleccione Modo calibración "Punto cero" y pulse *Enter* para confirmar.
- 02. Saque el sensor del medio, enjuáguelo en agua desionizada y séquelo. El sensor debe estar seco, ya que la calibración a punto cero se realiza en aire.

#### 03. Pulse la tecla de función derecha: Siguiente.

 $\checkmark\,$  Se realiza la corrección del punto cero. El offset de punto cero admisible depende del tipo de sensor.

#### 04. Pulse la tecla de función derecha: Siguiente.

# Resultado

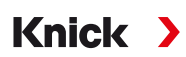

## Válido para conductividad toroidal con sensores Memosens:

Los valores de calibración se visualizan tras la calibración correcta del punto cero.

- 05. Pulse la tecla de función derecha: Siguiente.
  - ✓ Aparece el mensaje "Ajuste con éxito".

# 7.5.7 Modo calibración: Factor de instalación

Cuando se utiliza un sensor Memosens en un espacio reducido, se introduce el factor de instalación.

## Procedimiento de calibración

## Calibración 🕨 [I] [II] ... Condl

Cuando se accede a la calibración, se utilizan los valores de calibración seleccionados en los preajustes de calibración. Estos ajustes se pueden seguir modificando en el menú Calibración. Si no desea realizar la calibración, utilice la *softkey izq.* para retroceder un nivel y cancelar la calibración.

- 01. Seleccione el Modo calibración "Factor de instal." y pulse *Enter* para confirmar.
- 02. Introduzca el factor de instalación.
- 03. Continúe con la softkey der.: Guardar.

√ Se muestra el mensaje "Ajuste con éxito".

# 7.5.8 Modo calibración: Introd. datos

Introducción de los valores del factor de célula y el punto cero de un sensor, relacionados con 25 °C/77 °F.

Si la medición de la concentración está activada (opción TAN FW-E009), la concentración también se muestra en este menú y se ajusta directamente con el factor de célula. Esto hace posible la calibración directa con el valor de concentración.

### Procedimiento de calibración

#### Calibración ▶ [I] [II] ... Condl

Cuando se accede a la calibración, se utilizan los valores de calibración seleccionados en los preajustes de calibración. Estos ajustes se pueden seguir modificando en el menú Calibración. Si no desea realizar la calibración, utilice la *softkey izq.* para retroceder un nivel y cancelar la calibración.

- 01. Seleccione Modo calibración "Introd. datos" y pulse Enter para confirmar.
- 02. Retire el sensor e instale el sensor premedido.
- 03. Continúe con la softkey der.: Siguiente.
- 04. Introduzca el factor de célula del sensor premedido.

#### Resultado

Knick

# 7.5.9 Modo calibración: Temperatura

#### Ajuste de la sonda de temperatura

Esta función se utiliza para ajustar las tolerancias individuales de la sonda de temperatura o las longitudes de los cables con el fin de aumentar la precisión de la medición de la temperatura.

El ajuste requiere una medición precisa de la temperatura del proceso mediante un termómetro de referencia calibrado. El error de medición del termómetro de referencia debe ser inferior a 0,1 K. El ajuste sin una medición precisa puede dar lugar a la alteración del valor de medición mostrado.

Cuando se utilizan sensores Memosens, el valor de ajuste se guarda en el sensor.

## Procedimiento de calibración

Calibración > [I] [II] [Sensor]

- 01. Seleccione el Modo calibración "Temperatura" y pulse *Enter* para confirmar.
- 02. Introduzca la temperatura de proceso medida y pulse *Enter* para confirmar.
   ✓ Se muestra el offset de temperatura.
- 03. Ajuste la sonda de temperatura con *softkey der.: Guardar*.

Los datos de ajuste de corriente y offset de temperatura pueden mostrarse en el menú Diagnósticos:

Diagnósticos 
II [II] [Sensor] 
Registro de offset temp.

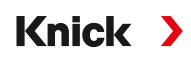

# 7.6 Calibración/ajuste del parámetro Oxígeno

**Nota:** Durante la calibración, el estado de funcionamiento de control función (HOLD) está activo para cada uno de los canales de medición calibrados. Las salidas responden según lo configurado.

- Calibración: Detecte desviaciones sin reajustar los datos de calibración.
- Ajuste: Detecte desviaciones con un reajuste de los datos de calibración.

**AVISO!** Cuando se utilizan sensores analógicos, es necesario realizar un ajuste tras la sustitución del sensor.

## Explicaciones sobre la calibración/ajuste de oxígeno

Cada sensor de oxígeno tiene una pendiente individual y un punto cero individual. Ambos valores cambian, por ejemplo, como resultado de la antigüedad y el desgaste. Para obtener una medición de oxígeno suficientemente precisa, los datos del sensor deben ajustarse con regularidad.

La "pendiente" es el valor de corriente del sensor con saturación de oxígeno atmosférico, 25 °C/77 °F y 1013 mbar/14,69 psi: nA/100 %. En la pantalla solo aparece el símbolo de medición "nA". Técnicamente no se trata de una "pendiente", sino de un punto de calibración. El valor se proporciona con la intención de permitir la comparación del sensor con los valores de la hoja de datos.

Si durante el mantenimiento de los sensores amperométricos se sustituye el electrolito, el cuerpo de la membrana o ambos, este cambio debe confirmarse manualmente en el menú Mantenimiento:

Mantenimiento > [I] [II] ... Oxi > Cambio del cuerpo membrana

→ Funciones de mantenimiento del canal I/II, p. 140

La calibración es necesaria después de cada sustitución del cuerpo de la membrana. Esta entrada repercute en la precisión de la calibración.

#### Recomendaciones para la calibración

Para obtener el mejor rendimiento, debe calibrarse siempre en el aire. En comparación con el agua, el aire es un medio de calibración fácil de manejar, estable y, por tanto, seguro. Sin embargo, en la mayoría de los casos, el sensor debe retirarse para una calibración en el aire. En determinados procesos no se puede retirar el sensor para su calibración. En este caso, la calibración debe realizarse directamente en el medio del proceso (por ejemplo, con aireación).

Para las aplicaciones en las que se mide la concentración, la calibración en aire ha demostrado ser útil.

#### Combinación común: Parámetro/Modo de calibración

| Medición       | Calibración |
|----------------|-------------|
| Saturación:    | Agua        |
| Concentración: | Aire        |

Si hay una diferencia de temperatura entre el medio de calibración y el medio medido, mantenga el sensor en el medio correspondiente durante un período de igualación antes y después de la calibración para obtener valores de medición estables.

El tipo de detección de la presión de calibración se preajusta durante la parametrización: Parametrización  $\rightarrow$  [I] [II] ... Oxi  $\rightarrow$  Corrección de la presión  $\rightarrow$  Corrección de la presión, p. 100

**Nota:** Los sensores amperométricos deben estar suficientemente polarizados antes de la calibración/ ajuste. Siga la información sobre el sensor del manual del usuario del sensor para asegurarse de que la

calibración no esté alterada ni sea inestable.

# 7.6.1 Métodos de calibración/ajuste

- Al aire/agua: Calibración automática en el agua/aire
- · Introducción de datos: Introducción de datos de sensores premedidos
- Producto: Calibración del producto introduciendo la saturación %Aire, la concentración o la presión parcial
- Punto cero: Corrección del punto cero
- Temperatura: Ajuste de la sonda de temperatura

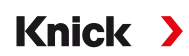

# 7.6.2 Modo calibración: Al aire

## Calibración automática en el aire

La pendiente se corrige utilizando el valor de saturación (100 % de aire), similar a la saturación de aire del agua. Dado que esta analogía solo se aplica al aire saturado de vapor de agua (100 % de humedad relativa) y a menudo el aire de calibración es menos húmedo, debe especificarse también la humedad relativa del aire de calibración. Si no conoce el valor exacto de la humedad relativa del aire de calibración. Si no conoce el valor exacto de la humedad relativa del aire de calibración. Si no conoce el valor exacto de la humedad relativa del aire de calibración.

- Aire ambiente: 50 % de humedad relativa (media)
- Gas envasado (aire sintético): 0 % de humedad relativa

## Procedimiento de calibración

**Nota:** La membrana del sensor debe estar seca. Asegúrese de mantener la temperatura y la presión constantes durante la calibración. Si hay una diferencia de temperatura entre el medio de calibración y el medio medido, el sensor requiere un tiempo de igualación antes y después de la calibración.

## Calibración 🕨 [I] [II] ... Oxi

Cuando se accede a la calibración, se utilizan los valores de calibración seleccionados en los preajustes de calibración. Estos ajustes se pueden seguir modificando en el menú Calibración. Si no desea realizar la calibración, utilice la *softkey izq.* para retroceder un nivel y cancelar la calibración.

- 01. Seleccione el Modo calibración "Al aire" y pulse *Enter* para confirmar.
- 02. Saque el sensor del medio y límpielo.
- 03. Seque la membrana con una servilleta de papel con toques suaves.
- 04. Exponga el sensor al aire con una saturación de vapor de agua conocida y pulse *Enter* para confirmar.

✓ Pantalla del medio de calibración seleccionado (aire)

- 05. Introduzca la humedad relativa, por ejemplo: Aire ambiente: 50 %, Gas envasado: 0 %
- 06. Introducir presión de cal. : Introduzca la presión de calibración si se ha configurado "Manual".
- 07. Inicie el proceso con la *softkey der.: Siguiente*.
  - ✓ Se realiza un control de deriva.
     Se muestran los siguientes parámetros: Corriente del sensor, presión de calibración y tiempo de respuesta.
- 08. Salga de la calibración con *softkey der.: Siguiente*.

Resultado

✓ Se muestra el protocolo de calibración. Pulsando softkey der.: Ajustar, los valores de calibración obtenidos durante la calibración para el cálculo de las variables del proceso se aplican al dispositivo. Cuando se utiliza un sensor Memosens, los valores de calibración se guardan en el sensor.

# 7.6.3 Modo calibración: En agua

#### Calibración automática en agua

La pendiente se corrige utilizando el valor de saturación (100 %) relacionado con la saturación con aire.

#### Procedimiento de calibración

**Nota:** Garantice un caudal de incidencia del sensor suficiente. (Véanse las especificaciones del sensor de oxígeno). El medio de calibración debe estar en equilibrio con el aire. El intercambio de oxígeno entre el agua y el aire es muy lento. Por lo tanto, se necesita un tiempo relativamente largo hasta que el agua se satura de oxígeno atmosférico. Si hay una diferencia de temperatura entre el medio de calibración y el medio medido, debe mantener el sensor en el medio correspondiente durante varios minutos antes y después de la calibración.

Calibración ▶ [I] [II] ... Oxi

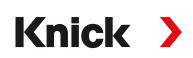

Cuando se accede a la calibración, se utilizan los valores de calibración seleccionados en los preajustes de calibración. Estos ajustes se pueden seguir modificando en el menú Calibración. Si no desea realizar la calibración, utilice la *softkey izq.* para retroceder un nivel y cancelar la calibración.

- 01. Seleccione el Modo calibración "En agua" y pulse *Enter* para confirmar.
- 02. Saque el sensor del medio y límpielo.
- 03. Seque la membrana con una servilleta de papel con toques suaves.
- 04. Exponga el sensor al medio de calibración (agua con saturación de aire), asegúrese de que haya suficiente caudal incidente y pulse *Enter* para confirmar.
  - ✓ Pantalla del medio de calibración seleccionado (agua con saturación de aire)
- 05. Introducir presión de cal. : Introduzca la presión de calibración si se ha configurado "Manual".
- 06. Inicie el proceso con la *softkey der.: Siguiente*.
  - ✓ Se realiza un control de deriva. Se muestran los siguientes parámetros: Corriente del sensor, presión de calibración y tiempo de respuesta.

El tiempo de estabilización de la señal del sensor se puede acortar pulsando *softkey izq.: Fin* (sin control de deriva: precisión reducida de los valores de calibración). El tiempo de respuesta indica el tiempo que necesita el sensor hasta que la señal del sensor es estable. Si la señal del sensor o la temperatura medida fluctúan considerablemente o el sensor está mal polarizado, el procedimiento de calibración se interrumpe después de unos 2 minutos. En este caso, es necesario reiniciar la calibración. Vuelva a colocar el sensor en el proceso una vez que se haya completado correctamente. Asegúrese de que la temperatura del sensor y la temperatura de la solución de calibración no difieran demasiado. La temperatura ideal es 25 °C/77 °F.

07. Salga de la calibración con *softkey der.: Siguiente*.

Resultado

✓ Se muestra el protocolo de calibración. Pulsando softkey der.: Ajustar, los valores de calibración obtenidos durante la calibración para el cálculo de las variables del proceso se aplican al dispositivo. Cuando se utiliza un sensor Memosens, los valores de calibración se guardan en el sensor.

# 7.6.4 Modo calibración: Introd. datos

Introducción de los valores de pendiente y punto cero del sensor, relacionados con 25 °C/77 °F, 1013 mbar/14.69 psi.

Pendiente = corriente del sensor al 100 % de oxígeno atmosférico, 25 °C/77 °F, 1013 mbar/14,69 psi

#### Procedimiento de calibración

Calibración 🕨 [I] [II] ... Oxi

Cuando se accede a la calibración, se utilizan los valores de calibración seleccionados en los preajustes de calibración. Estos ajustes se pueden seguir modificando en el menú Calibración. Si no desea realizar la calibración, utilice la *softkey izq.* para retroceder un nivel y cancelar la calibración.

- 01. Seleccione Modo calibración "Introd. datos" y pulse *Enter* para confirmar.
- 02. Retire el sensor e instale el sensor premedido.
- 03. Continúe con la *softkey der.: Siguiente*.
- 04. Introduzca los valores de medición del punto cero y de la pendiente, y pulse *Enter* para confirmar.

Resultado

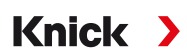

# 7.6.5 Modo calibración: Producto

#### Calibración por muestreo

Si no se puede retirar el sensor (por ejemplo, por razones de esterilidad), su pendiente puede determinarse mediante el muestreo. Para ello, se guarda en el dispositivo el valor de medición actual de "Saturación". Se toma una muestra directamente después en el punto de medición. El valor de referencia se introduce en el dispositivo. Stratos Multi calcula los valores de corrección del sensor a partir de la diferencia entre los valores medidos y los de referencia, y corrige el punto cero en caso de valores de saturación pequeños, o la pendiente en caso de valores grandes.

#### Procedimiento de calibración

**AVISO!** Mida el valor de referencia en condiciones de temperatura y presión similares a las del proceso.

#### Calibración 🕨 [I] [II] ... Oxi

Cuando se accede a la calibración, se utilizan los valores de calibración seleccionados en los preajustes de calibración. Estos ajustes se pueden seguir modificando en el menú Calibración. Si no desea realizar la calibración, utilice la *softkey izq.* para retroceder un nivel y cancelar la calibración.

- 01. Seleccione Modo calibración "Producto" y pulse Enter para confirmar.
  - Variables de proceso Saturación, Concentración y Presión parcial configuradas como en Preajustes de calibración.
- 02. Cambie el parámetro si es necesario.
- 03. Prepare el muestreo.

04. Inicie el proceso con la *softkey der.: Siguiente*.

La calibración del producto se realiza en 2 pasos.

|                | CAL             |            |  |
|----------------|-----------------|------------|--|
| 🔳 Calibració   | in              |            |  |
| Paso 1: Mue    | streo [Guardaı  | r]         |  |
| Saturación     |                 | 80,3 %aire |  |
| Presión        |                 | 1014 mbar  |  |
| Temperatura    |                 | 23,3 °C    |  |
| Introducir val | or lab [Entrada | a]         |  |
|                |                 |            |  |
| Entrac         | la              | Guardar    |  |

Paso 1:

05. Tome la muestra.

 $\checkmark$  Se muestran el valor de medición y la temperatura en el momento del muestreo.

- 06. Guárdelo con la *softkey der.: Guardar*.
  - ✓ Se muestra una ventana de información.
- 07. Softkey der.: Cerrar
- 08. Según se requiera, salga de la calibración pulsando la softkey izq.: Volver.
- Nota: El icono 盲 indica que la calibración del producto aún no se ha completado.

Paso 2: Se ha medido el valor lab.

09. Vuelva a abrir el menú Calibración del producto.

| CAL              |                                   |
|------------------|-----------------------------------|
| III Calibración  |                                   |
| Modo calibración | ✓ Producto<br>(Paso 2: Valor lab) |
| Volver           | Proceder                          |

10. Softkey der.: Proceder

11. Introduzca el valor lab y pulse *Enter* para confirmar.

12. Confirme la acción con *softkey der.: Siguiente* o repita la calibración con *softkey izq.: Cancelar*.

Resultado

✓ Se muestra el protocolo de calibración. Pulsando softkey der.: Ajustar, los valores de calibración obtenidos durante la calibración para el cálculo de las variables del proceso se aplican al dispositivo. Cuando se utiliza un sensor Memosens, los valores de calibración se guardan en el sensor.

Excepción: El valor de la muestra puede determinarse e introducirse in situ:

13. Tome la muestra.

 $\checkmark$  Se muestran el valor de medición y la temperatura en el momento del muestreo.

## 14. Softkey izq.: Entrada

15. Introduzca el valor lab y pulse *Enter* para confirmar.

16. Confirme la acción con *softkey der.: Siguiente* o repita la calibración con *softkey izq.: Cancelar*.

Resultado

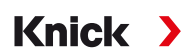

# 7.6.6 Modo calibración: Punto cero

#### Corrección del punto cero

Para las mediciones de trazas por debajo de 500 ppb, se debe calibrar el punto cero. (Opción TAN FW-E015, "Medición de oxígeno en bajas concentraciones de oxígeno")

Si se realiza una corrección del punto cero, el sensor debe permanecer al menos de 10 a 60 minutos en el medio de calibración (medio que contiene CO<sub>2</sub>: al menos 120 min) para obtener valores estables y sin desviaciones. Durante la corrección del punto cero, no se realiza un control de deriva.

#### Procedimiento de calibración

# Calibración 🕨 [I] [II] ... Oxi

Cuando se accede a la calibración, se utilizan los valores de calibración seleccionados en los preajustes de calibración. Estos ajustes se pueden seguir modificando en el menú Calibración. Si no desea realizar la calibración, utilice la *softkey izq.* para retroceder un nivel y cancelar la calibración.

- 01. Seleccione Modo calibración "Punto cero" y pulse *Enter* para confirmar.
- 02. Pulse softkey der.: Siguiente.
  - ✓ Se realiza la corrección del punto cero. Se muestra la corriente del sensor medida.
- 03. Introduzca la corriente de entrada para el punto cero.

## 04. Pulse softkey der.: Siguiente.

Resultado

✓ Se muestra el protocolo de calibración. Pulsando softkey der.: Ajustar, los valores de calibración obtenidos durante la calibración para el cálculo de las variables del proceso se aplican al dispositivo. Cuando se utiliza un sensor Memosens, los valores de calibración se guardan en el sensor.

# 7.6.7 Modo calibración: Temperatura

# Ajuste de la sonda de temperatura

Esta función se utiliza para ajustar las tolerancias individuales de la sonda de temperatura o las longitudes de los cables con el fin de aumentar la precisión de la medición de la temperatura.

El ajuste requiere una medición precisa de la temperatura del proceso mediante un termómetro de referencia calibrado. El error de medición del termómetro de referencia debe ser inferior a 0,1 K. El ajuste sin una medición precisa puede dar lugar a la alteración del valor de medición mostrado.

Cuando se utilizan sensores Memosens, el valor de ajuste se guarda en el sensor.

#### Procedimiento de calibración

Calibración > [I] [II] [Sensor]

- 01. Seleccione el Modo calibración "Temperatura" y pulse *Enter* para confirmar.
- 02. Introduzca la temperatura de proceso medida y pulse *Enter* para confirmar.
  - ✓ Se muestra el offset de temperatura.
- 03. Ajuste la sonda de temperatura con *softkey der.: Guardar*.

Los datos de ajuste de corriente y offset de temperatura pueden mostrarse en el menú Diagnósticos:

Diagnósticos 🕨 [I] [II] [Sensor] 🕨 Registro de offset temp.

# 8 Diagnósticos

# 8.1 Menú favoritos

Se puede acceder a las funciones de diagnóstico directamente desde el modo de medición mediante softkey der. Para ello, la tecla softkey der. (1) debe tener asignada la función Menú favoritos : Parametrización ▶ Control sistema ▶ Control de funciones → Control de funciones, p. 48

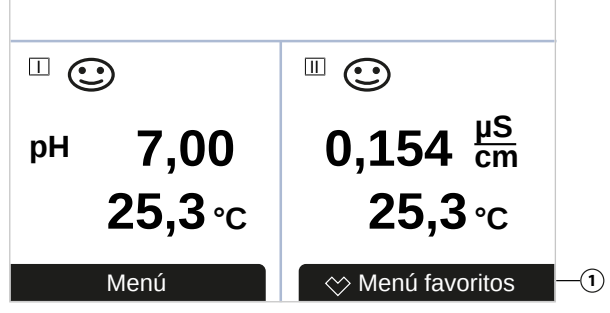

Los "Favoritos" se configuran en el menú Diagnósticos.

Ajuste un favorito:

01. Desde el modo de medición, pulse la tecla de función *softkey izq: Menú*.

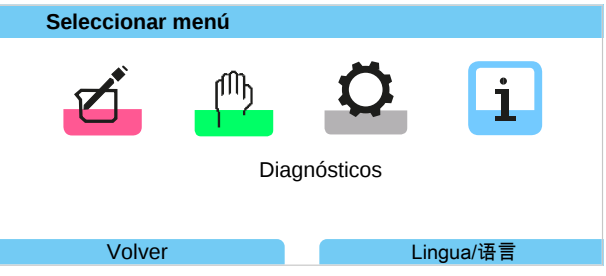

- 02. Con la *tecla de flecha* derecha, seleccione el menú Diagnósticos y confirme con *Enter*.
- 03. Seleccione el submenú deseado.
- 04. Softkey der.: Ajustar favorito
  - ✓ A la izquierda de la línea de menú aparece un icono de corazón. La función de la tecla softkey cambia a *Eliminar favorito*.

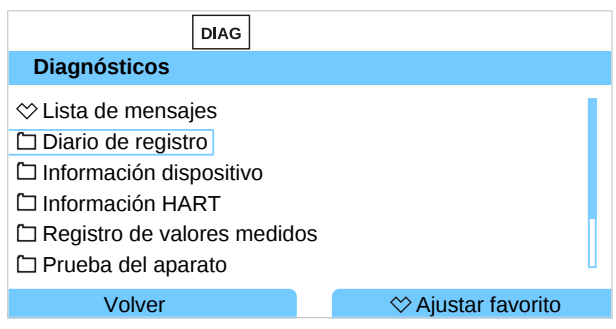

Eliminar favorito:

- 05. Abra el menú Diagnósticos y seleccione el menú Favoritos.
- 06. Softkey der.: Eliminar favorito
  - $\checkmark$  El icono de corazón desaparece. La función de la tecla softkey cambia a *Ajustar favorito*.

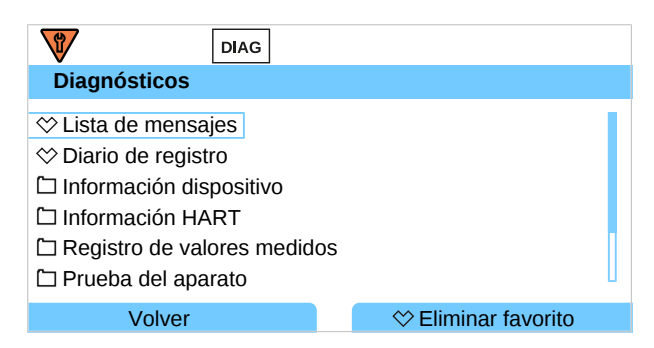

# 8.2 Funciones de diagnóstico

Las funciones de diagnóstico se ajustan a la recomendación NE107 de NAMUR.

# 8.2.1 Descripción general de las funciones de diagnóstico

En el menú Diagnósticos, puede acceder a los siguientes submenús sin interrumpir la medición:

| Submenús                      | Descripción                                                                                                    |
|-------------------------------|----------------------------------------------------------------------------------------------------|
| Lista de mensajes             | Muestra los mensajes activos actualmente en texto sin formato.<br>→ <i>Mensajes, p. 135</i>                                                                                                    |
| Diario de registro            | Muestra los últimos 100 eventos con fecha y hora, por ejemplo, calibraciones,<br>mensajes de advertencia y avería, fallos de alimentación, etc. Con la opción<br>TAN FW-E104, se pueden registrar al menos 20 000 entradas en una tarjeta de<br>memoria (Data Card). → Diario de registro, p. 136 |
| Información HART              | Con la función HART habilitada (opción TAN FW-E050) $\rightarrow$ HART (FW-E050), p. 215                                                                                                    |
| Información dispositivo       | Muestra la información del dispositivo: Tipo de dispositivo, número de serie, versión de hardware/firmware → <i>Información dispositivo, p. 137</i>                                                                                                    |
| Registro de valores medidos   | Con el registro de valores medidos habilitado (con opción TAN FW-E103):<br>Visualización gráfica de los valores de medición registrados<br>→ Registro de valores medidos (FW-E103), p. 218                                                                                                    |
| Prueba del aparato            | Visualización del diagnóstico del dispositivo, realización de una prueba del aparato o una prueba de teclado → Prueba del aparato, p. 137                                                                                                    |
| Descripción punto de medición | Visualización del número de etiqueta y notas.<br>→ Descripción punto de medición, p. 138                                                                                                    |
| [l] [ll] [Sensor]             | Según el tipo de sensor; por ejemplo, información del sensor, control del sensor,<br>diagrama del sensor, registro de calibración/ajuste<br>→ Funciones de diagnóstico del canal I/II, p. 138                                                                                                    |

# 8.2.2 Mensajes

Todos los valores determinados por el módulo de medición o el sensor pueden generar mensajes.

#### Configuración de los mensajes

Los límites de las variables de proceso para el rango de supervisión pueden seleccionarse en el submenú Mensajes :

Parametrización 

[I] [II] [Sensor] 

Mensajes 
Mensajes [Parámetro] 

Supervisión

- Lím. aparato máx.: Los mensajes se generan cuando el parámetro está fuera del rango de medición. Se muestran los iconos de "fallo" o "fuera de especificación"; el contacto de relé correspondiente está habilitado. Las salidas de corriente pueden señalar un mensaje de 22 mA (definido por el usuario).
- Límites variables: Se pueden definir los límites superior e inferior en los que se genera un mensaje para los mensajes de "fallo" y "fuera de especificación".

**Nota:** Si se selecciona el color de la pantalla NE107 en Parametrización (reglaje de fábrica), los valores de medición se retroiluminan de acuerdo con su color NAMUR cuando hay mensajes NAMUR disponibles.

Parametrización > General > Pantalla

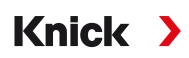

### Visualización de mensajes

- 01. Vaya al menú Diagnósticos si los iconos "fallo" 😵 , "requiere mantenimiento" 🗢 o "fuera de especificación" 🛆 parpadean en la pantalla. Seleccionar menú 🕨 Diagnósticos 🕨 Lista de mensajes
  - ✓ Todos los mensajes activos se muestran en la opción de menú Lista de mensajes con la siguiente información: Número de error, tipo (fallo, requiere mantenimiento, fuera de especificación), canal, texto del mensaje.
- 02. Puede avanzar y retroceder con las teclas de flecha arriba/abajo.

El mensaje de error desaparece de la pantalla unos 2 s después de borrar el error.

En el capítulo "Resolución de problemas" encontrará un resumen de los textos de los mensajes con notas sobre la resolución de problemas. → Estados de avería, p. 143

# 8.2.3 Diario de registro

El diario de registro muestra los últimos 100 eventos con el número de mensaje, la fecha y la hora directamente en el dispositivo, por ejemplo, calibraciones, mensajes de NAMUR y fallos de alimentación. Los mensajes que se producen durante el estado de funcionamiento de control función (HOLD) no se guardan.

Acceda en: Diagnósticos > Diario de registro

| DIAG                                                                                                   |                                                                                                    |
|----------------------------------------------------------------------------------------------------|----------------------------------------------------------------------------------------------------|
| Diario de registro                                                                                     |                                                                                                    |
| F24012/11/1908:33F24012/11/1908:21F03212/11/1908:13F02912/11/1908:05F02912/11/1908:05F22712/11/1908:05 | <ul> <li>Modo Cal activo</li> <li>Modo Cal activo</li> <li>Sensor detectado</li> <li>Ningún sensor conectado</li> <li>Ningún sensor conectado</li> <li>Fuente de alimentación activado</li> </ul> |
| Volver                                                                                                 |                                                                                                    |

Puede avanzar y retroceder por el diario de registro con las teclas de flecha arriba/abajo.

Cuando se utiliza la Data Card y la opción TAN FW-E104, se pueden almacenar 20 000 entradas o más en la tarjeta, en función de la carga de memoria.

Seleccione si desea registrar los mensajes de fallo y/o de requiere mantenimiento en el diario de registro de control del sistema:

Parametrización ▶ Control sistema ▶ Diario de registro → Diario de registro, p. 49

Aquí también se pueden borrar las entradas del diario de registro.

# 8.2.4 Información dispositivo

| DIAG                                                           |                                                               |  |
|----------------------------------------------------------------|---------------------------------------------------------------|--|
| Información del dispositivo                                    |                                                               |  |
| Knick >                                                        |                                                               |  |
| Tipo de dispositivo<br>Número de serie<br>Firmware<br>Hardware | Stratos Multi E401X<br>8655400<br>01.00.00 Versión 8623<br>01 |  |
| Volver                                                         |                                                               |  |

Se muestra la siguiente información del dispositivo para la unidad básica y cualquier módulo insertado:

- Tipo de dispositivo
- · Número de serie
- Versiones de firmware
- · Versiones de hardware
- Bootloader

Acceda en: Diagnósticos > Información dispositivo

# 8.2.5 Prueba del aparato

#### Diagnóstico del dispositivo

Stratos Multi lleva a cabo de forma periódica una autoprueba en segundo plano.

Los resultados pueden verse en Diagnósticos > Prueba del aparato > Diagnóstico del dispositivo

Si hay una tarjeta de memoria insertada, también se muestra el tipo de tarjeta y la memoria disponible.

| Diagnóstico del dispositivo |  |  |  |
|-----------------------------|--|--|--|
| ОК                          |  |  |  |
| ОК                          |  |  |  |
| ОК                          |  |  |  |
| Data, 32 MB                 |  |  |  |
|                             |  |  |  |
|                             |  |  |  |
| Volver a med.               |  |  |  |
|                             |  |  |  |

#### Prueba de pantalla

Si selecciona Diagnósticos > Prueba del aparato > Prueba de pantalla , el dispositivo lleva a cabo una prueba de la pantalla. La pantalla cambia de color de rojo a verde y a azul.

#### Prueba de teclado

Puede probar el teclado del dispositivo seleccionando Diagnósticos ▶ Prueba del aparato ▶ Prueba de teclado.

- 01. Pulse todas las teclas una tras otra.
  - $\checkmark$  Una marca de verificación verde indica que una tecla funciona correctamente.
- 02. Pulse la *softkey izq.* para salir.

Knick >

# 8.2.6 Descripción punto de medición

Diagnósticos > Descripción punto de medición

Visualización del número de etiqueta y notas.

Entre en el menú Parametrización ► Control sistema ► Descripción punto de medición → Descripción punto de medición, p. 48

# 8.2.7 Funciones de diagnóstico del canal I/II

Los submenús varían en función del tipo de sensor. A continuación, se exponen las principales funciones.

## Información del sensor

Nota: Función activa para sensores digitales.

El submenú Información del sensor muestra los datos del sensor digital actualmente conectado, por ejemplo, el fabricante, el número de referencia, el número de serie, la versión de firmware y hardware, la última calibración y el tiempo de trabajo:

Diagnósticos > [I] [II] [Sensor] > Información del sensor

## **Control sensor**

Con fines de diagnóstico, los valores de medición en bruto para el tipo de sensor se muestran en el submenú Control sensor.

Diagnósticos 
 [I] [II] [Sensor] 
 Control sensor

## Diagrama del sensor

Nota: Función activa para los sensores de pH y oxígeno.

El diagrama del sensor indica claramente el estado de los parámetros del sensor conectado, incluido el temporizador de calibración.

Los parámetros inactivos se muestran en gris y se ajustan al 100 % (por ejemplo, el temporizador de calibración deshabilitado).

Los valores de los parámetros deben situarse entre el polígono exterior (100 %) y el interior (50 %). Una señal de advertencia parpadea si un valor cae por debajo del polígono interior (<50 %).

Acceda en: Diagnósticos > [I] [II] [Sensor] > Diagrama del sensor

Ejemplo de pantalla:

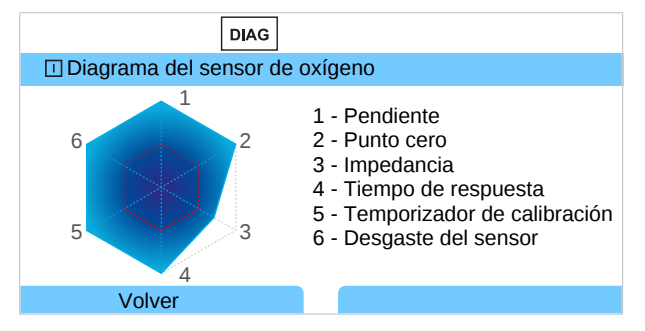

# Registro de ajuste/Calibración

El registro de calibración/ajuste muestra los datos de la última calibración/ajuste realizado en el sensor actualmente conectado.

Acceda en: Diagnósticos > [I] [II] [Sensor] > Registro de cal./ajuste [Parámetro]

# Registro de offset temp.

El registro de offset temp. muestra los datos de la última igualación de temperatura realizada en el sensor actualmente conectado.

Acceda en: Diagnósticos 

[I] [II] [Sensor] 

Registro de offset temp.

Knick

# Monitor de desgaste del sensor

Nota: Función activa para sensores digitales.

El monitor de desgaste del sensor muestra el tiempo de trabajo del sensor y la temperatura máxima durante el tiempo de trabajo, así como el desgaste y el tiempo restante previsto. Cuando se utilizan sensores de oxígeno, también se muestra el número de sustituciones de membranas y calibraciones:

Diagnósticos > [I] [II] [Sensor] > Monitor de desgaste del sensor

| DIAG                              |               |  |
|-----------------------------------|---------------|--|
| II Monitor de desgaste del sensor |               |  |
| Tiempo de trabajo                 | 68 d          |  |
| Desgaste                          | 9,5 %         |  |
| Vida útil restante                | 661 d         |  |
| Temperatura máxima                | 32 °C         |  |
|                                   |               |  |
|                                   |               |  |
| Volver                            | Volver a med. |  |

# Matriz de carga

**Nota:** Función activa para los sensores de pH/redox ISM y los sensores de oxígeno amperométricos ISM.

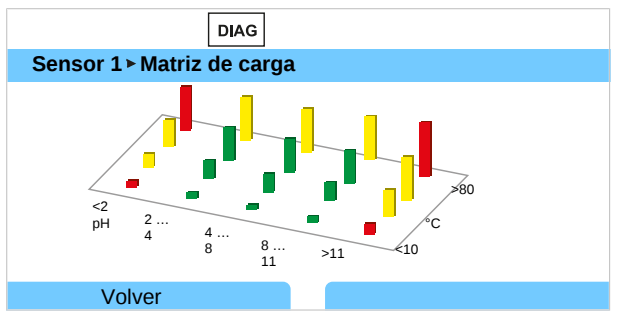

#### Color de la barra

| Verde:    | La zona que supone menos carga para el sensor.     |
|-----------|----------------------------------------------------|
| Amarillo: | La zona que supone más carga para el sensor.       |
| Rojo:     | La zona que supone la máxima carga para el sensor. |

#### La altura de la barra indica la duración de la carga.

#### Ver también

→ Sensores digitales ISM (FW-E053), p. 216

# Estadísticas

**Nota:** Función activa para los sensores de pH/redox ISM y los sensores de oxígeno amperométricos ISM.

Los datos de estadísticas proporcionan información sobre el ciclo de vida del producto del sensor: Se muestran los datos del primer ajuste y de las tres calibraciones/ajustes más recientes. Estos datos pueden utilizarse para evaluar el rendimiento del sensor a lo largo de su vida útil.

Utilice la softkey der. para cambiar entre una pantalla gráfica y una lista.

Ver también

- → Sensores digitales ISM (FW-E053), p. 216
- → Calibración/Ajuste, p. 103

# 9 Funciones de mantenimiento

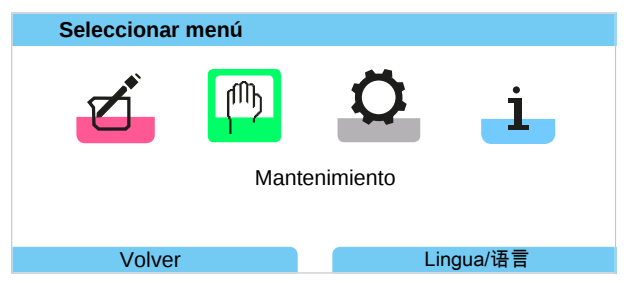

**Nota:** El modo Control función (HOLD) está activo. La salida de corriente y los contactos de relé se comportan de acuerdo con la parametrización. Vuelva al modo de medición para salir de Control función, por ejemplo, con *softkey der.: Volver a med.* 

# 9.1 Descripción general de las funciones de mantenimiento

| MAINT                                                                                                    |               |
|----------------------------------------------------------------------------------------------------|---------------|
| Mantenimiento                                                                                                    |               |
| Memosens Oxi     Oxi     Cond-Cond analógico     COC Cálculo Cond, Cond     Generador de corriente     Test de relés     Test del controlador |               |
| Volver                                                                                                    | Volver a med. |

El menú Mantenimiento ofrece varias funciones para comprobar el funcionamiento del dispositivo:

| Submenús                        |                                                                                                    |
|---------------------------------|----------------------------------------------------------------------------------------------------|
| Abrir/cerrar tarjeta de memoria | Solo cuando esté insertada la Data Card → Tarjeta de memoria, p. 162                                                                                                    |
| [I] [II] [Sensor]               | En función del tipo de sensor, por ejemplo, control del sensor<br>→ Funciones de mantenimiento del canal I/II, p. 140                                                                                                    |
| [CI] [CII] Cálculo Cond, Cond   | Cuando se utiliza el bloque de cálculo Cond/Cond para calcular el valor pH antes y después de un intercambiador de iones: Confirme la sustitución del intercambiador de iones. $\rightarrow$ Bloque de cálculo (FW-E020), p. 211 |
| Generador de corriente          | Prueba de funcionamiento: control manual control de salidas de corriente en gama completa $\rightarrow$ Generador de corriente, p. 142                                                                                           |
| Test de relés                   | Prueba de funcionamiento de contactos de relé → Test de relés, p. 142                                                                                                    |
| Test del controlador            | Prueba de funcionamiento: control manual del controlador PID (si está configurado)<br>$\rightarrow$ Test del controlador, p. 142                                                                                                 |

# 9.2 Funciones de mantenimiento del canal I/II

|                               | Memosens/analógico<br>pH/Cond/CondI | Memosens Oxi | ISM Oxi <sup>1)</sup> | ISM pH <sup>1)</sup> |
|-------------------------------|-------------------------------------|--------------|-----------------------|----------------------|
| Control sensor                | +                                   | +            | +                     | +                    |
| Contador de autoclave         | + 2)                                |              | +                     | +                    |
| Cambio del cuerpo de membrana |                                     | +            | +                     |                      |
| Cambio del cuerpo interior    |                                     |              | +                     |                      |

<sup>&</sup>lt;sup>1)</sup> Con opción TAN FW-E053

<sup>&</sup>lt;sup>2)</sup> Solo con Memosens pH/redox

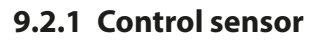

Mantenimiento 

[I] [II] Sensor
Control sensor

Pantalla de los valores de medición actualmente (control del sensor) con el control función (modo HOLD activado) habilitado:

Knick

Dado que el instrumento está en modo de control función (HOLD), se pueden utilizar ciertos medios para validar el sensor y comprobar los valores de medición sin afectar a las salidas de señal.

# 9.2.2 Contador de autoclave

Si el contador de autoclave se ha habilitado en el menú Parametrización Datos del sensor 
Supervisión del sensor, detalles, debe incrementarse manualmente en el menú Mantenimiento después de cada proceso de autoclave:

- 01. Mantenimiento 
  [I] [II] [Sensor] 
  Contador de autoclave
- 02. Softkey der.: Ciclos+1
- 03. Aparece un mensaje de confirmación: Seleccione "Sí" con la tecla de flecha izquierda.
- 04. Cierre la ventana pulsando la softkey der.

# 9.2.3 Sustitución de electrolitos/cambio del cuerpo de la membrana

Si durante el mantenimiento de un sensor se sustituye el electrolito o el cuerpo de la membrana de un sensor de oxígeno Memosens, esto debe confirmarse manualmente en el menú Mantenimiento:

01. Mantenimiento 
[I] [II] Memosens Oxi 
Cambio del cuerpo membrana

✓ Aparece una ventana de texto: ¿Cuerpo membrana o electrolito sustituidos?

- 02. Tecla de flecha izquierda: Sí
- 03. Confirme con *Enter*.

El contador se restablece automáticamente al confirmarse el control realizado.

# 9.2.4 Cambio del cuerpo de la membrana/cuerpo interior

Si durante el mantenimiento de un sensor se sustituye el cuerpo de la membrana o el cuerpo interior de un sensor de oxígeno ISM, esto debe confirmarse manualmente en el menú Mantenimiento:

01. Mantenimiento 
III ISM Oxi 
Cambio del cuerpo membrana / Cambio del cuerpo interior

- 02. Introduzca la fecha y el número de serie con las teclas de flecha.
- 03. En cada caso, pulse *Enter* para confirmar.
- 04. Softkey der.: Aplicar

El número máximo permitido de sustituciones de cuerpo de membrana/cuerpo interior se puede especificar Parametrización:

Parametrización 🕨 [II] ISM Oxi 🕨 Datos del sensor 🕨 Supervisión del sensor, detalles

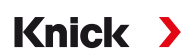

# 9.3 Control función manual

# 9.3.1 Generador de corriente

Para las pruebas, la corriente de salida se puede especificar manualmente (rango 0 ... 22 mA):

Mantenimiento 
Generador de corriente

- 01. Seleccione la salida de corriente.
- 02. Introduzca un valor de corriente válido para la salida respectiva utilizando las teclas de flecha.
- 03. Confirme con Enter.
  - $\checkmark$  Para comprobarlo, la corriente de salida real se muestra en la esquina inferior derecha de la pantalla.

# 9.3.2 Test de relés

## Mantenimiento Test de relés

Al acceder a este menú, se comprueba el funcionamiento de los contactos de relé. Los relés se pueden ajustar en modo manual para comprobar el cableado.

# 9.3.3 Test del controlador

Si se ha asignado una función de controlador a los contactos de relé K1 y K2, se puede realizar una prueba manual del controlador en el submenú Test del controlador :

Mantenimiento 
Test del controlador

- 01. Utilice las teclas de flecha para seleccionar un valor adecuado para la salida del controlador.
- 02. La salida del controlador se puede cambiar con las teclas de flecha arriba/abajo.
- 03. Confirme con *Enter*.
  - $\checkmark$  Los sistemas de control pueden probarse y ponerse en marcha sin problemas.

El controlador se ajusta en el submenú Contactos de relé :

Parametrización ▶ Entradas/salidas ▶ Contactos de relé → Controlador PID, p. 63

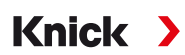

# 10 Resolución de problemas

# 10.1 Estados de avería

Los mensajes y errores se muestran con el correspondiente icono de NAMUR y la pantalla de medición del canal correspondiente cambia de color.

El mensaje se registra, con hora y fecha, en el diario de registro. → Diario de registro, p. 136

Si los mensajes se ajustan a las salidas de corriente o a los contactos de relé, estos se activan una vez transcurrido el retardo definido por el usuario.

## Visualización de mensajes

- 01. Vaya al menú Diagnósticos si los iconos "fallo" 😵 , "requiere mantenimiento" 🗢 o "fuera de especificación" 🛆 parpadean en la pantalla. Seleccionar menú 🕨 Diagnósticos 🕨 Lista de mensajes
  - ✓ Todos los mensajes activos se muestran en la opción de menú Lista de mensajes con la siguiente información: Número de error, tipo (fallo, requiere mantenimiento, fuera de especificación), canal, texto del mensaje.
- 02. Puede avanzar y retroceder con las *teclas de flecha arriba/abajo*.

El mensaje de error desaparece de la pantalla unos 2 s después de borrar el error.

| Lista de mensajes                                                     |
|-----------------------------------------------------------------------|
| F031 ⊗ III Ningún módulo conectado<br>P113 ♦ Tiempo de trabajo sensor |
| Volver                                                                |

# **10.2 Mensajes de error**

| Tipo de error |                                                                       | Color de la pantalla de acuerdo con<br>NE107 |  |
|---------------|-----------------------------------------------------------------------|----------------------------------------------|--|
| $\otimes$     | Fallo                                                                 | Rojo                                         |  |
| Ì             | Mantenimiento necesario                                               | Azul                                         |  |
| $\triangle$   | Fuera de especificación                                               | Amarillo                                     |  |
| Info          | Texto informativo, aparece directamente en el menú correspondiente    |                                              |  |
| par           | Tipo de error definido por el usuario: fallo o requiere mantenimiento |                                              |  |

#### Mensajes de error general

| Error                                        | Posibles causas                                        | Solución                                                                                                    |  |
|----------------------------------------------|--------------------------------------------------------|----------------------------------------------------------------------------------------------------|--|
| Pantalla en blanco.                          | Sin fuente de alimentación                             | Compruebe la fuente de alimentación o proporcione<br>una fuente de alimentación adecuada para el disposi-<br>tivo. |  |
|                                              | Desactivación automática de la<br>pantalla habilitada. | Presione cualquier tecla para activar la pantalla<br>después de un posible autodesactivación.                      |  |
| No hay medición, no<br>hay mensaje de error. | Sensor o módulo mal conectado.                         | Compruebe la conexión del sensor/instale el módulo<br>correctamente.                                               |  |
|                                              | Pantalla de medición no configurada.                   | Configure la pantalla de medición:                                                                                 |  |
|                                              |                                                        | Parametrización   General   Pantalla de medición                                                                   |  |

| Error n.º | Tipo      | Texto del mensaje                               | Notas/solución                                                                                                    |
|-----------|-----------|-------------------------------------------------|----------------------------------------------------------------------------------------------------|
| F008      | $\otimes$ | Reglaje de fábrica                              | Error en el reglajes de fábrica:<br>Apague el dispositivo (aprox. 10 s).<br>Si el mensaje persiste, envíe el dispositivo.                                                                                                    |
| F009      | $\otimes$ | Error de firmware                               | Error en el firmware:<br>Apague el dispositivo (aprox. 10 s).<br>Vuelva a cargar el. → <i>Actualización del firmware (FW-E106), p. 220</i><br>Si el mensaje persiste, envíe el dispositivo.                                        |
| F029      | $\otimes$ | Ningún sensor conectado                         | El sensor no se reconoce:<br>- Compruebe las conexiones.<br>- Compruebe los cables. Sustitúyalo según sea necesario.<br>- Compruebe el sensor. Sustitúyalo según sea necesario.                                                    |
| F030      | $\otimes$ | Se ha conectado un sensor<br>incorrecto         | El sensor digital conectado no coincide con la configuración:<br>- Conecte el sensor correcto.<br>- Ajuste el parámetro del proceso. → Selección sensor [I] [II], p. 65                                                            |
| F031      | $\otimes$ | Ningún módulo conectado                         | No se reconoce ningún módulo. Posibles causas:<br>- No hay ningún módulo instalado.<br>- Se ha seleccionado un módulo erróneo.<br>- Módulo defectuoso.<br>Instale el módulo correctamente y selecciónelo en la<br>parametrización. |
| F033      | Info      | Sensor retirado                                 | No se puede encontrar el sensor. Posibles causas:<br>- El sensor se ha retirado.<br>- Conexiones/cables defectuosos.<br>Conecte un sensor adecuado y ajuste la configuración según sea<br>necesario.                               |
| F038      | $\otimes$ | Sensor defectuoso                               | Sensor defectuoso. Sustituya el sensor.                                                                                                    |
| F191      | Info      | Registro de val. medidos<br>inconsistente       | La memoria del registro de valores medidos está defectuosa y no se<br>puede leer: Elimine los datos del registro de valores medidos.                                                                                               |
| F200      | $\otimes$ | Pérdida de datos de<br>configuración            | Error de datos en la configuración: Restablezca los reglajes de fábrica y reconfigure completamente.                                                                                                    |
| F202      | $\otimes$ | Fallo del sistema                               | Error interno del sistema: Apague el dispositivo (aprox. 10 s). Si el mensaje persiste, envíe el dispositivo.                                                                                                    |
| F203      | $\otimes$ | Ajuste de parámetro<br>inconsistente            | La configuración del modo de funcionamiento del canal de medición es inconsistente: Compruebe y corrija la configuración.                                                                                                    |
| F210      | Ø         | Diagnóstico del dispositivo:<br>Auto prueba     | Error en la autoprueba (RAM): Apague el dispositivo (aprox. 10 s). Si el mensaje persiste, envíe el dispositivo.                                                                                                    |
| F212      | Ð         | Fecha/hora                                      | Todavía hay que fijar la hora y la fecha.<br>Parametrización ▶ Control del sistema ▶ Fecha/hora                                                                                                    |
| F229      | Info      | Código de acceso incorrecto                     | Se ha introducido un código de acceso incorrecto.<br>→ Introd. código de acceso, p. 50                                                                                                    |
| F236      | ¢         | HART no disponible,<br>corriente demasiado baja | HART no está disponible con corrientes inferiores a 4 mA: Ajuste la salida de corriente I1 a 4-20 mA.                                                                                                    |
|           |           |                                                 | <ul> <li>Salidas de corriente I1 &gt; Salida</li> </ul>                                                                                                    |
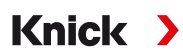

#### Salida de corriente/Contactos de relé

| Error n.º | Тіро      | Texto del mensaje              | Notas/solución                                                                                                    |
|-----------|-----------|--------------------------------|----------------------------------------------------------------------------------------------------|
| B070      | $\otimes$ | Corriente I1 margen            | Salida de corriente 1: El margen seleccionado es demasiado pequeño/<br>demasiado grande:                                                                                                    |
|           |           |                                | Parametrización   Entradas/salidas  Salidas de corriente  Salida de corriente I1 Compruebe el inicio/fin.                                                                                   |
| B071      | $\otimes$ | Corriente I1 <0/4 mA           | Salida de corriente 1: La corriente está por debajo del límite permitido.                                                                                                    |
| B072      | $\otimes$ | Corriente I1 <20 mA            | Salida de corriente 1: La corriente está por encima del límite permitido.                                                                                                    |
| B073      | $\otimes$ | Corriente I1 fallo de<br>carga | Salida de corriente 1: El circuito de corriente se ha interrumpido (circuito abierto) o la carga es demasiado alta: Desactive o cortocircuite las salidas de corriente no utilizadas.       |
| B074      | $\otimes$ | Corriente l1<br>parámetro      | Salida de corriente 1: Compruebe la configuración.                                                                                                    |
| B075      | $\otimes$ | Corriente I2 margen            | Salida de corriente 2: El margen seleccionado es demasiado pequeño/<br>demasiado grande:                                                                                                    |
|           |           |                                | Parametrización   Entradas/salidas  Salidas de corriente  Salida de corriente l2 Compruebe el inicio/fin.                                                                                   |
| B076      | $\otimes$ | Corriente l2 <0/4 mA           | Salida de corriente 2: La corriente está por debajo del límite permitido.                                                                                                    |
| B077      | $\otimes$ | Corriente l2 <20 mA            | Salida de corriente 2: La corriente está por encima del límite permitido.                                                                                                    |
| B078      | $\otimes$ | Corriente l2 fallo de<br>carga | Salida de corriente 2: El circuito de corriente se ha interrumpido (circuito<br>abierto) o la carga es demasiado alta: Desactive o cortocircuite las salidas de<br>corriente no utilizadas. |
| B079      | $\otimes$ | Corriente l2<br>parámetro      | Salida de corriente 2: Compruebe la configuración.                                                                                                    |
| B080      | $\otimes$ | Corriente 13 margen            | Salida de corriente 3: El margen seleccionado es demasiado pequeño/<br>demasiado grande:                                                                                                    |
|           |           |                                | Parametrización   Entradas/salidas  Salidas de corriente  Salida de corriente I3                                                                                                    |
|           |           |                                | Compruebe el inicio/fin.                                                                                                    |
| B081      | $\otimes$ | Corriente I3 <0/4 mA           | Salida de corriente 3: La corriente está por debajo del límite permitido.                                                                                                    |
| B082      | $\otimes$ | Corriente I3 <20 mA            | Salida de corriente 3: La corriente está por encima del límite permitido.                                                                                                    |
| B083      | $\otimes$ | Corriente 13 fallo de<br>carga | Salida de corriente 3: El circuito de corriente se ha interrumpido (circuito abierto) o la carga es demasiado alta: Desactive o cortocircuite las salidas de corriente no utilizadas.       |
| B084      | $\otimes$ | Corriente I3<br>parámetro      | Salida de corriente 3: Compruebe la configuración.                                                                                                    |
| B085      | $\otimes$ | Corriente l4 margen            | Salida de corriente 4: El margen seleccionado es demasiado pequeño/<br>demasiado grande:<br>Parametrización > Entradas/salidas > Salidas de corriente > Salida de corriente  4              |
|           |           |                                | Compruebe el inicio/fin.                                                                                                    |
| B086      | $\otimes$ | Corriente l4 <0/4 mA           | Salida de corriente 4: La corriente está por debajo del límite permitido.                                                                                                    |
| B087      | $\otimes$ | Corriente l4 >20 mA            | Salida de corriente 4: La corriente está por encima del límite permitido.                                                                                                    |
| B088      | $\otimes$ | Corriente l4 fallo de<br>carga | Salida de corriente 4: El circuito de corriente se ha interrumpido (circuito abierto) o la carga es demasiado alta: Desactive o cortocircuite las salidas de corriente no utilizadas.       |
| B089      | $\otimes$ | Corriente l4<br>parámetro      | Salida de corriente 4: Compruebe la configuración.                                                                                                    |

#### pH, Redox

| Error n.º | Tipo        | Texto del mensaje                    | Notas/solución                                                                                                    |
|-----------|-------------|--------------------------------------|----------------------------------------------------------------------------------------------------|
| P001      | $\otimes$   | Pérdida de datos de<br>configuración | Error de datos en la configuración:<br>Reconfigure por completo el dispositivo.                                                                                                    |
| P008      | $\otimes$   | Reglaje de fábrica                   | Error en el reglajes de fábrica:<br>Apague el dispositivo (aprox. 10 s).<br>Si el mensaje persiste, envíe el dispositivo.                                                                                                    |
| P009      | $\otimes$   | Error de firmware                    | Error en el firmware:<br>Apague el dispositivo (aprox. 10 s).<br>Vuelva a cargar el. → <i>Actualización del firmware (FW-E106), p. 220</i><br>Si el mensaje persiste, envíe el dispositivo.                                                                                                    |
| P010      | ⊗           | Rango de pH                          | Rango de medición excedido. Posibles causas: Sensor no conectado o mal<br>conectado, sensor defectuoso, cable defectuoso, sensor de temperatura<br>seleccionado incorrecto, sensor de temperatura defectuoso.<br>Con el módulo MK-PH015 sin conexión a tierra de la solución: No hay puente<br>entre los terminales B y C. $\rightarrow$ <i>Ejemplos de cableado analógico de pH, p. 178</i> |
| P011      | $\otimes$   | pH LO_LO                             | Valor por debajo del límite de monitorización configurado                                                                                                    |
| P012      | $\triangle$ | pH LO                                | Valor por debajo del límite de monitorización configurado                                                                                                    |
| P013      | $\triangle$ | pH HI                                | Valor por encima del límite de monitorización configurado                                                                                                    |
| P014      | $\otimes$   | pH HI_HI                             | Valor por encima del límite de monitorización configurado                                                                                                    |
| P015      | $\otimes$   | Rango de medición<br>temperatura     | Rango de medición excedido. Posibles causas: Sensor no conectado o mal<br>conectado, cable defectuoso, sonda de temperatura incorrecta seleccionada.                                                                                                    |
| P016      | $\otimes$   | Temperatura LO_LO                    | Valor por debajo del límite de monitorización configurado                                                                                                    |
| P017      | $\triangle$ | Temperatura LO                       | Valor por debajo del límite de monitorización configurado                                                                                                    |
| P018      | $\wedge$    | Temperatura HI                       | Valor por encima del límite de monitorización configurado                                                                                                    |
| P019      | $\otimes$   | Temperatura HI_HI                    | Valor por encima del límite de monitorización configurado                                                                                                    |
| P020      | $\otimes$   | Rango Redox                          | Rango de medición excedido. Posibles causas: no hay sensor de Redox conectado, sensor mal conectado, sensor defectuoso, cable defectuoso.<br>En la medición de pH con módulo MK-PH015: No hay puente entre los terminales B y C. → <i>Ejemplos de cableado analógico de pH, p. 178</i>                                                                                                    |
| P021      | $\otimes$   | ORP LO_LO                            | Valor por debajo del límite de monitorización configurado                                                                                                    |
| P022      | $\triangle$ | ORP LO                               | Valor por debajo del límite de monitorización configurado                                                                                                    |
| P023      | $\triangle$ | ORP HI                               | Valor por encima del límite de monitorización configurado                                                                                                    |
| P024      | $\otimes$   | ORP HI_HI                            | Valor por encima del límite de monitorización configurado                                                                                                    |
| P025      | $\otimes$   | Rango rH                             | Rango de medición excedido. Posibles causas: no hay sensor combinado de pH/Redox conectado, sensor mal conectado, cable defectuoso.                                                                                                    |
| P026      | $\otimes$   | rH LO_LO                             | Valor por debajo del límite de monitorización configurado                                                                                                    |
| P027      | $\triangle$ | rH LO                                | Valor por debajo del límite de monitorización configurado                                                                                                    |
| P028      | $\triangle$ | rH HI                                | Valor por encima del límite de monitorización configurado                                                                                                    |
| P029      | $\otimes$   | rH HI_HI                             | Valor por encima del límite de monitorización configurado                                                                                                    |
| P045      | $\otimes$   | Rango voltaje pH                     | Rango de medición excedido. Posibles causas: Sensor no conectado o conectado incorrectamente, sensor defectuoso, cable defectuoso.                                                                                                    |
| P046      | $\otimes$   | Voltaje pH LO_LO                     | Valor por debajo del límite de monitorización configurado                                                                                                    |
| P047      | $\triangle$ | Voltaje pH LO                        | Valor por debajo del límite de monitorización configurado                                                                                                    |
| P048      | $\triangle$ | Voltaje pH HI                        | Valor por encima del límite de monitorización configurado                                                                                                    |
| P049      | $\otimes$   | Voltaje pH HI_HI                     | Valor por encima del límite de monitorización configurado                                                                                                    |

| Error n.º | Tipo         | Texto del mensaje                                           | Notas/solución                                                                                                    |
|-----------|--------------|-------------------------------------------------------------|----------------------------------------------------------------------------------------------------|
| P060      | $\otimes$    | Sensoface: Pendiente                                        | Ajuste incorrecto o sensor desgastado/defectuoso:<br>Calibre/ajuste el sensor, compruebe que las soluciones tampón y la<br>temperatura sean correctas. Sustituya el sensor según se requiera.                                                                                                    |
|           | $\bigotimes$ |                                                             | Sensor desgastado prematuramente: Sustituya el sensor pronto.                                                                                                    |
| P061      | $\otimes$    | Sensoface: Punto<br>cero                                    | Ajuste incorrecto o sensor desgastado/defectuoso:<br>Calibre/ajuste el sensor, compruebe que las soluciones tampón y la<br>temperatura sean correctas. Sustituya el sensor según se requiera.                                                                                                    |
|           | ÷            |                                                             | 🙂 Sensor desgastado prematuramente: Sustituya el sensor pronto.                                                                                                    |
| P062      | ÷            | Sensoface triste 😟<br>Impedancia de<br>referencia           | Impedancia de referencia fuera de los límites.<br>Posibles causas: Cable del sensor defectuoso, sensor defectuoso.<br>Con el módulo MK-PH015 sin conexión a tierra de la solución: No hay puente<br>entre los terminales B y C. $\rightarrow$ <i>Ejemplos de cableado analógico de pH, p. 178</i> |
| P063      | Ð            | Sensoface triste 😟<br>Impedancia del vidrio                 | Impedancia del vidrio fuera de los límites.<br>Posibles causas: Cable del sensor defectuoso, sensor defectuoso:<br>Según sea necesario, calibre/ajuste el sensor o sustitúyalo.                                                                                                    |
| P064      | Ð            | Sensoface triste 😟<br>Tiempo de respuesta                   | Tiempo de respuesta demasiado largo. Posibles causas: Sensor desgastado.<br>Ajuste no realizado correctamente (inestable): Repita la calibración/ajuste.<br>Sustituya el sensor según se requiera.                                                                                                |
| P065      | Ð            | Sensoface triste 😟<br>Temporizador<br>calibración           | El temporizador de calibración ha expirado: Compruebe el ajuste del temporizador de calibración, realice la calibración/ajuste.                                                                                                    |
| P069      | ÷            | Sensoface triste 😟<br>Calimatic                             | Compruebe la calibración. Según sea necesario, recalibre/reajuste el sensor o<br>sustitúyalo.                                                                                                    |
| P070      | Ð            | Sensoface triste 😟<br>Desgaste                              | El sensor está desgastado (100 %): Sustituya el sensor.                                                                                                    |
| P071      | ¢            | Sensoface triste 😟<br>Corriente de fuga                     | Sensor ISFET defectuoso: Sustituya el sensor.                                                                                                    |
| P072      | Ð            | Sensoface triste 😟<br>Punto de trabajo                      | Sensor ISFET: Punto de trabajo fuera de los límites.<br>Reajuste el punto cero ISFET, sustituya el sensor si es necesario.                                                                                                    |
| P074      | Ð            | Sensoface triste 😟<br>Ajuste del offset<br>punto cero Redox | El offset de punto cero Redox es demasiado grande: reajuste el Redox,<br>sustituya el sensor según sea necesario.                                                                                                    |
| P090      | Ð            | Error en la tabla de<br>tampones                            | No se han respetado las condiciones de la tabla de tampones: Compruebe y,<br>si es necesario, corrija la configuración.<br>→ Tabla de tampones pH: Entrada de juegos de tampones individuales (FW-E002), p. 202                                                                                   |
| P110      | Ø            | Contador CIP                                                | Se ha excedido el número configurado de ciclos CIP: Según sea necesario, calibre/ajuste el sensor o sustitúyalo.                                                                                                    |
| P111      | Ð            | Contador SIP                                                | Se ha excedido el número configurado de ciclos SIP: Según sea necesario, calibre/ajuste el sensor o sustitúyalo.                                                                                                    |
| P113      | Ø            | Tiempo de trabajo<br>sensor                                 | Tiempo de trabajo del sensor excedido: Sustituya el sensor.                                                                                                    |
| P120      | $\otimes$    | Sensor incorrecto<br>(verif. sensor)                        | Si la comprobación del sensor está activada: Un sensor no permitido está conectado al dispositivo: Conecte el sensor correcto o desactive la función.                                                                                                    |
| P121      | $\otimes$    | Error de sensor<br>(reglajes de fábrica)                    | El sensor digital indica un error. El sensor ya no funciona correctamente.<br>Sustituya el sensor.                                                                                                    |
| P122      | Ð            | Memoria del sensor<br>(datos cal.)                          | El sensor digital indica un error. Los datos de calibración están defectuosos:<br>Recalibre/reajuste el sensor.                                                                                                    |
| P123      | Ð            | Sensor nuevo, es<br>necesario ajuste                        | Se ha conectado un nuevo sensor digital. Ahora hay que ajustarlo.                                                                                                    |
| P124      | $\bigotimes$ | Fecha del sensor                                            | La fecha del sensor es inverosímil;<br>por ejemplo, hay datos de calibración "del futuro": Compruebe y, si es                                                                                                    |

necesario, ajuste la configuración.

| Error n.º | Tipo         | Texto del mensaje               | Notas/solución                                                                                                    |
|-----------|--------------|---------------------------------|----------------------------------------------------------------------------------------------------|
| P201      | Ð            | Cal: Temperatura                | La temperatura de calibración no es admisible: Compruebe la temperatura de calibración. Tenga en cuenta la información del capítulo Calibración.<br>→ Calibración/ajuste del parámetro pH, p. 104                                                                                                    |
| P202      | Info         | Cal: Tampón<br>desconocido      | Error de calibración con la calibración automática Calimatic: Tampón no reco-<br>nocido. Posibles causas: Se ha seleccionado un juego de tampones incorrecto.<br>Tampón corrupto. Sensor defectuoso: Compruebe la calibración. Tenga en<br>cuenta la información del capítulo Calibración.<br>→ Modo calibración: Calimatic, p. 106 |
| P203      | Info         | Cal: Tampones<br>idénticos      | Error de calibración con la calibración automática Calimatic: Se utilizó el mis-<br>mo tampón. Es posible que el sensor o el cable del sensor estén defectuosos.                                                                                                    |
| P204      | Info         | Cal: Tampones<br>intercambiados | Error de calibración durante la calibración manual: el orden del tampón difiere<br>del orden especificado. Repita la calibración y respete el orden especificado.<br>$\rightarrow$ <i>Modo calibración: Manual, p. 108</i>                                                                                                    |
| P205      | Info         | Cal: Sensor inestable           | El criterio de deriva no se respetó durante la calibración. Posibles causas: cali-<br>bración incorrecta, cable/conexión del sensor defectuoso, sensor desgastado.<br>Compruebe el sensor y la calibración y repita el proceso según sea necesario.<br>En caso contrario, sustituya el sensor.                                      |
| P206      | $\bigotimes$ | Cal: Pendiente                  | Pendiente fuera del rango permitido: Repita la calibración/ajuste o sustituya el sensor.                                                                                                    |
| P207      |              | Cal: Punto cero                 | Punto cero fuera del rango permitido: Repita la calibración/ajuste o sustituya el sensor.                                                                                                    |
| P208      | $\otimes$    | Cal: Fallo del sensor           | Sustituya el sensor.                                                                                                    |

### Bloques de cálculo pH/pH

| Error n.º | Tipo        | Texto del mensaje                    | Notas/solución                                                                                                    |
|-----------|-------------|--------------------------------------|----------------------------------------------------------------------------------------------------|
| A001      | $\otimes$   | Pérdida de datos de<br>configuración | Error de datos en la configuración:<br>Reconfigure por completo el dispositivo.                                                                                                    |
| A010      | $\otimes$   | Dif. pH: Rango                       | Diferencia de valor pH. Se han excedido los límites máx./mín. del<br>dispositivo:<br>- Compruebe ambos valores pH.<br>- Compruebe las conexiones del sensor/cable.                              |
| A011      | $\otimes$   | Dif. pH LO_LO                        | Valor por debajo del límite de supervisión configurado                                                                                                    |
| A012      | $\triangle$ | Dif. pH LO                           | Valor por debajo del límite de supervisión configurado                                                                                                    |
| A013      | $\triangle$ | Dif. pH HI                           | Valor por encima del límite de supervisión configurado                                                                                                    |
| A014      | $\otimes$   | Dif. pH HI_HI                        | Valor por encima del límite de supervisión configurado                                                                                                    |
| A015      | $\otimes$   | Dif. temperatura: Rango              | Diferencia del valor de la temperatura. Se han excedido los límites máx./<br>mín. del dispositivo:<br>- Compruebe ambos valores de temperatura.<br>- Compruebe las conexiones del sensor/cable. |
| A016      | $\otimes$   | Dif. temperatura LO_LO               | Valor por debajo del límite de supervisión configurado                                                                                                    |
| A017      | $\triangle$ | Dif. temperatura LO                  | Valor por debajo del límite de supervisión configurado                                                                                                    |
| A018      | ⚠           | Dif. temperatura HI                  | Valor por encima del límite de supervisión configurado                                                                                                    |
| A019      | $\otimes$   | Dif. temperatura HI_HI               | Valor por encima del límite de supervisión configurado                                                                                                    |
| A020      | $\otimes$   | Dif. redox: Rango                    | Diferencia de valor de redox. Se han excedido los límites máx./mín. del<br>dispositivo:<br>- Compruebe ambos valores de redox.<br>- Compruebe las conexiones del sensor/cable.                  |
| A021      | $\otimes$   | Dif. redox LO_LO                     | Valor por debajo del límite de supervisión configurado                                                                                                    |
| A022      | $\triangle$ | Dif. redox LO                        | Valor por debajo del límite de supervisión configurado                                                                                                    |

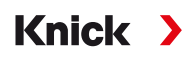

| Error n.º | Tipo        | Texto del mensaje      | Notas/solución                                                                                                    |
|-----------|-------------|------------------------|----------------------------------------------------------------------------------------------------|
| A023      | $\triangle$ | Dif. redox HI          | Valor por encima del límite de supervisión configurado                                                                                                    |
| A024      | $\otimes$   | Dif. redox HI_HI       | Valor por encima del límite de supervisión configurado                                                                                                    |
| A045      | $\otimes$   | Dif. voltaje pH: Rango | Diferencia de voltaje pH. Se han excedido los límites máx./mín. del<br>dispositivo:<br>- Compruebe ambos valores de voltaje pH.<br>- Compruebe las conexiones del sensor/cable. |
| A046      | $\otimes$   | Dif. voltaje pH LO_LO  | Valor por debajo del límite de supervisión configurado                                                                                                    |
| A047      | $\triangle$ | Dif. voltaje pH LO     | Valor por debajo del límite de supervisión configurado                                                                                                    |
| A048      | $\triangle$ | Dif. voltaje pH HI     | Valor por encima del límite de supervisión configurado                                                                                                    |
| A049      | $\otimes$   | Dif. voltaje pH HI_HI  | Valor por encima del límite de supervisión configurado                                                                                                    |
| A200      | Ð           | Conf. bloque cálculo   | Compruebe la configuración.<br>Parametrización 		Control sistema 		Bloques de cálculo                                                                                           |

### Conductividad (de contacto)

| Error n.º | Tipo        | Texto del mensaje                      | Notas/solución                                                                                                    |
|-----------|-------------|----------------------------------------|----------------------------------------------------------------------------------------------------|
| C001      | $\otimes$   | Pérdida de datos de confi-<br>guración | Error de datos en la configuración:<br>Reconfigure por completo el dispositivo.                                                                                                    |
| C008      | $\otimes$   | Reglaje de fábrica                     | Error en el reglajes de fábrica:<br>Apague el dispositivo (aprox. 10 s).<br>Si el mensaje persiste, envíe el dispositivo.                                                                                                    |
| C009      | $\otimes$   | Error de firmware                      | Error en el firmware:<br>Apague el dispositivo (aprox. 10 s).<br>Vuelva a cargar el. → Actualización del firmware (FW-E106), p. 220                                                                                                    |
|           |             |                                        | Si el mensaje persiste, envíe el dispositivo.                                                                                                    |
| C010      | $\otimes$   | Rango de conductividad                 | Rango de medición excedido. Posibles causas: Sensor no conectado/<br>incorrecto, cable mal conectado/defectuoso, rango mal especificado,<br>constante de célula mal ajustada.<br>Parametrización 	[II] Cond analógico 	Datos del sensor |
| C011      | $\otimes$   | Conductividad LO_LO                    | Valor por debajo del límite de monitorización configurado                                                                                                    |
| C012      | $\triangle$ | Conductividad LO                       | Valor por debajo del límite de monitorización configurado                                                                                                    |
| C013      | $\Delta$    | Conductividad HI                       | Valor por encima del límite de monitorización configurado                                                                                                    |
| C014      | $\otimes$   | Conductividad HI_HI                    | Valor por encima del límite de monitorización configurado                                                                                                    |
| C015      | $\otimes$   | Rango de medición tem-<br>peratura     | Rango de medición excedido. Posibles causas: Sensor no conectado/<br>incorrecto, cable mal conectado/defectuoso, rango mal especificado,<br>sonda de temperatura incorrecta seleccionada.                                               |
|           |             |                                        | Parametrización   [II] Cond analógico   Datos del sensor                                                                                                    |
| C016      | $\otimes$   | Temperatura LO_LO                      | Valor por debajo del límite de monitorización configurado                                                                                                    |
| C017      | $\triangle$ | Temperatura LO                         | Valor por debajo del límite de monitorización configurado                                                                                                    |
| C018      | $\triangle$ | Temperatura HI                         | Valor por encima del límite de monitorización configurado                                                                                                    |
| C019      | $\otimes$   | Temperatura HI_HI                      | Valor por encima del límite de monitorización configurado                                                                                                    |
| C020      | $\otimes$   | Rango de resistividad                  | Rango de medición excedido. Posibles causas: Sensor no conectado/<br>incorrecto, cable mal conectado/defectuoso, rango mal especificado,<br>constante de célula mal ajustada.                                                           |
|           |             |                                        | Parametrización   [II] Cond analógico   Datos del sensor                                                                                                    |
| C021      | $\otimes$   | Resistividad LO_LO                     | Valor por debajo del límite de monitorización configurado                                                                                                    |
| C022      | $\triangle$ | Resistividad LO                        | Valor por debajo del límite de monitorización configurado                                                                                                    |

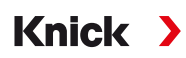

| Error n.º | Tipo         | Texto del mensaje                        | Notas/solución                                                                                                    |
|-----------|--------------|------------------------------------------|----------------------------------------------------------------------------------------------------|
| C023      | $\triangle$  | Resistividad HI                          | Valor por encima del límite de monitorización configurado                                                                                                    |
| C024      | $\otimes$    | Resistividad HI_HI                       | Fallo: Valor por encima del límite de monitorización configurado                                                                                                    |
| C025      | $\otimes$    | Rango de concentración                   | Rango de medición excedido. Posibles causas: Sensor no conectado/<br>incorrecto, cable mal conectado/defectuoso, rango mal especificado,<br>constante de célula mal ajustada.<br>Parametrización 	[II] Cond analógico 	Datos del sensor |
| C026      | $\otimes$    | Concentración LO_LO                      | Valor por debajo del límite de monitorización configurado                                                                                                    |
| C027      | $\triangle$  | Concentración LO                         | Valor por debajo del límite de monitorización configurado                                                                                                    |
| C028      | $\triangle$  | Concentración HI                         | Valor por encima del límite de monitorización configurado                                                                                                    |
| C029      | $\otimes$    | Concentración HI_HI                      | Valor por encima del límite de monitorización configurado                                                                                                    |
| C040      | $\otimes$    | Rango de salinidad                       | Rango de medición excedido. Posibles causas: Sensor no conectado/<br>incorrecto, cable mal conectado/defectuoso, constante de célula mal<br>ajustada.<br>Parametrización 	[II] Cond analógico 	Datos del sensor                         |
| C041      | $\bigotimes$ | Salinidad LO_LO                          | Valor por debajo del límite de monitorización configurado                                                                                                    |
| C042      |              | Salinidad LO                             | Valor por debajo del límite de monitorización configurado                                                                                                    |
| C043      | $\wedge$     | Salinidad HI                             | Valor por encima del límite de monitorización configurado                                                                                                    |
| C044      | $\otimes$    | Salinidad HI_HI                          | Valor por encima del límite de monitorización configurado                                                                                                    |
| C045      | $\otimes$    | Rango de conductancia                    | Valor por encima del límite del rango. Posibles causas: Sensor no<br>conectado/incorrecto, sensor incorrecto para el rango, cable defectuoso<br>(cortocircuito).                                                                        |
| C060      | Ì            | Sensoface triste<br>Polarización         | El sensor está polarizado. El sensor no es adecuado para el rango o el<br>medio de proceso. Conecte un sensor adecuado.                                                                                                    |
| C062      | Ð            | Sensoface triste<br>Constante de célula  | Ajuste incorrecto de la constante de célula, ajuste incorrecto: Repita la calibración/ajuste. Sustituya el sensor según se requiera.                                                                                                    |
| C070      | $\otimes$    | Rango de TDS                             | Rango de medición excedido. Posibles causas: Sensor no conectado/<br>incorrecto, cable mal conectado/defectuoso, constante de célula mal<br>ajustada.                                                                                   |
| C071      | $\otimes$    | TDS LO_LO                                | Valor por debajo del límite de monitorización configurado                                                                                                    |
| C072      | $\triangle$  | TDS LO                                   | Valor por debajo del límite de monitorización configurado                                                                                                    |
| C073      | $\triangle$  | TDS HI                                   | Valor por encima del límite de monitorización configurado                                                                                                    |
| C074      | $\otimes$    | TDS HI_HI                                | Valor por encima del límite de monitorización configurado                                                                                                    |
| C090      | par          | Límite USP                               | Se ha excedido el límite USP configurado.                                                                                                    |
| C091      | par          | Límite USP reducido                      | Se ha excedido el límite USP reducido configurado.                                                                                                    |
| C110      | Ð            | Contador CIP                             | Se ha excedido el número configurado de ciclos CIP: Según sea<br>necesario, calibre/ajuste el sensor o sustitúyalo.                                                                                                    |
| C111      | Ì            | Contador SIP                             | Se ha excedido el número configurado de ciclos SIP: Según sea<br>necesario, calibre/ajuste el sensor o sustitúyalo.                                                                                                    |
| C113      | ÷            | Tiempo de trabajo sensor                 | Tiempo de trabajo del sensor excedido: Sustituya el sensor.                                                                                                    |
| C120      | $\otimes$    | Sensor incorrecto                        | Si la comprobación del sensor está activada: Un sensor no permitido<br>está conectado al dispositivo: Conecte el sensor correcto o desactive la<br>función.                                                                             |
| C121      | $\otimes$    | Error de sensor (reglajes<br>de fábrica) | El sensor digital indica un error. El sensor ya no funciona correctamente.<br>Sustituya el sensor.                                                                                                    |
| C122      | Ì            | Memoria del sensor (datos<br>cal.)       | El sensor digital indica un error. Los datos de calibración están<br>defectuosos: Recalibre/reajuste el sensor.                                                                                                    |

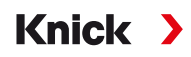

| Error n.º | Tipo | Texto del mensaje                    | Notas/solución                                                                                                    |
|-----------|------|--------------------------------------|----------------------------------------------------------------------------------------------------|
| C123      | ÷    | Sensor nuevo, es necesario<br>ajuste | Se ha conectado un nuevo sensor digital. Ahora hay que ajustarlo.                                                                                                    |
| C124      |      | Fecha del sensor                     | La fecha del sensor es inverosímil; por ejemplo, hay datos de calibración<br>"del futuro": Compruebe y, si es necesario, ajuste la configuración.                                                                                                    |
| C204      | Info | Cal: Sensor inestable                | El criterio de deriva no se respetó durante la calibración. Posibles<br>causas: Calibración incorrecta. Cable/conexión del sensor defectuoso.<br>Sensor desgastado.<br>Compruebe el sensor y la calibración y repita el proceso según sea<br>necesario. En caso contrario, sustituya el sensor. |
| C205      | Info | Cal: Fallo del sensor                | Sustituya el sensor.                                                                                                    |

## Bloque de cálculo Cond/Cond

| Error n.º | Tipo        | Texto del mensaje                      | Notas/solución                                                                                                    |
|-----------|-------------|----------------------------------------|----------------------------------------------------------------------------------------------------|
| E001      | $\otimes$   | Pérdida de datos de confi-<br>guración | Error de datos en la configuración:<br>Reconfigure por completo el dispositivo.                                                                                                    |
| E010      | $\otimes$   | Dif. conductividad: Rango              | Diferencia de valor de conductividad. Se han excedido los límites máx./<br>mín. del dispositivo:<br>- Compruebe ambos valores de conductividad.<br>- Compruebe las conexiones del sensor/cable. |
| E011      | $\otimes$   | Dif. conductividad LO_LO               | Valor por debajo del límite de supervisión configurado                                                                                                    |
| E012      | $\triangle$ | Dif. conductividad LO                  | Valor por debajo del límite de supervisión configurado                                                                                                    |
| E013      | $\triangle$ | Dif. conductividad HI                  | Valor por encima del límite de supervisión configurado                                                                                                    |
| E014      | $\otimes$   | Dif. conductividad HI_HI               | Valor por encima del límite de supervisión configurado                                                                                                    |
| E015      | $\otimes$   | Dif. temperatura: Rango                | Diferencia del valor de la temperatura. Se han excedido los límites máx./<br>mín. del dispositivo:<br>- Compruebe ambos valores de temperatura.<br>- Compruebe las conexiones del sensor/cable. |
| E016      | $\otimes$   | Dif. temperatura LO_LO                 | Valor por debajo del límite de supervisión configurado                                                                                                    |
| E017      | $\triangle$ | Dif. temperatura LO                    | Valor por debajo del límite de supervisión configurado                                                                                                    |
| E018      | $\triangle$ | Dif. temperatura HI                    | Valor por encima del límite de supervisión configurado                                                                                                    |
| E019      | $\otimes$   | Dif. temperatura HI_HI                 | Valor por encima del límite de supervisión configurado                                                                                                    |
| E020      | $\otimes$   | Dif. resistividad: Rango               | Diferencia de resistividad. Se han excedido los límites máx./mín. del<br>dispositivo:<br>- Compruebe ambos valores de resistencia.<br>- Compruebe las conexiones del sensor/cable.              |
| E021      | $\otimes$   | Dif. resistividad LO_LO                | Valor por debajo del límite de supervisión configurado                                                                                                    |
| E022      | $\triangle$ | Dif. resistividad LO                   | Valor por debajo del límite de supervisión configurado                                                                                                    |
| E023      | $\triangle$ | Dif. resistividad HI                   | Valor por encima del límite de supervisión configurado                                                                                                    |
| E024      | $\otimes$   | Dif. resistividad HI_HI                | Valor por encima del límite de supervisión configurado                                                                                                    |
| E030      | $\otimes$   | Rango RATIO                            | Ratio. Se han excedido los límites mín./máx. del dispositivo:<br>- Compruebe ambos valores de conductividad.                                                                                    |
| E031      | $\otimes$   | RATIO LO_LO                            | Valor por debajo del límite de supervisión configurado                                                                                                    |
| E032      | $\triangle$ | RATIO LO                               | Valor por debajo del límite de supervisión configurado                                                                                                    |
| E033      | $\triangle$ | RATIO HI                               | Valor por encima del límite de supervisión configurado                                                                                                    |
| E034      | $\otimes$   | RATIO HI_HI                            | Valor por encima del límite de supervisión configurado                                                                                                    |
| E035      | $\otimes$   | Rango PASSAGE                          | Passage. Se han excedido los límites mín./máx. del dispositivo:<br>- Compruebe ambos valores de conductividad.                                                                                  |

| Error n.º | Tipo        | Texto del mensaje                              | Notas/solución                                                                                                    |
|-----------|-------------|------------------------------------------------|----------------------------------------------------------------------------------------------------|
| E036      | $\otimes$   | PASSAGE LO_LO                                  | Valor por debajo del límite de supervisión configurado                                                                                                    |
| E037      | $\triangle$ | PASSAGE LO                                     | Valor por debajo del límite de supervisión configurado                                                                                                    |
| E038      | $\triangle$ | PASSAGE HI                                     | Valor por encima del límite de supervisión configurado                                                                                                    |
| E039      | $\otimes$   | PASSAGE HI_HI                                  | Valor por encima del límite de supervisión configurado                                                                                                    |
| E045      | $\otimes$   | Rango REJECTION                                | Rechazo. Se han excedido los límites mín./máx. del dispositivo:<br>- Compruebe ambos valores de conductividad.                                                                                                    |
| E046      | $\otimes$   | REJECTION LO_LO                                | Valor por debajo del límite de supervisión configurado                                                                                                    |
| E047      | $\triangle$ | REJECTION LO                                   | Valor por debajo del límite de supervisión configurado                                                                                                    |
| E048      | $\triangle$ | REJECTION HI                                   | Valor por encima del límite de supervisión configurado                                                                                                    |
| E049      | $\otimes$   | REJECTION HI_HI                                | Valor por encima del límite de supervisión configurado                                                                                                    |
| E050      | $\otimes$   | Rango DEVIATION                                | Desviación. Se han excedido los límites mín./máx. del dispositivo:<br>- Compruebe ambos valores de conductividad.                                                                                                    |
| E051      | $\otimes$   | DEVIATION LO_LO                                | Valor por debajo del límite de supervisión configurado                                                                                                    |
| E052      | ⚠           | DEVIATION LO                                   | Valor por debajo del límite de supervisión configurado                                                                                                    |
| E053      | $\triangle$ | DEVIATION HI                                   | Valor por encima del límite de supervisión configurado                                                                                                    |
| E054      | $\otimes$   | DEVIATION HI_HI                                | Valor por encima del límite de supervisión configurado                                                                                                    |
| E055      | $\otimes$   | Rango capacidad restante                       | No se puede calcular la capacidad restante del intercambiador de iones.                                                                                                    |
| E056      | $\otimes$   | Conductividad<br>desgasificada                 | Se han excedido los límites mín./máx. del dispositivo:<br>- Compruebe ambos valores de conductividad.                                                                                                    |
| E057      | ÷           | Capacidad restante del intercambiador de iones | Capacidad restante del intercambiador de iones <20 %:<br>Compruebe el intercambiador de iones; si es necesario, sustituya el filtro<br>o el intercambiador de iones.                                                                                      |
|           | $\otimes$   | -                                              | Capacidad restante del intercambiador de iones 0 %:<br>Sustituya el intercambiador de iones.<br>La sustitución del intercambiador de iones debe confirmarse en el<br>menú Mantenimiento:                                                                  |
|           |             |                                                | Mantenimiento  [CI] [CII] Cálculo Cond, Cond                                                                                                    |
| E060      | $\otimes$   | Rango de pH                                    | Rango medición de pH fuera del rango permitido por la directriz VGB:<br>- Compruebe ambos valores de conductividad.<br>- Comprobar la elección del agente alcalinizante.<br>- Compruebe el intercambiador de iones.<br>- Compruebe ambos sensores/cables. |
| E061      | $\otimes$   | pH LO_LO                                       | Valor por debajo del límite de supervisión configurado                                                                                                    |
| E062      | $\triangle$ | pH LO                                          | Valor por debajo del límite de supervisión configurado                                                                                                    |
| E063      | $\triangle$ | pH HI                                          | Valor por encima del límite de supervisión configurado                                                                                                    |
| E064      | $\otimes$   | pH HI_HI                                       | Valor por encima del límite de supervisión configurado                                                                                                    |
| E200      | ٨           | Conf. bloque cálculo                           | Compruebe la configuración.<br>Parametrización 		Control sistema 		Bloques de cálculo                                                                                                    |

#### Conductividad (inductiva)

| Error n.º | Tipo         | Texto del mensaje                    | Notas/solución                                                                                                    |
|-----------|--------------|--------------------------------------|----------------------------------------------------------------------------------------------------|
| T001      | $\otimes$    | Pérdida de datos de<br>configuración | Error de datos en la configuración:<br>Reconfigure por completo el dispositivo.                                                                                                    |
| T008      | $\otimes$    | Reglaje de fábrica                   | Error en el reglajes de fábrica:<br>Apague el dispositivo (aprox. 10 s).<br>Si el mensaje persiste, envíe el dispositivo.                                                                                                    |
| Т009      | $\otimes$    | Error de firmware                    | Error en el firmware:<br>Apague el dispositivo (aprox. 10 s).<br>Vuelva a cargar el. → <i>Actualización del firmware (FW-E106), p. 220</i><br>Si el mensaje persiste, envíe el dispositivo.                                           |
| T010      | $\otimes$    | Rango de conductividad               | Rango de medición excedido. Posibles causas: Sensor no conectado/<br>incorrecto, cable mal conectado/defectuoso, rango mal especificado,<br>factor de célula mal ajustado.                                                            |
|           |              |                                      | Parametrización <ul> <li>[II] Condl analógico</li> <li>Datos del sensor</li> </ul>                                                                                                    |
| T011      | $\otimes$    | Conductividad LO_LO                  | Valor por debajo del límite de monitorización configurado                                                                                                    |
| T012      | ⚠            | Conductividad LO                     | Valor por debajo del límite de monitorización configurado                                                                                                    |
| T013      | $\triangle$  | Conductividad HI                     | Valor por encima del límite de monitorización configurado                                                                                                    |
| T014      | $\otimes$    | Conductividad HI_HI                  | Valor por encima del límite de monitorización configurado                                                                                                    |
| T015      | $\otimes$    | Rango de medición<br>temperatura     | Rango de medición excedido. Posibles causas: Sensor no conectado/<br>incorrecto, cable mal conectado/defectuoso, rango mal especificado,<br>sonda de temperatura incorrecta seleccionada.                                             |
|           |              |                                      | Parametrización <ul> <li>[II] Condl analógico</li> <li>Datos del sensor</li> </ul>                                                                                                    |
| T016      | $\otimes$    | Temperatura LO_LO                    | Valor por debajo del límite de monitorización configurado                                                                                                    |
| T017      | $\triangle$  | Temperatura LO                       | Valor por debajo del límite de monitorización configurado                                                                                                    |
| T018      | $\triangle$  | Temperatura HI                       | Valor por encima del límite de monitorización configurado                                                                                                    |
| T019      | $\otimes$    | Temperatura HI_HI                    | Valor por encima del límite de monitorización configurado                                                                                                    |
| T020      | $\otimes$    | Rango de resistividad                | Rango de medición excedido. Posibles causas: Sensor no conectado/<br>incorrecto, cable mal conectado/defectuoso, rango mal especificado,<br>factor de célula mal ajustado.                                                            |
|           |              |                                      | Parametrización 🕨 [II] Condl analógico 🕨 Datos del sensor                                                                                                    |
| T021      | $\otimes$    | Resistividad LO_LO                   | Valor por debajo del límite de monitorización configurado                                                                                                    |
| T022      | $\triangle$  | Resistividad LO                      | Valor por debajo del límite de monitorización configurado                                                                                                    |
| T023      | ⚠            | Resistividad HI                      | Valor por encima del límite de monitorización configurado                                                                                                    |
| T024      | $\otimes$    | Resistividad HI_HI                   | Valor por encima del límite de monitorización configurado                                                                                                    |
| T025      | $\otimes$    | Rango de concentración               | Rango de medición excedido. Posibles causas: Sensor no conectado/<br>incorrecto, cable mal conectado/defectuoso, rango mal especificado,<br>factor de célula mal ajustado.<br>Parametrización 	[II] Condl analógico 	Datos del sensor |
| T026      | $\otimes$    | Concentración LO_LO                  | Valor por debajo del límite de monitorización configurado                                                                                                    |
| T027      | $\triangle$  | Concentración LO                     | Valor por debajo del límite de monitorización configurado                                                                                                    |
| T028      | <u> </u>     | Concentración HI                     | Valor por encima del límite de monitorización configurado                                                                                                    |
| T029      | $\otimes$    | Concentración HI_HI                  | Valor por encima del límite de monitorización configurado                                                                                                    |
| T040      | $\bigotimes$ | Rango de salinidad                   | Rango de medición excedido. Posibles causas: Sensor no conectado/<br>incorrecto, cable mal conectado/defectuoso, rango mal especificado,<br>factor de célula mal ajustado.<br>Parametrización 	[II] Condl analógico 	Datos del sensor |

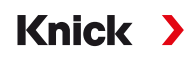

| Error n.º | Тіро        | Texto del mensaje                        | Notas/solución                                                                                                    |
|-----------|-------------|------------------------------------------|----------------------------------------------------------------------------------------------------|
| T041      | $\otimes$   | Salinidad LO_LO                          | Valor por debajo del límite de monitorización configurado                                                                                                    |
| T042      | $\triangle$ | Salinidad LO                             | Valor por debajo del límite de monitorización configurado                                                                                                    |
| T043      | $\triangle$ | Salinidad HI                             | Valor por encima del límite de monitorización configurado                                                                                                    |
| T044      | $\otimes$   | Salinidad HI_HI                          | Valor por encima del límite de monitorización configurado                                                                                                    |
| T045      | $\otimes$   | Rango de conductancia                    | Rango de medición excedido. Posibles causas: Sensor no conectado/<br>incorrecto, sensor incorrecto para el rango, cable defectuoso<br>(cortocircuito).                                                                                                    |
| T060      | Ì           | Sensoface triste 😟<br>Bobina emisora     | Sensor defectuoso: Sustituya el sensor.                                                                                                    |
| T061      | Ð           | Sensoface triste 😟<br>Bobina receptora   | Sensor defectuoso: Sustituya el sensor.                                                                                                    |
| T063      | Ð           | Sensoface triste 😟<br>Punto cero         | Ajuste el punto cero del sensor.                                                                                                    |
| T064      | ⊗<br>⊗      | Sensoface triste 😟<br>Factor de célula   | Ajuste incorrecto del factor de célula, ajuste incorrecto: Repita la calibración/ajuste. Sustituya el sensor según se requiera.                                                                                                    |
| T070      | $\otimes$   | Rango de TDS                             | Rango de medición excedido. Posibles causas: Sensor no conectado/<br>incorrecto, cable mal conectado/defectuoso, rango mal especificado,<br>factor de célula mal ajustado.                                                                                                    |
|           |             |                                          | Parametrización   [II] Condl analógico  Datos del sensor                                                                                                    |
| T071      | $\otimes$   | TDS LO_LO                                | Valor por debajo del límite de monitorización configurado                                                                                                    |
| T072      | $\triangle$ | TDS LO                                   | Valor por debajo del límite de monitorización configurado                                                                                                    |
| T073      | $\triangle$ | TDS HI                                   | Valor por encima del límite de monitorización configurado                                                                                                    |
| T074      | $\otimes$   | TDS HI_HI                                | Valor por encima del límite de monitorización configurado                                                                                                    |
| T090      | par         | Límite USP                               | Se ha excedido el límite USP configurado.                                                                                                    |
| T091      | par         | Límite USP reducido                      | Se ha excedido el límite USP reducido configurado.                                                                                                    |
| T110      | Ð           | Contador CIP                             | Se ha excedido el número configurado de ciclos CIP: Según sea necesario, calibre/ajuste el sensor o sustitúyalo.                                                                                                    |
| T111      | Ð           | Contador SIP                             | Se ha excedido el número configurado de ciclos SIP: Según sea necesario, calibre/ajuste el sensor o sustitúyalo.                                                                                                    |
| T113      | Ì           | Tiempo de trabajo sensor                 | Tiempo de trabajo del sensor excedido: Sustituya el sensor.                                                                                                    |
| T120      | $\otimes$   | Sensor incorrecto                        | Si la comprobación del sensor está activada: Un sensor no permitido<br>está conectado al dispositivo: Conecte el sensor correcto o desactive la<br>función.                                                                                                    |
| T121      | $\otimes$   | Error de sensor (reglajes<br>de fábrica) | El sensor digital indica un error. El sensor ya no funciona correctamente.<br>Sustituya el sensor.                                                                                                    |
| T122      | Ì           | Memoria del sensor (datos cal.)          | El sensor digital indica un error. Los datos de calibración están defectuosos: Recalibre/reajuste el sensor.                                                                                                    |
| T123      | ٨           | Sensor nuevo, es necesario<br>ajuste     | Se ha conectado un nuevo sensor digital. Ahora hay que ajustarlo.                                                                                                    |
| T124      | Ì           | Fecha del sensor                         | La fecha del sensor es inverosímil; por ejemplo, hay datos de calibración<br>"del futuro". Compruebe y, si es necesario, ajuste la configuración.                                                                                                    |
| T205      | Info        | Cal: Sensor inestable                    | El criterio de deriva no se respetó durante la calibración. Posibles<br>causas: calibración incorrecta, cable/conexión del sensor defectuoso,<br>sensor desgastado.<br>Compruebe el sensor y la calibración y repita el proceso según sea<br>necesario. En caso contrario, sustituya el sensor. |

### Oxígeno

| Error n.º | Tipo        | Texto del mensaje                         | Notas/solución                                                                                                    |
|-----------|-------------|-------------------------------------------|----------------------------------------------------------------------------------------------------|
| D001      | $\otimes$   | Pérdida de datos de confi-<br>guración    | Error de datos en la configuración:<br>Reconfigure por completo el dispositivo.                                                                             |
| D008      | $\otimes$   | Reglaje de fábrica                        | Error en los datos de ajuste:<br>Apague el dispositivo (aprox. 10 s).<br>Si el mensaje persiste, envíe el dispositivo.                                      |
| D009      | $\otimes$   | Error de firmware                         | Error en el firmware:<br>Apague el dispositivo (aprox. 10 s).<br>Vuelva a cargar el firmware.<br>$\rightarrow$ Actualización del firmware (FW-E106), p. 220 |
| D010      | $\otimes$   | Rango de saturación %Aire                 | Se han excedido los límites máx./mín. del rango o el sensor no está conectado/está mal conectado, cable defectuoso.                                         |
| D011      | $\otimes$   | Saturación %Aire LO_LO                    | Valor por debajo del límite de monitorización configurado                                                                                                   |
| D012      | $\triangle$ | Saturación %Aire LO                       | Valor por debajo del límite de monitorización configurado                                                                                                   |
| D013      | $\triangle$ | Saturación %Aire HI                       | Valor por encima del límite de monitorización configurado                                                                                                   |
| D014      | $\otimes$   | Saturación %Aire HI_HI                    | Valor por encima del límite de monitorización configurado                                                                                                   |
| D015      | $\otimes$   | Rango de temperatura                      | Se han excedido los límites máx./mín. del rango o el sensor no está conectado/está mal conectado, cable defectuoso.                                         |
| D016      | $\otimes$   | Temperatura LO_LO                         | Valor por debajo del límite de monitorización configurado                                                                                                   |
| D017      | $\triangle$ | Temperatura LO                            | Valor por debajo del límite de monitorización configurado                                                                                                   |
| D018      | $\triangle$ | Temperatura HI                            | Valor por encima del límite de monitorización configurado                                                                                                   |
| D019      | $\otimes$   | Temperatura HI_HI                         | Valor por encima del límite de monitorización configurado                                                                                                   |
| D020      | $\otimes$   | Rango de concentración                    | Se han excedido los límites máx./mín. del rango, el sensor no está conectado/está mal conectado, cable defectuoso.                                          |
| D021      | $\otimes$   | Concentración LO_LO                       | Valor por debajo del límite de monitorización configurado                                                                                                   |
| D022      | $\triangle$ | Concentración LO                          | Valor por debajo del límite de monitorización configurado                                                                                                   |
| D023      | $\triangle$ | Concentración HI                          | Valor por encima del límite de monitorización configurado                                                                                                   |
| D024      | $\otimes$   | Concentración HI_HI                       | Valor por encima del límite de monitorización configurado                                                                                                   |
| D025      | $\otimes$   | Rango de presión parcial                  | Se han excedido los límites máx./mín. del rango, el sensor no está conectado/está mal conectado, cable defectuoso.                                          |
| D045      | $\otimes$   | Rango de saturación %O2                   | Se han excedido los límites máx./mín. del rango, el sensor no está conectado/está mal conectado, cable defectuoso.                                          |
| D046      | $\otimes$   | Saturación %O2 LO_LO                      | Valor por debajo del límite de monitorización configurado                                                                                                   |
| D047      | $\triangle$ | Saturación %O2 LO                         | Valor por debajo del límite de monitorización configurado                                                                                                   |
| D048      | $\triangle$ | Saturación %O2 HI                         | Valor por encima del límite de monitorización configurado                                                                                                   |
| D049      | $\otimes$   | Saturación %O2 HI_HI                      | Valor por encima del límite de monitorización configurado                                                                                                   |
| D060      | $\otimes$   | Sensoface triste 😟<br>Pendiente           | - Reajuste el sensor.<br>- Compruebe/recargue el electrolito.<br>- Sustituya el sensor.                                                                     |
| D061      | ÷           | Sensoface neutro 🙂<br>Punto cero          | - Reajuste el sensor.<br>- Compruebe/recargue el electrolito.<br>- Sustituya el sensor.                                                                     |
| D062      | par         | Sensoface triste 😟<br>Sensocheck          | - Reajuste el sensor configurado.<br>- Sustituya el sensor.                                                                                                 |
| D063      | ÷           | Sensoface triste 😟<br>Tiempo de respuesta | - Compruebe/recargue el electrolito.<br>- Sustituya el sensor.                                                                                              |

| Error n.º | Tipo      | Texto del mensaje                        | Notas/solución                                                                                                    |
|-----------|-----------|------------------------------------------|----------------------------------------------------------------------------------------------------|
| D064      | Ð         | Sensoface triste 😟<br>Temporizador cal.  | El temporizador de calibración ha expirado:<br>- Compruebe los ajustes del temporizador de calibración.<br>- Realice la calibración/ajuste.                                                                                                    |
| D070      | par       | Sensoface triste 😟<br>Desgaste           | El sensor está desgastado (100 %):<br>- Reajuste el sensor.<br>- Compruebe/recargue el electrolito.<br>- Sustituya el sensor.                                                                                                    |
| D080      | ¢         | Rango de corriente de<br>sensor          | <ul> <li>Compruebe el voltaje de polarización:</li> <li>Parametrización  <ul> <li>[I] [II] Oxi</li> <li>Datos del sensor</li> </ul> </li> <li>Recargue el electrolito. <ul> <li>Recalibre/reajuste.</li> </ul> </li> </ul>                                                                 |
| D110      | Ð         | Contador CIP                             | Se ha excedido el número configurado de ciclos CIP: Según sea necesario, recalibre/reajuste el sensor o sustitúyalo.                                                                                                    |
| D111      | ÷         | Contador SIP                             | Se ha excedido el número configurado de ciclos SIP: Según sea necesario, recalibre/reajuste el sensor o sustitúyalo.                                                                                                    |
| D112      | ÷         | Contador de autoclave                    | Se ha excedido el número configurado de ciclos de autoclave: Según sea necesario, recalibre/reajuste el sensor o sustitúyalo.                                                                                                    |
| D113      | ÷         | Tiempo de trabajo sensor                 | Tiempo de trabajo del sensor excedido.<br>Sustituya el sensor.                                                                                                    |
| D114      | ¢         | Cambio del cuerpo de<br>membrana         | Se requiere la sustitución del cuerpo de la membrana.<br>La sustitución del cuerpo de la membrana debe confirmarse en el menú<br>Mantenimiento. → Funciones de mantenimiento del canal I/II, p. 140                                                                                        |
| D120      | $\otimes$ | Sensor incorrecto                        | Si la comprobación del sensor está activada: Un sensor no permitido<br>está conectado al dispositivo.<br>- Sustituya el sensor.<br>- Cambie la variable de proceso.                                                                                                    |
| D121      | $\otimes$ | Error de sensor (reglajes<br>de fábrica) | El sensor digital indica un error. El sensor ya no funciona correctamente.<br>Sustituya el sensor.                                                                                                    |
| D122      | ÷         | Memoria del sensor (datos<br>cal.)       | El sensor digital indica un error. Los datos de calibración son defectuo-<br>sos: Recalibre/reajuste el sensor.                                                                                                    |
| D123      | Ð         | Sensor nuevo, es necesario<br>ajuste     | Se ha conectado un nuevo sensor digital. Ahora hay que ajustarlo.                                                                                                    |
| D124      | ÷         | Fecha del sensor                         | La fecha del sensor es inverosímil, por ejemplo, hay datos de calibración<br>"del futuro": Compruebe y, si es necesario, ajuste la configuración.                                                                                                    |
| D200      | ÷         | Temp conc/sat O2                         | La temperatura está fuera del rango válido para la concentración/<br>saturación de oxígeno.                                                                                                    |
| D201      | Ð         | Cal: Temperatura                         | La temperatura de calibración no es admisible: Compruebe la tempera-<br>tura de calibración. Tenga en cuenta la información del capítulo Calibra-<br>ción. $\rightarrow$ Calibración/ajuste del parámetro Oxígeno, p. 128                                                                  |
| D205      | Info      | Cal: Sensor inestable                    | El criterio de deriva no se respetó durante la calibración. Posibles<br>causas: calibración incorrecta, cable del sensor/conexión defectuosa,<br>sensor desgastado. Compruebe el sensor y la calibración y repita el<br>proceso según se necesite. En caso contrario, sustituya el sensor. |

### Bloque de cálculo Oxi/Oxi

| Error n.º | Tipo        | Texto del mensaje                    | Notas/solución                                                                                                    |
|-----------|-------------|--------------------------------------|----------------------------------------------------------------------------------------------------|
| H001      | $\otimes$   | Pérdida de datos de<br>configuración | Error de datos en la configuración:<br>Reconfigure por completo el dispositivo.                                                                                                    |
| H010      | $\otimes$   | Dif. saturación %Aire: Rango         | Diferencia del valor de saturación. Se han excedido los límites máx./<br>mín. del dispositivo:<br>- Compruebe ambos valores de saturación.                                                      |
|           |             |                                      | - Compruebe las conexiones del sensor/cable.                                                                                                    |
| H011      | $\otimes$   | Dif. saturación %Aire LO_LO          | Valor por debajo del límite de supervisión configurado                                                                                                    |
| H012      | ⚠           | Dif. saturación %Aire LO             | Valor por debajo del límite de supervisión configurado                                                                                                    |
| H013      | $\triangle$ | Dif. saturación %Aire HI             | Valor por encima del límite de supervisión configurado                                                                                                    |
| H014      | $\otimes$   | Dif. saturación %Aire HI_HI          | Valor por encima del límite de supervisión configurado                                                                                                    |
| H015      | $\otimes$   | Dif. temperatura: Rango              | Diferencia del valor de la temperatura. Se han excedido los límites<br>máx./mín. del dispositivo:<br>- Compruebe ambos valores de temperatura.<br>- Compruebe las conexiones del sensor/cable.  |
| H016      | $\otimes$   | Dif. temperatura LO_LO               | Valor por debajo del límite de supervisión configurado                                                                                                    |
| H017      | $\triangle$ | Dif. temperatura LO                  | Valor por debajo del límite de supervisión configurado                                                                                                    |
| H018      | $\triangle$ | Dif. temperatura HI                  | Valor por encima del límite de supervisión configurado                                                                                                    |
| H019      | $\otimes$   | Dif. temperatura HI_HI               | Valor por encima del límite de supervisión configurado                                                                                                    |
| H020      | $\otimes$   | Dif. conc. (líquido): Rango          | Diferencia del valor de concentración. Se han excedido los límites<br>máx./mín. del dispositivo:<br>- Compruebe ambos valores de concentración.<br>- Compruebe las conexiones del sensor/cable. |
| H021      | $\otimes$   | Dif. conc. (líquido) LO_LO           | Valor por debajo del límite de supervisión configurado                                                                                                    |
| H022      | $\triangle$ | Dif. conc. (líquido) LO              | Valor por debajo del límite de supervisión configurado                                                                                                    |
| H023      | $\triangle$ | Dif. conc. (líquido) Hl              | Valor por encima del límite de supervisión configurado                                                                                                    |
| H024      | $\otimes$   | Dif. conc. (líquido) HI_HI           | Valor por encima del límite de supervisión configurado                                                                                                    |
| H045      | $\otimes$   | Dif. saturación %O2: Rango           | Diferencia del valor de saturación. Se han excedido los límites máx./<br>mín. del dispositivo:<br>- Compruebe ambos valores de saturación.<br>- Compruebe las conexiones del sensor/cable.      |
| H046      | $\otimes$   | Dif. saturación %O2 LO_LO            | Valor por debajo del límite de supervisión configurado                                                                                                    |
| H047      | $\triangle$ | Dif. saturación %O2 LO               | Valor por debajo del límite de supervisión configurado                                                                                                    |
| H048      | $\triangle$ | Dif. saturación %O2 HI               | Valor por encima del límite de supervisión configurado                                                                                                    |
| H049      | $\otimes$   | Dif. saturación %O2 HI_HI            | Valor por encima del límite de supervisión configurado                                                                                                    |
| H090      | $\otimes$   | Dif. conc. (gas): Rango              | Diferencia del valor de concentración. Se han excedido los límites<br>máx./mín. del dispositivo:<br>- Compruebe ambos valores de concentración.<br>- Compruebe las conexiones del sensor/cable. |
| H091      | $\otimes$   | Dif. conc. (gas) LO_LO               | Valor por debajo del límite de supervisión configurado                                                                                                    |
| H092      | $\triangle$ | Dif. conc. (gas) LO                  | Valor por debajo del límite de supervisión configurado                                                                                                    |
| H093      | $\triangle$ | Dif. conc. (gas) HI                  | Valor por encima del límite de supervisión configurado                                                                                                    |
| H094      | $\otimes$   | Dif. conc. (gas) HI_HI               | Valor por encima del límite de supervisión configurado                                                                                                    |
| H200      | Ð           | Conf. bloque cálculo                 | Compruebe la configuración.<br>Parametrización 	 Control sistema 	 Bloques de cálculo                                                                                                    |

## 10.3 Sensocheck y Sensoface

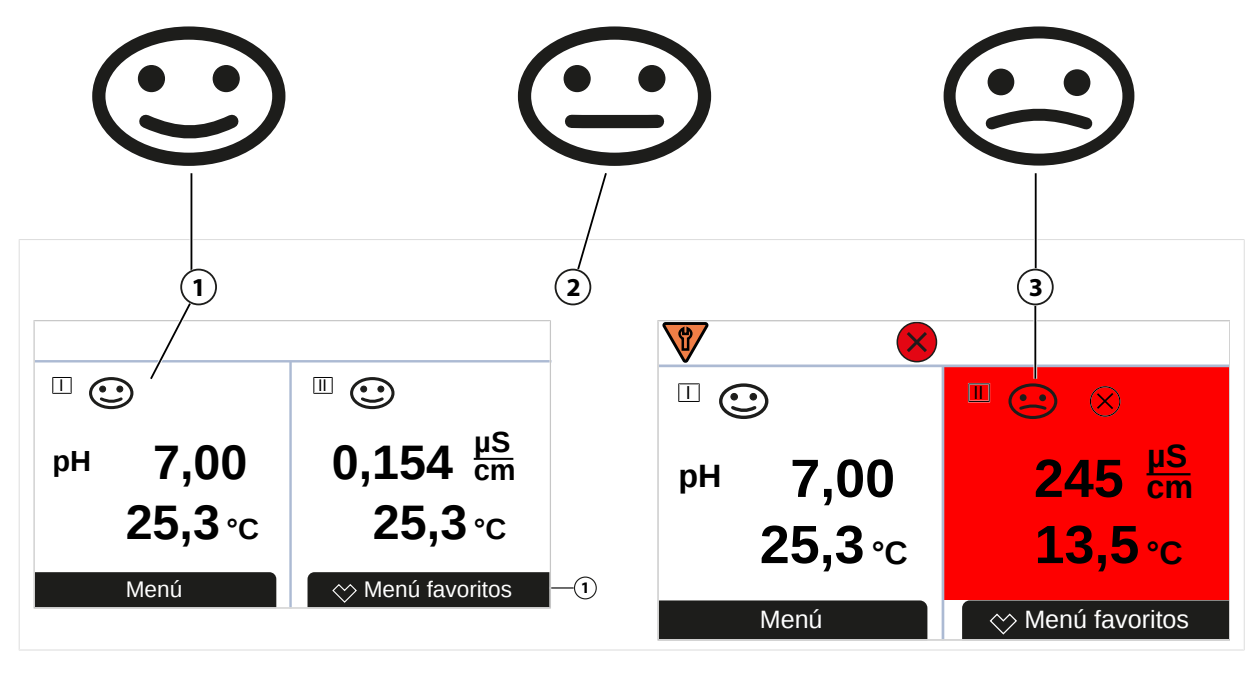

1 Sensoface feliz

2 Sensoface neutro

Los iconos de Sensoface proporcionan al usuario información de diagnóstico sobre el desgaste y el mantenimiento requerido del sensor. En el modo de medición, se muestra un icono (smiley feliz, neutro o triste) en la pantalla para reflejar la supervisión continua de los parámetros del sensor.

Puede configurar las salidas de corriente para que un mensaje de Sensoface genere una señal de error de 22 mA.

Parametrización 

Entradas/salidas 
Salidas de corriente 
Salida de corriente I...

Forma de actuar frente a mensajes

Los mensajes de Sensoface también pueden emitirse a través de un contacto de relé:

Parametrización ▶ Entradas/salidas ▶ Contactos de relé ▶ Contacto K... → Uso: Sensoface, p. 62

#### Habilitación/deshabilitación de Sensoface

Sensoface se habilita y deshabilita en el submenú Datos del sensor :

Parametrización 

[I] [II] [Sensor] 

Datos del sensor

**Nota:** Después de una calibración, siempre se muestra un smiley para confirmarlo, incluso si Sensoface está deshabilitado.

Los mensajes de Sensoface pueden asignarse a un contacto de relé:

Parametrización > Entradas/salidas > Contactos de relé. > Contacto K... > Uso

Si selecciona Sensoface, todos los mensajes Sensoface se emiten a través del contacto seleccionado.

Si selecciona Sensoface (canal), puede emitir los mensajes de Sensoface de un canal específico a través del contacto seleccionado.

#### **Criterios de Sensoface**

#### рΗ

| Sensoface |        | Pendiente                  | Punto cero <sup>1)</sup>       |
|-----------|--------|----------------------------|--------------------------------|
| $\odot$   | Feliz  | 53,3 61 mV/pH              | рН 6 8                         |
| $\odot$   | Triste | <53,3 mV/pH o<br>>61 mV/pH | <ph 6="" o<br="">&gt;pH 8</ph> |

#### Conductividad (de contacto)

| Sensoface |        | Constante de célula                                    |                                                                  |  |
|-----------|--------|--------------------------------------------------------|------------------------------------------------------------------|--|
|           |        | Sensores analógicos                                    | Memosens                                                         |  |
|           | Feliz  | 0,005 cm <sup>-1</sup> 19,9999 cm <sup>-1</sup>        | 0,5x constante de célula nom 2x constante de célula nom.         |  |
| $\odot$   | Triste | <0,005 cm <sup>-1</sup> o<br>>19,9999 cm <sup>-1</sup> | <0,5x constante de célula nom. o<br>>2x constante de célula nom. |  |

#### Conductividad (inductiva)

| Sensoface |        | Factor de célula                                     |                                                        | Punto cero              |
|-----------|--------|------------------------------------------------------|--------------------------------------------------------|-------------------------|
|           |        | Sensores analógicos                                  | Memosens                                               |                         |
| $\odot$   | Feliz  | 0,1 cm <sup>-1</sup> 19,9999 cm <sup>-1</sup>        | 0,5x factor célula nom<br>2x factor célula nom.        | -0,25 mS 0,25 mS        |
| $\odot$   | Triste | <0,1 cm <sup>-1</sup> o<br>>19,9999 cm <sup>-1</sup> | <0,5 x factor célula nom. o<br>>2 x factor célula nom. | <-0,25 mS o<br>>0,25 mS |

#### Oxígeno

| Sensoface         | Pendiente                  |                                |                      |
|-------------------|----------------------------|--------------------------------|----------------------|
|                   | Sensor estándar<br>(SE7*6) | Sensor de trazas 01<br>(SE7*7) | Sensor de trazas 001 |
| Feliz Feliz       | -110 nA30 nA               | -525 nA225 nA                  | -8000 nA2500 nA      |
| Triste            | <-110 nA o                 | <-525 nA o                     | <-8000 nA o          |
|                   | >-30 nA                    | >-225 nA                       | >-2500 nA            |
| Sensoface         | Punto cero                 |                                |                      |
|                   | Sensor estándar<br>(SE7*6) | Sensor de trazas 01<br>(SE7*7) | Sensor de trazas 001 |
| Feliz Feliz       | -1 nA 1 nA                 | -1 nA 1 nA                     | -3 nA 3 nA           |
| Triste            | <-1 nA o                   | <-1 nA o                       | <-3 nA o             |
| $\mathbf{\Theta}$ | >1 nA                      | >1 nA                          | >3 nA                |

**Nota:** El empeoramiento de un criterio de Sensoface conduce a la devaluación del indicador de Sensoface (el smiley se pone "triste"). Una mejora del indicador de Sensoface solo puede tener lugar tras la calibración o la eliminación del defecto del sensor.

<sup>&</sup>lt;sup>1)</sup> Se aplica a los sensores estándar con punto cero de pH 7

#### Sensocheck

| Parámetro      | Función Sensocheck                                                |
|----------------|-------------------------------------------------------------------|
| pH:            | monitorización automática del electrodo de vidrio y de referencia |
| Oxígeno:       | supervisión de membrana/electrolito                               |
| Conductividad: | información sobre el estado del sensor                            |

#### Habilitación/deshabilitación de Sensoface

Sensocheck se habilita y deshabilita en el submenú Datos del sensor :

Con Memosens:

Parametrización 🕨 [I] [II] Memosens ... 🕨 Datos del sensor 🕨 Supervisión del sensor, detalles 🕨 Sensocheck

Puede habilitar o deshabilitar el Sensocheck en la opción de menú Monitorización.

En la opción de menú Mensaje , seleccione si se emite un mensaje de Sensocheck como mensaje de fallo o de requiere mantenimiento.

Con sensores analógicos:

Parametrización 

[I] [II] [Sensor] 

Datos del sensor 

Sensocheck

En la opción de menú Sensocheck , puede deshabilitar Sensocheck o elegir un mensaje de Sensocheck como mensaje de fallo o de requiere mantenimiento.

# 11 Retirada del servicio

## 11.1 Eliminación

Al eliminar el producto, deben respetarse los códigos y reglamentos locales.

## **11.2 Devoluciones**

Si es necesario, envíe el producto en un estado limpio y bien embalado a su contacto local. → knick.de

**12 Accesorios** 

## 12.1 Tarjeta de memoria

Las tarjetas de memoria se utilizan para guardar datos o realizar cambios de firmware junto con el Stratos Multi E401X. Los datos de medición del dispositivo, datos de configuración y el firmware se pueden guardar.

Knick

Los ajustes pueden modificarse en Control del sistema :

Seleccionar menú > Parametrización > Control del sistema > Tarjeta de memoria

#### Inserción/Retirada de la tarjeta de memoria

▲ ¡ADVERTENCIA! Peligro de explosión Cuando el dispositivo esté conectado, no deberá abrirse durante el funcionamiento en lugares peligrosos. Antes de insertar o extraer la tarjeta de memoria ZU1080-S-X-..., verificar que el dispositivo se haya desconectado de la alimentación.

- 01. Desactive cualquier Data Card que esté en uso; ver abajo.
- 02. Desconecte la fuente de alimentación en el dispositivo.
- 03. Afloje los 4 tornillos de la parte frontal.
- 04. Abra la unidad frontal.
- 05. Saque la tarjeta de memoria de su embalaje.
- 06. Inserte la tarjeta de memoria con las conexiones de la parte frontal en la ranura de tarjeta de la unidad frontal.

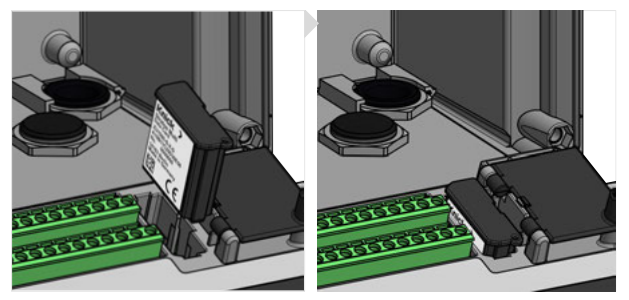

07. Cierre la carcasa y apriete sucesivamente los tornillos de esta en diagonal.
 ✓ Tras el encendido, la pantalla muestra un icono que indica el tipo de tarjeta de memoria.

#### Desactivación de la Data Card

**Nota:** Cuando se utiliza una Data Card: Antes de desconectar el voltaje de alimentación y antes de retirar la tarjeta de memoria, esta debe estar desactivada para evitar que los datos queden expuestos a posibles pérdidas.

- 01. Abra el menú Mantenimiento.
- 02. Abrir/cerrar tarjeta de memoria :
- 03. Finalice el acceso a la tarjeta de memoria mediante la softkey der.: Cerrar.
   √ El icono de la Data Card en la pantalla está marcado con una [x]
- 04. Desconecte la fuente de alimentación en el dispositivo.
- 05. Retirada de la tarjeta de memoria; ver abajo.

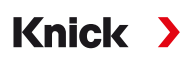

#### Reactivación de la Data Card

Si no se extrae la Data Card después de desactivarla, el icono de la Data Card en la pantalla permanece marcado con una [x]. La Data Card debe reactivarse para su uso posterior:

- 01. Abra el menú Mantenimiento.
- 02. Abrir/cerrar tarjeta de memoria :
- 03. Reactive la tarjeta de memoria mediante la softkey der.: Abrir.
  - $\checkmark$  El icono de la Data Card vuelve a aparecer en la pantalla y la tarjeta de memoria puede volver a utilizarse.

**Nota:** Si se utiliza una tarjeta de memoria diferente, por ejemplo, una FW Update Card, se pueden omitir estos pasos.

#### **Conexión a PC**

Conecte la tarjeta de memoria al ordenador con un cable micro USB.

**Nota:** Fuera de lugares peligrosos, la tarjeta de memoria ZU1080-S-X-\* puede conectarse a un ordenador normal.

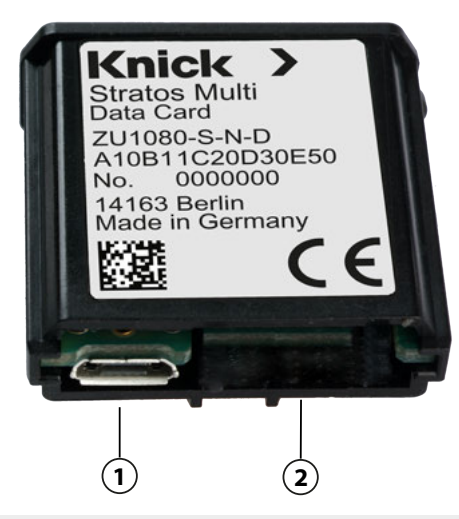

1 Puerto micro USB

2 Stratos Multi conexión del sistema

#### Tipos de tarjetas de memoria e iconos

| Símbolo      | Tipo de tarjeta (accesorio<br>original) | Finalidad                                                                                                    |
|--------------|-----------------------------------------|----------------------------------------------------------------------------------------------------|
| DATA<br>CARD | Data Card<br>ZU1080-S-X-D               | Registro de datos (p. ej., configuración, juegos de parámetros, diario de regis-<br>tro, datos del registro de valores medidos). El icono parpadea para indicar que<br>la transmisión de datos está activa. La Data Card puede utilizarse en combina-<br>ción con las siguientes opciones TAN:             |
|              |                                         | FW-E102 Juego de parámetros 1-5                                                                                                    |
|              |                                         | FW-E103 Registro de valores medidos                                                                                                    |
|              |                                         | FW-E104 Diario de registro                                                                                                    |
| UP<br>CARD   | FW Update Card<br>ZU1080-S-X-U          | Actualización del firmware para ampliar la funcionalidad (opción<br>TAN FW-E106) En este caso, el firmware anterior se sustituye por una nueva<br>versión. Los datos generales no se pueden almacenar en esta tarjeta de me-<br>moria.                                                                     |
| REP<br>CARD  | FW Repair Card<br>ZU1080-S-X-R          | Reparación gratuita del firmware en caso de errores del dispositivo. La opción<br>TAN FW-E106 no es necesaria en este caso. Los datos generales no se pueden<br>almacenar en esta tarjeta de memoria.                                                                                                    |
| UP<br>CARD   | Custom FW Update Card<br>ZU1080-S-X-S   | Versiones FW específicas del cliente<br>Actualización del firmware para ampliar la funcionalidad (opción<br>TAN FW-E106). También se puede utilizar una Custom FW Update Card para<br>guardar versiones anteriores del firmware. Los datos generales no se pueden<br>almacenar en esta tarjeta de memoria. |
| REP<br>CARD  | Custom FW Repair Card<br>ZU1080-S-X-V   | Versiones de FW Repair Card específicas del cliente<br>Cuando se utilizan tarjetas Custom, se puede seleccionar la versión de firm-<br>ware, por ejemplo, para estandarizar el firmware de todos los dispositivos dis-<br>ponibles a una versión de uso probado.                                           |

#### Actualización del firmware con FW Update Card

Una actualización del firmware con una FW Update Card requiere la opción TAN FW-E106.  $\rightarrow$  Actualización del firmware (FW-E106), p. 220

#### Reparación del firmware con FW Update Card

**Nota:** No es necesario que la función complementaria de actualización del firmware esté activa para la resolución de problemas con la FW Repair Card.

- 01. Desconecte la fuente de alimentación en el dispositivo.
- 02. Abra la carcasa.
- 03. Inserte la FW Repair Card en la ranura para tarjetas de memoria de la unidad frontal.
- 04. Cierre la carcasa.
- 05. Conecte la fuente de alimentación.
- 06. Se inicia el proceso de actualización automática.

# **13 Especificaciones**

## 13.1 Alimentación

| Fuente de alimentación,<br>terminales 17, 18 | 80 V (–15 %) 230 V (+10 %) CA; aprox. 15 VA; 4565 Hz<br>24 V (–15 %)60 (+10 %) V CC; 10 W |
|----------------------------------------------|-------------------------------------------------------------------------------------------|
|                                              | Categoría de sobretensión II, clase de protección II, grado de contaminación 2            |
| Voltaje de prueba                            | Test tipo 3 kV CA 1 min después del pretratamiento de humedad                             |
|                                              | Test rutinario 1,4 kV durante 2 s                                                         |

# 13.2 Entradas de sensor (intrínsecamente seguras)

| Protección contra explosiones | Consulte los esquemas de control para los parámetros de entidad                                         |
|-------------------------------|----------------------------------------------------------------------------------------------------|
| Entrada de sensor 1           | Para Memosens, aislada galvánicamente                                                                   |
| Data In/Out                   | Interfaz asíncrona RS-485, 9600 Bd                                                                      |
| Fuente de alimentación        | 3,08 V (3,02 $\dots$ 3,22 V)/6 mA, Ri < 1 $\Omega$ , a prueba de cortocircuito                          |
| Entrada de sensor 2           | Para un módulo de medición o módulo de medición analógico/ISM <sup>1)</sup> , aislado<br>galvánicamente |
| Data In/Out                   | Interfaz asíncrona RS-485, 9600 Bd                                                                      |
| Fuente de alimentación        | 3,08 V (3,02 3,22 V)/6 mA, $R_i$ < 1 $\Omega$ , a prueba de cortocircuito                               |

## 13.3 Entradas y salidas (SELV, PELV)

| Entrada OK1, OK2                        | Aislada galvánicamente (acoplador óptico)                                          |
|-----------------------------------------|------------------------------------------------------------------------------------|
|                                         | Conmutación entre juegos de parámetros A/B, medición de caudal, control de función |
| Conmutación de juego de pará-<br>metros | Entrada de relé 0 V2 V (CA/CC), juego de parámetros A                              |
|                                         | Entrada de relé 0 V30 V (CA/CC), juego de parámetros B                             |
| (UKT)                                   | Corriente de control 5 mA                                                          |
| Caudal                                  | Entrada de impulsos para medición de caudal 0 100 impulsos por segundo             |
| (OK1)                                   | Pantalla: 00,0 99,9 l/h                                                            |
|                                         | Mensaje vía 22 mA, contacto de alarma o contactos de límite                        |
| Entrada de corriente                    | Entrada de corriente 0/4 20 mA a 50 $\Omega$                                       |
| Opción TAN FW-E051                      | Entrada de valores de presión medidos de sensores externos                         |
|                                         | La corriente suministrada debe estar aislada galvánicamente.                       |
| lnicio/fin de escala                    | Dentro del rango                                                                   |
| Característica                          | Lineal                                                                             |
| Resolución                              | Aprox. 0,05 mA                                                                     |
| Error de medición <sup>2)</sup>         | 4 20 mA: < 1 % de valor corriente + 0,1 mA                                         |
|                                         | 0 20 mA: <1 % del valor de corriente + 0,1 mA + 10 $\mu$ A/K                       |
| Salida 1, 2                             | 0/4 20 mA, flotante, resistencia de carga hasta 500 $\Omega$                       |
| Out 1, Out 2                            | Salida 1: comunicación HART con 4 20 mA                                            |
|                                         | Salida 2 conectada galvánicamente con salidas 3 y 4                                |
| Mensaje de fallo                        | 3,6 mA (con 420 mA) o 22 mA, definido por el usuario                               |
| Activo                                  | Máx. 11 V                                                                          |
| Parámetro                               | Selección entre todos los parámetros                                               |
| Inicio/fin de escala                    | Configurable con rango seleccionado                                                |
| Característica                          | Lineal, bi/trilineal o logarítmica                                                 |
| Filtro salida                           | Filtro PT1, constante de hora del filtro de 0 s a 120 s                            |
| Error de medición <sup>2)</sup>         | < 0,25 % de valor corriente + 0,025 mA                                             |

<sup>1)</sup> ISM con opción TAN FW-E053

<sup>2)</sup> En condiciones operativas nominales

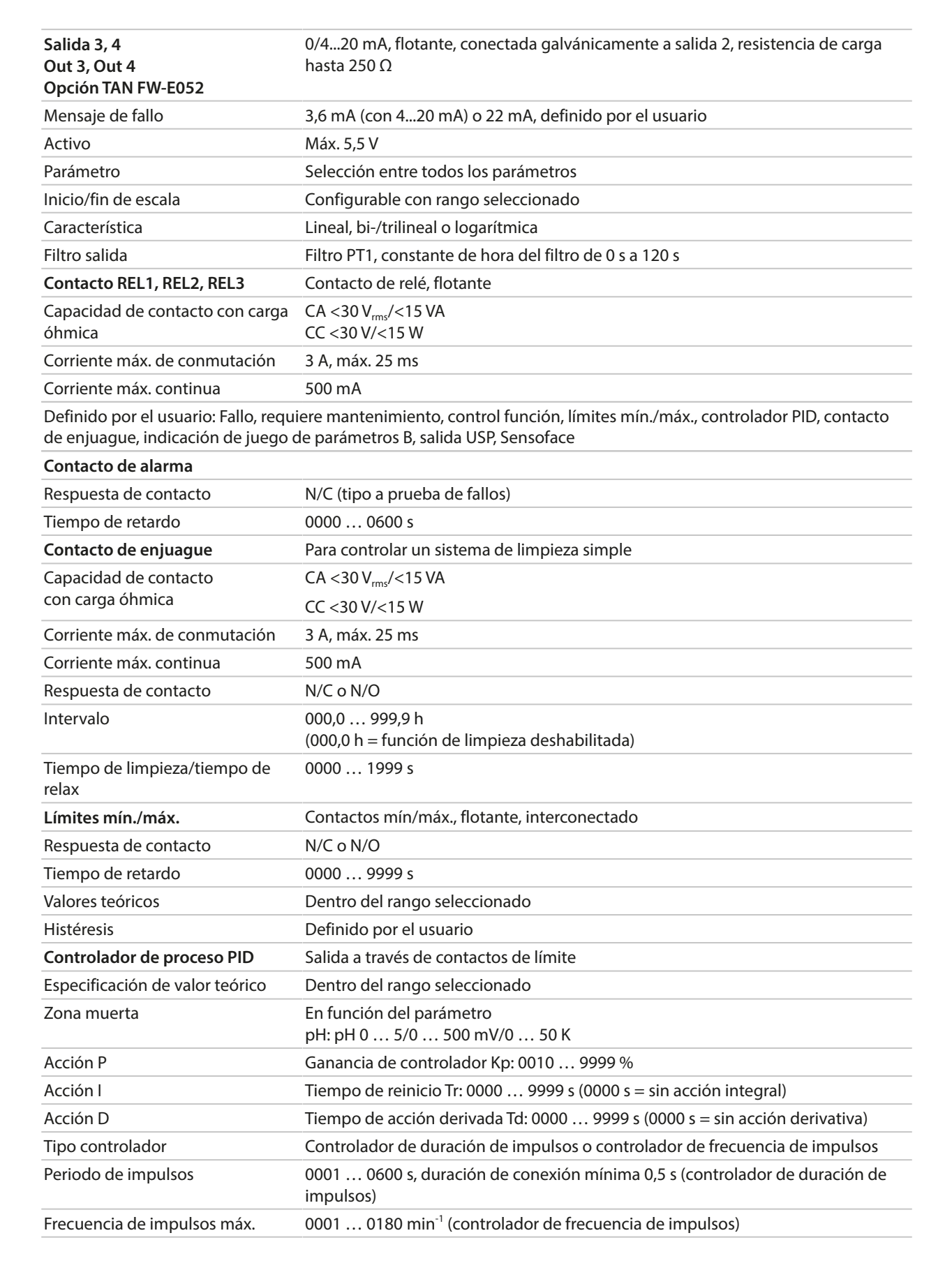

Knick

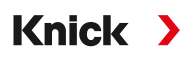

| Funciones de servicio en el menú Mantenimiento |                                                                                    |
|------------------------------------------------|------------------------------------------------------------------------------------|
| Generador de corriente                         | Corriente especificable para salida 1 4 (00,00 22,00 mA)                           |
| Controlador manual                             | Salida de controlador directamente especificable (procesos de control de inicio)   |
| Control sensor                                 | Pantalla directa de valores de medición del sensor (mV, temperatura, resistencia…) |
| Test de relés                                  | Control manual de contactos de relé                                                |

## 13.4 Dispositivo

| •                                   |                                                                                                    |
|-------------------------------------|----------------------------------------------------------------------------------------------------|
| Nombre del producto                 | Stratos Multi                                                                                                    |
| Tipo de producto                    | E401X                                                                                                    |
| Mediciones                          | pH<br>Redox<br>Oxígeno amperométrico<br>Conductividad de contacto/inductiva<br>Conductividad dual                                                                            |
| 2 juegos de parámetros              | Juego parámetros A y B                                                                                                    |
| Selección vía entrada de control di | igital OK1 o manualmente                                                                                                    |
| Tarjeta de memoria                  | Accesorio para funciones adicionales<br>(actualización del firmware, registros de valores medidos, diario de registro)                                                       |
| Tamaño de memoria                   | 32 MB                                                                                                    |
| Diario de registro                  | Para uso exclusivo: mín. 20 000 entradas                                                                                                    |
| Registro de valores medidos         | Para uso exclusivo: mín. 20 000 entradas                                                                                                    |
| Puertos de ordenador                | Micro USB                                                                                                    |
| Conexión al dispositivo             | Clavija                                                                                                    |
| Comunicación                        | USB 2.0, alta velocidad, 12 Mbit/s<br>Data Card, MSD (dispositivo de almacenamiento masivo de datos)<br>FW Update Card, FW Repair Card: HID (dispositivo de interfaz humana) |
| Dimensiones                         | L 32 mm x An 12 mm x Al 30 mm                                                                                                    |
| Pantalla                            | Pantalla gráfica TFT a color, 4.3", retroiluminación blanca                                                                                                    |
| Resolución                          | 480 × 272 píxeles                                                                                                    |
| Idioma                              | Alemán, inglés, francés, español, italiano, portugués, chino, coreano, sueco                                                                                                 |
| Sensoface                           | Indicación del estado del sensor: smileys feliz, neutro, triste                                                                                                    |
| Indicadores de estado               | Iconos de parametrización y mensajes                                                                                                    |
| Teclado                             | Tecla de función 1 izquierda, tecla de función 2 derecha, teclas de flecha (cursor),<br>Enter                                                                                |
| Reloj de tiempo real                | Diferentes formatos de hora y fecha seleccionables, reserva de energía aprox. 1 día                                                                                          |
| Carcasa                             |                                                                                                    |
| Carcasa de plástico                 | Fibra de vidrio reforzada<br>Material del frontal de la unidad: PBT<br>Material de parte trasera de la unidad: PC                                                            |
| Protección                          | IP66/IP67/TYPE 4X exterior (con compensación de presión) cuando el dispositivo está cerrado                                                                                  |
| Inflamabilidad                      | UL 94 V-0 para partes externas                                                                                                    |
| Peso                                | 1,2 kg (1,6 kg incluyendo accesorios y embalaje)                                                                                                    |
| Montaje                             | Montaje en pared, tubo/poste o panel                                                                                                    |
| Color                               | Gris RAL 7001                                                                                                    |
| Dimensiones                         | Al 148 mm, An 148 mm, P 117 mm                                                                                                    |
| Sección de panel de control         | 138 mm x 138 mm según DIN 43 700                                                                                                    |

#### Acoplamientos de cable

| ntos de cable M20 x 1,5                             |
|-----------------------------------------------------|
| " o conducto metálico rígido                        |
|                                                     |
| Para hilos simples y trenzados de 0,2 mm² a 2,5 mm² |
| De 0,5 Nm a 0,6 Nm                                  |
|                                                     |
| Máx. 7 mm                                           |
| > 75 °C/167 °F                                      |
|                                                     |

## **13.5 Condiciones operativas nominales**

| Clase climática                  | 3K5 según EN 60721-3-3                                                      |
|----------------------------------|-----------------------------------------------------------------------------|
| Clase de ubicación               | C1 según EN 60654-1                                                         |
| Temperatura ambiente             | –2055 °C/–4131 °F                                                           |
| Altitud del lugar de instalación | Fuente de alimentación máx. 60 V CC en altitudes superiores a 2000 m (AMSL) |
| Humedad relativa                 | 595%                                                                        |

# 13.6 Transporte y almacenamiento

Temperatura de transporte/alma- -30 °C...70 °C/-22 °F...158 °F cenamiento

## 13.7 Conformidad

| CEM                          | EN 61326-1, NAMUR NE 21                                                                                                    |
|------------------------------|----------------------------------------------------------------------------------------------------|
| Interferencia emitida        | Clase A (aplicaciones industriales) <sup>1)</sup>                                                                                                    |
| Inmunidad a la interferencia | Aplicaciones industriales                                                                                                    |
| Conformidad RoHS             | Según Directiva UE 2011/65/UE                                                                                                    |
| Seguridad eléctrica          | De conformidad con EN 61010-1. Protección contra descargas eléctricas median-<br>te aislamiento reforzado de todos los circuitos de tensión extra baja contra red |

## 13.8 Interfaces

| Comunicación HART, opción TAN FW-E050 |                                                                                                    |
|---------------------------------------|----------------------------------------------------------------------------------------------------|
| HART Versión 7.x                      | Comunicación digital a través de modulación FSK de salida de corriente 1<br>Identificación de dispositivo, valores de medición, estados y mensajes<br>Certificada por HAT: Sal. 1 pasiva |
| Condiciones                           | Salida de corriente $\geq$ 3,8 mA y resistencia de carga $\geq$ 250 $\Omega$                                                                                                    |

<sup>&</sup>lt;sup>1)</sup> Este equipo no está diseñado para el uso doméstico, y no se puede garantizar la protección adecuada de la recepción de radio en esos entornos.

# 13.9 Funciones de medición

## 13.9.1 pH

| Entrada Memosens                                                                                           |                                                                 |
|----------------------------------------------------------------------------------------------------|-----------------------------------------------------------------|
| Entrada para sensores Memosens (pH, R<br>Terminales 1 5 o módulo MK-MS095X                                 | edox, pH/Redox)                                                 |
| Rangos de pantalla                                                                                         | Temperatura: -20,0 200,0 °C / -4 392 °F                         |
|                                                                                                    | Valor pH: -2,00 16,00                                           |
|                                                                                                    | Redox: -1999 1999 mV                                            |
|                                                                                                    | Valor rH (con sensor de pH/redox): 0 42,5                       |
| Error de medición                                                                                          | En función del sensor                                           |
| Entrada de módulo, analógica o ISM <sup>1)</sup>                                                           |                                                                 |
| Para sensores de pH y Redox con MK-PH                                                                      | 015X                                                            |
| Rangos de medición                                                                                         | Temperatura: -20,0 200,0 °C / -4 392 °F                         |
|                                                                                                    | Valor pH: -2,00 16,00                                           |
|                                                                                                    | Redox: -1999 1999 mV                                            |
|                                                                                                    | Valor rH (con sensor de pH/redox): 0 42,5                       |
| Entrada electrodo de vidrio                                                                                | Resistencia de entrada >1 x $10^{12} \Omega$                    |
| Temperatura de ref. 25 °C/77 °F                                                                            | Corriente de entrada >1 x $10^{-12} \Omega$                     |
|                                                                                                    | Rango de impedancia: 0,5 1000 ΜΩ (±20 %)                        |
| Entrada de electrodo de referencia                                                                         | Resistencia de entrada >1 x $10^{10} \Omega$                    |
| Temperatura de ref. 25 °C/77 °F                                                                            | Corriente de entrada >1 x $10^{-10} \Omega$                     |
|                                                                                                    | Rango de impedancia: 0,5 200 kΩ (±20 %)                         |
| Error de medición <sup>2) 3)</sup>                                                                         | Valor pH < 0,02, CT: 0,002 pH/K<br>Valor mV <1 mV, CT: 0,1 mV/K |
| Entrada de temperatura a través de mé                                                                      | idulo                                                           |
| Pt100/Pt1000/NTC 30 k $\Omega$ /NTC 8,55 k $\Omega$ /B Conexión de 2 cables, ajustable                     | alco 3 kΩ                                                       |
| Rangos de medición                                                                                         | Pt100/Pt1000: -20,0 200,0 °C/-4 392 °F                          |
|                                                                                                    | NTC 30 kΩ: -20,0 150,0 °C/-4 302 °F                             |
|                                                                                                    | NTC 8,55 kΩ (Mitsubishi): -10,0 130,0 °C/14 266 °F              |
|                                                                                                    | Balco 3 kΩ: -20,0 130,0 °C/-4 266 °F                            |
| Rango de ajuste                                                                                            | 10 К                                                            |
| Resolución                                                                                                 | 0,1 °C / 0,1 °F                                                 |
| Error de medición <sup>2) 3)</sup>                                                                         | <0,5 K (<1 K para Pt100; <1 K para NTC >100 °C/212 °F)          |
| Compensación de temperatura                                                                                |                                                                 |
| Desact.<br>Característica lineal 00,00 19,99 %/K<br>Agua ultrapura<br>Tabla: 0 95 °C, programable en pasos | de 5 K                                                          |
| Temperatura de referencia                                                                                  | 25 °C / 77 °F                                                   |

<sup>&</sup>lt;sup>1)</sup> ISM con opción TAN FW-E053

<sup>&</sup>lt;sup>2)</sup> En condiciones operativas nominales

<sup>&</sup>lt;sup>3)</sup>  $\pm$  1 recuento, más error del sensor

| Calibración y ajuste de pH                                                                     |                                                                                        |
|------------------------------------------------------------------------------------------------|----------------------------------------------------------------------------------------|
| Calibración con reconocimiento de tampón automático (Calimatic)                                |                                                                                        |
| Calibración manual con entrada de valores tampón individuales                                  |                                                                                        |
| Calibración producto                                                                           |                                                                                        |
| Introducción de datos de sensores preme                                                        | edidos                                                                                 |
| Punto cero ISFET (con sensores ISFET)                                                          |                                                                                        |
| Ajuste de la sonda de temperatura                                                              |                                                                                        |
| Cálculo de punto cero nominal                                                                  |                                                                                        |
| Rango de calibración máx.                                                                      | Potencial de asimetría (punto cero): ±60 mV<br>Pendiente: 80 … 103 % (47,5 … 61 mV/pH) |
| Ajuste a cero                                                                                  | ±750 mV con Memosens ISFET                                                             |
| Juegos de tampones                                                                             |                                                                                        |
| Knick CaliMat                                                                                  | 2.00/4.00/7.00/9.00/12.00                                                              |
| Mettler-Toledo                                                                                 | 2.00/4.01/7.00/9.21                                                                    |
| Merck/Riedel                                                                                   | 2.00/4.00/7.00/9.00/12.00                                                              |
| DIN 19267                                                                                      | 1.09/4.65/6.79/9.23/12.75                                                              |
| NIST estándar                                                                                  | 1.679/4.005/6.865/9.180                                                                |
| NIST técnico                                                                                   | 1.68/4.00/7.00/10.01/12.46                                                             |
| Hamilton                                                                                       | 2.00/4.01/7.00/10.01/12.00                                                             |
| Kraft                                                                                          | 2.00/4.00/7.00/9.00/11.00                                                              |
| Hamilton A                                                                                     | 2.00/4.01/7.00/9.00/11.00                                                              |
| Hamilton B                                                                                     | 2.00/4.01/6.00/9.00/11.00                                                              |
| НАСН                                                                                           | 4.01/7.00/10.01                                                                        |
| Ciba (94)                                                                                      | 2.06/4.00/7.00/10.00                                                                   |
| Tampones técnicos WTW                                                                          | 2.00/4.01/7.00/10.00                                                                   |
| Reagecon                                                                                       | 2.00/4.00/7.00/9.00/12.00                                                              |
| Juego de tampones especificable                                                                | Opción TAN FW-E002                                                                     |
| Calibración y ajuste redox                                                                     |                                                                                        |
| Introducción de datos redox<br>Ajuste redox<br>Control redox<br>Ajuste de sonda de temperatura |                                                                                        |
| Rango de calibración máx.                                                                      | -700 700 ΔmV                                                                           |
| Temporizador cal. adaptativo                                                                   |                                                                                        |
| Intervalo                                                                                      | 0000 9999 h                                                                            |

## 13.9.2 Conductividad (de contacto)

| Entrada Memosens                                                         |                                                                  |  |
|--------------------------------------------------------------------------|------------------------------------------------------------------|--|
| Entrada para sensores Memosens                                           |                                                                  |  |
| Terminales 1 5 o módulo MK-MS095X                                        |                                                                  |  |
| Error de medición                                                        | En función del sensor                                            |  |
| Entrada de módulo, analógica                                             |                                                                  |  |
| Entrada para sensores de 2 o 4 electrodo                                 | s analógicos con módulo MK-COND025X                              |  |
| Rangos de medición                                                       | Sensores de 2 electrodos: 0,2 $\mu$ S · c 200 mS · c             |  |
|                                                                          | Sensores de 4 electrodos: 0,2 $\mu$ S · c 1000 mS · c            |  |
| Error de medición <sup>1) 2)</sup>                                       | <1 % del valor de medición + 0,4 μS * c                          |  |
| Entrada de temperatura a través de mó                                    | dulo                                                             |  |
| Pt100/Pt1000/Ni100/NTC 30 kΩ/NTC 8,55<br>Conexión de 3 cables, ajustable | 5 kΩ (Betatherm)                                                 |  |
| Rangos de medición                                                       | Pt100/Pt1000: -50,0 250,0 °C/-58 482 °F                          |  |
|                                                                          | Ni100: -50,0 180,0 °C/-58 356 °F                                 |  |
|                                                                          | NTC 30 kΩ: -20,0 150,0 °C/-4 302 °F                              |  |
|                                                                          | NTC 8,55 kΩ: -10,0 130,0 °C/14 266 °F                            |  |
| Resolución                                                               | 0,1 °C / 0,1 °F                                                  |  |
| Error de medición <sup>1) 2)</sup>                                       | <0,5 K (<1 K para Pt100; <1 K para NTC >100 °C/212 °F)           |  |
| Rangos de pantalla                                                       |                                                                  |  |
| Conductividad                                                            | 0,000 9,999 μS/cm                                                |  |
|                                                                          | 00,00 99,99 μS/cm                                                |  |
|                                                                          | 000,0 999,9 μS/cm                                                |  |
|                                                                          | 0,000 9,999 mS/cm                                                |  |
|                                                                          | 00,00 99,99 mS/cm                                                |  |
|                                                                          | 000,0 999,9 mS/cm                                                |  |
|                                                                          | 0,000 9,999 S/m                                                  |  |
|                                                                          | 00,00 99,99 S/m                                                  |  |
| Resistividad                                                             | 00,00 99,99 MΩ cm                                                |  |
| Concentración                                                            | 0,00 99,99 %                                                     |  |
| Salinidad                                                                | 0,0 45,0 ‰ (0 35 °C/32 95 °F)                                    |  |
| TDS (sólidos totales disueltos)                                          | 0 5000 mg/l (10 40 °C/50 104 °F)                                 |  |
| Tiempo de respuesta (T90)                                                | Aprox. 1 s                                                       |  |
| Función USP                                                              |                                                                  |  |
| Supervisión del agua en la industria farm                                | acéutica (USP<645>) con valor límite especificable adicional (%) |  |
| Salida a través de un contacto de relé                                   |                                                                  |  |
| Calibración y ajuste                                                     |                                                                  |  |
| Automático con solución de calibración e                                 | estándar                                                         |  |
| Calibración mediante introducción de co                                  | nstante de célula                                                |  |
| Calibración producto                                                     |                                                                  |  |
| Ajuste de la sonda de temperatura                                        |                                                                  |  |
| Constante de célula permisible                                           | 00,0050 19,9999 cm <sup>-1</sup>                                 |  |

<sup>&</sup>lt;sup>1)</sup> En condiciones operativas nominales

<sup>&</sup>lt;sup>2)</sup>  $\pm$  1 recuento, más error del sensor

## 13.9.3 Conductividad (inductiva)

| Entrada digital                                                            |                                                                     |  |
|----------------------------------------------------------------------------|---------------------------------------------------------------------|--|
| Entrada para sensores de conductividad<br>Terminales 1 5 o módulo MK-MS095 | toroidal Memosens o SE680X-*K                                       |  |
| Error de medición                                                          | En función del sensor                                               |  |
| Entrada de módulo, analógica                                               |                                                                     |  |
| Entrada para sensores de conductividad                                     | toroidal SE655X/SE656X con módulo MK-CONDI035X                      |  |
| Error de medición <sup>1) 2)</sup>                                         | <1 % valor de medición + 0,005 mS/cm                                |  |
| Entrada de temperatura a través de mó                                      | dulo                                                                |  |
| Pt100/Pt1000/NTC 30 kΩ<br>Conexión de 3 cables, ajustable                  |                                                                     |  |
| Rangos de medición                                                         | Pt100/Pt1000: -50,0 250,0 °C/-58 482 °F                             |  |
|                                                                            | NTC 30 kΩ: -20,0 150,0 °C/-4 302 °F                                 |  |
| Resolución                                                                 | 0,1 °C / 0,1 °F                                                     |  |
| Error de medición <sup>1) 2)</sup>                                         | 0,5 K (<1 K para Pt100; <1 K para NTC >100 °C/212 °F)               |  |
| Rangos de pantalla                                                         |                                                                     |  |
| Conductividad                                                              | 000,0 999,9 μS/cm                                                   |  |
|                                                                            | 0,000 9,999 mS/cm                                                   |  |
|                                                                            | 00,00 99,99 mS/cm                                                   |  |
|                                                                            | 000,0 999,9 mS/cm                                                   |  |
|                                                                            | 0000 1999 mS/cm                                                     |  |
|                                                                            | 0,000 9,999 S/m                                                     |  |
|                                                                            | 00,00 99,99 S/m                                                     |  |
| Concentración                                                              | 0,00 9,99 % / 10,0 100,0 %                                          |  |
| Salinidad                                                                  | 0,0 45,0 ‰ (0 35 °C/32 95 °F)                                       |  |
| TDS (sólidos totales disueltos)                                            | 0 5000 mg/l (10 40 °C/50 104 °F)                                    |  |
| Tiempo de respuesta (T90)                                                  | Aprox. 1 s                                                          |  |
| Función USP                                                                |                                                                     |  |
| Monitorización del agua en la industria fa                                 | armacéutica (USP<645>) con valor límite especificable adicional (%) |  |
| Salida a través de un contacto de relé                                     |                                                                     |  |
| Calibración y ajuste                                                       |                                                                     |  |
| Automático con solución de calibración estándar                            |                                                                     |  |
| Calibración mediante introducción de factor de célula                      |                                                                     |  |
| Calibración producto                                                       |                                                                     |  |
| Factor de instalación                                                      |                                                                     |  |
| Corrección del punto cero                                                  |                                                                     |  |
| Ajuste de la sonda de temperatura                                          |                                                                     |  |
| Factor de célula permisible                                                | 00,100 19,999 cm <sup>-1</sup>                                      |  |
| Factor de transferencia permisible                                         | 010,0 199,9                                                         |  |
| Offset permisible                                                          | ±0,5 mS                                                             |  |
| Factor de instalación permisible                                           | 0,100 5,000                                                         |  |

<sup>&</sup>lt;sup>1)</sup> En condiciones operativas nominales

 $<sup>^{2)}</sup>$   $\pm$  1 recuento, más error del sensor

## 13.9.4 Conductividad (dual)

| Entrada digital                                                                                                 |                                                            |  |
|----------------------------------------------------------------------------------------------------|------------------------------------------------------------|--|
| Entrada para sensores Memosens                                                                                  |                                                            |  |
| Terminales 15 y módulo MK-MS095><br>También posible: Sensor Memosens y<br>→ Parámetro Conductividad (de contact | (<br>sensor analógico vía módulo MK COND025X<br>to), p. 79 |  |
| Error de medición                                                                                               | En función del sensor                                      |  |
| Rangos de pantalla                                                                                              |                                                            |  |
| Conductividad                                                                                                   | 0,000 9,999 μS/cm                                          |  |
|                                                                                                    | 00,00 99,99 μS/cm                                          |  |
|                                                                                                    | 000,0 999,9 μS/cm                                          |  |
|                                                                                                    | 0000 9999 μS/cm                                            |  |
| Resistividad                                                                                                    | 00,00 99,99 MΩ cm                                          |  |
| Tiempo de respuesta (T90)                                                                                       | Aprox. 1 s                                                 |  |
| Calibración y ajuste                                                                                            |                                                            |  |
| Automático con solución de calibració                                                                           | n estándar                                                 |  |
| Calibración por entrada de constante de célula                                                                  |                                                            |  |
| Calibración de producto                                                                                         |                                                            |  |
| Ajuste de la sonda de temperatura                                                                               |                                                            |  |
| Constante de célula admisible                                                                                   | 00,0050 19,9999 cm <sup>-1</sup>                           |  |

## 13.9.5 Compensación de temperatura (conductividad)

| Desact.         | Sin                                                                          |
|-----------------|------------------------------------------------------------------------------|
| Lineal          | Característica lineal 00,00 19,99 %/K<br>Temperatura de referencia ajustable |
|                 | Temperatura de referencia 25 °C/77 °F:                                       |
| NLF             | Aguas naturales según EN 27888                                               |
| NaCl            | NaCl desde 0 (agua ultrapura) hasta 26 %peso (0 120 °C/32 248 °F)            |
| HCI             | Agua ultrapura con trazas de HCl (0 120 °C/32 248 °F)                        |
| NH <sub>3</sub> | Agua ultrapura con trazas de $NH_3$ (0 120 °C/32 248 °F)                     |
| NaOH            | Agua ultrapura con trazas de NaOH (0 … 120 °C/32… 248 °F)                    |

## 13.9.6 Determinación de concentración, conductividad (opción TAN FW-E009)

| NaCl                                                              | 0 28 %peso (0 100 °C/32 212 °F)                                                                                                    |
|-------------------------------------------------------------------|----------------------------------------------------------------------------------------------------|
| HCI                                                               | 0 18 %peso (-20 50 °C/-4 122 °F)<br>22 39 %peso (-20 50 °C/-4 122 °F)                                                                  |
| NaOH<br>Los límites del rango se aplican a<br>25 °C/77 °F.        | 0 24 %peso (0 100 °C/32 212 °F)<br>15 50 %peso (0 100 °C/32 212 °F)                                                                    |
| $H_2SO_4$<br>Los límites del rango se aplican a<br>27 °C/80,6 °F. | 0 37 %peso (-17,8 110 °C/-0,04 230 °F)<br>28 88 %peso (-17,8 115,6 °C/-0,04 240,08 °F)<br>89 99 %peso (-17,8 115,6 °C/-0,04 240,08 °F) |
| HNO <sub>3</sub>                                                  | 0 30 %peso (-20 50 °C/-4 122 °F)<br>35 96 %peso (-20 50 °C/-4 122 °F)                                                                  |
| H <sub>2</sub> SO <sub>4</sub> •SO <sub>3</sub> (óleum)           | 12 45 %peso (0 120 °C/32 248 °F)                                                                                                    |
|                                                                   | Tabla de concentración especificable                                                                                                   |

### 13.9.7 Oxígeno

| Entrada digital, Memosens                                             |                                                                     |                                                                                       |  |
|-----------------------------------------------------------------------|---------------------------------------------------------------------|---------------------------------------------------------------------------------------|--|
| Medición estándar/con opción                                          | Entrada para sensores Memosens amperométricos:                      |                                                                                       |  |
| TAN FW-E016: Medición de trazas                                       | s Terminales 1 5 o módulo MS095X                                    |                                                                                       |  |
| Rango de pantalla                                                     | Temperatura: -20,0 1                                                | 150,0 °C / -4 302 °F                                                                  |  |
| Error de medición                                                     | En función del sensor                                               |                                                                                       |  |
| Entrada de módulo, analógica o l                                      | 5M <sup>1)</sup>                                                    |                                                                                       |  |
| Estándar                                                              | Sensores con módulo N                                               | MK-OXY045X: SE706X; InPro 6800; Oxyferm, ISM                                          |  |
|                                                                       | Rango de entrada                                                    | Corriente de medición -600 2 nA, resolución 10 pA                                     |  |
|                                                                       | Error de medición <sup>2)</sup>                                     | <0,5 % de valor de medición + 0,05 nA + 0,005 nA/K                                    |  |
| Medición de trazas                                                    | Sensores con módulo MK-OXY045X: SE707X; InPro 6900; Oxyferm/Oxygold |                                                                                       |  |
| Opción TAN<br>FW-E016                                                 | Rango de entrada I                                                  | Corriente de medición -600 2 nA, resolución 10 pA<br>Selección de rango automática    |  |
|                                                                       | Error de medición <sup>2)</sup>                                     | <0,5 % de valor de medición + 0,05 nA + 0,005 nA/K                                    |  |
|                                                                       | Rango de entrada II                                                 | Corriente de medición -10000 2 nA, resolución 166 pA<br>Selección de rango automática |  |
|                                                                       | Error de medición <sup>2)</sup>                                     | <0,5 % de valor de medición + 0,8 nA + 0,08 nA/K                                      |  |
| Voltaje de polarización                                               | -4001000 mV, por de<br>resolución < 5 mV                            | efecto -675 mV,                                                                       |  |
| Corriente de protección admisible                                     | ≤ 20 μA                                                             |                                                                                       |  |
| Entrada de temperatura vía módu                                       | ılo                                                                 |                                                                                       |  |
| NTC 22 k $\Omega$ / NTC 30 k $\Omega$ conexión de 2 cables, ajustable |                                                                     |                                                                                       |  |
| Rango de medición                                                     | -20,0 150,0 °C / -4 3                                               | 02 °F                                                                                 |  |
| Rango de ajuste                                                       | 10 K                                                                |                                                                                       |  |
| Resolución                                                            | 0,1 °C / 0,1 °F                                                     |                                                                                       |  |
| Error de medición <sup>2) 3)</sup>                                    | < 0,5 K (< 1 K a > 100 °C                                           | C / > 212 °F)                                                                         |  |
| Modos de funcionamiento                                               |                                                                     |                                                                                       |  |
| Medición en gases                                                     |                                                                     |                                                                                       |  |
| Medición en líquidos                                                  |                                                                     |                                                                                       |  |
| Rangos de medición                                                    |                                                                     |                                                                                       |  |
| Sensor estándar (Memosens, digita                                     | l, analógico)                                                       |                                                                                       |  |
| Saturación <sup>4)</sup>                                              | 0,0600,0 %                                                          |                                                                                       |  |
| Concentración <sup>4)</sup><br>(oxígeno disuelto)                     | 0,0099,99 mg/l (ppm                                                 | )                                                                                     |  |
| Concentración de volumen en<br>gas                                    | 0,0099,99 %vol                                                      |                                                                                       |  |
| Sensor de trazas "01" (Memosens, a                                    | inalógico)                                                          |                                                                                       |  |
| Saturación <sup>4)</sup>                                              | 0,000 150,0 %                                                       |                                                                                       |  |
| Concentración <sup>4)</sup><br>(oxígeno disuelto)                     | 0000 9999 μg/l/10,0<br>0000 9999 ppb/10,0                           | 0 20,00 mg/l<br>0 20,00 ppm                                                           |  |
| Concentración de volumen en<br>gas                                    | 000,0 9999 ppm/1,0                                                  | 00 50,00 %vol                                                                         |  |

<sup>&</sup>lt;sup>1)</sup> ISM con opción TAN FW-E053

<sup>&</sup>lt;sup>2)</sup> En condiciones operativas nominales

 $<sup>^{3)}</sup>$  ± 1 recuento, más error del sensor

<sup>&</sup>lt;sup>4)</sup> Para rango de medición temperatura -10... 80 °C/14... 176 °F

| Sensor de trazas "001" (analógico) |                                                                                                    |
|------------------------------------|----------------------------------------------------------------------------------------------------|
| Saturación <sup>1)</sup>           | 0,000 150,0 %                                                                                                   |
| Concentración <sup>1)</sup>        | 000,0 9999 μg/l/10,00 20,00 mg/l                                                                                |
| (oxígeno disuelto)                 | 000,0 9999 ppb/10,00 20,00 ppm                                                                                  |
| Concentración de volumen en<br>gas | 000,0 9999 ppm/1,000 50,00 %vol                                                                                 |
| Corrección de entrada              |                                                                                                    |
| Corrección de la presión           | 0000 … 9999 mbar / 999,9 kPa / 145,0 psi (ajustable)<br>Manual o externa (vía entrada de corriente 0(4)… 20 mA) |
| Corrección de salinidad            | 0,0 45,0 g/kg                                                                                                   |
| Calibración y ajuste               |                                                                                                    |
| Calibración automática en agua c   | on saturación de aire                                                                                           |
| Calibración automática en aire     |                                                                                                    |
| Calibración del producto, saturaci | ón                                                                                                    |
| Corrección del punto cero          |                                                                                                    |
| Ajuste de la sonda de temperatur   | a                                                                                                    |
| Rangos de calibración              |                                                                                                    |
| Sensor estándar                    |                                                                                                    |
| Punto cero                         | ± 2 nA                                                                                                    |
| Pendiente                          | 25 130 nA (a 25 °C / 77 °F, 1013 mbar)                                                                          |
| Sensor de trazas "01"              |                                                                                                    |
| Punto cero                         | ± 2 nA                                                                                                    |
| Pendiente                          | 200 550 nA (a 25 °C / 77 °F, 1013 mbar)                                                                         |
| Sensor de trazas "001"             |                                                                                                    |
| Punto cero                         | ± 3 nA                                                                                                    |
| Pendiente                          | 2000 9000 nA (a 25 °C / 77 °F, 1013 mbar)                                                                       |
| Temporizador de calibración        | 0000 9999 h                                                                                                    |

<sup>&</sup>lt;sup>1)</sup> Para rango de medición temperatura -10... 80 °C/14... 176 °F

# 13.10 Diagnósticos y estadísticas

| Funciones de diagnóstico                                                                         |                                                                                                    |
|--------------------------------------------------------------------------------------------------|----------------------------------------------------------------------------------------------------|
| Datos de calibración                                                                             | Registro de calibración                                                                                                    |
| Autoprueba del dispositivo                                                                       | Prueba de memoria automática (RAM, FLASH, EEPROM)                                                                                                    |
| Prueba de pantalla                                                                               | Visualización de todos los colores                                                                                                    |
| Prueba de teclado                                                                                | Comprobación de funciones de teclas                                                                                                    |
| Sensocheck                                                                                       |                                                                                                    |
| Retardo aprox. 30 s                                                                              |                                                                                                    |
| рН                                                                                               | Monitorización automática de electrodo de referencia y vidrio (puede desactivarse)                                                                                          |
| Cond                                                                                             | Detección de polarización y monitorización de capacitancia de cable                                                                                                    |
| Condl                                                                                            | Monitorización de cables y bobinas emisoras y receptoras para circuito abierto y de cables y bobinas emisoras para cortocircuitos                                           |
| Oxígeno                                                                                          | Solo con sensores amperométricos<br>Monitorización de membrana y electrolito y cables del sensor con respecto<br>a cortocircuitos y circuitos abiertos (puede desactivarse) |
| Sensoface                                                                                        |                                                                                                    |
| Proporciona información sobre el estado<br>evaluación $\rightarrow$ Sensocheck y Sensoface, p. 1 | del sensor (puede desactivarse, smileys feliz, neutro o triste) Criterios de<br>158                                                                                         |
| рН                                                                                               | Evaluación de cero/pendiente, tiempo de respuesta, intervalo de calibración, Sensocheck, desgaste                                                                           |
| Cond                                                                                             | Evaluación de Sensocheck                                                                                                    |
| Condl                                                                                            | Evaluación de punto cero, factor de célula, factor de instalación,<br>Sensocheck                                                                                            |
| Oxígeno                                                                                          | Evaluación de punto cero/pendiente, tiempo de respuesta, intervalo de calibración, Sensocheck, y desgaste del sensor con sensores digitales                                 |
| Monitor del sensor                                                                               |                                                                                                    |
| Visualización de los valores de medición                                                         | por el sensor directo:                                                                                                    |
| рН                                                                                               | pH/voltaje/temperatura                                                                                                    |
| Cond                                                                                             | Resistencia/temperatura                                                                                                    |
| Condl                                                                                            | Resistencia/temperatura                                                                                                    |
| Oxígeno                                                                                          | Corriente del sensor/temperatura                                                                                                    |
| Registro de valores medidos (con opció                                                           | <b>n TAN FW-E103)</b> $\rightarrow$ Registro de valores medidos (FW-E103), p. 218                                                                                           |
| Registro de valores medidos de 4 canales<br>funciones, valores límite)                           | s, con marcado de eventos (fallo, necesidad de mantenimiento, control de                                                                                                    |
| Capacidad de almacenamiento                                                                      | Por lo menos 100 entradas en la memoria del dispositivo, al menos 20 000 entradas conjuntamente con Data Card                                                               |
| Registro                                                                                         | Variables de proceso e intervalo ajustable libremente                                                                                                    |
| Tipo de registro                                                                                 | Valor de corriente                                                                                                    |
| Base temporal                                                                                    | 10 s 10 h                                                                                                    |
| Diario de registro                                                                               |                                                                                                    |
| Registro de activaciones de función, apar<br>100 entradas con fecha y hora, en la men            | rición y desaparición de mensajes de advertencia y fallo, con fecha y hora,<br>noria del dispositivo, legibles en la pantalla                                               |
| Opción TAN<br>FW-E104                                                                            | Por lo menos 20 000 entradas conjuntamente con Data Card                                                                                                    |

# 14 Anexo

## 14.1 Ejemplos de cableado del Canal II

## 14.1.1 Ejemplos de cableado analógico de pH

### Ejemplo 1, pH analógico

| Tareas de medición: | pH, temperatura, impedancia del vidrio |
|---------------------|----------------------------------------|
| Sensores (ejemplo): | SE 555X/1-NS8N                         |
| Cable (ejemplo):    | ZU0318                                 |

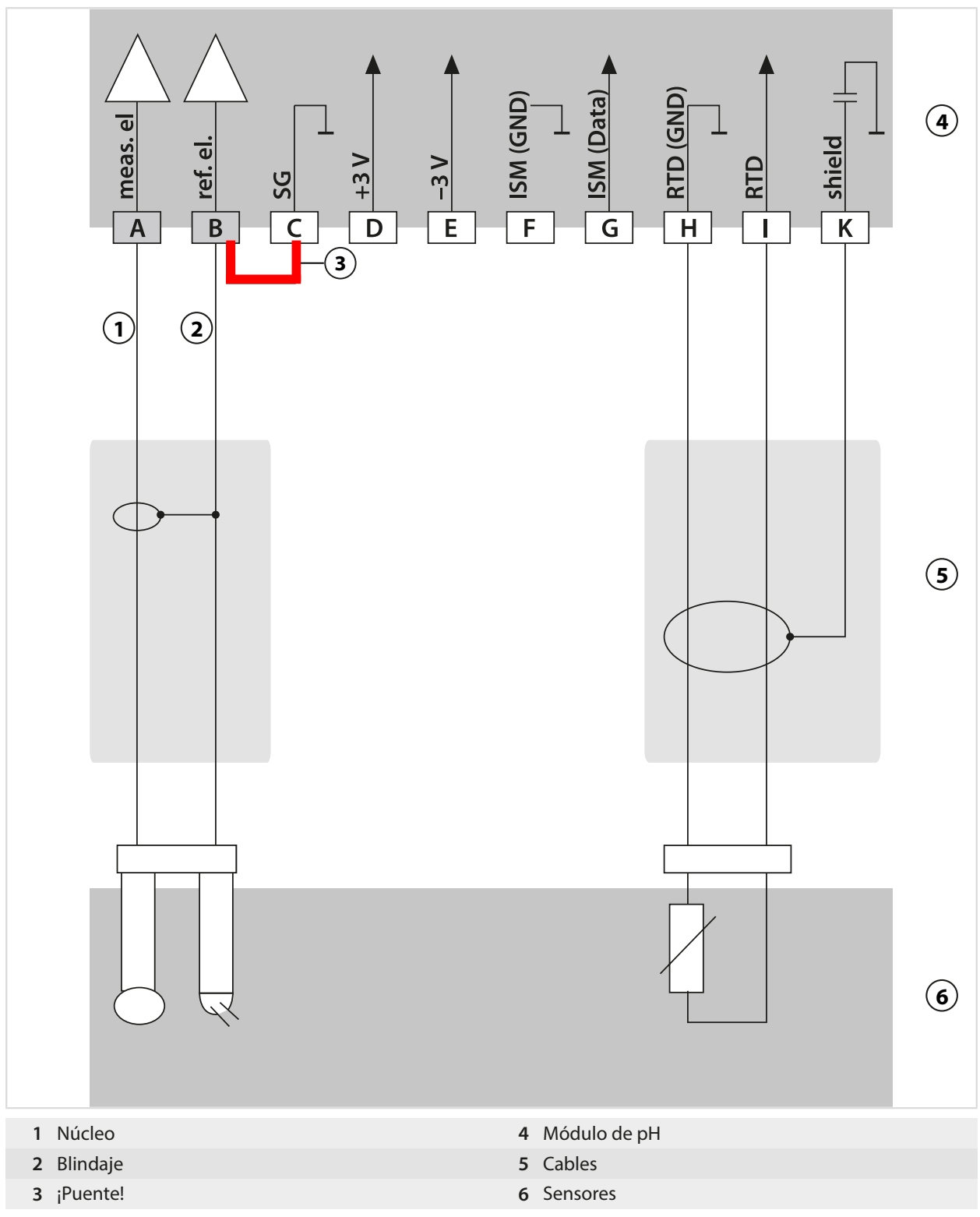

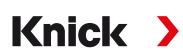

## Ejemplo 2, pH analógico

| Tareas de medición:          | pH/redox, temperatura, impedancia del vidrio, impedancia de referencia            |    |
|------------------------------|-----------------------------------------------------------------------------------|----|
| Sensores (ejemplo):          | SE555X/1-NS8N, conexión equipotencial: ZU0073<br>Temperatura: por ejemplo, Pt1000 |    |
| Cable (ejemplo):             | 2x ZU0318                                                                         |    |
| A meas.el<br>B ref.el.       | C                                                                                 | 3) |
| 1 2                          |                                                                                   |    |
|                              |                                                                                   | 4  |
|                              |                                                                                   | 5) |
| 1 Núcleo                     | 4 Cables                                                                          |    |
| 2 Blindaje<br>3 Módulo de pH | 5 Sensores                                                                        |    |

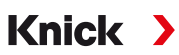

### Ejemplo 3, pH analógico

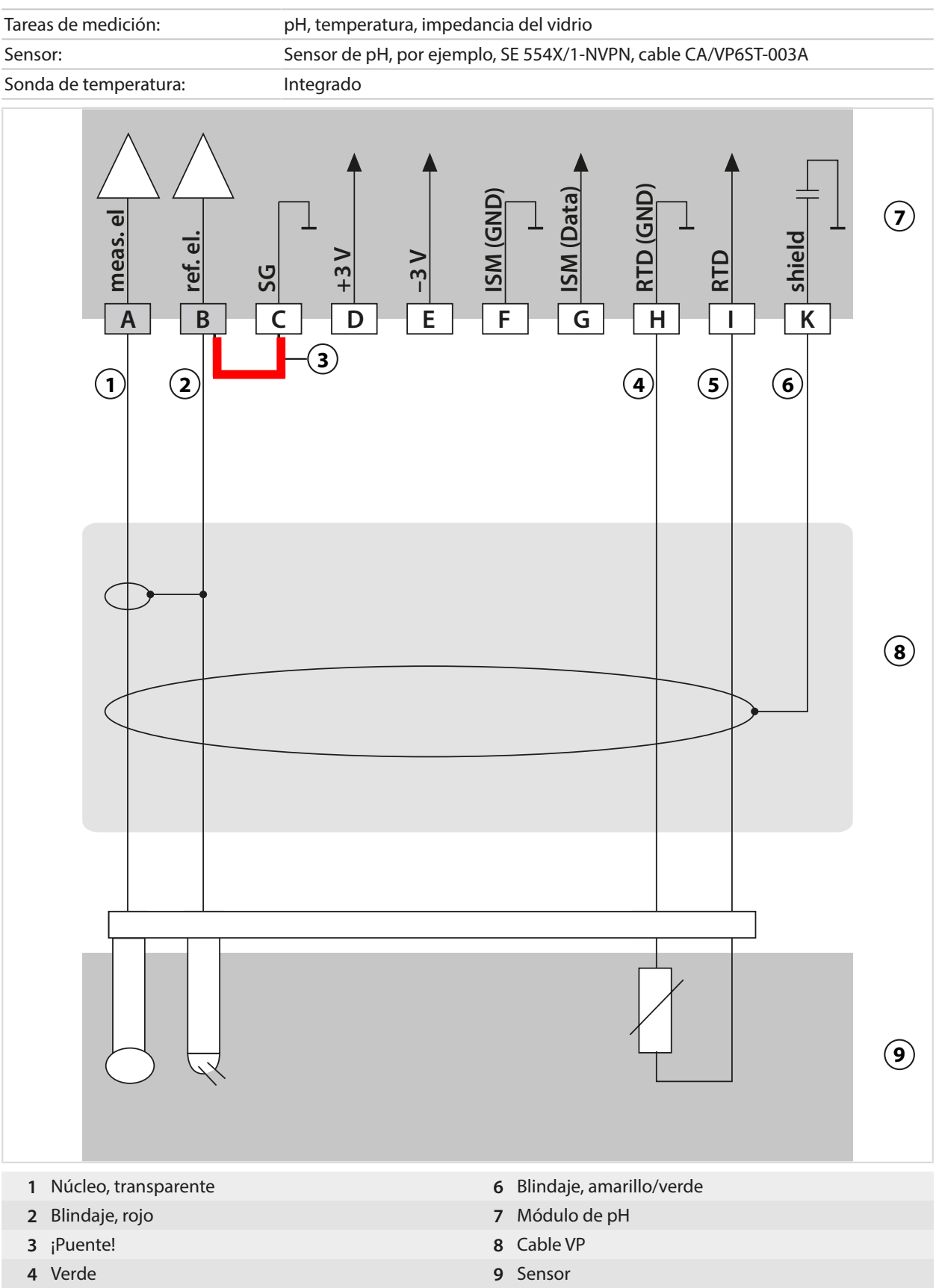

5 Blanco
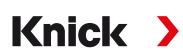

## Ejemplo 4, pH analógico

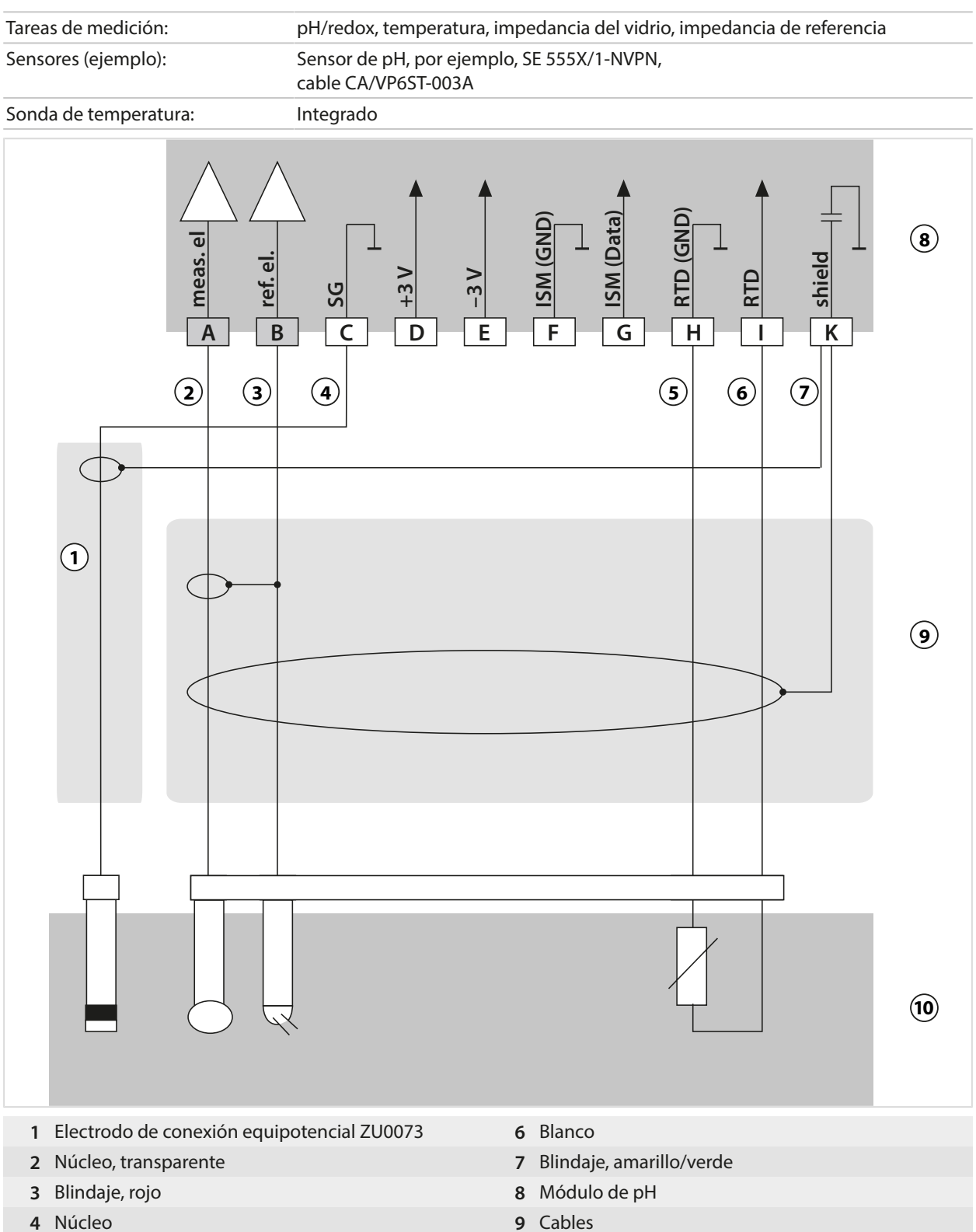

5 Verde

10 Sensores

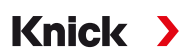

## Ejemplo 5, pH analógico

| Tareas de medición: | pH/redox, temperatura, impedancia del vidrio, impedancia de referencia |
|---------------------|------------------------------------------------------------------------|
| Sensores (ejemplo): | PL PETR-120VP (sensor combinado de pH/redox, SI Analytics)             |
| Cable (ejemplo):    | CA/VP6ST-003A                                                          |

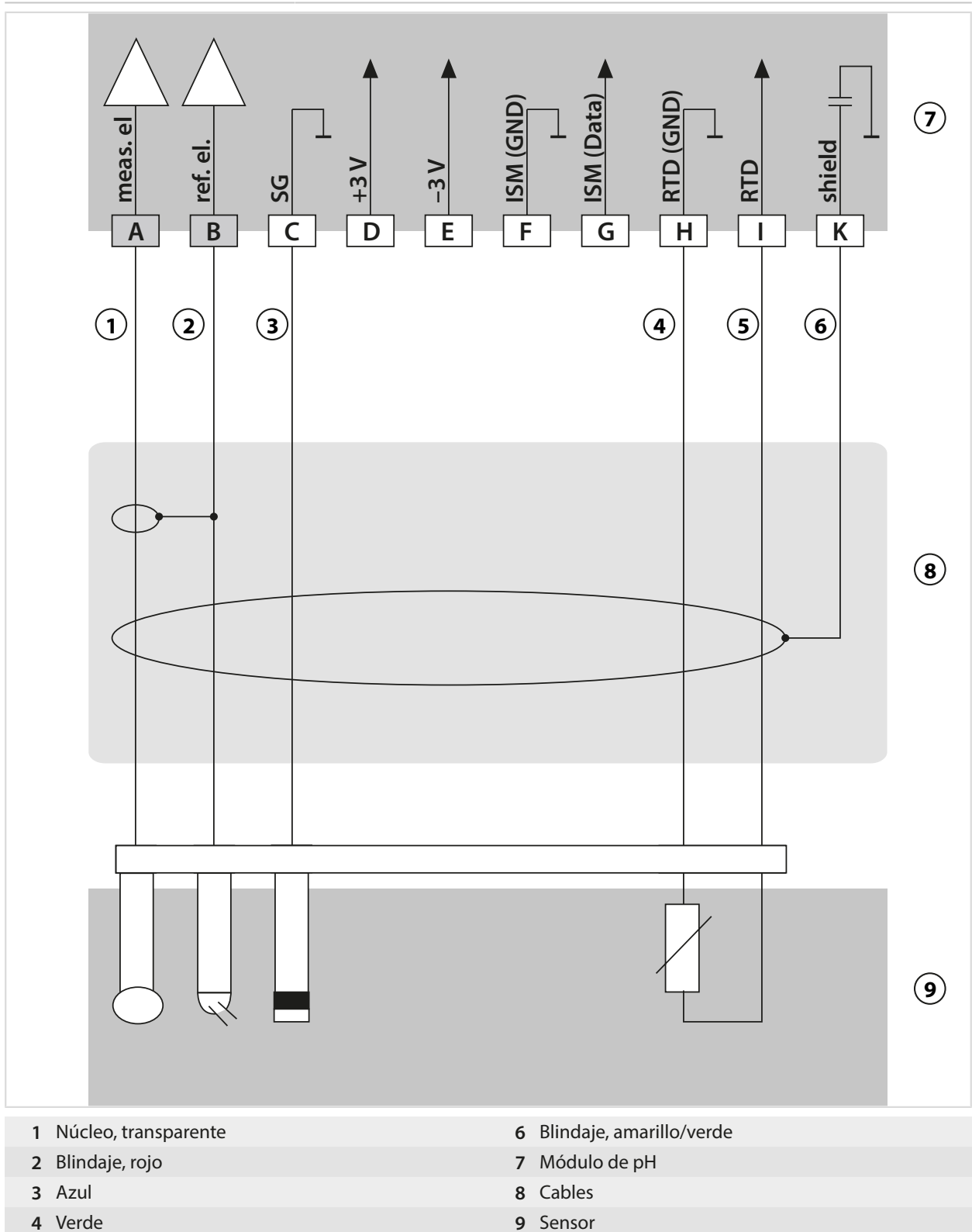

- 4 Verde
- 5 Blanco

## Ejemplo 6, sensor Pfaudler

Canal II, requiere la opción TAN FW-E017 "Sensores Pfaudler"

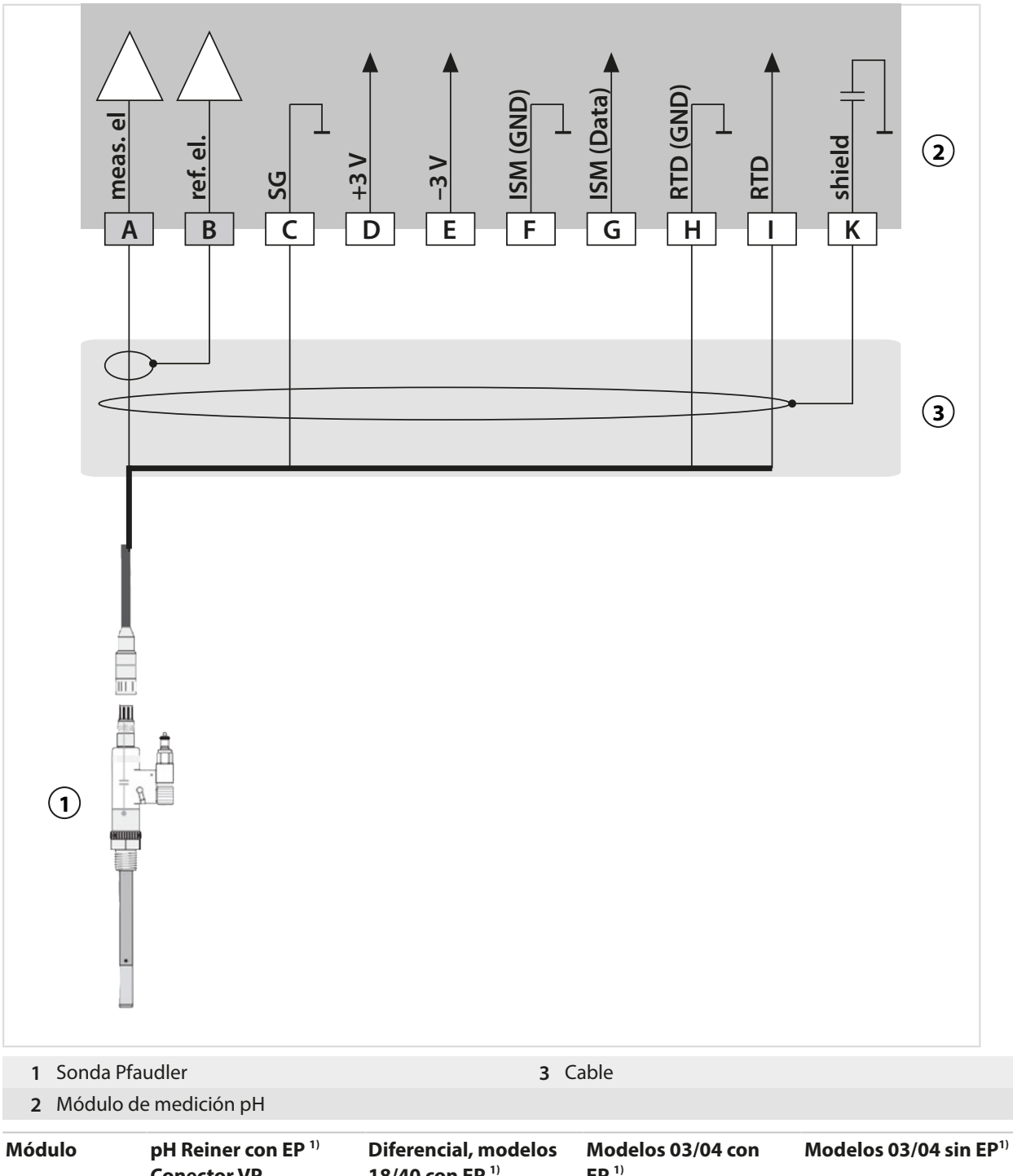

| me  |              | Conector VP          | 18/40 con EP <sup>1)</sup> | EP <sup>1)</sup> |                  |
|-----|--------------|----------------------|----------------------------|------------------|------------------|
| A   | Med.         | Núcleo coaxial       | Coaxial blanco             | Coaxial blanco   | Coaxial blanco   |
| В   | Ref.         | Blindaje de coaxial  | Coaxial marrón             | Coaxial marrón   | Coaxial marrón   |
| С   | SG           | Azul                 | Azul                       | Azul             | Puente B/C       |
| ••• |              |                      |                            |                  |                  |
| Н   | RTD<br>(GND) | Verde                | Marrón                     | Marrón           | Marrón           |
| I   | RTD          | Blanco               | Verde, negro               | Verde, negro     | Verde, negro     |
| K   | Blindaje     | Verde/amarillo, gris | Naranja, violeta           | Naranja, violeta | Naranja, violeta |
|     |              |                      |                            |                  |                  |

<sup>1)</sup> Conexión equipotencial

## 14.1.2 Ejemplo de cableado analógico Redox

## Nota: Deshabilite Sensocheck.

| Tareas de medición: | Redox, temperatura, impedancia del vidrio, impedancia de referencia |
|---------------------|---------------------------------------------------------------------|
| Sensores (ejemplo): | Redox: SE 564X/1-NS8N                                               |
| Cable (ejemplo):    | ZU0318                                                              |

Knick >

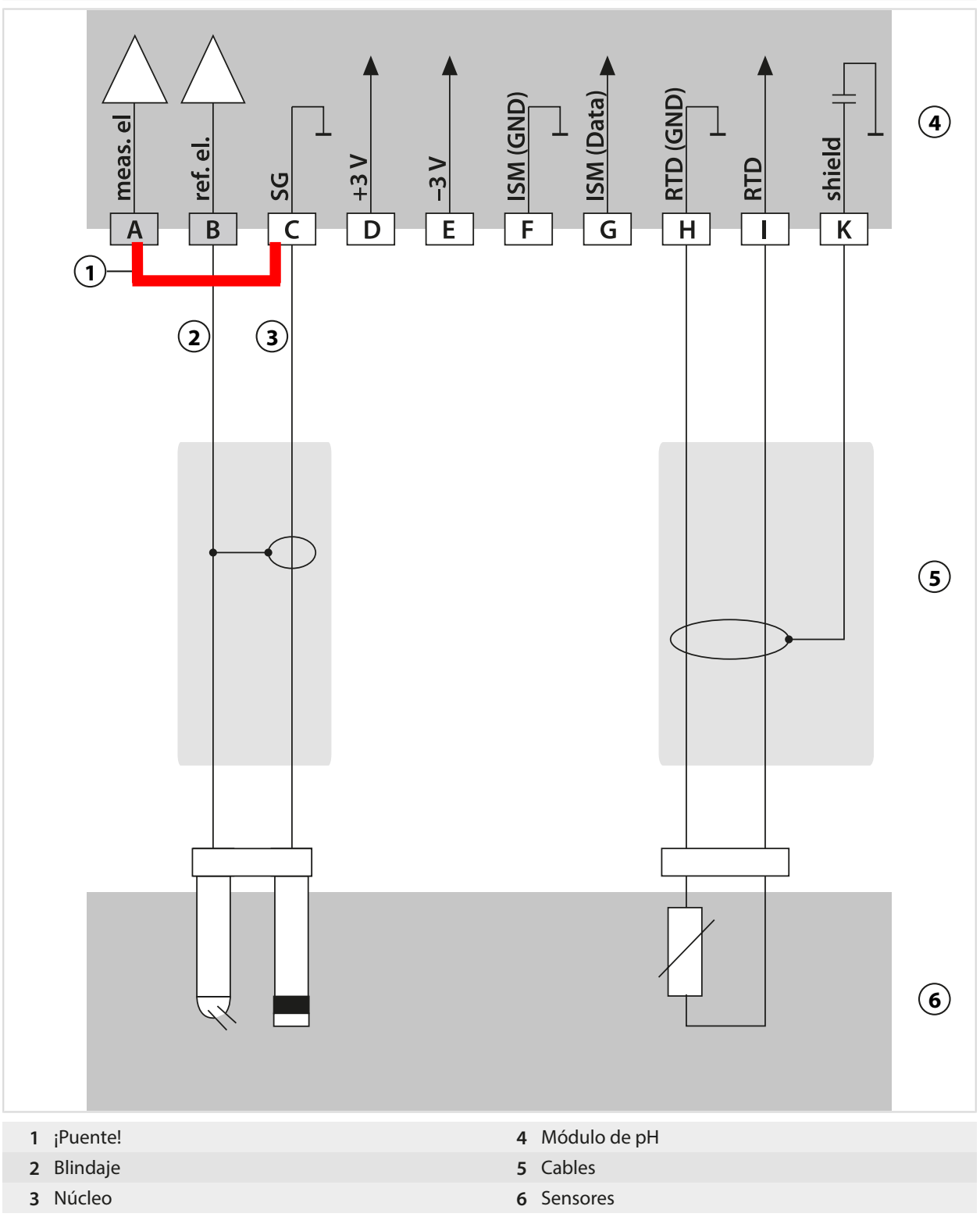

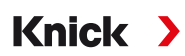

## 14.1.3 Ejemplo de cableado ISM pH

Canal II, requiere la opción TAN FW-E053 "Sensores digitales ISM"

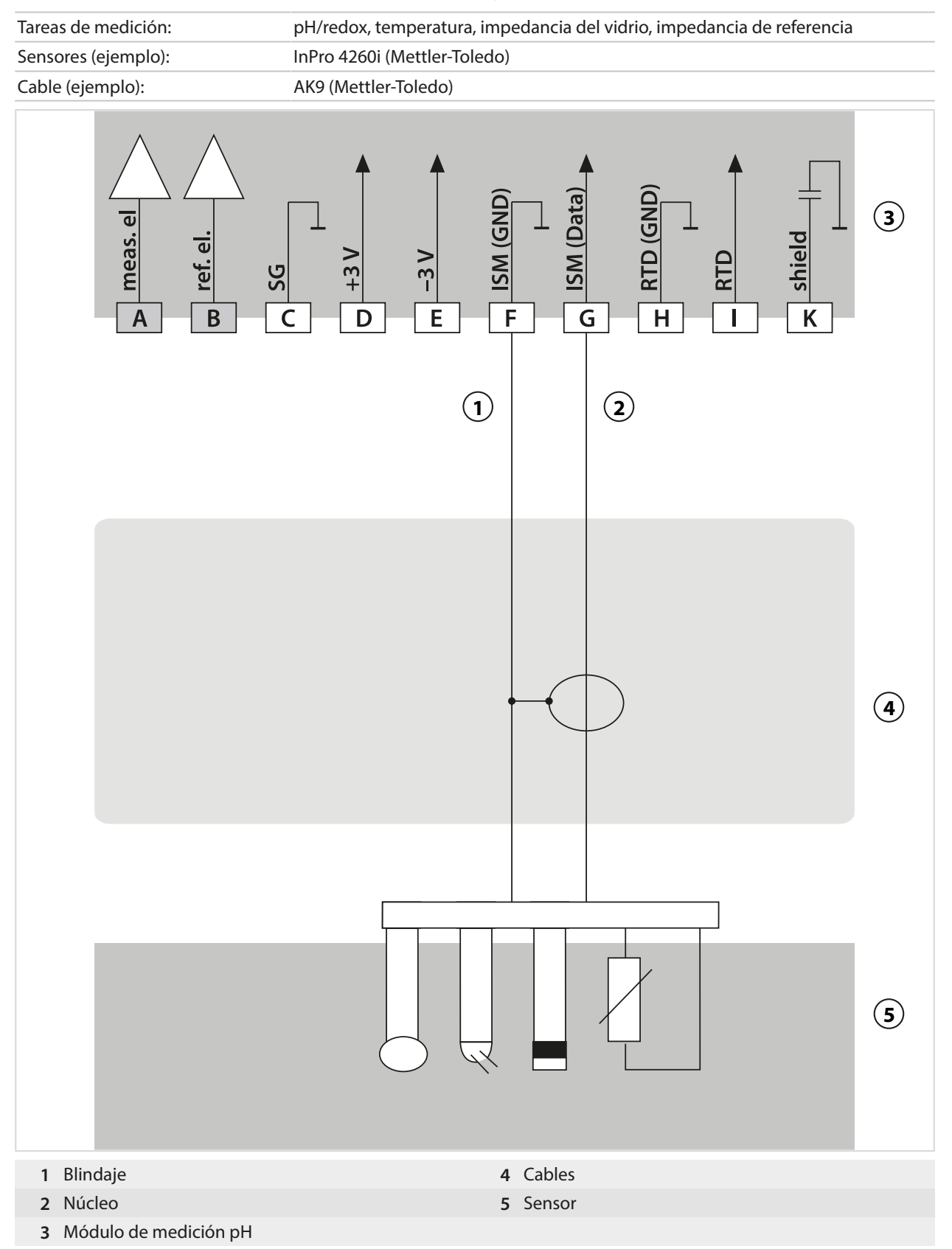

## 14.1.4 Ejemplos de cableado de conductividad de contacto

## Ejemplo 1, Cond

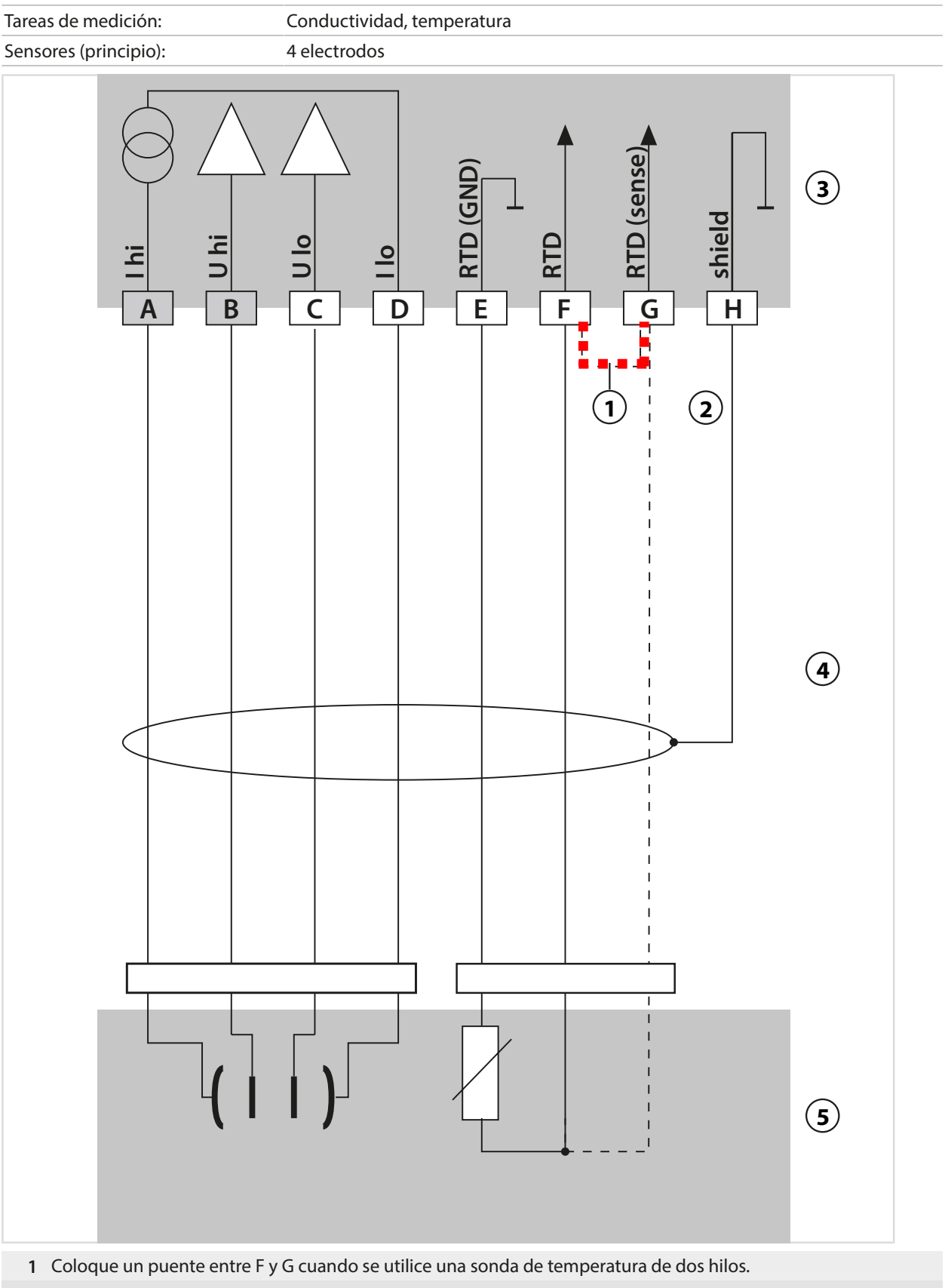

- 2 Blindaje
- 3 Módulo Cond

- 4 Cables
- 5 Sensores

## Ejemplo 2, Cond

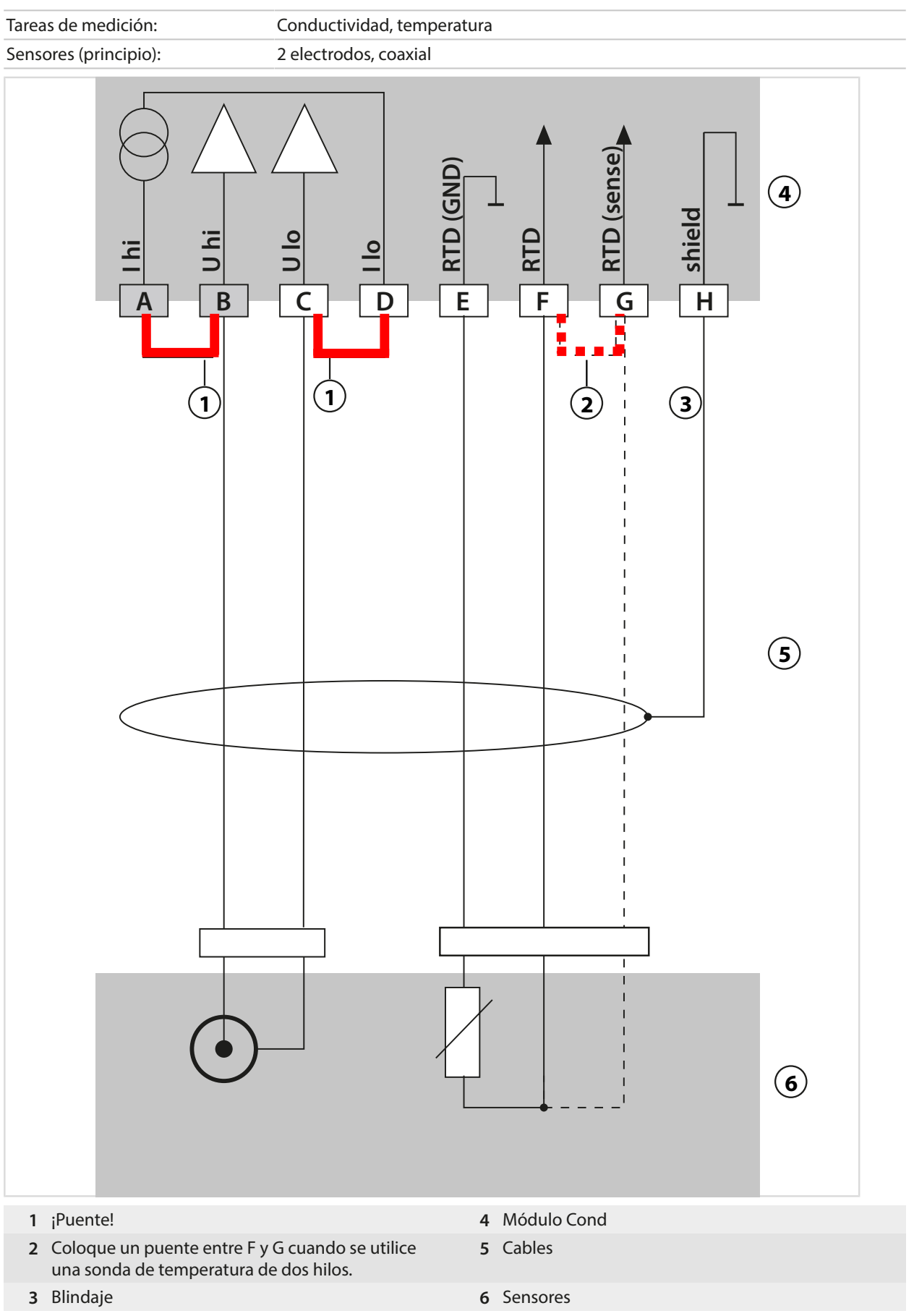

## 14.1.5 Ejemplos de cableado de conductividad inductiva

## Ejemplo 1, Condl

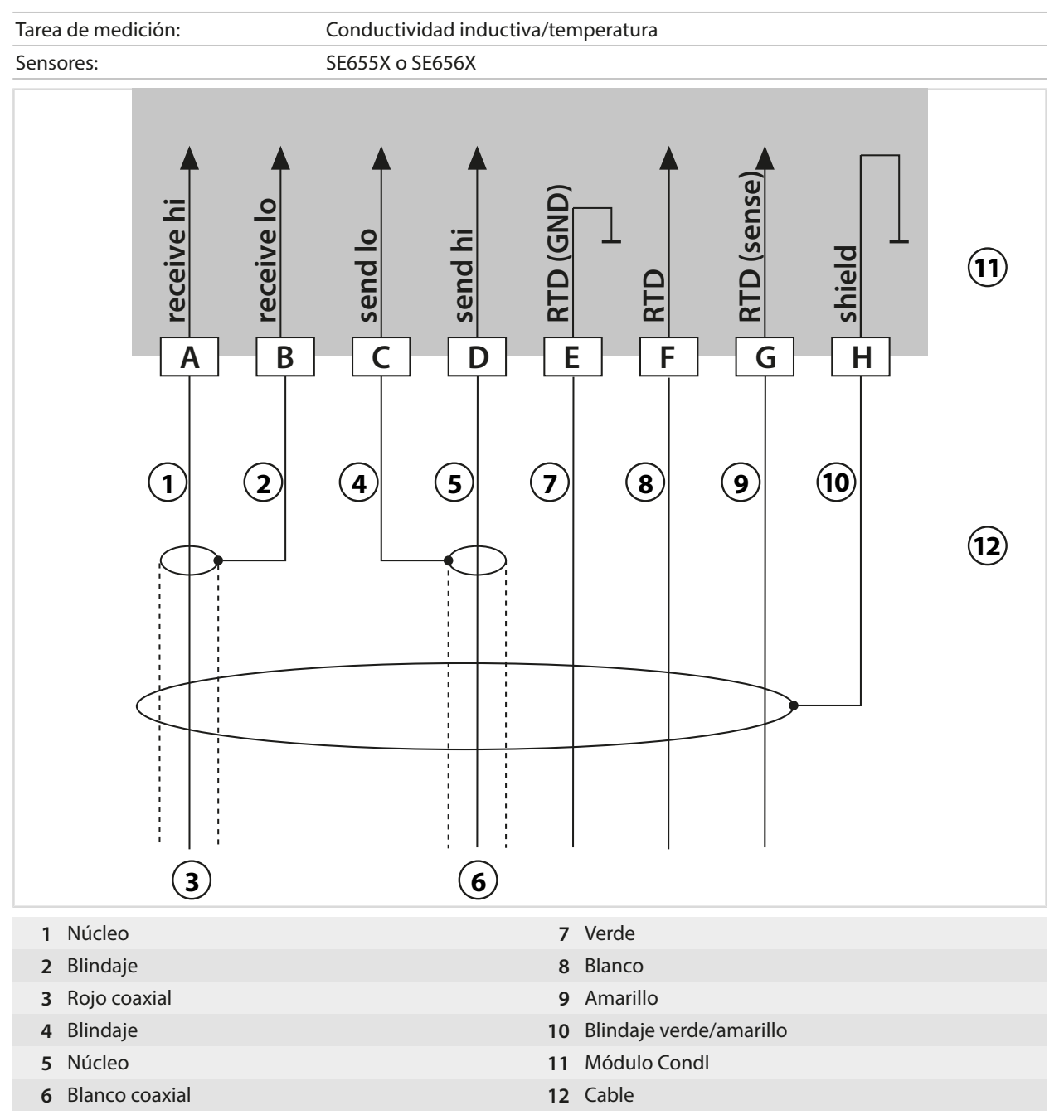

## 14.1.6 Ejemplos de cableado de oxígeno

### Ejemplo de cableado de oxígeno estándar

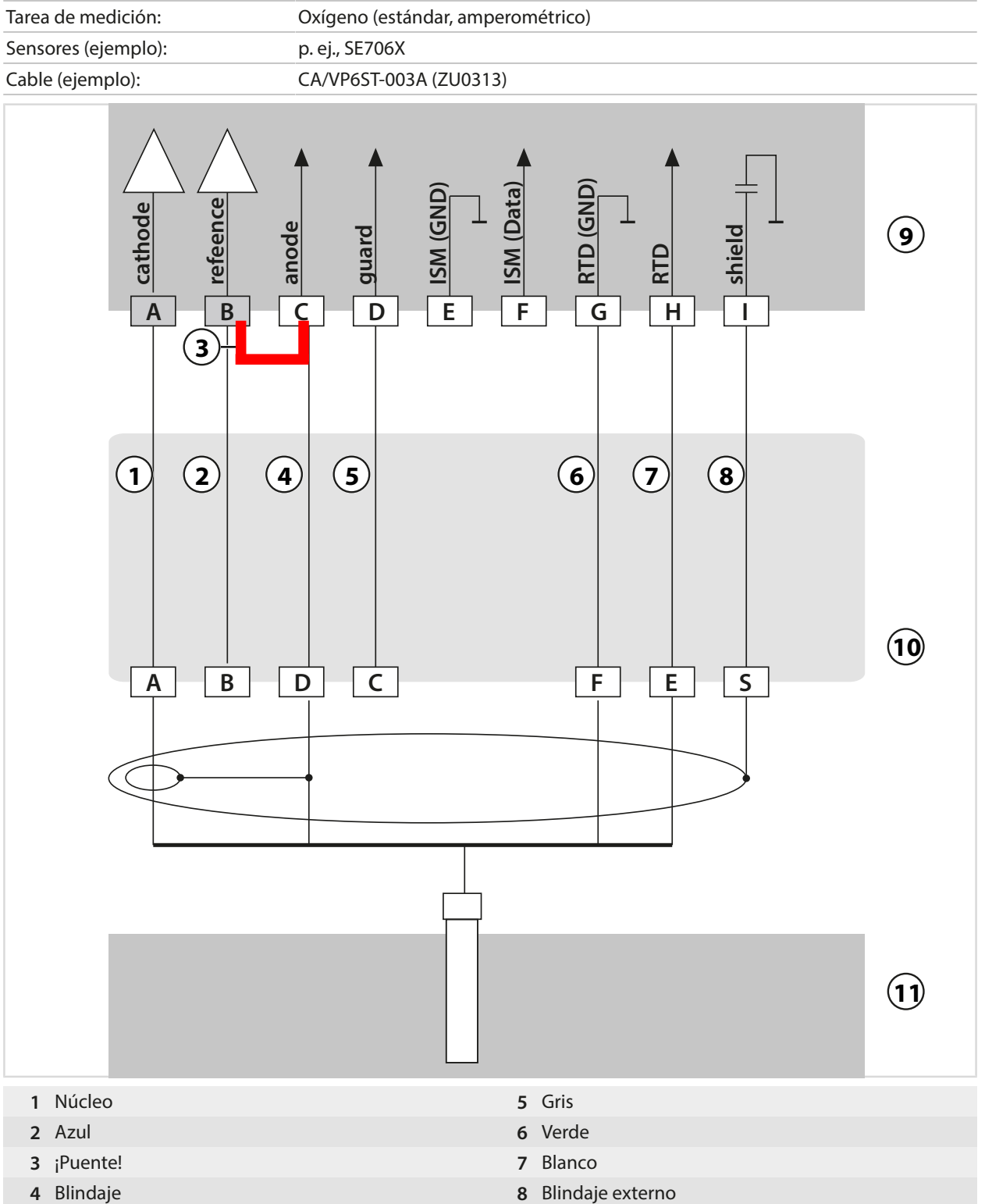

4 Blindaje

189

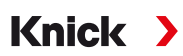

#### Ejemplo de cableado de medición de trazas de oxígeno

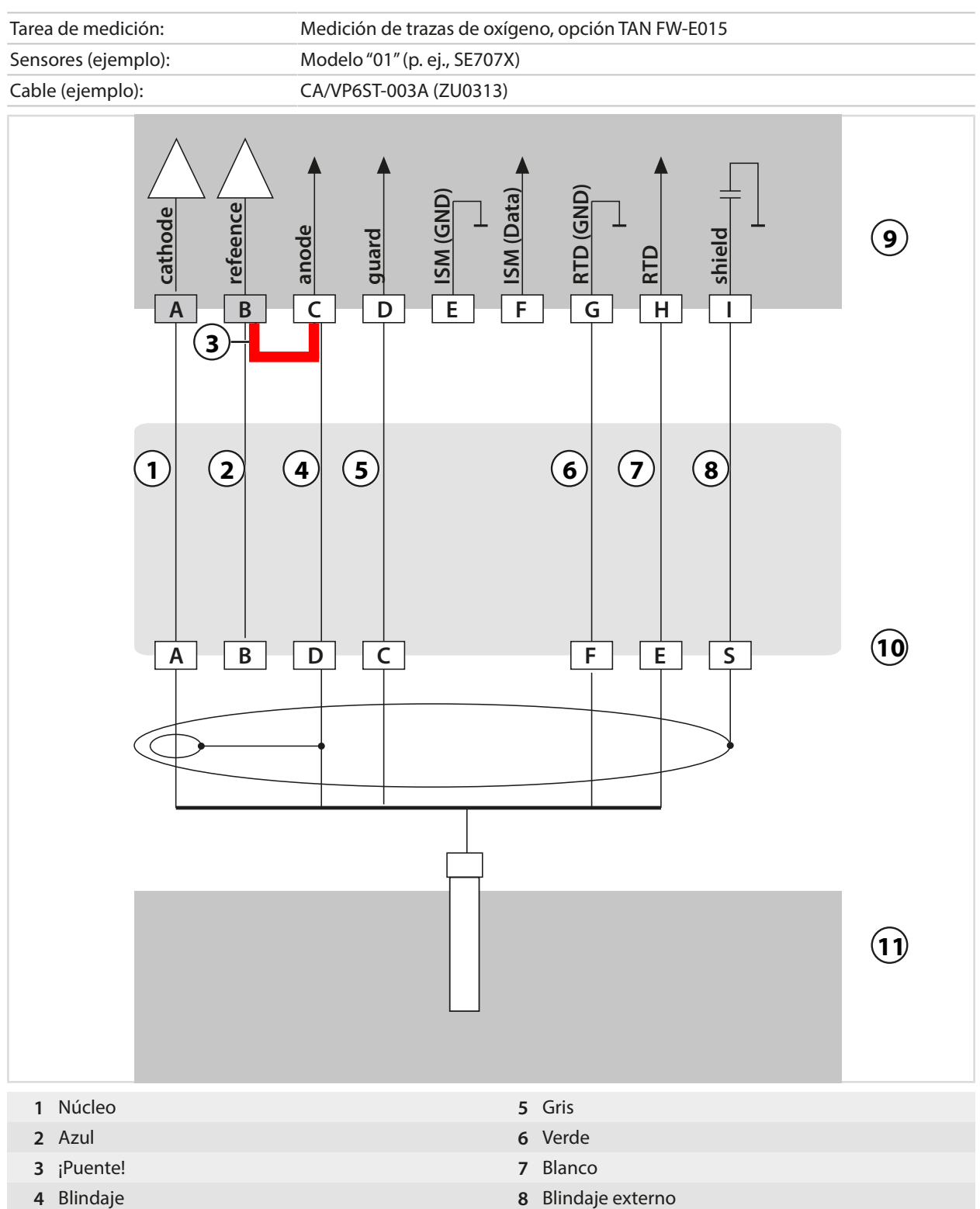

## Ejemplo de cableado oxígeno ISM

Canal II, requiere la opción TAN FW-E053 "Sensores digitales ISM"

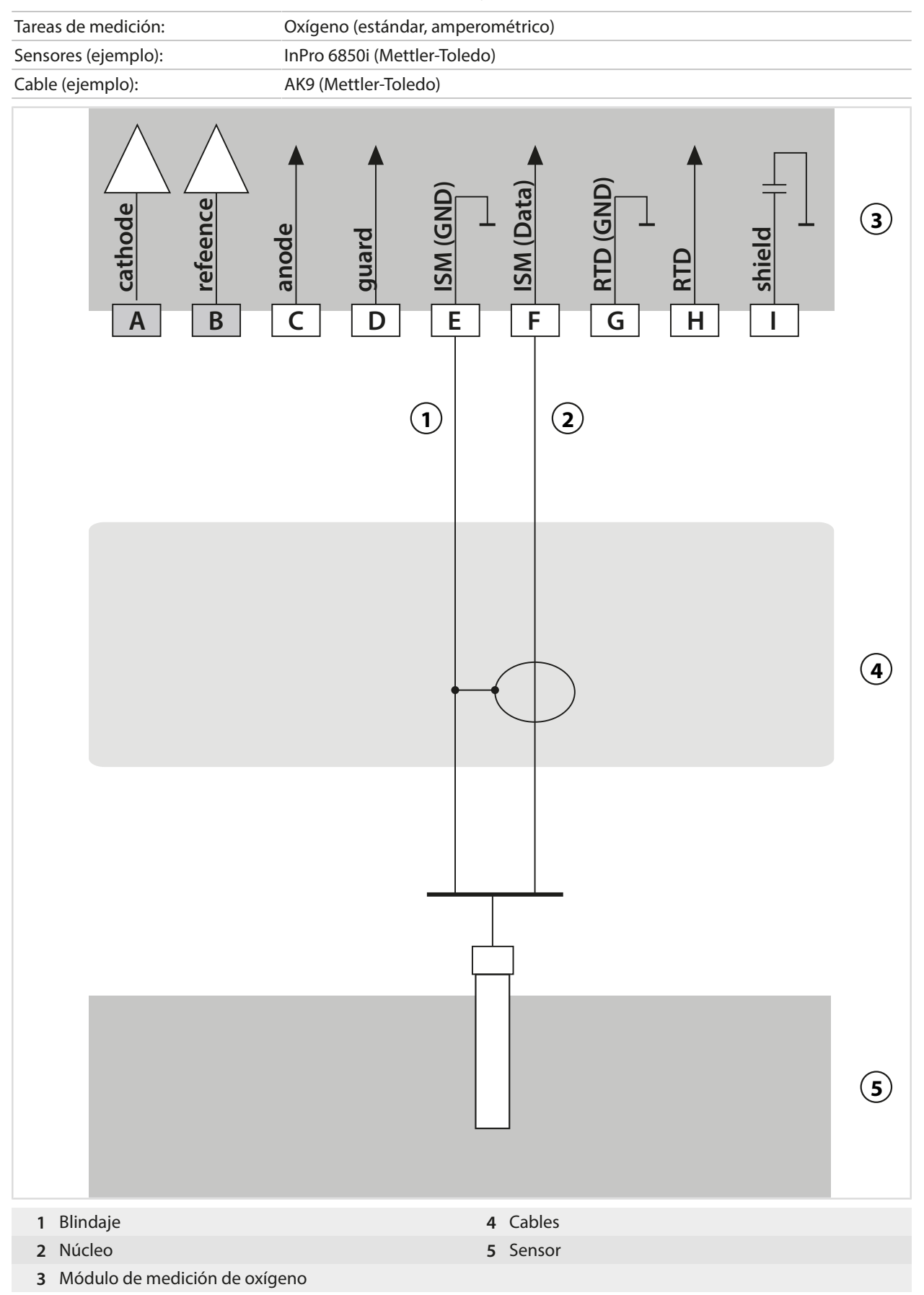

## 14.2 Tablas de tampones

## Tabla de tampones, Knick CaliMat

Valores nominales en negrita.

| °C | рН   |      |      |      |       |
|----|------|------|------|------|-------|
| 0  | 2,01 | 4,05 | 7,09 | 9,24 | 12,58 |
| 5  | 2,01 | 4,04 | 7,07 | 9,16 | 12,39 |
| 10 | 2,01 | 4,02 | 7,04 | 9,11 | 12,26 |
| 15 | 2,00 | 4,01 | 7,02 | 9,05 | 12,13 |
| 20 | 2,00 | 4,00 | 7,00 | 9,00 | 12,00 |
| 25 | 2,00 | 4,01 | 6,99 | 8,95 | 11,87 |
| 30 | 2,00 | 4,01 | 6,98 | 8,91 | 11,75 |
| 35 | 2,00 | 4,01 | 6,96 | 8,88 | 11,64 |
| 40 | 2,00 | 4,01 | 6,96 | 8,85 | 11,53 |
| 50 | 2,00 | 4,01 | 6,96 | 8,79 | 11,31 |
| 60 | 2,00 | 4,00 | 6,96 | 8,73 | 11,09 |
| 70 | 2,00 | 4,00 | 6,96 | 8,70 | 10,88 |
| 80 | 2,00 | 4,00 | 6,98 | 8,66 | 10,68 |
| 90 | 2,00 | 4,00 | 7,00 | 8,64 | 10,48 |

## Tabla de tampones, Mettler-Toledo

Valores nominales en negrita.

| °C | рН   |      |      |      |  |
|----|------|------|------|------|--|
| 0  | 2,03 | 4,01 | 7,12 | 9,52 |  |
| 5  | 2,02 | 4,01 | 7,09 | 9,45 |  |
| 10 | 2,01 | 4,00 | 7,06 | 9,38 |  |
| 15 | 2,00 | 4,00 | 7,04 | 9,32 |  |
| 20 | 2,00 | 4,00 | 7,02 | 9,26 |  |
| 25 | 2,00 | 4,01 | 7,00 | 9,21 |  |
| 30 | 1,99 | 4,01 | 6,99 | 9,16 |  |
| 35 | 1,99 | 4,02 | 6,98 | 9,11 |  |
| 40 | 1,98 | 4,03 | 6,97 | 9,06 |  |
| 45 | 1,98 | 4,04 | 6,97 | 9,03 |  |
| 50 | 1,98 | 4,06 | 6,97 | 8,99 |  |
| 55 | 1,98 | 4,08 | 6,98 | 8,96 |  |
| 60 | 1,98 | 4,10 | 6,98 | 8,93 |  |
| 65 | 1,99 | 4,13 | 6,99 | 8,90 |  |
| 70 | 1,99 | 4,16 | 7,00 | 8,88 |  |
| 75 | 2,00 | 4,19 | 7,02 | 8,85 |  |
| 80 | 2,00 | 4,22 | 7,04 | 8,83 |  |
| 85 | 2,00 | 4,26 | 7,06 | 8,81 |  |
| 90 | 2,00 | 4,30 | 7,09 | 8,79 |  |
| 95 | 2,00 | 4,35 | 7,12 | 8,77 |  |

#### Tabla de tampones, Merck/Riedel

Valores nominales en negrita.

| °C | рН   |      |      |      |       |
|----|------|------|------|------|-------|
| 0  | 2,01 | 4,05 | 7,13 | 9,24 | 12,58 |
| 5  | 2,01 | 4,04 | 7,07 | 9,16 | 12,41 |
| 10 | 2,01 | 4,02 | 7,05 | 9,11 | 12,26 |
| 15 | 2,00 | 4,01 | 7,02 | 9,05 | 12,10 |
| 20 | 2,00 | 4,00 | 7,00 | 9,00 | 12,00 |
| 25 | 2,00 | 4,01 | 6,98 | 8,95 | 11,88 |
| 30 | 2,00 | 4,01 | 6,98 | 8,91 | 11,72 |
| 35 | 2,00 | 4,01 | 6,96 | 8,88 | 11,67 |
| 40 | 2,00 | 4,01 | 6,95 | 8,85 | 11,54 |
| 45 | 2,00 | 4,01 | 6,95 | 8,82 | 11,44 |
| 50 | 2,00 | 4,00 | 6,95 | 8,79 | 11,33 |
| 55 | 2,00 | 4,00 | 6,95 | 8,76 | 11,19 |
| 60 | 2,00 | 4,00 | 6,96 | 8,73 | 11,04 |
| 65 | 2,00 | 4,00 | 6,96 | 8,72 | 10,97 |
| 70 | 2,01 | 4,00 | 6,96 | 8,70 | 10,90 |
| 75 | 2,01 | 4,00 | 6,96 | 8,68 | 10,80 |
| 80 | 2,01 | 4,00 | 6,97 | 8,66 | 10,70 |
| 85 | 2,01 | 4,00 | 6,98 | 8,65 | 10,59 |
| 90 | 2,01 | 4,00 | 7,00 | 8,64 | 10,48 |
| 95 | 2,01 | 4,00 | 7,02 | 8,64 | 10,37 |

Knick >

## Tabla de tampones, DIN 19267

Valores nominales en negrita.

| °C | рН                 |                    |                    |                           |                     |
|----|--------------------|--------------------|--------------------|---------------------------|---------------------|
| 0  | 1,08               | 4,67               | 6,89               | 9,48                      | 13,95 <sup>1)</sup> |
| 5  | 1,08               | 4,67               | 6,87               | 9,43                      | 13,63 <sup>1)</sup> |
| 10 | 1,09               | 4,66               | 6,84               | 9,37                      | 13,37               |
| 15 | 1,09               | 4,66               | 6,82               | 9,32                      | 13,16               |
| 20 | 1,09               | 4,65               | 6,80               | 9,27                      | 12,96               |
| 25 | 1,09               | 4,65               | 6,79               | 9,23                      | 12,75               |
| 30 | 1,10               | 4,65               | 6,78               | 9,18                      | 12,61               |
| 35 | 1,10               | 4,65               | 6,77               | 9,13                      | 12,45               |
| 40 | 1,10               | 4,66               | 6,76               | 9,09                      | 12,29               |
| 45 | 1,10               | 4,67               | 6,76               | 9,04                      | 12,09               |
| 50 | 1,11               | 4,68               | 6,76               | 9,00                      | 11,89               |
| 55 | 1,11               | 4,69               | 6,76               | 8,96                      | 11,79               |
| 60 | 1,11               | 4,70               | 6,76               | 8,92                      | 11,69               |
| 65 | 1,11               | 4,71               | 6,76               | 8,90                      | 11,56               |
| 70 | 1,11               | 4,72               | 6,76               | 8,88                      | 11,43               |
| 75 | 1,11               | 4,73               | 6,77               | 8,86                      | 11,31               |
| 80 | 1,12               | 4,75               | 6,78               | 8,85                      | 11,19               |
| 85 | 1,12               | 4,77               | 6,79               | 8,83                      | 11,09               |
| 90 | 1,13               | 4,79               | 6,80               | 8,82                      | 10,99               |
| 95 | 1,13 <sup>1)</sup> | 4,82 <sup>1)</sup> | 6,81 <sup>1)</sup> | <b>8,81</b> <sup>1)</sup> | 10,89 <sup>1)</sup> |

<sup>1)</sup> extrapolado

#### Tabla de tampones, NIST estándar (DIN 19266: 2015-05)

Valores nominales en negrita.

| °C | рН    |       |       |       |        |
|----|-------|-------|-------|-------|--------|
| 0  | 1,666 | 4,000 | 6,984 | 9,464 |        |
| 5  | 1,668 | 3,998 | 6,951 | 9,395 | 13,207 |
| 10 | 1,670 | 3,997 | 6,923 | 9,332 | 13,003 |
| 15 | 1,672 | 3,998 | 6,900 | 9,276 | 12,810 |
| 20 | 1,675 | 4,000 | 6,881 | 9,225 | 12,627 |
| 25 | 1,679 | 4,005 | 6,865 | 9,180 | 12,454 |
| 30 | 1,683 | 4,011 | 6,853 | 9,139 | 12,289 |
| 35 | 1,688 | 4,018 | 6,844 | 9,102 | 12,133 |
| 37 |       | 4,022 | 6,841 | 9,088 |        |
| 38 | 1,691 |       |       |       | 12,043 |
| 40 | 1,694 | 4,027 | 6,838 | 9,068 | 11,984 |
| 45 |       |       |       |       | 11,841 |
| 50 | 1,707 | 4,050 | 6,833 | 9,011 | 11,705 |
| 55 | 1,715 | 4,075 | 6,834 | 8,985 | 11,574 |
| 60 | 1,723 | 4,091 | 6,836 | 8,962 | 11,449 |
| 70 | 1,743 | 4,126 | 6,845 | 8,921 |        |
| 80 | 1,766 | 4,164 | 6,859 | 8,885 |        |
| 90 | 1,792 | 4,205 | 6,877 | 8,850 |        |
| 95 | 1,806 | 4,227 | 6,886 | 8,833 |        |

**Nota:** Los valores reales de pH(S) de los lotes individuales de los materiales de referencia están documentados en un certificado de un laboratorio acreditado. Este certificado se suministra con los tampones correspondientes. Solo estos valores de pH(S) se utilizarán como valores estándar para los materiales tampón de referencia secundarios. En consecuencia, esta norma no incluye una tabla con valores estándar de pH para su uso práctico. La tabla anterior solo proporciona ejemplos de valores de pH(S) con fines de orientación.

#### Tabla de tampones, tampones NIST técnico

Valores nominales en negrita.

| °C | рН    |       |       |                    |                     |
|----|-------|-------|-------|--------------------|---------------------|
| 0  | 1,67  | 4,00  | 7,115 | 10,32              | 13,42               |
| 5  | 1,67  | 4,00  | 7,085 | 10,25              | 13,21               |
| 10 | 1,67  | 4,00  | 7,06  | 10,18              | 13,01               |
| 15 | 1,67  | 4,00  | 7,04  | 10,12              | 12,80               |
| 20 | 1,675 | 4,00  | 7,015 | 10,06              | 12,64               |
| 25 | 1,68  | 4,005 | 7,00  | 10,01              | 12,46               |
| 30 | 1,68  | 4,015 | 6,985 | 9,97               | 12,30               |
| 35 | 1,69  | 4,025 | 6,98  | 9,93               | 12,13               |
| 40 | 1,69  | 4,03  | 6,975 | 9,89               | 11,99               |
| 45 | 1,70  | 4,045 | 6,975 | 9,86               | 11,84               |
| 50 | 1,705 | 4,06  | 6,97  | 9,83               | 11,71               |
| 55 | 1,715 | 4,075 | 6,97  | 9,83 <sup>1)</sup> | 11,57               |
| 60 | 1,72  | 4,085 | 6,97  | 9,83 <sup>1)</sup> | 11,45               |
| 65 | 1,73  | 4,10  | 6,98  | 9,83 <sup>1)</sup> | 11,45 <sup>1)</sup> |
| 70 | 1,74  | 4,13  | 6,99  | 9,83 <sup>1)</sup> | 11,45 <sup>1)</sup> |
| 75 | 1,75  | 4,14  | 7,01  | 9,83 <sup>1)</sup> | 11,45 <sup>1)</sup> |
| 80 | 1,765 | 4,16  | 7,03  | 9,83 <sup>1)</sup> | 11,45 <sup>1)</sup> |
| 85 | 1,78  | 4,18  | 7,05  | 9,83 <sup>1)</sup> | 11,45 <sup>1)</sup> |
| 90 | 1,79  | 4,21  | 7,08  | 9,83 <sup>1)</sup> | 11,45 <sup>1)</sup> |
| 95 | 1,805 | 4,23  | 7,11  | 9,83 <sup>1)</sup> | 11,45 <sup>1)</sup> |

Knick >

## Tabla de tampones, Hamilton Duracal

Valores nominales en negrita.

| °C | рН   |                    |                    |                    |       |
|----|------|--------------------|--------------------|--------------------|-------|
| 0  | 1,99 | 4,01               | 7,12               | 10,23              | 12,58 |
| 5  | 1,99 | 4,01               | 7,09               | 10,19              | 12,46 |
| 10 | 2,00 | 4,00               | 7,06               | 10,15              | 12,34 |
| 15 | 2,00 | 4,00               | 7,04               | 10,11              | 12,23 |
| 20 | 2,00 | 4,00               | 7,02               | 10,06              | 12,11 |
| 25 | 2,00 | 4,01               | 7,00               | 10,01              | 12,00 |
| 30 | 1,99 | 4,01               | 6,99               | 9,97               | 11,90 |
| 35 | 1,98 | 4,02               | 6,98               | 9,92               | 11,80 |
| 40 | 1,98 | 4,03               | 6,97               | 9,86               | 11,70 |
| 45 | 1,97 | 4,04               | 6,97               | 9,83               | 11,60 |
| 50 | 1,97 | 4,05               | 6,97               | 9,79               | 11,51 |
| 55 | 1,98 | 4,06               | 6,98               | 9,75               | 11,42 |
| 60 | 1,98 | 4,08               | 6,98               | 9,72               | 11,33 |
| 65 | 1,98 | 4,10 <sup>1)</sup> | 6,99 <sup>1)</sup> | 9,69 <sup>1)</sup> | 11,24 |
| 70 | 1,99 | 4,12 <sup>1)</sup> | 7,00 <sup>1)</sup> | 9,66 <sup>1)</sup> | 11,15 |
| 75 | 1,99 | 4,14 <sup>1)</sup> | 7,02 <sup>1)</sup> | 9,63 <sup>1)</sup> | 11,06 |
| 80 | 2,00 | 4,16 <sup>1)</sup> | 7,04 <sup>1)</sup> | 9,59 <sup>1)</sup> | 10,98 |
| 85 | 2,00 | 4,18 <sup>1)</sup> | 7,06 <sup>1)</sup> | 9,56 <sup>1)</sup> | 10,90 |
| 90 | 2,00 | 4,21 <sup>1)</sup> | 7,09 <sup>1)</sup> | 9,52 <sup>1)</sup> | 10,82 |
| 95 | 2,00 | 4,24 <sup>1)</sup> | 7,12 <sup>1)</sup> | 9,48 <sup>1)</sup> | 10,74 |

<sup>1)</sup> valores añadidos

#### Tabla de tampones, Kraft

Valores nominales en negrita.

| °C | рН   |      |      |      |                     |
|----|------|------|------|------|---------------------|
| 0  | 2,01 | 4,05 | 7,13 | 9,24 | 11,47 <sup>1)</sup> |
| 5  | 2,01 | 4,04 | 7,07 | 9,16 | 11,47               |
| 10 | 2,01 | 4,02 | 7,05 | 9,11 | 11,31               |
| 15 | 2,00 | 4,01 | 7,02 | 9,05 | 11,15               |
| 20 | 2,00 | 4,00 | 7,00 | 9,00 | 11,00               |
| 25 | 2,00 | 4,01 | 6,98 | 8,95 | 10,85               |
| 30 | 2,00 | 4,01 | 6,98 | 8,91 | 10,71               |
| 35 | 2,00 | 4,01 | 6,96 | 8,88 | 10,57               |
| 40 | 2,00 | 4,01 | 6,95 | 8,85 | 10,44               |
| 45 | 2,00 | 4,01 | 6,95 | 8,82 | 10,31               |
| 50 | 2,00 | 4,00 | 6,95 | 8,79 | 10,18               |
| 55 | 2,00 | 4,00 | 6,95 | 8,76 | 10,18 <sup>1)</sup> |
| 60 | 2,00 | 4,00 | 6,96 | 8,73 | 10,18 <sup>1)</sup> |
| 65 | 2,00 | 4,00 | 6,96 | 8,72 | 10,18 <sup>1)</sup> |
| 70 | 2,01 | 4,00 | 6,96 | 8,70 | 10,18 <sup>1)</sup> |
| 75 | 2,01 | 4,00 | 6,96 | 8,68 | 10,18 <sup>1)</sup> |
| 80 | 2,01 | 4,00 | 6,97 | 8,66 | 10,18 <sup>1)</sup> |
| 85 | 2,01 | 4,00 | 6,98 | 8,65 | 10,18 <sup>1)</sup> |
| 90 | 2,01 | 4,00 | 7,00 | 8,64 | 10,18 <sup>1)</sup> |
| 95 | 2,01 | 4,00 | 7,02 | 8,64 | 10,18 <sup>1)</sup> |

## Tabla de tampones, Hamilton A

Valores nominales en negrita.

| °C | рН   |      |      |      |       |
|----|------|------|------|------|-------|
| 0  | 1,99 | 4,01 | 7,12 | 9,31 | 11,42 |
| 5  | 1,99 | 4,01 | 7,09 | 9,24 | 11,33 |
| 10 | 2,00 | 4,00 | 7,06 | 9,17 | 11,25 |
| 15 | 2,00 | 4,00 | 7,04 | 9,11 | 11,16 |
| 20 | 2,00 | 4,00 | 7,02 | 9,05 | 11,07 |
| 25 | 2,00 | 4,01 | 7,00 | 9,00 | 11,00 |
| 30 | 1,99 | 4,01 | 6,99 | 8,95 | 10,93 |
| 35 | 1,98 | 4,02 | 6,98 | 8,90 | 10,86 |
| 40 | 1,98 | 4,03 | 6,97 | 8,85 | 10,80 |
| 45 | 1,97 | 4,04 | 6,97 | 8,82 | 10,73 |
| 50 | 1,97 | 4,05 | 6,97 | 8,78 | 10,67 |
| 55 | 1,98 | 4,06 | 6,98 | 8,75 | 10,61 |
| 60 | 1,98 | 4,08 | 6,98 | 8,72 | 10,55 |
| 65 | 1,98 | 4,10 | 6,99 | 8,70 | 10,49 |
| 70 | 1,99 | 4,12 | 7,00 | 8,67 | 10,43 |
| 75 | 1,99 | 4,14 | 7,02 | 8,64 | 10,38 |
| 80 | 2,00 | 4,16 | 7,04 | 8,62 | 10,33 |
| 85 | 2,00 | 4,18 | 7,06 | 8,60 | 10,28 |
| 90 | 2,00 | 4,21 | 7,09 | 8,58 | 10,23 |
| 95 | 2,00 | 4,24 | 7,12 | 8,56 | 10,18 |

<sup>1)</sup> valores añadidos

#### Tabla de tampones, Hamilton B

Valores nominales en negrita.

| °C | рН   |      |      |      |       |  |
|----|------|------|------|------|-------|--|
| 0  | 1,99 | 4,01 | 6,03 | 9,31 | 11,42 |  |
| 5  | 1,99 | 4,01 | 6,02 | 9,24 | 11,33 |  |
| 10 | 2,00 | 4,00 | 6,01 | 9,17 | 11,25 |  |
| 15 | 2,00 | 4,00 | 6,00 | 9,11 | 11,16 |  |
| 20 | 2,00 | 4,00 | 6,00 | 9,05 | 11,07 |  |
| 25 | 2,00 | 4,01 | 6,00 | 9,00 | 11,00 |  |
| 30 | 1,99 | 4,01 | 6,00 | 8,95 | 10,93 |  |
| 35 | 1,98 | 4,02 | 6,00 | 8,90 | 10,86 |  |
| 40 | 1,98 | 4,03 | 6,01 | 8,85 | 10,80 |  |
| 45 | 1,97 | 4,04 | 6,02 | 8,82 | 10,73 |  |
| 50 | 1,97 | 4,05 | 6,04 | 8,78 | 10,67 |  |
| 55 | 1,98 | 4,06 | 6,06 | 8,75 | 10,61 |  |
| 60 | 1,98 | 4,08 | 6,09 | 8,72 | 10,55 |  |
| 65 | 1,98 | 4,10 | 6,11 | 8,70 | 10,49 |  |
| 70 | 1,99 | 4,12 | 6,13 | 8,67 | 10,43 |  |
| 75 | 1,99 | 4,14 | 6,15 | 8,64 | 10,38 |  |
| 80 | 2,00 | 4,16 | 6,18 | 8,62 | 10,33 |  |
| 85 | 2,00 | 4,18 | 6,21 | 8,60 | 10,28 |  |
| 90 | 2,00 | 4,21 | 6,24 | 8,58 | 10,23 |  |
| 95 | 2,00 | 4,24 | 6,27 | 8,56 | 10,18 |  |

## Tabla de tampones, HACH

Valores nominales: 4,01 7,00 10,01(±0,02 a 25 °F)

| °C | рН   |       |       |
|----|------|-------|-------|
| 0  | 4,00 | 7,118 | 10,30 |
| 5  | 4,00 | 7,087 | 10,23 |
| 10 | 4,00 | 7,059 | 10,17 |
| 15 | 4,00 | 7,036 | 10,11 |
| 20 | 4,00 | 7,016 | 10,05 |
| 25 | 4,01 | 7,00  | 10,00 |
| 30 | 4,01 | 6,987 | 9,96  |
| 35 | 4,02 | 6,977 | 9,92  |
| 40 | 4,03 | 6,97  | 9,88  |
| 45 | 4,05 | 6,965 | 9,85  |
| 50 | 4,06 | 6,964 | 9,82  |
| 55 | 4,07 | 6,965 | 9,79  |
| 60 | 4,09 | 6,968 | 9,76  |
| 65 | 4,10 | 6,98  | 9,71  |
| 70 | 4,12 | 7,00  | 9,66  |
| 75 | 4,14 | 7,02  | 9,63  |
| 80 | 4,16 | 7,04  | 9,59  |
| 85 | 4,18 | 7,06  | 9,56  |
| 90 | 4,21 | 7,09  | 9,52  |
| 95 | 4,24 | 7,12  | 9,48  |

#### Tabla de tampones, Ciba (94)

Valores nominales: 2,064,00 7,00 10,00

| °C | рН                        |                           |                           |                           |
|----|---------------------------|---------------------------|---------------------------|---------------------------|
| 0  | 2,04                      | 4,00                      | 7,10                      | 10,30                     |
| 5  | 2,09                      | 4,02                      | 7,08                      | 10,21                     |
| 10 | 2,07                      | 4,00                      | 7,05                      | 10,14                     |
| 15 | 2,08                      | 4,00                      | 7,02                      | 10,06                     |
| 20 | 2,09                      | 4,01                      | 6,98                      | 9,99                      |
| 25 | 2,08                      | 4,02                      | 6,98                      | 9,95                      |
| 30 | 2,06                      | 4,00                      | 6,96                      | 9,89                      |
| 35 | 2,06                      | 4,01                      | 6,95                      | 9,85                      |
| 40 | 2,07                      | 4,02                      | 6,94                      | 9,81                      |
| 45 | 2,06                      | 4,03                      | 6,93                      | 9,77                      |
| 50 | 2,06                      | 4,04                      | 6,93                      | 9,73                      |
| 55 | 2,05                      | 4,05                      | 6,91                      | 9,68                      |
| 60 | 2,08                      | 4,10                      | 6,93                      | 9,66                      |
| 65 | <b>2,07</b> <sup>1)</sup> | 4,10 <sup>1)</sup>        | 6,92 <sup>1)</sup>        | <b>9,61</b> <sup>1)</sup> |
| 70 | 2,07                      | 4,11                      | 6,92                      | 9,57                      |
| 75 | <b>2,04</b> <sup>1)</sup> | 4,13 <sup>1)</sup>        | 6,92 <sup>1)</sup>        | 9,54 <sup>1)</sup>        |
| 80 | 2,02                      | 4,15                      | 6,93                      | 9,52                      |
| 85 | <b>2,03</b> <sup>1)</sup> | <b>4,17</b> <sup>1)</sup> | <b>6,95</b> <sup>1)</sup> | <b>9,47</b> <sup>1)</sup> |
| 90 | 2,04                      | 4,20                      | 6,97                      | 9,43                      |
| 95 | 2,05 <sup>1)</sup>        | 4,22 <sup>1)</sup>        | 6,99 <sup>1)</sup>        | 9,38 <sup>1)</sup>        |

Knick >

## Tabla de tampones, tampones WTW técnico

Valores nominales en negrita.

| °C | рН   |      |      |       |
|----|------|------|------|-------|
| 0  | 2,03 | 4,01 | 7,12 | 10,65 |
| 5  | 2,02 | 4,01 | 7,09 | 10,52 |
| 10 | 2,01 | 4,00 | 7,06 | 10,39 |
| 15 | 2,00 | 4,00 | 7,04 | 10,26 |
| 20 | 2,00 | 4,00 | 7,02 | 10,13 |
| 25 | 2,00 | 4,01 | 7,00 | 10,00 |
| 30 | 1,99 | 4,01 | 6,99 | 9,87  |
| 35 | 1,99 | 4,02 | 6,98 | 9,74  |
| 40 | 1,98 | 4,03 | 6,97 | 9,61  |
| 45 | 1,98 | 4,04 | 6,97 | 9,48  |
| 50 | 1,98 | 4,06 | 6,97 | 9,35  |
| 55 | 1,98 | 4,08 | 6,98 |       |
| 60 | 1,98 | 4,10 | 6,98 |       |
| 65 | 1,99 | 4,13 | 6,99 |       |
| 70 | 2,00 | 4,16 | 7,00 |       |
| 75 | 2,00 | 4,19 | 7,02 |       |
| 80 | 2,00 | 4,22 | 7,04 |       |
| 85 | 2,00 | 4,26 | 7,06 |       |
| 90 | 2,00 | 4,30 | 7,09 |       |
| 95 | 2,00 | 4,35 | 7,12 |       |
|    |      |      |      |       |

<sup>1)</sup> extrapolado

#### Tabla de tampones, Reagecon

Valores nominales en negrita.

| °C | рН                 |                           |                           |                    |                     |
|----|--------------------|---------------------------|---------------------------|--------------------|---------------------|
| 0  | 2,01 <sup>1)</sup> | 4,01 <sup>1)</sup>        | <b>7,07</b> <sup>1)</sup> | 9,18 <sup>1)</sup> | 12,54 <sup>1)</sup> |
| 5  | 2,01 <sup>1)</sup> | 4,01 <sup>1)</sup>        | <b>7,07</b> <sup>1)</sup> | 9,18 <sup>1)</sup> | 12,54 <sup>1)</sup> |
| 10 | 2,01               | 4,00                      | 7,07                      | 9,18               | 12,54               |
| 15 | 2,01               | 4,00                      | 7,04                      | 9,12               | 12,36               |
| 20 | 2,01               | 4,00                      | 7,02                      | 9,06               | 12,17               |
| 25 | 2,00               | 4,00                      | 7,00                      | 9,00               | 12,00               |
| 30 | 1,99               | 4,01                      | 6,99                      | 8,95               | 11,81               |
| 35 | 2,00               | 4,02                      | 6,98                      | 8,90               | 11,63               |
| 40 | 2,01               | 4,03                      | 6,97                      | 8,86               | 11,47               |
| 45 | 2,01               | 4,04                      | 6,97                      | 8,83               | 11,39               |
| 50 | 2,00               | 4,05                      | 6,96                      | 8,79               | 11,30               |
| 55 | 2,00               | 4,07                      | 6,96                      | 8,77               | 11,13               |
| 60 | 2,00               | 4,08                      | 6,96                      | 8,74               | 10,95               |
| 65 | 2,00 <sup>1)</sup> | 4,10 <sup>1)</sup>        | 6,99 <sup>1)</sup>        | 8,70 <sup>1)</sup> | 10,95 <sup>1)</sup> |
| 70 | 2,00 <sup>1)</sup> | 4,12 <sup>1)</sup>        | <b>7,00</b> <sup>1)</sup> | 8,67 <sup>1)</sup> | 10,95 <sup>1)</sup> |
| 75 | 2,00 <sup>1)</sup> | <b>4,14</b> <sup>1)</sup> | 7,02 <sup>1)</sup>        | 8,64 <sup>1)</sup> | 10,95 <sup>1)</sup> |
| 80 | 2,00 <sup>1)</sup> | 4,16 <sup>1)</sup>        | <b>7,04</b> <sup>1)</sup> | 8,62 <sup>1)</sup> | 10,95 <sup>1)</sup> |
| 85 | 2,00 <sup>1)</sup> | 4,18 <sup>1)</sup>        | <b>7,06</b> <sup>1)</sup> | 8,60 <sup>1)</sup> | 10,95 <sup>1)</sup> |
| 90 | 2,00 <sup>1)</sup> | 4,21 <sup>1)</sup>        | <b>7,09</b> <sup>1)</sup> | 8,58 <sup>1)</sup> | 10,95 <sup>1)</sup> |
| 95 | 2,00 <sup>1)</sup> | 4,24 <sup>1)</sup>        | 7,12 <sup>1)</sup>        | 8,56 <sup>1)</sup> | 10,95 <sup>1)</sup> |

Knick >

<sup>&</sup>lt;sup>1)</sup> valores añadidos

## 14.3 Soluciones de calibración

## Soluciones de cloruro de potasio

(Conductividad en mS/cm)

| Temperatura | Concentración <sup>1)</sup> |           |         |
|-------------|-----------------------------|-----------|---------|
| [°C]        | 0,01 mol/l                  | 0,1 mol/l | 1 mol/l |
| 0           | 0,776                       | 7,15      | 65,41   |
| 5           | 0,896                       | 8,22      | 74,14   |
| 10          | 1,020                       | 9,33      | 83,19   |
| 15          | 1,147                       | 10,48     | 92,52   |
| 16          | 1,173                       | 10,72     | 94,41   |
| 17          | 1,199                       | 10,95     | 96,31   |
| 18          | 1,225                       | 11,19     | 98,22   |
| 19          | 1,251                       | 11,43     | 100,14  |
| 20          | 1,278                       | 11,67     | 102,07  |
| 21          | 1,305                       | 11,91     | 104,00  |
| 22          | 1,332                       | 12,15     | 105,94  |
| 23          | 1,359                       | 12,39     | 107,89  |
| 24          | 1,386                       | 12,64     | 109,84  |
| 25          | 1,413                       | 12,88     | 111,8   |
| 26          | 1,441                       | 13,13     | 113,77  |
| 27          | 1,468                       | 13,37     | 115,74  |
| 28          | 1,496                       | 13,62     |         |
| 29          | 1,524                       | 13,87     |         |
| 30          | 1,552                       | 14,12     |         |
| 31          | 1,581                       | 14,37     |         |
| 32          | 1,609                       | 14,62     |         |
| 33          | 1,638                       | 14,88     |         |
| 34          | 1,667                       | 15,13     |         |
| 35          | 1,696                       | 15,39     |         |
| 36          |                             | 15,64     |         |

<sup>&</sup>lt;sup>1)</sup> Fuente de datos: K. H. Hellwege (Editor), H. Landolt, R. Börnstein: Zahlenwerte und Funktionen ..., volume 2, part. volume 6

#### Soluciones de cloruro de sodio

(Conductividad en mS/cm)

| (conductividud chi | mo, em,                  |                         |                       |
|--------------------|--------------------------|-------------------------|-----------------------|
| Temperatura        | Concentración            |                         |                       |
| [° <b>C</b> ]      | 0,01 mol/l <sup>1)</sup> | 0,1 mol/l <sup>1)</sup> | 1 mol/l <sup>2)</sup> |
| 0                  | 0,631                    | 5,786                   | 134,5                 |
| 1                  | 0,651                    | 5,965                   | 138,6                 |
| 2                  | 0,671                    | 6,145                   | 142,7                 |
| 3                  | 0,692                    | 6,327                   | 146,9                 |
| 4                  | 0,712                    | 6,510                   | 151,2                 |
| 5                  | 0,733                    | 6,695                   | 155,5                 |
| 6                  | 0,754                    | 6,881                   | 159,9                 |
| 7                  | 0,775                    | 7,068                   | 164,3                 |
| 8                  | 0,796                    | 7,257                   | 168,8                 |
| 9                  | 0,818                    | 7,447                   | 173,4                 |
| 10                 | 0,839                    | 7,638                   | 177,9                 |
| 11                 | 0,861                    | 7,831                   | 182,6                 |
| 12                 | 0,883                    | 8,025                   | 187,2                 |
| 13                 | 0,905                    | 8,221                   | 191,9                 |
| 14                 | 0,927                    | 8,418                   | 196,7                 |
| 15                 | 0,950                    | 8,617                   | 201,5                 |
| 16                 | 0,972                    | 8,816                   | 206,3                 |
| 17                 | 0,995                    | 9,018                   | 211,2                 |
| 18                 | 1,018                    | 9,221                   | 216,1                 |
| 19                 | 1,041                    | 9,425                   | 221,0                 |
| 20                 | 1,064                    | 9,631                   | 226,0                 |
| 21                 | 1,087                    | 9,838                   | 231,0                 |
| 22                 | 1,111                    | 10,047                  | 236,1                 |
| 23                 | 1,135                    | 10,258                  | 241,1                 |
| 24                 | 1,159                    | 10,469                  | 246,2                 |
| 25                 | 1,183                    | 10,683                  | 251,3                 |
| 26                 | 1,207                    | 10,898                  | 256,5                 |
| 27                 | 1,232                    | 11,114                  | 261,6                 |
| 28                 | 1,256                    | 11,332                  | 266,9                 |
| 29                 | 1,281                    | 11,552                  | 272,1                 |
| 30                 | 1,306                    | 11,773                  | 277,4                 |
| 31                 | 1,331                    | 11,995                  | 282,7                 |
| 32                 | 1,357                    | 12,220                  | 288,0                 |
| 33                 | 1,382                    | 12,445                  | 293,3                 |
| 34                 | 1,408                    | 12,673                  | 298,7                 |
| 35                 | 1,434                    | 12,902                  | 304,1                 |
| 36                 | 1,460                    | 13,132                  | 309,5                 |

<sup>&</sup>lt;sup>1)</sup> Fuente de datos: K. H. Hellwege (Editor), H. Landolt, R. Börnstein: Zahlenwerte und Funktionen ..., volume 2, part. volume 6

<sup>&</sup>lt;sup>2)</sup> Fuente de datos: Soluciones de ensayo calculadas según la norma DIN IEC 746-3

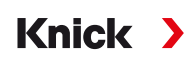

## 14.4 Opciones TAN

Las funciones que se describen a continuación están disponibles después de activar sus opciones TAN. → Activación de opciones, p. 49

#### 14.4.1 Tabla de tampones pH: Entrada de juegos de tampones individuales (FW-E002)

La función adicional de FW-E002 debe activarse en el dispositivo con un TAN para la tabla de tampones especificable.  $\rightarrow$  Activación de opciones, p. 49

Puede introducir un juego de tampones individual con 3 soluciones tampón. Para ello, introduzca los valores tampón nominales para la temperatura correcta (0 ... 95 °C/32 ... 203 °F, 5 °C/9 °F de tamaño de paso). A continuación, este juego de tampones está disponible como "Tabla", además de las soluciones tampón estándar establecidas de forma permanente.

#### Condiciones para el juego de tampones especificable:

- Todos los valores deben estar en el rango de pH 0 ... 14.
- Diferencia máxima entre dos valores pH adyacentes (ancho de paso de 5 °C) de la misma solución tampón: unidades de pH 0,25.
- Los valores de la solución tampón 1 deben ser inferiores a los de la solución tampón 2.
- La diferencia entre los valores para temperaturas idénticas debe ser superior a unidades de pH 2. Si su entrada es incorrecta, aparece un mensaje de error.

El valor pH a 25 °C/77 °F se utiliza siempre para la visualización de la solución tampón durante la calibración.

Los ajustes pueden modificarse en el submenú Tabla de tampones :

Parametrización 

Control sistema

Tabla de tampones

- 01. Seleccione el tampón que se va a introducir. Introduzca los valores de 3 soluciones tampón completas en orden ascendente (por ejemplo, pH 4, 7, 10). Distancia mínima: unidades de pH 2.
- 02. Introduzca el valor tampón nominal y todos los valores tampón corregidos por la temperatura y pulse *Enter* para confirmar.

El conjunto de tampones individuales se selecciona en el menú:

Parametrización 
[I] [II] ... pH 
Preajustes de calibración

Modo calibración : Calimatic

Juego tampones : Tabla

## Juego de tampones U1:

Anote sus datos de configuración o utilice la tabla como original para copia.

| Temperatura (°C) | Tampón 1 | Tampón 2 |
|------------------|----------|----------|
| 5                |          |          |
| 10               |          |          |
| 15               |          |          |
| 20               |          |          |
| 25               |          |          |
| 30               |          |          |
| 35               |          |          |
| 40               |          |          |
| 45               |          |          |
| 50               |          |          |
| 55               |          |          |
| 60               |          |          |
| 65               |          |          |
| 70               |          |          |
| 75               |          |          |
| 80               |          |          |
| 85               |          |          |
| 90               |          |          |
| 95               |          |          |

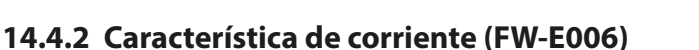

La función adicional de FW-E006 debe activarse en el dispositivo con un TAN para la característica de corriente especificable.  $\rightarrow$  Activación de opciones, p. 49

Knick

Asignación de la corriente de salida a las variables del proceso en incrementos de 1 mA.

Los ajustes se pueden modificar en:

- Parametrización > Entradas/salidas > Salidas de corriente
- 01. Abra los submenús Salida de corriente I1 o Salidas de corriente I2.
- 02. Uso : Act.
- 03. Seleccione el Parámetro.
- 04. Característica : Tabla√ Se muestra el submenú Tabla .
- 05. Abra el submenú Tabla.
- 06. Introduzca los valores de las variables del proceso.

Los valores introducidos deben ser continuamente ascendentes o descendentes.

#### 14.4.3 Determinación de la concentración (FW-E009)

La función adicional de FW-E009 debe activarse en el dispositivo con un TAN para la determinación de la concentración.  $\rightarrow$  Activación de opciones, p. 49

La concentración de la sustancia en porcentaje en peso (%peso) se determina para H<sub>2</sub>SO<sub>4</sub>, HNO<sub>3</sub>, HCl, NaOH, NaCl, y óleum.

#### Condiciones para la determinación de la concentración

En las páginas siguientes se presentan las curvas de conductividad en función de la concentración de la sustancia y de la temperatura del medio.

Para que la determinación de la concentración sea fiable deben cumplirse las siguientes condiciones:

- Para el cálculo de la concentración, el medio que se desea medir debe ser una mezcla puramente binaria (por ejemplo, agua-ácido clorhídrico). La presencia de otras sustancias disueltas (por ejemplo, sales) conduce a valores de concentración incorrectos.
- En la región de pequeñas pendientes (por ejemplo, en los límites del rango), pequeños cambios en la conductividad pueden corresponder a grandes cambios en la concentración. Esto puede dar lugar a una visualización inestable del valor de la concentración.
- Como el valor de la concentración se calcula a partir de los valores de conductividad y temperatura medidos, es muy importante una medición precisa de la temperatura. Por lo tanto, debe asegurarse de que el sensor de conductividad y el medio de proceso estén en equilibrio térmico.

Los ajustes pueden modificarse en el submenú Concentración :

Parametrización 🕨 [I] [II] ... Cond(I) 🕨 Concentración

- 01. Concentración : Act.
- 02. Selección del medio:

NaCl (0-28 %), HCl (0-18 %), NaOH (0-24 %), H<sub>2</sub>SO<sub>4</sub> (0-37 %), HNO<sub>3</sub> (0-30 %), H<sub>2</sub>SO<sub>4</sub> (89-99 %), HCl (22-39 %), HNO<sub>3</sub> (35-96 %), H<sub>2</sub>SO<sub>4</sub> (28-88 %), NaOH (15-50 %), óleum (12-45 %), tabla

Puede definir los límites de los mensajes de advertencia y fallo para el valor de la concentración:

Parametrización ▶ [I] [II] ... Cond(I) ▶ Mensajes ▶ Mensajes Concentración → Mensajes, p. 85

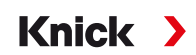

#### Especificación de una solución de concentración para la medición de la conductividad

Para especificar la solución específica del cliente, se introducen en una matriz 5 valores de concentración A-E junto con 5 valores de temperatura 1-5. Introduzca primero los 5 valores de temperatura y, a continuación, los valores de conductividad correspondientes a cada una de las concentraciones A-E.

Estas soluciones están disponibles como "Tabla", además de las soluciones estándar establecidas de forma permanente.

Los ajustes pueden modificarse en el Control sistema, en el submenú Tabla de concentración :

Parametrización 
Control sistema 
Tabla de concentración

01. Introduzca las temperaturas de 1 a 5.

02. Introduzca los valores de las concentraciones A-E para las temperaturas correspondientes.

**Nota:** Los valores de temperatura deben ser ascendentes (Temp. 1 es la más baja, Temp. 5 la temperatura más alta).

Los valores de concentración deben ser ascendentes (Conc. A es la más baja, Conc. E es la más alta). Los valores de la tabla A1 ... E1, A2 ... E2, etc. deben ser todos ascendentes dentro de la tabla o todos descendentes. Los puntos de inflexión no están permitidos.

Las entradas incorrectas en la tabla se indican con un signo de exclamación en un triángulo rojo.

|         | Conc. A | Conc. B | Conc. C | Conc. D | Conc. E |  |
|---------|---------|---------|---------|---------|---------|--|
| Temp. 1 | A1      | B1      | C1      | D1      | E1      |  |
| Temp. 2 | A2      | B2      | C2      | D2      | E2      |  |
| Temp. 3 | A3      | B3      | C3      | D3      | E3      |  |
| Temp. 4 | A4      | B4      | C4      | D4      | E4      |  |
| Temp. 5 | A5      | B5      | C5      | D5      | E5      |  |

La tabla se construye como una matriz de 5x5:

La tabla de concentración se selecciona en el menú:

Parametrización 
[I] [II] ... Cond(I) 
Preajustes de calibración

Modo calibración : Automático

Solución cal. : Tabla

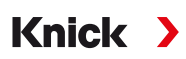

## Curvas de concentración

Conductividad [mS/cm] frente a la concentración de la sustancia [%peso] y la temperatura del medio [°C]

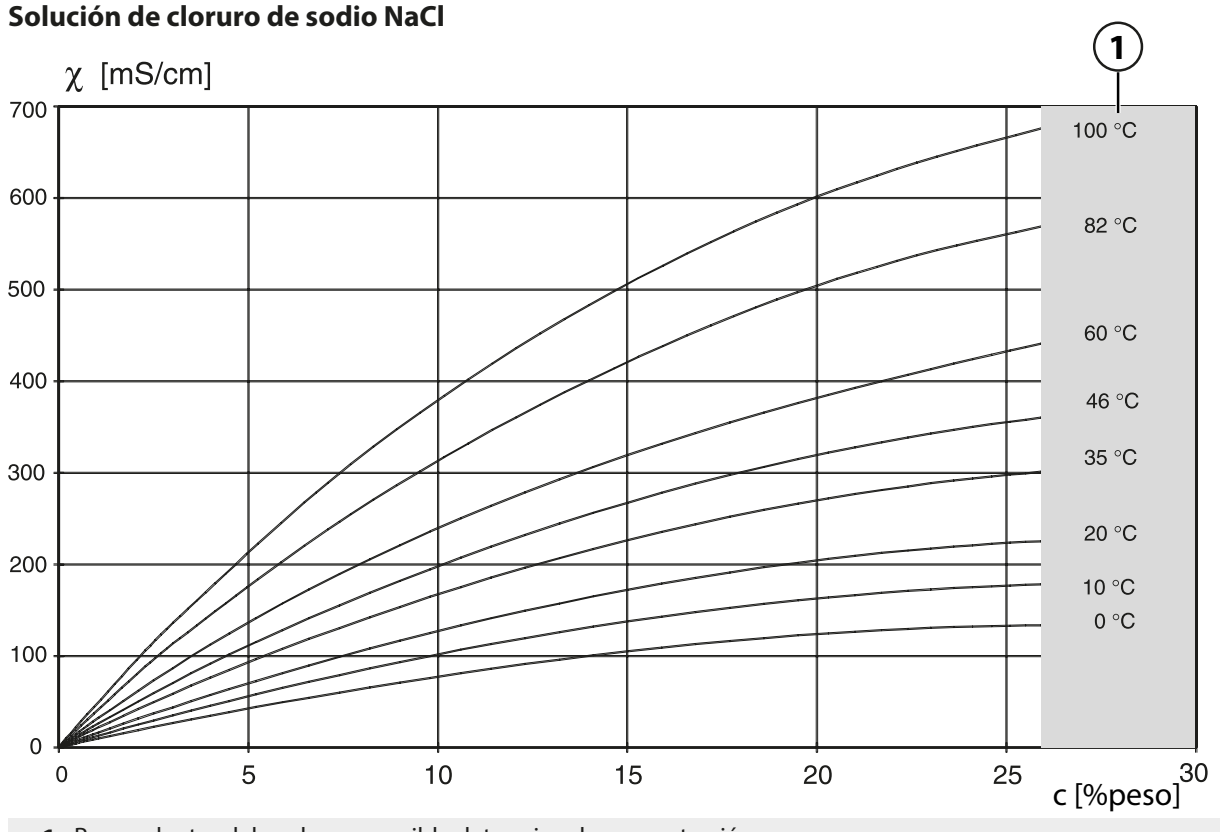

1 Rango dentro del cual no es posible determinar la concentración.

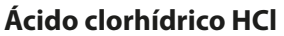

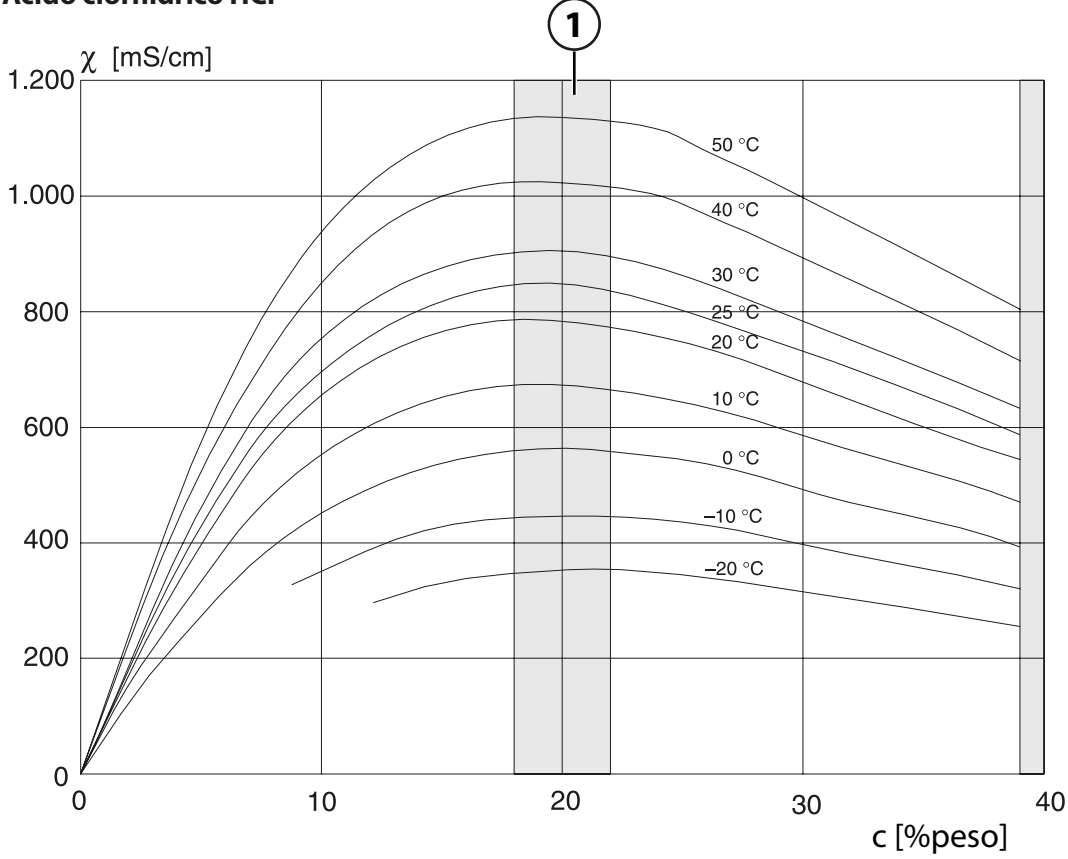

1 Rango dentro del cual no es posible determinar la concentración.

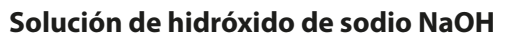

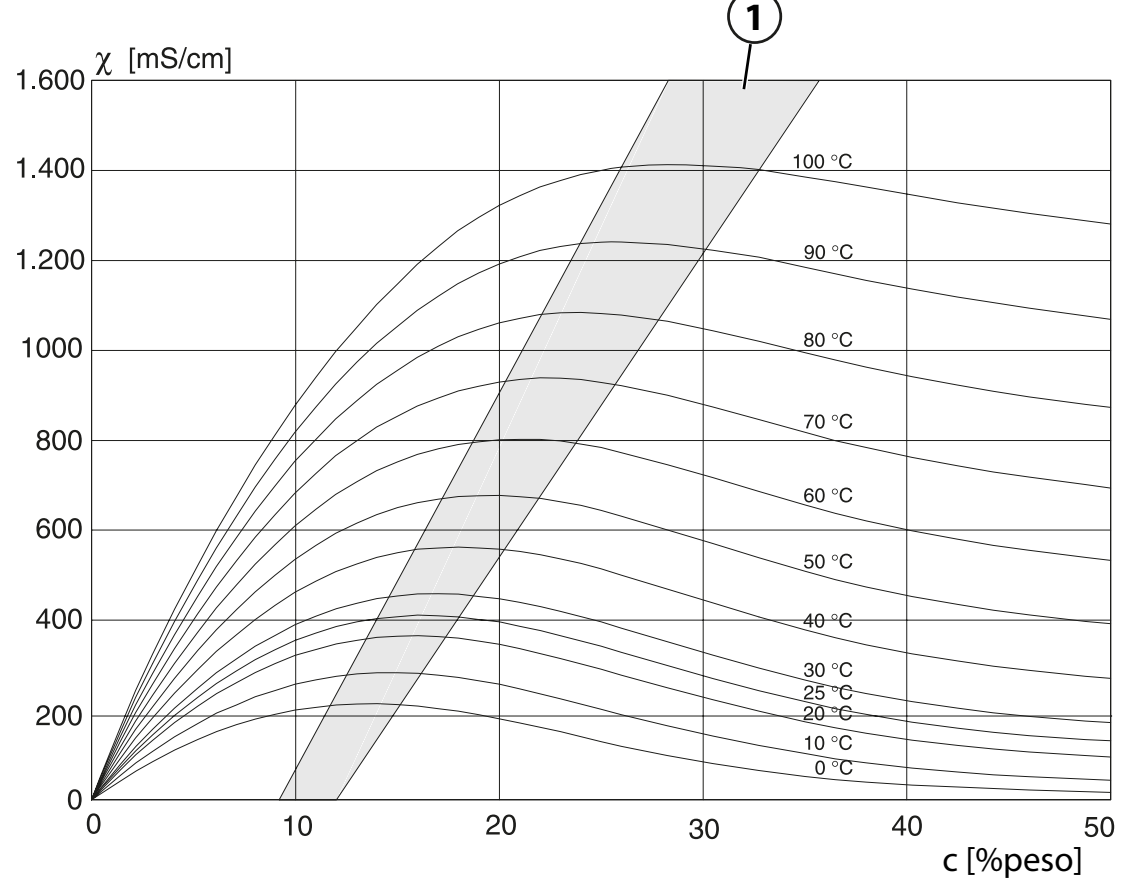

1 Rango dentro del cual no es posible determinar la concentración.

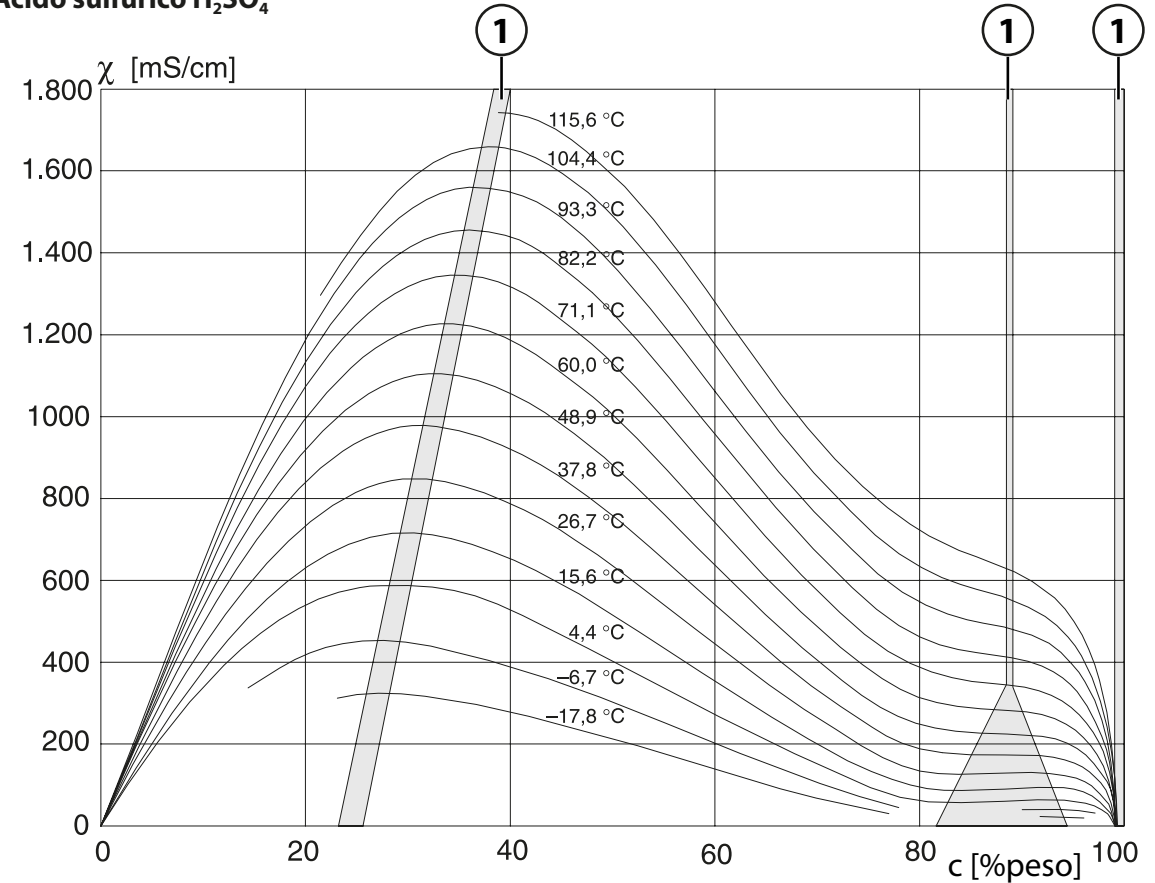

Ácido sulfúrico H<sub>2</sub>SO<sub>4</sub>

1 Rango dentro del cual no es posible determinar la concentración.

## Ácido nítrico HNO<sub>3</sub>

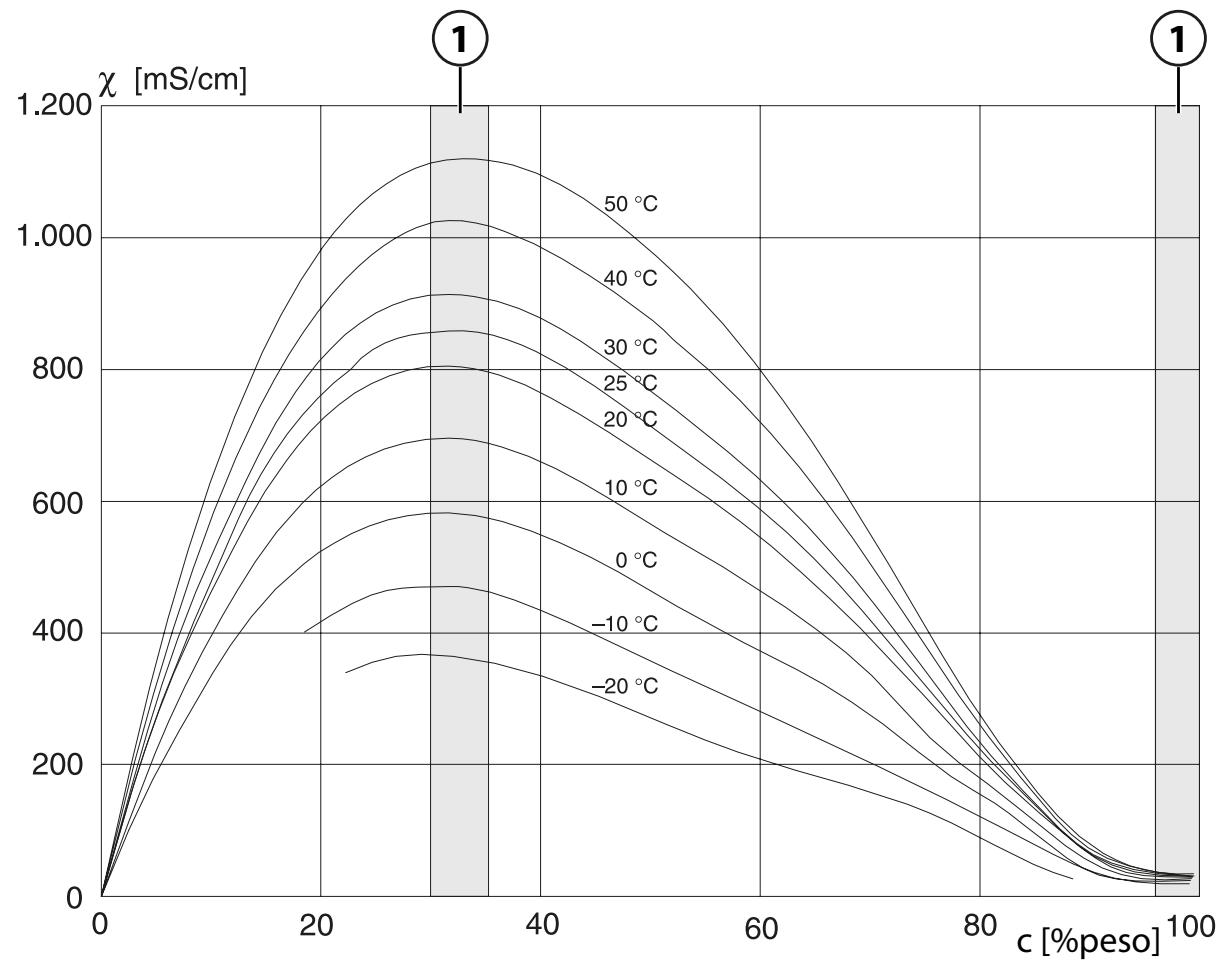

1 Rango dentro del cual no es posible determinar la concentración.

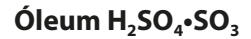

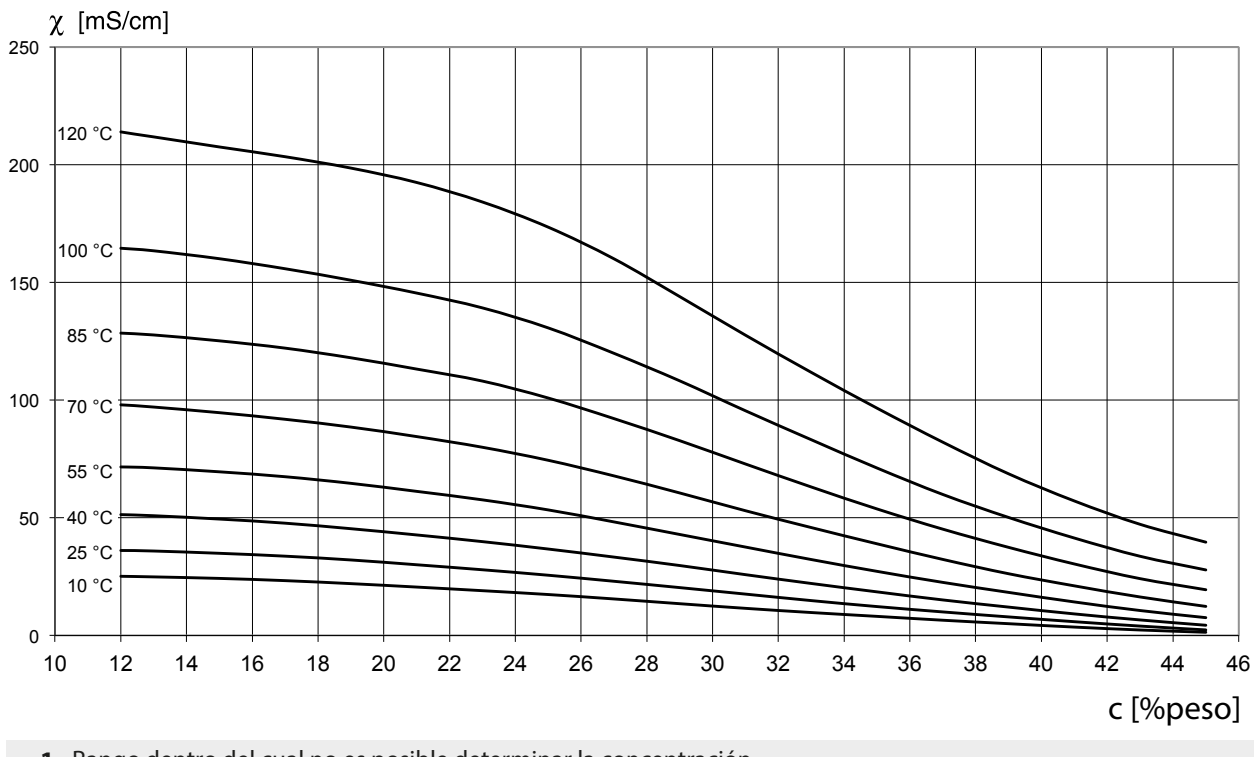

1 Rango dentro del cual no es posible determinar la concentración.

## 14.4.4 Sensores Pfaudler (FW-E017)

Esta opción permite medir simultáneamente el pH y la temperatura utilizando sensores de pH Pfaudler o sensores de pH con un punto cero distinto de pH 7 y/o una pendiente desviada, por ejemplo, sensores de pH con un punto cero a pH 4,6.

Para ello es necesario activar la función complementaria FW-E017 en el dispositivo con una opción TAN.  $\rightarrow$  Activación de opciones, p. 49

Knick

Cuando se utilicen sensores analógicos, realice los siguientes pasos antes de la medición:

- 01. Seleccione el tipo de sensor utilizado:
   Parametrización ▶ [II] Analógico pH ▶ Datos del sensor → Datos del sensor, p. 69
- 02. Introduzca el punto cero nominal y los datos de la pendiente nominal suministrados por el fabricante del sensor.

Parametrización > [II] Analógico pH > Datos del sensor > Supervisión del sensor, detalles

- 03. Seleccione el parámetro.
- 04. Supervisión : "Individual"
  - ✓ Puede introducir los valores de "Nominal", "Mín.", "Máx.". Los valores por defecto de "Auto" se muestran en la siguiente tabla.
- 05. Seleccione el modo de calibración "Introd. datos":
   Calibración ▶ [II] Analógico pH → Modo calibración: Introd. datos, p. 110
   ✓ Puede introducir el valor pH<sub>is</sub> para el punto de intersección isotérmico.
- 06. Si es necesario, puede realizar más calibraciones a posteriori. El valor pH<sub>is</sub> introducido en el modo de calibración "Introd. datos" permanece almacenado.

**Nota:** Cuando se conecta un electrodo esmaltado Pfaudler, los datos se leen del sensor o se ajustan a los valores estándar. No se requieren introducciones en el menú; por lo tanto, están desactivadas.

Los valores nominales para el punto cero y la pendiente son necesarios para garantizar que las funciones de supervisión y calibración de los sensores (Sensoface, Calimatic) funcionen según lo previsto. No sustituyen la necesidad de calibración.

#### Preajustes para la pendiente, el punto cero y el electrodo de referencia de Sensocheck

Parametrización 🕨 [II] Analógico pH 🕨 Datos del sensor 🕨 Supervisión del sensor, detalles :

Supervisión: "Auto"

| Tipo de sensor seleccionado            | Estándar Pfaudler | Pfaudler dif. | El. vidrio dif. |
|----------------------------------------|-------------------|---------------|-----------------|
| Pendiente nom.                         | 59,2 mV/pH        | 59,2 mV/pH    | 59,2 mV/pH      |
| Punto cero nom.                        | pH 1,50           | pH 10,00      | pH 7,00         |
| Sensocheck, electrodo de<br>referencia | 500 kΩ            | 30 MΩ         | 120 MΩ          |

#### Valores típicos

Estos valores son orientativos. Los valores exactos los suministra el fabricante del sensor.

| Sensor           | Sensores esmaltados<br>Pfaudler<br>(especificaciones de<br>Pfaudler) | Sensores con medi-<br>ción absoluta del pH<br>y sistema de referen-<br>cia Ag/AgCl | Sensores con medi-<br>ción de pH absoluto<br>y sistema de referen-<br>cia Ag/Ac (acetato de<br>plata) | Sensores de pH<br>diferenciales |
|------------------|----------------------------------------------------------------------|------------------------------------------------------------------------------------|----------------------------------------------------------------------------------------------------|---------------------------------|
| Pendiente nom.   | 55 mV/pH                                                             | 55 mV/pH                                                                           | 55 mV/pH                                                                                              | 55 mV/pH                        |
| Punto cero nom.  | рН 8,65                                                              | рН 8,65                                                                            | pH 1,35                                                                                               | рН 7 12                         |
| pH <sub>is</sub> | рН 1,35                                                              | pH 1,35                                                                            | pH 1,35                                                                                               | рН 3,00                         |

**Nota:** Consulte el manual de instrucciones del sensor correspondiente para obtener más información sobre el funcionamiento, la instalación, el calibrado y la configuración.

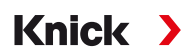

#### Punto de intersección isotérmico

El punto de intersección isotérmico es la intersección de dos líneas de calibración trazadas para dos temperaturas diferentes. Las coordenadas de esta intersección se denominan V<sub>is</sub> y pH<sub>is</sub>. El punto de intersección isotérmico permanece constante para cada sensor.

Puede provocar errores de medición dependientes de la temperatura, pero dichos errores pueden evitarse calibrando a la temperatura de medición o a una temperatura constante y controlada.

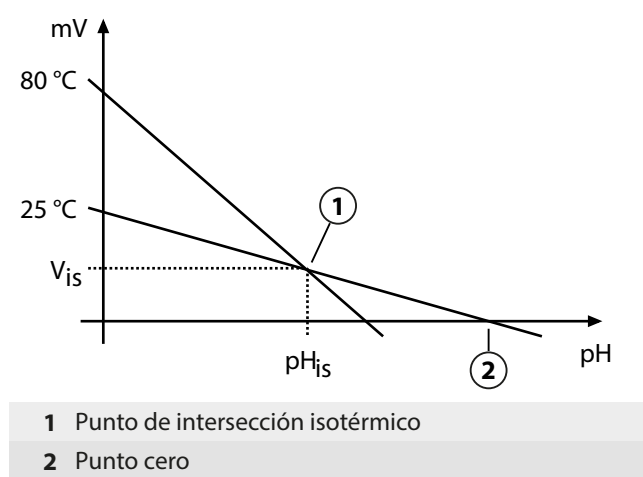

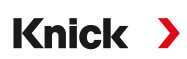

## 14.4.5 Bloque de cálculo (FW-E020)

Después de activar una opción TAN FW-E020, se dispone de dos bloques de cálculo que pueden convertir parámetros existentes en parámetros nuevos.  $\rightarrow$  *Activación de opciones, p. 49* 

Además, se tiene en cuenta el estado general del dispositivo (señales NAMUR).

Las siguientes variables se calculan a partir de los valores existentes:

- Diferencia de valores de medición (selección en función del sensor)
- Ratio
- Passage
- Rechazo
- Desviación
- Cálculo del valor pH a partir de la medición de la conductividad dual (véase más abajo)
- Específico usuario (DAC): Especificación del usuario

Todas las nuevas variables generadas por los bloques de cálculo pueden emitirse en las salidas de corriente y en la pantalla de medición. No se permite el control mediante un controlador interno.

#### Activación y configuración de los bloques de cálculo

Parametrización 

Control sistema 

Bloques de cálculo

Requisitos

- Al menos dos sensores están conectados.
- Opción TAN FW-E020, está activado.

#### Pasos

- 01. Abra Bloques de cálculo.
- 02. Seleccione una combinación de variables de proceso.

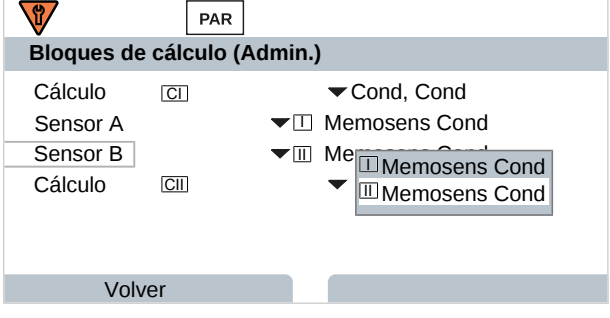

03. 2x softkey izq.: Volver

04. Desplácese hacia abajo con la *tecla de flecha* y seleccione un bloque de cálculo.

Durante la parametrización, los bloques de cálculo se muestran como módulos, más [CI] o [CII]:

05. Configure el bloque de cálculo.

| PAR                   |                                  |
|-----------------------|----------------------------------|
| CI Cálculo Cond, Cond | (Admin.)                         |
| Dif. temperatura      | ▼ Dif. = (B-A)                   |
| Dif. conductividad    | ✓ Dif. Desact.                   |
| Dif. resistividad     | → De: Dif. = (A-B)               |
| Ratio                 | $\checkmark$ Act Dif. = (B-A)    |
| Passage               | $\checkmark$ Act Dif. = abs(A-B) |
| Rechazo               | ▼Act.                            |
| Volver                |                                  |

## Combinación de parámetros en bloque de cálculo

| Combinaciones de<br>parámetros               | Bloque de cálculo | Variables calculadas por el bloque de cálculo |                 |
|----------------------------------------------|-------------------|-----------------------------------------------|-----------------|
| рН + рН                                      | рН/рН             | Diferencia de temperatura                     | °C              |
|                                              |                   | Diferencia de valor pH                        | рН              |
|                                              |                   | Diferencia de redox                           | mV              |
|                                              |                   | Diferencia de tensión pH                      | mV              |
| Cond + Cond<br>Condl + Condl<br>Cond + Condl | Cond/Cond         | Diferencia de temperatura                     | °C              |
|                                              |                   | Diferencia de conductividad                   | S/cm            |
|                                              |                   | Diferencia de resistividad                    | Ω*cm            |
|                                              |                   | Ratio                                         | S/cm [%]        |
|                                              |                   | Passage                                       | S/cm [%]        |
|                                              |                   | Rechazo                                       | S/cm [%]        |
|                                              |                   | Desviación                                    | S/cm [%]        |
|                                              |                   | Valor pH                                      | рН              |
| Oxi + Oxi                                    | Oxi/Oxi           | Diferencia de saturación %Aire                | %Aire           |
|                                              |                   | Diferencia de saturación %O <sub>2</sub>      | %O <sub>2</sub> |
|                                              |                   | Conc. diferencia (líquidos)                   | mg/l            |
|                                              |                   | Conc. diferencia (gas)                        | %vol            |
|                                              |                   | Diferencia de temperatura                     | °C              |
|                                              |                   |                                               |                 |

#### Fórmulas de cálculo

| Parámetro                   | Fórmula de cálculo             | Rango        | Intervalo |
|-----------------------------|--------------------------------|--------------|-----------|
| Diferencia                  | Dif. = A - B                   | Parámetro    | Parámetro |
| (seleccionable en el menú)  | Dif. = B - A                   |              |           |
|                             | Dif. = abs(A - B)              |              |           |
| Relación (solo Cond/Cond)   | Cond A/Cond B                  | 0,00 19,99   | 0,10      |
| Passage (solo Cond/Cond)    | Cond B/Cond A • 100            | 0,00 199,9   | 10 %      |
| Rechazo (solo Cond/Cond)    | (Cond A – Cond B)/Cond A • 100 | -199,9 199,9 | 10 %      |
| Desviación (solo Cond/Cond) | (Cond B – Cond A)/Cond A · 100 | -199,9 199,9 | 10 %      |

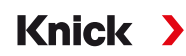

Al calcular Cond/Cond, es posible determinar un valor pH a partir de los valores de conductividad medidos. Los ajustes pueden modificarse en el submenú Valor pH:

| Parámetros ajustables para el cálculo del valor pH    |                                                     |  |  |  |
|-------------------------------------------------------|-----------------------------------------------------|--|--|--|
| Parametrización   [CI/II] Cálculo Cond, Cond Valor pH |                                                     |  |  |  |
| Uso                                                   | Desact., pH-VGB-S-006, parámetro pH                 |  |  |  |
| Si selecciona pH-VGB-S-006:                           |                                                     |  |  |  |
| Med. alcaliniz.                                       | NaOH: 11 + log((COND A – COND B/3)/243)             |  |  |  |
|                                                       | NH <sub>3</sub> : 11 + log((COND A – COND B/3)/273) |  |  |  |
|                                                       | LiOH: 11 + log((COND A – COND B/3)/228)             |  |  |  |
| Alcalinizante                                         | Desact., Activado                                   |  |  |  |
| Intercamb. iones                                      | Desact., Activado                                   |  |  |  |
| Volumen de filtro                                     | Introduzca el volumen de filtro en l                |  |  |  |
| Capacidad resina                                      | Introduzca la capacidad de la resina                |  |  |  |
| Factor de capacidad                                   | Introduzca el factor de capacidad en %              |  |  |  |
| Si selecciona el parámetro pH:                        |                                                     |  |  |  |
| Introduzca el coeficiente C, factor 1                 | . 3                                                 |  |  |  |

#### Aplicación típica

#### Cálculo del valor pH mediante la medición de la conductividad dual

Cuando se controla el agua de alimentación de las calderas en las centrales eléctricas, la medición de la conductividad dual puede utilizarse para calcular el valor pH. Para ello, se mide la conductancia del agua de alimentación de la caldera antes y después del intercambiador de cationes. Este método de medición indirecta del valor pH, comúnmente utilizado, no requiere mucho mantenimiento y tiene la siguiente ventaja:

La medición normal del pH en el agua ultrapura es muy crítica. El agua de alimentación de las calderas no contiene muchos iones. Esto requiere el uso de un electrodo especial, que debe calibrarse constantemente y cuya vida útil suele ser bastante corta.

Se utilizan dos sensores para medir la conductividad antes y después del intercambiador de cationes. El valor pH se deduce de estos dos valores de conductividad.

# Medición del valor pH del agua de alimentación de la caldera en la tecnología de las centrales eléctricas

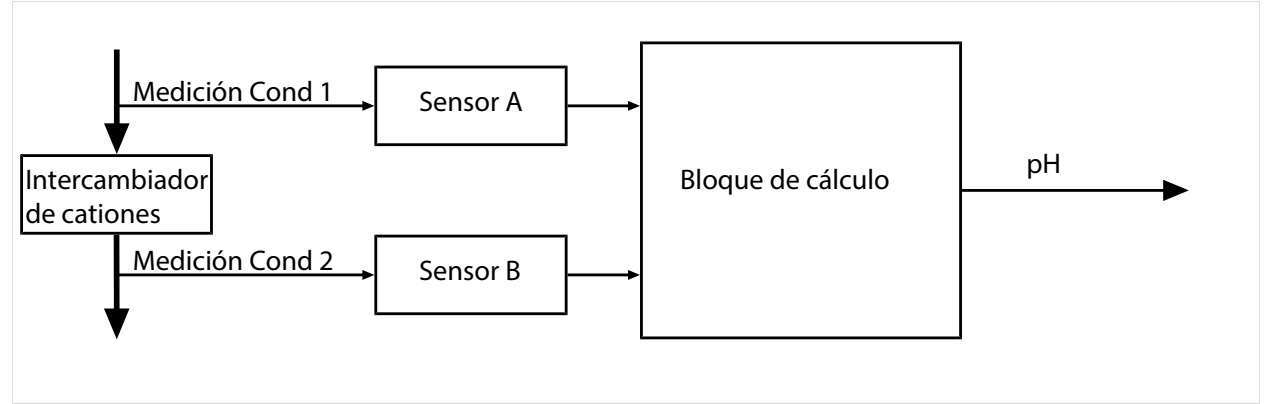

Cálculo de la concentración de hidróxido de sodio / el valor de pH c(NaOH) = (Cond1 -  $\frac{1}{3}$  Cond2) / 243 pH = 11 + log[c(NaOH)]

Rangos de medición pH recomendados:

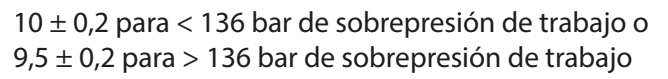

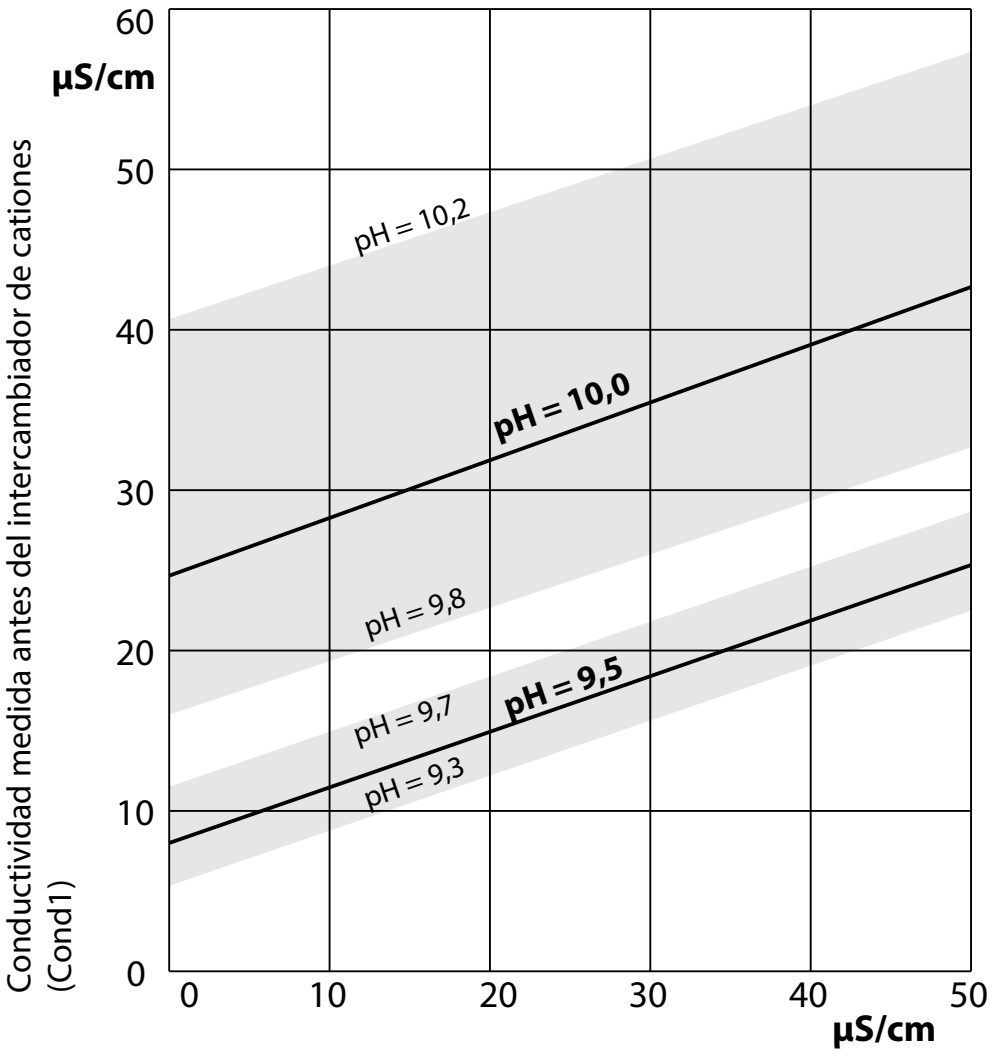

Conductividad medida después del intercambiador de cationes (Cond2)

Acondicionamiento del agua en las calderas de circulación natural con hidróxido de sodio. Relación entre el valor de pH y la conductividad medida antes y después del intercambiador de cationes.

Fuente: Apéndice de la directriz VGB para el agua de alimentación de la caldera, el agua de la caldera y el vapor de los generadores de vapor por encima de la sobrepresión de trabajo admisible de 68 bar (VGB- R 450 L, edición de 1988)

Ver también

→ Medición de conductividad dual, p. 93

## 14.4.6 HART (FW-E050)

Stratos Multi con opción TAN FW-E050 está registrado en la HART Communication Foundation. El dispositivo cumple con los requisitos de la especificación HCF V7.

Knick

La interfaz HART del dispositivo se activa de la siguiente manera:

- 01. Habilite la interfaz HART en el dispositivo mediante un número de opción TAN.
   Parametrización ► Control sistema ► Habilitar la Opción ► 050 HART ► Activo
- 02. Conecte la salida de corriente 11 del dispositivo y ajústela a 4 ... 20 mA, ya que la comunicación HART requiere una corriente.

```
Parametrización \blacktriangleright Entradas/salidas \blacktriangleright Salidas de corriente \blacktriangleright Salida de corriente I1 \blacktriangleright Salida

\rightarrow Salidas de corriente, p. 57
```

03. Habilite la comunicación en el menú Parametrización 

 HART
 Uso
 Después de encender el dispositivo, la comunicación HART estará disponible después de unos 20 segundos.

| PAR                    |                          |  |  |  |
|------------------------|--------------------------|--|--|--|
| HART (Admin.)          |                          |  |  |  |
| Uso                    | ▼Act.                    |  |  |  |
| HART dirección sondeo  | 00                       |  |  |  |
| PV - Valor primario    |                          |  |  |  |
| SV - Valor secundario  | $\blacksquare$ Salinidad |  |  |  |
| TV - Valor terciario   | ✓ Desact.                |  |  |  |
| QV - Valor cuaternario | ▼Desact.                 |  |  |  |
| Volver                 | Volver a med.            |  |  |  |

La dirección de sondeo del dispositivo se puede configurar en el menú HART. Tal y como se entrega, el valor está puesto a cero (se muestra como "0"). El modo multipunto se activa con valores entre "01" y "63". En el modo multipunto, la corriente de salida es de 4 mA constantes.

Después de activar la interfaz HART, se muestran las cuatro variables dinámicas PV, SV, TV y QV. La variable dinámica PV (Valor primario) representa el parámetro asignado a la salida de corriente I1. Las otras tres variables dinámicas SV, TV y QV (valores secundarios, terciarios y cuaternarios) pueden asignarse libremente.

La información HART necesaria para la integración del sistema, por ejemplo, la *Device Revision* y *Device Type ID*, se muestra en el menú Diagnósticos 
Información HART. Puede descargarse más información en la página del producto correspondiente en nuestro sitio web, por ejemplo:

- Descripción del dispositivo (DD)
- Especificación del comando HART

Ver también

→ Estados de avería, p. 143

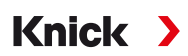

### 14.4.7 Sensores digitales ISM (FW-E053)

Esta opción permite el uso de sensores digitales ISM para medir el pH, el redox y el oxígeno (amperométrico).

Para ello es necesario activar la función complementaria FW-E053 en el dispositivo con una opción TAN.  $\rightarrow$  Activación de opciones, p. 49

#### Identificación de un sensor ISM

Los sensores ISM tienen una "hoja de datos electrónica". Los datos de fábrica permanentes (fabricante, descripción del sensor) y los parámetros relacionados con el sensor clave se transfieren automáticamente a Stratos Multi.

#### Supervisión del sensor

Los datos de mantenimiento predictivo pueden introducirse en el sensor mediante el dispositivo. Esto incluye, por ejemplo, el número máximo permitido de ciclos CIP/SIP o de autoclave. Los ajustes se pueden modificar en la Parametrización:

Parametrización  $\blacktriangleright$  [II] ISM [pH]  $\blacktriangleright$  Datos del sensor  $\blacktriangleright$  Supervisión del sensor, detalles  $\rightarrow$  *Parámetro pH, p. 67* 

Parametrización ▶ [II] ISM [Oxi] ▶ Datos del sensor ▶ Supervisión del sensor, detalles → Parámetro Oxígeno, p. 95

Puede seleccionar si se debe mostrar un valor límite excedido para cada parámetro y cómo hacerlo:

Desact. Ningún mensaje, pero el parámetro sigue apareciendo en el menú Diagnósticos.

FalloSe muestra un mensaje de fallo en condiciones fuera de los límites; se muestra el icono NAMURcorrespondiente. Si se selecciona "Color pantalla NE107", la pantalla de medición se muestra con luz de<br/>fondo roja.

Manteni- Se muestra un mensaje de requiere mantenimiento en condiciones fuera de los límites; se muestra el icono NAMUR 🗇 correspondiente. Si se selecciona "Color pantalla NE107", la pantalla de medición se

muestra con luz de fondo azul.

#### Calibración/Ajuste

**Nota:** Los datos de calibración se guardan en el sensor ISM. Esto significa que los sensores ISM pueden limpiarse, reacondicionarse, calibrarse y ajustarse fuera del lugar de medición, por ejemplo, en un laboratorio. Los sensores del sistema se sustituyen in situ por sensores ajustados.

Un sensor ISM que se ha utilizado nunca antes debe calibrarse primero:

- 01. Calibración > [II] ISM [pH/Oxi]
- 02. Seleccione Modo calibración.
- 03. Primer ajuste : Sí
- 04. Ajuste otros parámetros disponibles en el modo de calibración.
  - √ Se puede llevar a cabo la calibración. → Calibración/Ajuste, p. 103
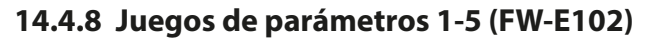

La función adicional de FW-E102 debe activarse en el dispositivo con un TAN para el uso de los juegos de parámetros 1-5.  $\rightarrow$  Activación de opciones, p. 49

Knick

#### Guardado de un juego de parámetros en la Data Card

Hay 2 juegos de parámetros completos (A, B) guardados en el dispositivo. Se pueden cargar hasta 5 juegos de parámetros en la Data Card. Para ello, se sobrescribe un juego de parámetros (1, 2, 3, 4 o 5) de la Data Card con el juego de parámetros A interno del dispositivo:

Parametrización 

Control sistema 

Juegos parám. 

Guardar juego de parámetros

- 01. Guardar en : Seleccione el juego de parámetros que se desea sobrescribir.
  - $\checkmark$  El juego de parámetros se guarda como un archivo en la Data Card.

#### Carga de un juego de parámetros desde la Data Card

Un juego de parámetros guardado en la Data Card (1, 2, 3, 4 o 5) puede cargarse en el juego de parámetros A interno del dispositivo. Esto sobrescribe el juego de parámetros A:

Parametrización 

Control sistema

Juegos parám.

Cargar juego de parámetros

01. Cargar desde : Seleccione el juego de parámetros que se desea cargar.

 $\checkmark$  El juego de parámetros se guarda como juego de parámetros A en el dispositivo.

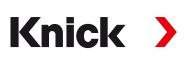

### 14.4.9 Registro de valores medidos (FW-E103)

La función adicional de FW-E103 debe activarse en el dispositivo con un TAN para el uso del registro de valores medidos.  $\rightarrow$  Activación de opciones, p. 49

El registro de valores de medición registra los valores de medición y los valores adicionales en función de su parametrización.

Se pueden realizar parametrizaciones para:

- · Variables del proceso que se desea mostrar
- Valor inicial y final del parámetro que se desea registrar
- Base temporal (intervalo de registro, seleccionable de 10 s a 10 h)

Además, el eje temporal puede ampliarse por un factor 10 mediante la función "zoom".

#### Ajuste de los parámetros del registro de valores medidos:

Parametrización 

General 

Registro de valores medidos

El registro se inicia en cuanto se han ajustado los parámetros.

| PAR PAR                              |                |   |
|--------------------------------------|----------------|---|
| Registro de valores me               | didos (Admin.) |   |
| Base temporal (t/píxel)              | ▼1 min         | 1 |
| Función zoom (10x)                   | ▼Act.          |   |
| 1.ª pant.: Val. med. 1/2             | ▼Act.          |   |
| 2. <sup>a</sup> pant.: Val. med. 3/4 | ▼Act.          |   |
| Valor med. 1                         | ▼□Valor pH     | Ī |
| Arrancar                             | рН 0,00        |   |
| Volver                               | Volver a med.  |   |

#### Visualización de los datos del registro de valores medidos:

Diagnósticos 

Registro de valores medidos

El registro de valores medidos guarda todas las entradas en un archivo. Las últimas 100 entradas se presentan gráficamente en la pantalla del dispositivo.

Se muestran hasta 4 variables de proceso. Estas 4 variables de proceso se distribuyen en 2 registros de valores medidos. Utilice la *softkey der.* para alternar entre los registros de valores medidos.

La función de zoom se activa automáticamente para realizar cambios rápidos. Comienza varios píxeles antes del evento. Esto hace que la fluctuación de las variables del proceso se pueda rastrear en detalle.

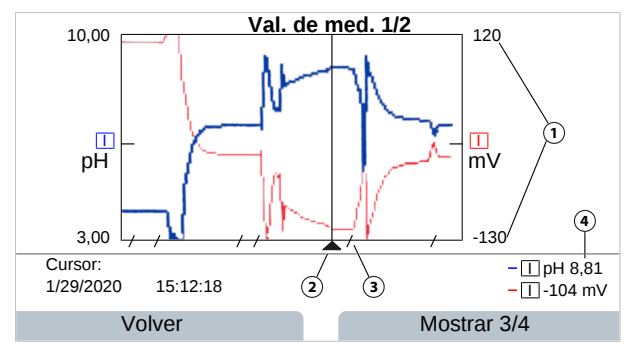

1 Rango gráfico Valor inicial y final del parámetro

#### 2 Cursor

(cambio mediante las teclas de flecha)

- 3 Los rangos con cambios rápidos de valores de medición (función de zoom automático) están marcados con líneas.
- 4 Valores de medición actualmente en la posición del cursor

#### Eliminación de los datos del registro de valores medidos:

Parametrización 

Control sistema 

Registro de valores medidos

#### Guardado en la Data Card

**Nota:** La memoria interna del dispositivo tiene una capacidad limitada y sobrescribe continuamente el conjunto de datos más antiguo después de alcanzar la capacidad máxima de la memoria. Una Data Card es absolutamente necesaria para las sesiones de registro que duran mucho tiempo. Los datos guardados en la Data Card pueden leerse y evaluarse con un ordenador.

Knick

Habilite la Data Card para guardar los datos del registro:

Parametrización 🕨 Control sistema 🕨 Tarjeta de memoria

| PAR                             |              |
|---------------------------------|--------------|
| Tarjeta de memoria (Admin.)     |              |
| Guardar entradas registro ▼Act. |              |
| Separador decimal    Punto      |              |
| 🗅 Formatear tarjeta             |              |
|                                 |              |
|                                 |              |
|                                 |              |
| Volver V                        | olver a med. |

Se genera un archivo nuevo para cada día. La fecha está codificada en el nombre del archivo.

Ejemplo de un archivo generado en la Data Card: \**RECORDER\R\_YYMMDD.TXT** 

Datos del registro de YYMMDD (YY = año, MM = mes, DD = día)

Los datos se registran como archivo ASCII con la extensión .TXT. Las columnas individuales están separadas por pestañas. Esto hace que el archivo sea legible con programas de procesamiento de textos u hojas de cálculo (por ejemplo, Microsoft Excel). Cada vez que se inserta la Data Card en la ranura de la tarjeta de memoria, se escribe una "Información del dispositivo" que consiste en el tipo de dispositivo, el número de serie y el número de etiqueta. Así, una Data Card también puede utilizarse para recoger los datos del registro de valores medidos de varios dispositivos.

Significado de las entradas en el archivo del registro:

| TIME STAMP | Marca temporal de introducción del registro                                   |
|------------|-------------------------------------------------------------------------------|
| CH1/2/3/4  | 1.º/2.º/3.º/4.º canal del registro con valor de medición y unidad de medición |
| Z1/2       | 1.º/2.º valor adicional y unidad de medición                                  |
| MAINT      | Señal NAMUR "Mantenimiento necesario"                                         |
| HOLD       | Señal NAMUR "Control función/HOLD"                                            |
| FAIL       | Señales NAMUR "Fallo"                                                         |
|            |                                                                               |

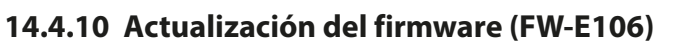

**Nota:** En primer lugar, comprueba si su dispositivo realmente necesita una actualización de firmware.

Knick

La función adicional de FW-E106 debe activarse en el dispositivo con un TAN para la actualización del firmware.  $\rightarrow$  Activación de opciones, p. 49

Stratos Multi cuenta con un microcontrolador estándar features y un microcontrolador para la comunicación. El firmware de ambos microcontroladores se puede actualizar. Los archivos de firmware se denominan de la siguiente manera:

- Microcontrolador estándar: FW: xx.xx.xx. Versión xxxxx
- Microcontrolador de comunicación: IF-4000: xx.xx.xx. Versión xxxxx

Es posible que las dos actualizaciones deban realizarse una tras otra.

AVISO! Para una correcta actualización del firmware, respete el orden: 1. FW, 2. IF-4000.

**AVISO!** El dispositivo no se puede utilizar durante una actualización de firmware. Sus salidas están en un estado indefinido. Después de una actualización del firmware, hay que comprobar la configuración.

Nota: Antes de actualizar el firmware del microcontrolador estándar, se recomienda guardar la versión anterior en la FW Update Card.

#### Actualización del firmware con FW Update Card

- 01. Abra la carcasa.
- 02. Inserte la FW Update Card en la ranura para tarjetas de memoria de la unidad frontal.
  - $\rightarrow$  Tarjeta de memoria, p. 162

UP  $\checkmark$  Aparece el icono de la FW Update Card en la pantalla CARD

- 03. Cierre la carcasa.
- 04. Si es necesario, guarde el firmware (FW) actualmente instalado en el dispositivo: Seleccionar menú > Parametrización > Control sistema > Actualización del firmware > Guardar firmware Inicie la copia de seguridad pulsando la softkey der.: Iniciar.
  - $\checkmark$  Cuando se efectúa la copia de seguridad, el dispositivo vuelve al modo de medición.
- 05. Cargue la actualización del firmware: Seleccionar menú > Parametrización > Control sistema > Actualización del firmware > Actualización firmware
- 06. Seleccione la versión correcta con las teclas de flecha.
- 07. Confirme con Enter.
- 08. Inicie la actualización del firmware con softkey der.: Iniciar.

 $\checkmark$  Cuando se efectúa la actualización del firmware, la unidad vuelve al modo de medición:

- 09. Si es necesario, actualice el firmware IF-4000 (procedimiento a partir del paso 5).
- 10. Cuando las actualizaciones hayan finalizado, abra la carcasa y retire la FW Update Card.
- 11. Cierre y atornille la carcasa.
- 12. Compruebe la configuración.

Knick

# 15 Información básica

# 15.1 Información básica del control PID

El control solo es posible en un circuito de control cerrado. El circuito de control está formado por componentes individuales, que deben estar permanentemente preparados para funcionar. El parámetro a controlar (variable controlada) se mide continuamente y se compara con el valor teórico especificado. El objetivo es igualar el parámetro controlado y el valor teórico. La secuencia de acción resultante tiene lugar en un circuito cerrado, el circuito de control.

Las variables controladas (por ejemplo, el valor pH, la temperatura, la concentración, etc.) se miden mediante sensores adecuados, que suministran el valor de medición continuamente para compararlo con el valor teórico especificado. La comparación se realiza a intervalos de tiempo definidos por el usuario. Las desviaciones desencadenan un proceso de control con el objetivo de ajustar el parámetro controlado para que coincida con el punto de consigna especificado dentro de un período de tiempo determinado.

El controlador compara el parámetro controlado con el valor teórico y devuelve el resultado para influir en el parámetro controlado.

Los controladores se clasifican según los criterios de característica, respuesta dinámica y modo de funcionamiento.

- Característica: Se distingue entre controladores continuos (lineales) y discontinuos.
- Respuesta dinámica: El cambio del parámetro de diferencia de control en la entrada del controlador influye en el parámetro manipulado en la salida del controlador.

Los controladores lineales se clasifican según criterios muy diferentes. Sin embargo, su respuesta dinámica es de importancia primordial.

A continuación, se describen los componentes dinámicos básicos y sus combinaciones típicas.

### Controlador P (Parámetro: Ganancia de controlador)

La acción proporcional de una unidad funcional de funcionamiento independiente de un controlador P convierte el parámetro de diferencia de control en un parámetro manipulado proporcional. La señal de control está limitada a un valor máximo (rango del parámetro manipulado). En consecuencia, la señal de entrada del controlador tiene un rango de señal de entrada máximo utilizable (rango de control).

#### Controlador I (Parámetro: Tiempo de reinicio)

La acción integral, también una unidad funcional de funcionamiento independiente, tiene en cuenta el cambio de tiempo (tasa de cambio) de el parámetro manipulado, es decir, la integral de tiempo del parámetro de diferencia de control. A cada valor del parámetro controlado se le asigna un valor específico de la velocidad de control.

#### **Controlador PI**

Con estos controladores, la acción proporcional e integral se suma. A diferencia de los controladores P, que solo tienen una relación proporcional entre el parámetro controlado y el manipulado, el tiempo también se integra. El valor del parámetro manipulado se determina de forma proporcional a la desviación de control, y también se suma la acción integral.

### Control D (Parámetro: Derivado)

Un control D (control diferenciador) es completamente inadecuado por sí mismo, ya que solo responde a los cambios en el parámetro de diferencia de control; es decir, no se ve afectado por un parámetro de diferencia de control constante.

#### **Controlador PD**

Con este controlador, el cambio proporcional de la señal de entrada y la tasa de cambio del parámetro controlado se suman al parámetro manipulado resultante.

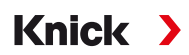

#### **Controlador PID**

Este controlador contiene la acción básica P, I y D de los controladores lineales. En el sistema de control PID, el parámetro manipulado corresponde a una suma de las variables de salida de un sistema de control P, I y D.

El controlador PID tiene un sobreimpulso máximo aún menor que el controlador PD. Debido al componente de acción I, no presenta ninguna desviación de control permanente. Sin embargo, la acción básica (P, I, D) de un controlador PID produce un controlador clásico de aplicación universal por la rápida intervención de la acción P, por la propiedad reguladora del componente I y el efecto amortiguador de la acción D.

#### **Aplicaciones típicas**

Controlador P: Uso en sistemas de control integral (por ejemplo, depósito cerrado, procesos por lotes).

Controlador PI: Uso en sistemas de control no integrales (por ejemplo, desagües).

Controlador PID: La acción derivativa adicional compensa los picos de medición.

# 16 Abreviaturas

| A/F    | Anchura entre caras                                                                                                    |
|--------|----------------------------------------------------------------------------------------------------|
| AMSL   | Above Mean Sea Level (sobre nivel medio del mar)                                                                         |
| ATEX   | Atmosphères Explosibles (atmósferas explosivas)                                                                          |
| CEM    | Compatibilidad electromagnética                                                                                          |
| CIP    | Cleaning In Place (limpieza en el lugar)                                                                                 |
| СТ     | Compensación/coeficiente de temperatura                                                                                  |
| DIN    | Deutsches Institut für Normung (Instituto alemán de estandarización)                                                     |
| EEPROM | Electrically Erasable Programmable Read-Only Memory (memoria de solo lectura programable y borra-<br>ble eléctricamente) |
| EN     | Norma europea                                                                                                    |
| ESD    | Electrostatic Discharge (descarga electrostática)                                                                        |
| Ex     | Protegido contra explosiones                                                                                             |
| FM     | Factory mutual                                                                                                    |
| FW     | Firmware                                                                                                    |
| HART   | Highway Addressable Remote Transducer (transductor remoto direccionable en carretera)                                    |
| HCF    | HART Communication Foundation (Fundación de Comunicación HART)                                                           |
| IEC    | Comisión Electrotécnica Internacional                                                                                    |
| IP     | Protección internacional / Protección hermética                                                                          |
| ISFET  | Ion-Sensitive Field-Effect Transistor (transistor de efecto de campo sensible a los iones)                               |
| ISM    | Intelligent Sensor Management (gestor de sensor inteligente)                                                             |
| NAMUR  | Asociación de usuarios de tecnologías de automatización en la industria de procesos                                      |
| NE 107 | Recomendación NAMUR 107: "Monitorización y diagnóstico de dispositivos de campo"                                         |
| NEPSI  | Centro Nacional de Supervisión e Inspección para la Protección contra Explosiones y Seguridad de la Ins-<br>trumentación |
| NIST   | Instituto nacional de estándares y tecnología, EE. UU.                                                                   |
| NTC    | Negative Temperature Coefficient (coeficiente de temperatura negativo)                                                   |
| PELV   | Protective Extra Low Voltage (voltaje extra bajo de protección)                                                          |
| PID    | Proporcional-integral-derivada                                                                                           |
| PV     | Primary Value (valor primario)                                                                                           |
| QV     | Quarternary Value (valor cuaternario)                                                                                    |
| RAM    | Random-Access Memory (memoria de acceso aleatorio)                                                                       |
| RoHS   | Restriction of Hazardous Substances (restricción de sustancias peligrosas)                                               |
| SELV   | Safety Extra Low Voltage (voltaje extra bajo de seguridad)                                                               |
| SIP    | Sterilization In Place (esterilización in situ)                                                                          |
| SV     | Secondary Value (valor secundario)                                                                                       |
| TAN    | Transaction Number (número de transacción)                                                                               |
| TDS    | Total Dissolved Solids (sólidos totales disueltos)                                                                       |
| TFT    | Thin Film Transistor (transistor de película delgada)                                                                    |
| TV     | Tertiary Value (valor terciario)                                                                                         |
| USP    | U.S. Pharmacopeia                                                                                                    |

Knick >

# Índice

## A

| Acoplamiento, inserciones de sellado         Activación de opciones         Actualización del firmware       2         Advertencias       2         Agua de alimentación de calderas       2         Agua ultrapura con trazas de impurezas       83,         Ajuste de la sonda de temperatura       111, 114, 120, 127, 1         Ajuste redox       1         Ajustes por defecto, restablecimiento       A         Aplicaciones típicas       Cálculo del valor pH mediante la medición de la con- | 26 |
|----------------------------------------------------------------------------------------------------|----|
| Activación de opcionesActualización del firmware2Advertencias2Agua de alimentación de calderas2Agua ultrapura con trazas de impurezas83,Ajuste de la sonda de temperatura111, 114, 120, 127, 1Ajuste redox1Ajuste, definición1Ajustes por defecto, restablecimientoAplicaciones típicasCálculo del valor pH mediante la medición de la con-                                                                                                    |    |
| Actualización del firmware2Advertencias2Agua de alimentación de calderas2Agua ultrapura con trazas de impurezas83,Ajuste de la sonda de temperatura111, 114, 120, 127, 1Ajuste redox1Ajuste, definición1Ajustes por defecto, restablecimientoAplicaciones típicasCálculo del valor pH mediante la medición de la con-                                                                                                    | 49 |
| Advertencias<br>Agua de alimentación de calderas 2<br>Agua ultrapura con trazas de impurezas 83,<br>Ajuste de la sonda de temperatura 111, 114, 120, 127, 1<br>Ajuste redox 1<br>Ajuste, definición 1<br>Ajustes por defecto, restablecimiento<br>Aplicaciones típicas<br>Cálculo del valor pH mediante la medición de la con-                                                                                                    | 20 |
| Agua de alimentación de calderas2Agua ultrapura con trazas de impurezas83,Ajuste de la sonda de temperatura111, 114, 120, 127, 1Ajuste redox1Ajuste, definición1Ajustes por defecto, restablecimientoAplicaciones típicasCálculo del valor pH mediante la medición de la con-                                                                                                    | 2  |
| Agua ultrapura con trazas de impurezas 83,<br>Ajuste de la sonda de temperatura 111, 114, 120, 127, 1<br>Ajuste redox 1<br>Ajuste, definición 1<br>Ajustes por defecto, restablecimiento<br>Aplicaciones típicas<br>Cálculo del valor pH mediante la medición de la con-                                                                                                    | 13 |
| Ajuste de la sonda de temperatura 111, 114, 120, 127, 1<br>Ajuste redox 1<br>Ajuste, definición 1<br>Ajustes por defecto, restablecimiento<br>Aplicaciones típicas<br>Cálculo del valor pH mediante la medición de la con-                                                                                                    | 91 |
| Ajuste redox 1<br>Ajuste, definición 1<br>Ajustes por defecto, restablecimiento<br>Aplicaciones típicas<br>Cálculo del valor pH mediante la medición de la con-                                                                                                    | 33 |
| Ajuste, definición 1<br>Ajustes por defecto, restablecimiento<br>Aplicaciones típicas<br>Cálculo del valor pH mediante la medición de la con-                                                                                                    | 12 |
| Ajustes por defecto, restablecimiento<br>Aplicaciones típicas<br>Cálculo del valor pH mediante la medición de la con-                                                                                                    | 03 |
| Aplicaciones típicas<br>Cálculo del valor pH mediante la medición de la con-                                                                                                    | 50 |
| Cálculo del valor pH mediante la medición de la con-                                                                                                    |    |
| ductividad dual                                                                                                    |    |
|                                                                                                    | 13 |
| Medición de oxígeno y corrección de la presión                                                                                                    | 16 |
| Medición del pH y control PID                                                                                                    | 15 |
| Asignación de bornes                                                                                                    | 31 |
| Atmósferas explosivas                                                                                                    | 10 |

# В

| 211 |
|-----|
| 44  |
| 31  |
|     |

# С

| Cálculo del valor pH mediante la medición de la cond | ucti- |
|------------------------------------------------------|-------|
| vidad dual                                           | 213   |
| Calibración/Ajuste                                   |       |
| Cond                                                 | 115   |
| Condl                                                | 121   |
| General                                              | 103   |
| Memosens                                             | 104   |
| Oxígeno                                              | 128   |
| рН                                                   | 104   |
| Preajustes Cond                                      | 83    |
| Preajustes de Condl                                  | 90    |
| Preajustes de Oxi                                    | 100   |
| Preajustes de pH                                     | 72    |
| Preajustes de redox                                  | 77    |
| Redox                                                | 112   |
| Registro                                             | 138   |
| Soluciones de calibración                            | 200   |
| Calibración/ajuste automático                        |       |
| Calimatic pH                                         | 106   |
| Cond                                                 | 116   |
| Condl                                                | 122   |
| Oxígeno, al aire                                     | 129   |
| Oxígeno, en agua                                     | 129   |
| Calibración/ajuste del producto                      |       |
| Cond                                                 | 118   |
| Condl                                                | 124   |
| Oxígeno                                              | 131   |
| pH                                                   | 109   |
| Calibración/ajuste manual                            |       |
| Cond                                                 | 117   |
| Condl                                                | 123   |
| pH                                                   | 108   |
| Calimatic                                            | 4.0.7 |
| Calibración/ajuste automático                        | 106   |
| Cambiar signos                                       | 40    |

| Cambio del cuerpo membrana, confirmar          | 141         |
|------------------------------------------------|-------------|
| Capítulo introductorio sobre seguridad         | 2           |
| Capítulo Seguridad                             | 8           |
| Capucha protectora ZU0737                      | 24          |
| Característica de corriente (FW-E006)          | 204         |
| Característica lineal                          | 58          |
| Certificados                                   | 10          |
| Códigos de acceso                              |             |
| Cambiar/desactivar                             | 50          |
| Reglajes de fabrica                            | 50          |
| Color de la pantalla, parametrización          | 56          |
| Compensacion de la temperatura del medio de pr | oceso       |
| Parametrización pH                             | 05,90<br>72 |
| Conductividad (de contacto)                    | /3          |
| Calibración/Aiuste                             | 115         |
| Eiemplos de cableado, sensores analógicos      | 186         |
| Parametrización                                | 79          |
| Conductividad (dual)                           |             |
| Parametrización                                | 93          |
| Conductividad (inductiva)                      |             |
| Calibración/Ajuste                             | 121         |
| Ejemplos de cableado, sensores analógicos      | 188         |
| Parametrización                                | 86          |
| Conexión del sensor                            |             |
| Inserción del módulo                           | 33          |
| Memosens                                       | 32          |
| Segundo sensor Memosens                        | 34          |
| Configuración                                  |             |
| Control del sistema                            | 45          |
| Niveles de operación                           | 43          |
| Contactos de relé                              |             |
| Histéresis                                     | 61          |
| Parametrización                                | 59          |
| Prueba funcional                               | 142         |
| Uso: Contacto de enjuague                      | 62          |
| Uso: Control funcion                           | 61          |
| Uso: Fallo<br>Llso: Euera de especificación    | 60<br>60    |
| Uso: Fuera de especificación                   | 61          |
| Uso: Mantonimionto nocosario                   | 60          |
| Liso: Salida LISP                              | 62          |
| Uso: Sensoface                                 | 62          |
| Contador CIP                                   | 02          |
| Aiuste de parámetro Oxi                        | 98          |
| Parametrización cond                           | 82          |
| Parametrización Condl                          | 89          |
| Parametrización pH                             | 70          |
| Contador de autoclave                          |             |
| Ajuste de parámetro Oxi                        | 99          |
| Incremento                                     | 141         |
| Parametrización pH                             | 71          |
| Contador SIP                                   |             |
| Ajuste de parámetro Oxi                        | 98          |
| Parametrización cond                           | 82          |
| Parametrización Condl                          | 89          |
| Parametrización pH                             | 70          |
| Contenido del paquete                          | 17          |
| Control de acceso                              | 41          |
| Cambiar claves de acceso                       | 50          |
| Control de funciones                           | 48          |
| Control del sistema                            | 45          |

| Señalización a través de un contacto de relé61Control función manual142Control PID, información básica221Control redox113Control sensor141Durante el control función141Durante el funcionamiento138Control D221Controlador121Parametrización63Controlador de duración de impulsos63Controlador de frecuencia de impulsos64Controlador PID222Parametrización63Controlador de frecuencia de impulsos64Controlador PID221Descripción222Parametrización63Test del controlador142Controlador PD221Controlador PD221Controlador PI221Controlador PI221Controlador PI221Controlador PI221Controlador PI221Corrección de la presión100Corrección de la presión101Corrección del punto cero204Contrada manual142Curva bilineal58Curva bilineal58Curva logarítmica58Curva trilineal58Curva características58Curva características58Curva características58Curva características58Curva características58Curva características58Curva características58Curva bilneal </th <th>Control función</th> <th></th>                | Control función                              |     |
|----------------------------------------------------------------------------------------------------|----------------------------------------------|-----|
| Control función manual142Control PID, información básica221Control redox113Control sensorDurante el control función141Durante el funcionamiento138Control D221ControladorInformación básica del control PID221Parametrización63Controlador de duración de impulsos63Controlador de frecuencia de impulsos64Controlador PID222Parametrización63Controlador PID221Descripción222Parametrización63Test del controlador142Controlador PD221Controlador PD221Controlador PD221Controlador PI221Controlador PI221Controlador PI221Controlador PI221Controlador PI221Corrección de la presión100Corrección del punto ceroCondlCondl125Oxígeno133Corriente salida142Curva bilineal58Curva logarítmica58Curva logarítmica58Curva rilineal58Curva características58Curva características58Curva características58Curva características58Curva características58Curva características58                                                                                                    | Señalización a través de un contacto de relé | 61  |
| Control PID, información básica221Control redox113Control sensor113Durante el control función141Durante el funcionamiento138Control D221Controlador11Información básica del control PID221Parametrización63Controlador de duración de impulsos63Controlador de frecuencia de impulsos64Controlador PID222Parametrización63Test del controlador142Controlador P221Controlador P221Controlador P221Controlador PD221Controlador PD221Controlador PI221Controlador PI221Controlador PI221Controlador PI221Controlador PI221Controlador PI221Corrección de la presión100Corrección del punto cero125Oxígeno133Corriente salida142Curva bilineal58Curva logarítmica58Curva logarítmica58Curva trilineal58Curva características58Curvas características58Curvas características58Curvas características58Curvas características58Curvas características58Curvas características58Curvas características58Curvas características58Curva                                                                                 | Control función manual                       | 142 |
| Control redox113Control sensor141Durante el control función141Durante el funcionamiento138Control D221Controlador116Información básica del control PID221Parametrización63Controlador de duración de impulsos63Controlador de frecuencia de impulsos64Controlador PID222Parametrización63Test del controlador142Controlador P221Controlador P221Controlador P221Controlador PD221Controlador PD221Controlador PD221Controlador PI221Controlador PI221Controlador PI221Corrección de la presión100Corrección de salinidad101Corrección del punto ceroCondlCondl125Oxígeno133Corriente salida58Curva bilineal58Curva bilineal58Curva trilineal58Curva trilineal58Curvas características58Curvas características58Curvas características58Curvas características58Curvas características58Curvas características58Curvas características58Curvas características58Curvas características58Curvas características58Curvas caracterís                                                                                 | Control PID, información básica              | 221 |
| Control sensor141Durante el control función141Durante el funcionamiento138Control D221Controlador1Información básica del control PID221Parametrización63Controlador de duración de impulsos63Controlador de frecuencia de impulsos64Controlador PID222Parametrización63Test del controlador142Controlador P221Controlador P221Controlador P221Controlador PD221Controlador PD221Controlador PI221Controlador PI221Controlador PI221Controlador PI221Controlador PI221Corrección de la presión100Corrección del punto cero133Corriente salida125Oxígeno133Corriente salida58Curva bilineal58Curva bilineal58Curva trilineal58Curva trilineal58Curvas características58Curvas características58Curvas características58Curvas características58Curvas características58Curvas características58Curvas características58Curvas características58Curvas características58Curvas características58Curvas características58Curvas cara                                                                                 | Control redox                                | 113 |
| Durante el control función141Durante el funcionamiento138Control D221Controlador1Información básica del control PID221Parametrización63Controlador de duración de impulsos63Controlador de frecuencia de impulsos64Controlador PID222Parametrización63Test del controlador142Controlador P221Controlador P221Controlador P221Controlador PD221Controlador PD221Controlador PD221Controlador PI221Controlador PI221Corrección de la presión100Corrección del punto cero133Corriente salida101Corriente salida133Corriente salida58Curva bilineal58Curva bilineal58Curva cogarítmica58Curva cogarítmica58Curvas características58Curvas características58Curvas características58Curvas características58Curvas características58Curvas características58Curvas características58Curvas características58Curvas características58Curvas características58Curvas características58Curvas características58Curvas características58Curvas características<                                                           | Control sensor                               |     |
| Durante el funcionamiento138Control D221Controlador116Información básica del control PID221Parametrización63Controlador de duración de impulsos63Controlador de frecuencia de impulsos64Controlador PID222Parametrización63Test del controlador142Controlador P221Controlador P221Controlador P221Controlador PD221Controlador PD221Controlador PI221Controlador PI221Controlador PI221Controlador PI221Controlador PI221Corrección de la presión100Corrección del punto cero125Oxígeno133Corriente salida142Curva bilineal58Curva bilineal58Curva logarítmica58Curva rilineal58Curvas características58Curvas características58Curvas características58Curvas características58Curvas características58Curvas características58Curvas características58Curvas características58Curvas características58Curvas características58Curvas características58Curvas características58Curvas características58Curvas características58                                                                                 | Durante el control función                   | 141 |
| Control D221ControladorInformación básica del control PID221Parametrización63Controlador de duración de impulsos63Controlador de frecuencia de impulsos64Controlador PID222Parametrización63Test del controlador142Controlador PD221Controlador P221Controlador P221Controlador PD221Controlador PD221Controlador PD221Controlador PI221Corrección de la presión100Corrección de salinidad101Corrección del punto ceroCondlCondl125Oxígeno133Corriente salida142Curva bilineal58Curva logarítmica58Curva rilineal58Curvas características58Curvas características58Curvas                                                                | Durante el funcionamiento                    | 138 |
| ControladorInformación básica del control PID221Parametrización63Controlador de duración de impulsos63Controlador de frecuencia de impulsos64Controlador PID222Parametrización63Test del controlador142Controlador PD221Controlador P221Controlador P221Controlador PD221Controlador PD221Controlador PD221Controlador PI221Corrección de la presión100Corrección de salinidad101Corrección del punto ceroCondlCondl125Oxígeno133Corriente salida142Curva bilineal58Curva logarítmica58Curva rilineal58Curvas características58Curvas características58 <td>Control D</td> <td>221</td>                          | Control D                                    | 221 |
| Información básica del control PID221Parametrización63Controlador de duración de impulsos63Controlador de frecuencia de impulsos64Controlador PID222Parametrización63Test del controlador142Controlador PI221Controlador P221Controlador P221Controlador P221Controlador PD221Controlador PD221Controlador PI221Corrección de la presión100Corrección de salinidad101Corrección del punto cero125Oxígeno133Corriente salida142Curva bilineal58Curva bilineal58Curva logarítmica58Curvas características58Curvas características58Cu                                                      | Controlador                                  |     |
| Parametrización63Controlador de duración de impulsos63Controlador de frecuencia de impulsos64Controlador PID222Parametrización63Test del controlador142Controlador I221Controlador PD221Controlador PD221Controlador PD221Controlador PD221Controlador PI221Corrección de la presión100Corrección de salinidad101Corrección del punto cero125Oxígeno133Corriente salida142Curva bilineal58Curva logarítmica58Curva cracterísticas58Curvas características58Curvas características58                                                      | Información básica del control PID           | 221 |
| Controlador de duración de impulsos63Controlador de frecuencia de impulsos64Controlador PIDDescripciónDescripción222Parametrización63Test del controlador142Controlador I221Controlador PD221Controlador PD221Controlador PI221Controlador PI221Corrección de la presión100Corrección de salinidad101Corrección del punto ceroCondlCondl125Oxígeno133Corriente salida142Curva bilineal58Curva logarítmica58Curva características58Curvas características58Curvas características58C                                                      | Parametrización                              | 63  |
| Controlador de frecuencia de impulsos64Controlador PIDDescripción222Parametrización63Test del controlador142Controlador I221Controlador PD221Controlador PD221Controlador PI221Corrección de la presión100Corrección del punto cero125Oxígeno133Corriente salida142Curva bilineal58Curva bilineal58Curva cracterísticas58Curvas características58Curvas características<                                         | Controlador de duración de impulsos          | 63  |
| Controlador PIDDescripción222Parametrización63Test del controlador142Controlador I221Controlador PD221Controlador PI221Corrección de la presión100Corrección del punto cero125Oxígeno133Corriente salida142Curva bilineal58Curva logarítmica58Curvas características58Curvas características58Curvas Características58Curvas características58Curvas características                                             | Controlador de frecuencia de impulsos        | 64  |
| Descripción222Parametrización63Test del controlador142Controlador I221Controlador PD221Controlador PD221Controlador PI221Corrección de la presión100Corrección del punto cero125Oxígeno133Corriente salida142Curva bilineal58Curva bilineal58Curva cracterísticas58Curvas características58Curvas caracterí                                                      | Controlador PID                              |     |
| Parametrización63Test del controlador142Controlador I221Controlador PD221Controlador PD221Controlador PI221Corrección de la presión100Corrección del punto cero101Corrección del punto cero125Oxígeno133Corriente salida142Curva bilineal58Curva logarítmica58Curva cerásticas58Curvas características58Curvas características58Cur                                                      | Descripción                                  | 222 |
| Test del controlador142Controlador I221Controlador P221Controlador PD221Controlador PI221Corrección de la presión100Corrección de la presión101Corrección del punto cero125Oxígeno133Corriente salida142Curva bilineal58Curva logarítmica58Curva cerásticas58Curvas características58Curvas características58 <t< td=""><td>Parametrización</td><td>63</td></t<> | Parametrización                              | 63  |
| Controlador I221Controlador P221Controlador PD221Controlador PI221Corrección de la presión100Corrección de salinidad101Corrección del punto cero125Oxígeno133Corriente salida142Curva bilineal58Curva logarítmica58Curvas características58Curvas características58                                              | Test del controlador                         | 142 |
| Controlador P221Controlador PD221Controlador PI221Corrección de la presión100Corrección de salinidad101Corrección del punto cero125Oxígeno133Corriente salida204Característica de corriente (FW-E006)204Entrada manual142Curva bilineal58Curva logarítmica58Curva cracterísticas58Curvas características58Curvas características58Curvas características58Curvas características58Curvas características58Curvas características58Curvas características58Curvas características58Curtas FW Undate (Repair Card164                                                                                                    | Controlador I                                | 221 |
| Controlador PD221Controlador PI221Corrección de la presión100Corrección de salinidad101Corrección del punto cero125Oxígeno133Corriente salida204Característica de corriente (FW-E006)204Entrada manual142Curva bilineal58Curva trilineal58Curvas características58Curvas características58Curvas característic                           | Controlador P                                | 221 |
| Controlador Pl221Corrección de la presión100Corrección de salinidad101Corrección del punto cero125Oxígeno133Corriente salida204Característica de corriente (FW-E006)204Entrada manual142Curva bilineal58Curva logarítmica58Curvas características58Curvas características58Curvas características58Curvas características58Curvas características58Curvas características58Curvas características58Curso FW Undate (Repair Card164                                                                                                    | Controlador PD                               | 221 |
| Corrección de la presión100Corrección de salinidad101Corrección del punto cero125Oxígeno133Corriente salida204Entrada manual142Curva bilineal58Curva trilineal58Curva trilineal58Curvas características58Curvas características58Curvas características58Curvas características58Curvas características58Curvas características58Cursos características58                                                                                                    | Controlador PI                               | 221 |
| Corrección de salinidad101Corrección del punto cero125Oxígeno133Corriente salida133Característica de corriente (FW-E006)204Entrada manual142Curva bilineal58Curva logarítmica58Curva trilineal58Curvas características58Curvas características58Curvas características58Curvas características58Curvas características58                                                                                                    | Corrección de la presión                     | 100 |
| Corrección del punto cero<br>Condl 125<br>Oxígeno 133<br>Corriente salida<br>Característica de corriente (FW-E006) 204<br>Entrada manual 142<br>Curva bilineal 58<br>Curva logarítmica 58<br>Curva trilineal 58<br>Curvas características 58<br>Curvas características 58                                                                                                    | Corrección de salinidad                      | 101 |
| Condl125Oxígeno133Corriente salida204Característica de corriente (FW-E006)204Entrada manual142Curva bilineal58Curva logarítmica58Curva trilineal58Curvas características58Curvas características58Curvas características58Curvas características58Curvas características58Curvas características58Curvas características58                                                                                                    | Corrección del punto cero                    |     |
| Oxígeno133Corriente salida204Característica de corriente (FW-E006)204Entrada manual142Curva bilineal58Curva logarítmica58Curva trilineal58Curvas características58Curvas características58Curvas características58Curtas FW Undate (Repair Card164                                                                                                    | Condl                                        | 125 |
| Corriente salida<br>Característica de corriente (FW-E006)<br>Entrada manual<br>Curva bilineal<br>Curva logarítmica<br>Curva trilineal<br>Curva características<br>Curvas características<br>Curva FW Undate (Repair Card                                                                                                    | Oxígeno                                      | 133 |
| Característica de corriente (FW-E006)204Entrada manual142Curva bilineal58Curva logarítmica58Curva trilineal58Curvas características58Curvas características58Curtas FW Undate (Repair Card164                                                                                                    | Corriente salida                             |     |
| Entrada manual142Curva bilineal58Curva logarítmica58Curva trilineal58Curvas características58Curtom FWUlndate/Repair Card164                                                                                                    | Característica de corriente (FW-E006)        | 204 |
| Curva bilineal58Curva logarítmica58Curva trilineal58Curvas características58Curtos FW Undate (Repair Card164                                                                                                    | Entrada manual                               | 142 |
| Curva logarítmica58Curva trilineal58Curvas características58Curtom EW Undate (Repair Card164                                                                                                    | Curva bilineal                               | 58  |
| Curva trilineal 58<br>Curvas características 58<br>Curtas EW Undate (Repair Card 164                                                                                                    | Curva logarítmica                            | 58  |
| Curvas características 58<br>Curstom EW Undate/Repair Card 164                                                                                                    | Curva trilineal                              | 58  |
| Custom FW/ Undate/Benair Card 164                                                                                                    | Curvas características                       | 58  |
|                                                                                                    | Custom FW Update/Repair Card                 | 164 |

#### D

| Daño medioambiental                         | 8   |
|---------------------------------------------|-----|
| Daños a la propiedad                        | 8   |
| Data Card                                   |     |
| Abrir/cerrar tarieta de memoria             | 162 |
| Configuración                               | 45  |
| Descripción                                 | 164 |
| Guardar ajustes del dispositivo             | 46  |
| Guardar/cargar juego de parámetros          | 217 |
| Datos del sensor                            |     |
| Aiuste de parámetro Oxi                     | 97  |
| Parametrización cond                        | 80  |
| Parametrización Condl                       | 88  |
| Parametrización pH                          | 69  |
| Descripción general del sistema             |     |
| Entradas v salidas                          | 14  |
| Descripción punto de medición               |     |
| Pantalla                                    | 138 |
| Parametrización                             | 48  |
| Determinación de la concentración (FW-E009) | 204 |
| Devoluciones                                | 161 |
| Diagnóstico del dispositivo                 | 137 |
| Diagnósticos                                |     |
| Funciones de diagnóstico                    | 135 |
| Sensoface                                   | 158 |
| Diagrama del sensor                         | 138 |
| Diario de registro                          |     |
| Borrar entradas                             | 49  |
| Parametrización                             | 49  |
| Visualización de entradas                   | 136 |

| Knick |
|-------|
|-------|

| Diario de registro con opción TAN FW-E104 | 136 |
|-------------------------------------------|-----|
| Directivas complementarias                | 2   |

#### E

| -                                |         |
|----------------------------------|---------|
| Ejemplos de cableado             |         |
| Analógico Redox                  | 184     |
| Análogo pH                       | 178     |
| Conductividad (de contacto)      | 186     |
| Conductividad (inductiva)        | 188     |
| Oxígeno, analógico               | 189     |
| Eliminación                      | 11, 161 |
| Entrada acoplador óptico OK1     |         |
| Control de funciones             | 48      |
| Selección de juego de parámetros | 47      |
| Entrada OK1                      |         |
| Selección de juego de parámetros | 47      |
| Entrada OK2, configuración       | 64      |
| Entradas de acoplador óptico     |         |
| Parametrización                  | 64      |
| Entradas de control              |         |
| Asignación de bornes             | 31      |
| Parametrización                  | 64      |
| Entradas y salidas               |         |
| Descripción general del sistema  | 14      |
| Parametrización                  | 57      |
| Entradas/salidas                 |         |
| Salidas de corriente             | 30      |
| Equipamiento mezclado            | 10      |
| Equipo                           | 10      |
| Especificaciones                 | 165     |
| Estadísticas                     | 139     |
| Estados de avería                | 143     |
| Estados operativos               | 41      |
| Estructura de los menús          | 41      |

#### F

| Factor de instalación, calibración/ajuste    | 126    |
|----------------------------------------------|--------|
| Fallo                                        |        |
| Señalización a través de un contacto de relé | 60     |
| Fecha/hora                                   | 48     |
| Filtro salida                                | 59     |
| Formatos/unidades, parametrización           | 51     |
| Fuera de especificación                      |        |
| Señalización a través de un contacto de relé | 60     |
| Función adicional                            |        |
| Activar                                      | 49     |
| Descripción general                          | 13     |
| Descripciones:                               | 202    |
| Función de enjuague, parametrización         | 62     |
| Función delta                                | 74, 77 |
| Función TDS                                  | 84, 91 |
| Función USP                                  |        |
| Contacto de relé                             | 62     |
| Parametrización                              | 84, 91 |
| Valores de la pantalla                       | 84, 92 |
| Funciones de diagnóstico                     |        |
| Autoprueba del dispositivo                   | 137    |
| Canal I/II                                   | 138    |
| Control sensor                               | 138    |
| Descripción punto de medición                | 138    |
| Diagrama del sensor                          | 138    |
| Diario de registro                           | 136    |
| Información del sensor                       | 138    |
| Información dispositivo                      | 137    |
| Lista de mensajes                            | 135    |
|                                              |        |

| Monitor de desgaste del sensor                     | 139 |
|----------------------------------------------------|-----|
| Registro de ajuste/Calibración                     | 138 |
| Registro de offset temp.                           | 138 |
| Funciones de mantenimiento                         |     |
| Cambio del cuerpo de la membrana/cuerpo interi     | or  |
|                                                    | 141 |
| Contador de autoclave                              | 141 |
| Control sensor                                     | 141 |
| Generador de corriente                             | 142 |
| Sustitución de electrolitos/cambio del cuerpo de l | а   |
| membrana                                           | 141 |
| Test de relés                                      | 142 |
| Test del controlador                               | 142 |
| FW Repair Card                                     | 164 |
| FW Update Card                                     | 164 |

### G

| Gama de productos                                                              | 12        |
|--------------------------------------------------------------------------------|-----------|
| Generador de corriente                                                         | 142       |
| Guardar ajustes del dispositivo                                                | 46        |
| Guía de seguridad                                                              | 2         |
| Generador de corriente<br>Guardar ajustes del dispositivo<br>Guía de seguridad | 142<br>46 |

#### Н

| HART (FW-E050)              |     |
|-----------------------------|-----|
| Descripción                 | 215 |
| Parametrización             | 102 |
| HART con opción TAN FW-E050 |     |
| Parametrización             | 102 |
| Histéresis                  | 61  |
|                             |     |

# L

| lconos                                              |     |
|-----------------------------------------------------|-----|
| Descripción general                                 | 18  |
| Idioma, seleccionar                                 | 38  |
| Información del sensor, sensores digitales          | 138 |
| Información dispositivo                             | 137 |
| Input OK1                                           |     |
| Control de funciones                                | 48  |
| Parametrización                                     | 64  |
| Inserción de sellado de reducción para acoplamiento | 26  |
| Inserción de sellado múltiple para acoplamiento     | 26  |
| Instalación                                         | 27  |
| Instalación eléctrica                               | 27  |
| Instrucciones de seguridad                          | 2   |
| Intercambiador de cationes                          | 213 |
| Intercambiador de iones                             | 213 |
| Interfaz de usuario                                 | 38  |
| Intervalo de tiempo del filtro de salida            | 59  |
| Introd. datos                                       |     |
| Calibración/ajuste de oxígeno                       | 130 |
| Calibración/ajuste redox                            | 112 |
| Introducción de números                             | 40  |
| Introducir números y texto                          | 40  |
|                                                     |     |

# J

| Juegos de parámetros 1-5 (FW-E102) | 217 |
|------------------------------------|-----|
| Juegos parám.                      | 47  |

## L

| Límites de supervisión |        |
|------------------------|--------|
| Conductividad          | 85, 92 |
| Oxígeno                | 101    |
| pH, pH/redox           | 74     |

# Knick >

| Redox                                  | 78  |
|----------------------------------------|-----|
| Línea de producto                      | 12  |
| Lingua (Idioma)                        | 38  |
| Lista de mensajes                      |     |
| Mensajes de error, descripción general | 143 |
| Pantallas                              | 135 |
|                                        |     |

#### Μ

| Mantenimiento                                | 11     |
|----------------------------------------------|--------|
| Funciones de mantenimiento                   | 140    |
| Mantenimiento necesario                      |        |
| Señalización a través de un contacto de relé | 60     |
| Matriz de carga                              | 139    |
| Medición de conductividad dual               |        |
| Bloques de cálculo                           | 211    |
| Cálculo de valor pH                          | 213    |
| Parametrización                              | 93     |
| Medición de trazas de oxígeno (FW-E015)      |        |
| Ejemplo de cableado                          | 190    |
| Medición de trazas de oxígeno (FW-E015)      |        |
| Calibración/Ajuste                           | 133    |
| Medición del caudal                          | 102    |
| Memosens                                     |        |
| Conexión del sensor                          | 32     |
| Información del sensor                       | 138    |
| Mensajes                                     |        |
| Parametrización de conductividad             | 85, 92 |
| Parametrización de oxígeno                   | 101    |
| Parametrización pH                           | 74     |
| Parametrización redox                        | 78     |
| Mensajes de error, cuadros sinópticos        | 143    |
| Menú favoritos                               | 134    |
| Modo de funcionamiento, seleccionar          | 65     |
| Módulos de medición                          |        |
| Asignación de bornes                         | 35     |
| Descripción general, Ex                      | 12     |
| Ejemplos de cableado                         | 178    |
| Inserción                                    | 33     |
| Monitor de desgaste del sensor               | 139    |
| Montaje                                      |        |
| Carcasa                                      | 20     |
| Opciones de montaje                          | 22     |
| Montaje en panel ZU0738                      | 25     |
| Montaje en tubo ZU0274                       | 23     |
|                                              |        |

# Ν

| NE107                                   |    |
|-----------------------------------------|----|
| Color de la pantalla                    | 56 |
| Señales de estado                       | 60 |
| Nivel de administrador                  | 43 |
| Nivel de operador                       | 43 |
| Nivel de visualización                  | 43 |
| Notas sobre la información de seguridad | 2  |
|                                         |    |

## 0

| opeion                                          |     |
|-------------------------------------------------|-----|
| Activar                                         | 49  |
| Descripción general                             | 13  |
| Descripciones:                                  | 202 |
| Opción TAN                                      |     |
| Activar                                         | 49  |
| Descripción general                             | 13  |
| Descripciones:                                  | 202 |
| Opción TAN FW-E006, característica de corriente | 204 |

| Opción TAN FW-E009, característica de concentración | 204 |
|-----------------------------------------------------|-----|
| Fiemplo de cableado                                 | 190 |
| Opción TAN FW-F015 Medición de trazas de oxígeno    | 150 |
| Calibración/Ajuste                                  | 133 |
| Opción TAN FW-E017, "sensores Pfaudler"             |     |
| Ejemplo de cableado                                 | 183 |
| Opción TAN FW-E017, sensores Pfaudler               |     |
| Descripción                                         | 209 |
| Opción TAN FW-E020, bloques de cálculo              | 211 |
| Opción TAN FW-E050, HART                            |     |
| Descripción                                         | 215 |
| Opción TAN FW-E051 Entrada de corriente             |     |
| Parametrización                                     | 100 |
| Opción TAN FW-E052 Salidas de corriente 3 y 4       |     |
| Asignación de terminales                            | 31  |
| Parametrización                                     | 57  |
| Opción TAN FW-E053, sensores ISM                    |     |
| Descripción                                         | 216 |
| Ejemplo de cableado de pH                           | 185 |
| Ejemplos de cableado de oxígeno                     | 191 |
| Opción TAN FW-E102, juegos de parámetros 1-5        | 217 |
| Opción TAN FW-E103, registro de valores medidos     |     |
| Borrar datos                                        | 49  |
| Datos de la pantalla                                | 218 |
| Descripción                                         | 218 |
| Opción TAN FW-E106, actualización del firmware      | 220 |
| Opción TAN FW-E002 Tabla de tampones de pH          | 202 |
| Opción TAN FW-E051 entrada de corriente             |     |
| Aplicación típica                                   | 16  |
| Asignación de terminales                            | 31  |
| Oxígeno                                             |     |
| Calibración/Ajuste                                  | 128 |
| Ejemplos de cableado, sensores analógicos           | 189 |
| Parametrización                                     | 94  |

#### Ρ

| Pantalla                                  |     |
|-------------------------------------------|-----|
| Descripción                               | 38  |
| Parametrización                           | 56  |
| Sin visualización                         | 143 |
| Pantalla de medición                      |     |
| General                                   | 42  |
| Parametrización                           | 51  |
| Parametrización                           |     |
| Abrir                                     | 43  |
| Cond                                      | 79  |
| Condl                                     | 86  |
| Descripción general de los menús          | 45  |
| General                                   | 51  |
| Oxígeno                                   | 94  |
| рН                                        | 66  |
| Redox                                     | 75  |
| Parámetro Conductividad (de contacto)     |     |
| Calibración/Ajuste                        | 115 |
| Ejemplos de cableado, sensores analógicos | 186 |
| Parametrización                           | 79  |
| Parámetro Conductividad (dual)            |     |
| Bloques de cálculo                        | 211 |
| Parametrización                           | 93  |
| Parámetro Conductividad (inductiva)       |     |
| Calibración/Ajuste                        | 121 |
| Ejemplos de cableado, sensores analógicos | 188 |
| Parametrización                           | 86  |
| Parámetro Oxígeno                         |     |
| Calibración/Ajuste                        | 128 |

# Knick >

| Ejemplos de cableado, sensores analógicos<br>Parametrización | 189<br>94 |
|--------------------------------------------------------------|-----------|
|                                                              | 104       |
| Calibración/Ajúste                                           | 104       |
| Ejempios de Cableado, sensores analogicos                    | 1/0       |
| Juego tampones individual (FW-E002)                          | 202       |
|                                                              | 100       |
| lablas de tampones                                           | 192       |
| Parametro redox                                              | 110       |
| Calibracion/Ajuste                                           | 112       |
| Ejemplo de cableado, sensor analógico                        | 184       |
| Parametrizacion                                              | /5        |
| Parametros controlados                                       | 64        |
| Pendiente                                                    |           |
| Medición de oxigeno                                          | 128       |
| Personal cualificado                                         | 9         |
| pH                                                           |           |
| Calibración/Ajuste                                           | 104       |
| Ejemplos de cableado, sensores analógicos                    | 178       |
| Juego tampones individual (FW-E002)                          | 202       |
| Parametrización                                              | 66        |
| Tablas de tampones                                           | 192       |
| Placa de identificación                                      | 18        |
| Polariz. sensor                                              |           |
| Parametrización                                              | 96        |
| Preajustes de calibración                                    |           |
| Ajuste de parámetro Oxi                                      | 100       |
| Parametrización cond                                         | 83        |
| Parametrización Condl                                        | 90        |
| Parametrización pH                                           | 72        |
| Parametrización redox                                        | 77        |
| Preajustes para la calibración                               |           |
| Ajuste de parámetro Oxi                                      | 100       |
| Parametrización cond                                         | 83        |
| Parametrización Condl                                        | 90        |
| Parametrización pH                                           | 72        |
| Parametrización redox                                        | 77        |
| Primer ajuste                                                | 104       |
| Prueba de pantalla                                           | 137       |
| Prueba de teclado                                            | 137       |
| Puesta en servicio                                           | 20, 37    |
| Comprobación final                                           | 37        |
| Punto cero ISFET, calibración/ajuste                         | 111       |
| Punto de intersección isotérmico                             | 210       |
| Punto de trabaio, sensor Memosens ISFET                      | 111       |
|                                                              |           |

#### R

| Recuperar TAN                         | 50  |
|---------------------------------------|-----|
| Redox                                 |     |
| Calibración/Ajuste                    | 112 |
| Ejemplo de cableado, sensor analógico | 184 |
| Parametrización                       | 75  |
| Registro de ajuste                    | 138 |
| Registro de calibración               | 138 |
| Registro de offset temp.              | 138 |
| Registro de valores medidos (FW-E103) |     |
| Borrar datos                          | 49  |
| Datos de la pantalla                  | 218 |
| Descripción                           | 218 |
| Reiniciar a reglaje de fábrica        | 50  |
| Reparación del firmware               | 164 |
| Requisitos de personal                | 9   |
| Resolución de problemas               | 143 |
| Restaurar reglajes de fábrica         | 50  |
| Retirada del servicio                 | 161 |

### S

| Salidas de corriente                                |                         |
|-----------------------------------------------------|-------------------------|
| Cableado                                            | 30                      |
| Control función (HOLD)                              | 59                      |
| Curvas características                              | 58                      |
| Filtro salida                                       | 59                      |
| Intervalo, ejempios                                 | 57                      |
| Mensajes                                            | 59                      |
|                                                     | 30                      |
| Selección de menu                                   | 50<br>65                |
| Sensocheck                                          | 0J<br>160               |
| Sensoface                                           | 100                     |
| Contacto de relé                                    | 62                      |
| Criterios                                           | 159                     |
| Descripción                                         | 158                     |
| Sensor analógico pH                                 |                         |
| Calibración/Ajuste                                  | 104                     |
| Ejemplos de cableado                                | 178                     |
| Parametrización                                     | 67                      |
| Sensor analógico redox                              |                         |
| Calibración/Ajuste                                  | 112                     |
| Ejemplo de cableado                                 | 184                     |
| Parametrización                                     | 75                      |
| Sensor Cond analógico                               |                         |
| Calibración/Ajuste                                  | 115                     |
| Ejemplos de cableado                                | 186                     |
| Parametrización                                     | 80                      |
| Sensor Condi analógico                              | 101                     |
| Calibracion/Ajuste                                  | 121                     |
| Ejempios de cableado                                | 188                     |
| Parametrización<br>Sonsor do conductividad Momosons | . 87                    |
| Paramotrización                                     | 70.86                   |
| Sensor de oxígeno analógico                         | 79,00                   |
| Calibración/Aiuste                                  | 128                     |
| Eiemplos de cableado                                | 189                     |
| Parametrización                                     | 96                      |
| Sensor de oxígeno ISM (FW-E053)                     |                         |
| Cambio del cuerpo interior, conf                    | irmar 141               |
| Cambio del cuerpo membrana, o                       | confirmar 141           |
| Ejemplo de cableado                                 | 191                     |
| Parametrización                                     | 95                      |
| Sensor de oxígeno Memosens                          |                         |
| Parametrización                                     | 94                      |
| Sensor de pH ISM (FW-E053)                          |                         |
| Ejemplo de cableado                                 | 185                     |
| Parametrización                                     | 67                      |
| Sensor de pH Memosens                               |                         |
| Parametrización<br>Sensor de Badey Memosons         | 66                      |
| Baramotrización                                     | 75                      |
| Sensor Memosens Cond                                | /3                      |
| Parametrización                                     | 79                      |
| Sensor Memosens Condl                               | 15                      |
| Parametrización                                     | 86                      |
| Sensores ISM (FW-E053), descripción                 | 216                     |
| Sensores Pfaudler (FW-E017)                         |                         |
| Descripción                                         | 209                     |
| Ejemplo de cableado                                 | 183                     |
| Parametrización                                     | 68                      |
| Señales NAMUR, descripción                          | 60                      |
| Símbolos y marcas                                   |                         |
| Pantalla                                            | 18                      |
| Soluciones de calibración                           | 200                     |
| Sonda de temperatura, ajuste                        | 111, 114, 120, 127, 133 |

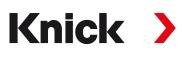

| Supervisión del sensor, ajuste         | 70, 76, 81, 89, 98 |
|----------------------------------------|--------------------|
| Sustitución de electrolitos, confirmar | 141                |

#### Т

| -                                          |        |
|--------------------------------------------|--------|
| Tabla de tampones, especificable (FW-E002) | 202    |
| Tablas de tampones                         | 192    |
| Tapón obturador para acoplamiento          | 26     |
| Tarjeta de memoria                         |        |
| Configuración                              | 45     |
| Inserción                                  | 162    |
| Teclado                                    | 40     |
| Teclas de función                          |        |
| Control de funciones                       | 48     |
| Pantalla                                   | 38     |
| Teclado                                    | 40     |
| Temporizador cal.                          |        |
| Ajuste de parámetro Oxi                    | 100    |
| Parametrización pH                         | 72     |
| Parametrización redox                      | 77     |
| Temporizador cal. adaptativo               | 72     |
| Test de relés                              | 142    |
| Test del controlador                       | 142    |
| Tipos de tarjeta de memoria                | 164    |
| Transferir configuración                   | 46     |
| Trazas de impurezas en el agua ultrapura   | 83, 91 |
|                                            |        |

## U

| Ubicación de la instalación        | 10 |
|------------------------------------|----|
| Unidades/formatos, parametrización | 51 |
| Uso previsto                       | 8  |

# Notas

| <br> |
|------|
|      |
|      |
|      |
|      |
|      |
|      |
|      |
|      |
|      |
|      |
|      |
|      |
|      |
|      |
|      |
|      |
|      |
|      |
|      |
|      |
|      |
|      |
|      |
|      |
|      |
|      |
|      |
|      |
|      |
|      |
|      |
|      |
|      |
|      |
|      |
| <br> |
|      |
|      |
|      |
|      |
|      |
|      |
|      |
|      |
|      |
|      |

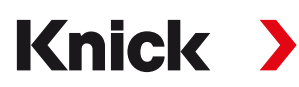

Knick Elektronische Messgeräte GmbH & Co. KG

Sede central Beuckestraße 22 • 14163 Berlin Alemania Teléfono: +49 30 80191-0 Fax: +49 30 80191-200 info@knick.de www.knick.de

Contactos locales www.knick-international.com

Traducción de las instrucciones originales Copyright 2023 • Sujeto a cambios Versión 2 • Este documento fue publicado el 15/03/2023. Los documentos más recientes están disponibles para su descarga en nuestro sitio web debajo de la descripción del producto correspondiente.

TA-212.502-KNES02

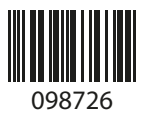